# Manual MWS 55Y / MWS 88-2Y / MWS 10Y Microprocessor Weather Station

# and Sensors 55Y

with data logger (SD-card) - with Yamaichi connectors -

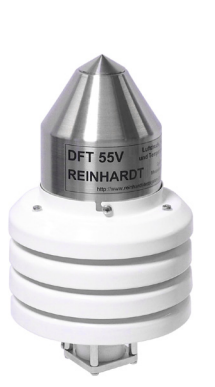

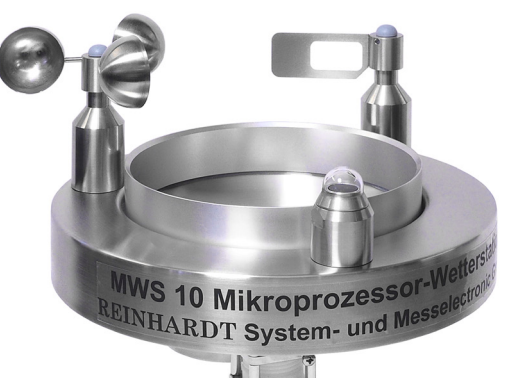

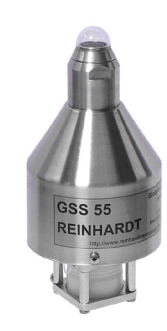

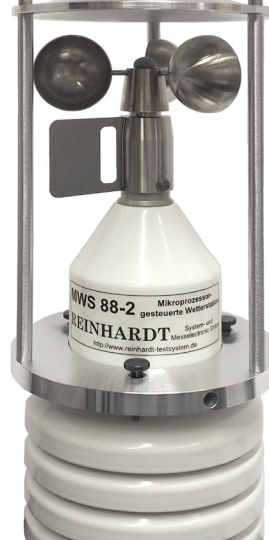

# REINHARDT System- und Messelectronic GmbH Bergstr. 33, D-86911 Dießen-Obermühlhausen Tel. 0049 - 8196 - 934100 or 7001

MWS 55V .

E-Mail: <u>wetter@reinhardt-testsystem.de</u> WEB: <u>www.reinhardt-wetterstationen.de</u>

### **Table of contents**

| 1 Caution                        | 9  |
|----------------------------------|----|
| 1.1 Intended Use                 | 9  |
| 1.1.1 Storage                    | 9  |
| 1.2 Safety Regulations           | 9  |
| 1.3 Mounting                     | 10 |
| 2 Setting Up the Weather Station | 10 |
| 2.1 Installation of Hardware     | 10 |
| 2.1.1 Overvoltage protection     | 11 |
| 2.2 Software Installation        | 12 |
| 2.3 Starting the Software        | 13 |

geändert am 15.12.2023 von DO MWS\_55\_e.indb Page 2 **REINHARDT System- und Messelectronic GmbH** Bergstr. 33 86911, Dießen-Obermühlhausen, Tel. 0049 - 8196 - 934100 or 7001

| 3 Technical details                                                              | 14       |
|----------------------------------------------------------------------------------|----------|
| 3.1 The data logger                                                              | 14       |
| 3.2 In case of power failure                                                     | 14       |
| 3.2.1 The internal clock (CAUTION!!)                                             | 14       |
| 3.2.1.1 Deactivation of Lithium cell when storing the MWS 55VY for a longer time | 14       |
| 3.2.2 Special version with SuperCap instead of Lithium cell -SCO                 | 15       |
| 3.2.3 Option SuperCap additional to Lithium cell -SC                             | 15       |
| 3.2.4 Replacing the Lithium cell (MWS 55 & MWS 88)                               | 15       |
| 3.3 Maintenance                                                                  | 16       |
| 3.3.1 Cleaning the rain sensor                                                   | 17       |
| 3.4 The sensors                                                                  | 19       |
| 3.4.1 The Temperature Sensor                                                     | 19       |
| 3.4.2 The Humidity Sensor                                                        | 19       |
| 3.4.3 The Pressure Sensor                                                        | 19       |
| 3.4.5 The Wind Direction Sensor                                                  | 20<br>20 |
| 3.4.6 Rain / Precipitation Sensor (MWS 10. otherwise optionally)                 | 20       |
| 3.3.7 Global Solar Radiation Sensor (MWS 10, otherwise optionally)               | 20       |
| 3.4.8 Light Intensity Sensor (Lux-Sensor) (Option)                               | 20       |
| 3.4.9 Ultraviolet-radiationsensor (UV-Sensor) (Option)                           | 21       |
| 3.4.10 The UVI-radiation Sensor (UV-Index Sensor) (Option)                       | 22       |
| 3.4.11 Additional Sensor                                                         | 23       |
|                                                                                  | 20       |
|                                                                                  | 24       |
| 3.5.1 Measuring Ranges                                                           | 24<br>24 |
| 2.6 Adjustment of Additional Canaara                                             | 24<br>05 |
|                                                                                  | 20       |
| 3.6.1 Save settings after change                                                 | 28       |
| 3.7 Firmware Update                                                              | 29       |
| 3.8 Power Supply                                                                 | 34       |
| 3.8.1 Power consumption with RS-232                                              | 34       |
| 3.8.2. Power supply with PoE                                                     | 34       |
| 3.9 Heating device                                                               | 35       |
| 3.10 Data Format                                                                 | 35       |
| 3.10.1 Data access onto the SD-card                                              | 36       |
| 3.10.1.1 Available commands:                                                     | 37       |
| 3.10.1.2 Description of the commands                                             | 37       |
| 3.10.1.3 Saving settings onto the SD-card                                        | 39       |
| 3 10 1 5 Access to the SD-card via FTP                                           |          |
| 3 11 System requirements                                                         | 20       |
|                                                                                  | 03       |

geändert am 15.12.2023 von DO MWS\_55\_e.indb Page 3 **REINHARDT System- und Messelectronic GmbH** wetter@reinhardt-testsystem.de Web: www.reinhardt-wetterstationen.de

| nections and Pin assignments                                                      |        |
|-----------------------------------------------------------------------------------|--------|
| 4.1 Cables                                                                        |        |
| 4.1.1 Data Cable - Allocation of the Connection Cable for MWS 55                  |        |
| 4.1.1 Connection Diagram Standard data cable                                      |        |
| 4.1.2 Allocation of the Connection Cable for MWS Heating                          |        |
| 4.1.2.1 Connection Diagram Cable for heating device                               |        |
| 4.1.3 Allocation of the Connection Cable for GPS-Receiver (Garmin GPS 18x LVC) :  |        |
| 4.1.4 Allocation of the Connection Cable for Heating and GPS-Receiver (Garmin GPS | 18x LV |
| 4.1.5 Allocation of the Connection Cable for Sensors with RS422-port              |        |
| 4.1.6 Allocation of the 1:1 cable for sensors with RS232-port                     |        |
| 4.1.6 Allocation of the 1:1 cable for Sensors with RS422-port                     |        |
| 4.2 Pin assignments                                                               |        |
| 4.2.1 Allocation of the MWS 55-Connection Sockets                                 |        |
| 4 2 1 1 Allocation of the BMS 55 TTL -Connection Sockets                          |        |
| 4.2.2 Bottom side of weather station MWS 55 / MWS 88-2 (connectors)               |        |
| 4.2.2.1 Bottom side of RMS 55 TTL (connectors)                                    |        |
| 4.2.3 Bottom side of weather station MWS 10 (connectors)                          |        |
| 4.3 USB-Port                                                                      |        |
| 4.3.1 Installing the USB driver                                                   |        |
| 4.3.2 Problems with the USB Port                                                  |        |
| 4.3.2.1 USB-Device was not recognized                                             |        |
| 4.3.2.2 Microsoft Ballpoint instead of MWS USB Virtual COM                        |        |
| 4.3.3 Clean up used COM-Port numbers                                              |        |
| 4.4 TCP/IP-Port with PoE                                                          |        |
| 4.4.1 Reading the data logger over PoE (TCP/IP)                                   |        |
| 4.4.2 Accessing the SD-card via FTP                                               |        |
| 4.4.2.1 Access via FTP with FileZilla                                             |        |
| 4.4.3 WEB-Server                                                                  |        |
| 4.4.3.1 Password and HTPASS folder                                                |        |
| 4.4.3.2 Creating WEB sites                                                        |        |
| 4.4.3.3 WEB-Page - current Data                                                   |        |
| 4.4.3.4 WEB-Page - current Data 2                                                 |        |
| 4.4.3.5 WEB-Page - Min / max                                                      |        |
| 4.4.3.6 WEB-Page - Ethernet                                                       |        |
| 4.4.3.7 WEB-Page - Station                                                        |        |
| 4.4.3.8 WEB-Page - Sensor configuration                                           |        |
| 4.4.3.9 WEB-Page - Terminal                                                       |        |
| 4.4.3.10 HIML-Templates und POST-commands                                         |        |
| 4.4.3.10.1 Templates                                                              |        |
| 4.4.3.10.2 POST-commands                                                          |        |
| 4.4.4 Fin assignments of the FOE connector was TCD/ID and DoE                     |        |
|                                                                                   |        |
| 4.5 Wireless LAN (WLAN) built-in                                                  |        |
| 4.5.1 Settings for WLAN Option via WEB-Interface                                  |        |
| 4.5.2 WEB-INTERTACE OF XPICO WLAN-module                                          |        |
| 4.5.3 Basic settings for the WLAN option via serial interface (CLI)               |        |
| 4.5.4 Dasic settings for the WLAN Option Via XIVIL                                |        |
| 4.0.0 Farallel Operation                                                          |        |
| 4.6 UDP connection                                                                |        |
| 1 7 TCP/IP via Fiber cable                                                        |        |

geändert am 15.12.2023 von DO MWS\_55\_e.indb Page 4
REINHARDT System- und Messelectronic GmbH
wetter@reinhardt-testsystem.de Web: www.reinhardt-wetterstationen.de

| 5 Excerpts from the Directions of DWD for Automatic Weather Stations                                   | .84               |
|----------------------------------------------------------------------------------------------------|-------------------|
| 6 Trouble Shooting                                                                                     | .85               |
| 6.1 Transfer problems                                                                                  | .85               |
| 6.1.1 Allowed cable lengths                                                                            | .85               |
| 6.2 No data / wrong baud rate                                                                          | .85               |
| 6.2.1 Diagnostic connector for testing the data cable<br>6.2.2 Operating LED<br>6.2.3 Storage Warn LED | .86<br>.87<br>.87 |
| 6.3 RS422/RS485 interface                                                                              | .88               |
| 6.4 Protocol-files (weather32 software)                                                                | .89               |
| 6.4.1 Fault Log                                                                                        | .89               |
| 6.4.2 Log-file in case of error (ErrLog.txt)                                                           | .90               |
| 6.4.3 Logfile when starting up (log.dat)                                                               | .90               |
| 6.4.4 Snow output (Internal)                                                                           | .90               |
| 6.5 Problem with Mobotix Cameras                                                                       | .90               |
| 7 Options                                                                                              | .91               |
| 7.1 Switching outputs                                                                                  | .91               |
| 7.2 Available displays                                                                                 | .93               |
| 7.2.1 Meteograph<br>7.2.2 DKA1<br>7.2.3 DMMK                                                           | .93<br>.93<br>.93 |
| 7.3 GPS-Receiver                                                                                       | .93               |

| 8 Technical Appendix9                                            | <del>)</del> 4 |
|------------------------------------------------------------------|----------------|
| 8.1 Control parameters for calibrating an additional sensor9     | <del>)</del> 4 |
| 8.2 Controlling the Microcontroller9                             | <del>)</del> 5 |
| 8.2.1 Input parameters of MWS 55 -Microcontroller9               | <i>•</i> 5     |
| (Excerpt from the instruction set - The most important commands) | <i>)</i> 5     |
| 8.2.1.1 Input-Flags, GPS & timer options                         | אל<br>דג       |
| 8.2.1.3 Linearisation / calibration data                         | 00             |
| 8.2.1.4 Protocoll-Select (CAUTION)1                              | 01             |
| 8.2.1.5 Date / time / storage settings1                          | 04             |
| 8.2.1.6 Activate / deactivate the internal Lithium cell          | 05             |
| 8.2.1.7 Setting the switching outputs                            | 05             |
| 8.2.3 Requesting the microcontroller                             | 106            |
| 8.2.4 Meaning of the listing with !?01                           | 11             |
| 8.2.5 Order of the MWS 55 Sensors                                | 13             |
| 8.2.6 Listing of current sensors1                                | 17             |
| 8.3 Ethornot Port                                                | 10             |
| 0.5 Ethemet Folt                                                 | 19             |
| 8.3.2 Setting the Station's IP address                           | 19             |
| 8.3.3 Setting an ADMIN address and an ADMIN password1            | 20             |
| 8.3.4 Deleting the Administrator1                                | 21             |
| 8.3.5 Closing connections                                        | 21             |
| 8.3.6 Set access addresses and authorizations1                   | 122            |
| 8.5.7 Changing the port number                                   | 107            |
| 8.4 Access permissions                                           | .21            |
| 8.5 Plain text commands1                                         | 28             |
| 8.5.1 Listing of plain text commands                             | 28             |
| 9 Instructions for Mounting                                      | 40             |
| 9 1 Mounting MWS 55VY                                            | 140            |
|                                                                  |                |
| 9.2 Mounting MWS 10                                              | 44             |
| 10 Packing MWS 55 properly1                                      | 40             |
| 11 Exchange Connectors1                                          | 46             |
| 11.1 Connection adaptor Yamaichi–Binder1                         | 47             |

geändert am 15.12.2023 von DO MWS\_55\_e.indb Page 6
REINHARDT System- und Messelectronic GmbH
wetter@reinhardt-testsystem.de Web: www.reinhardt-wetterstationen.de

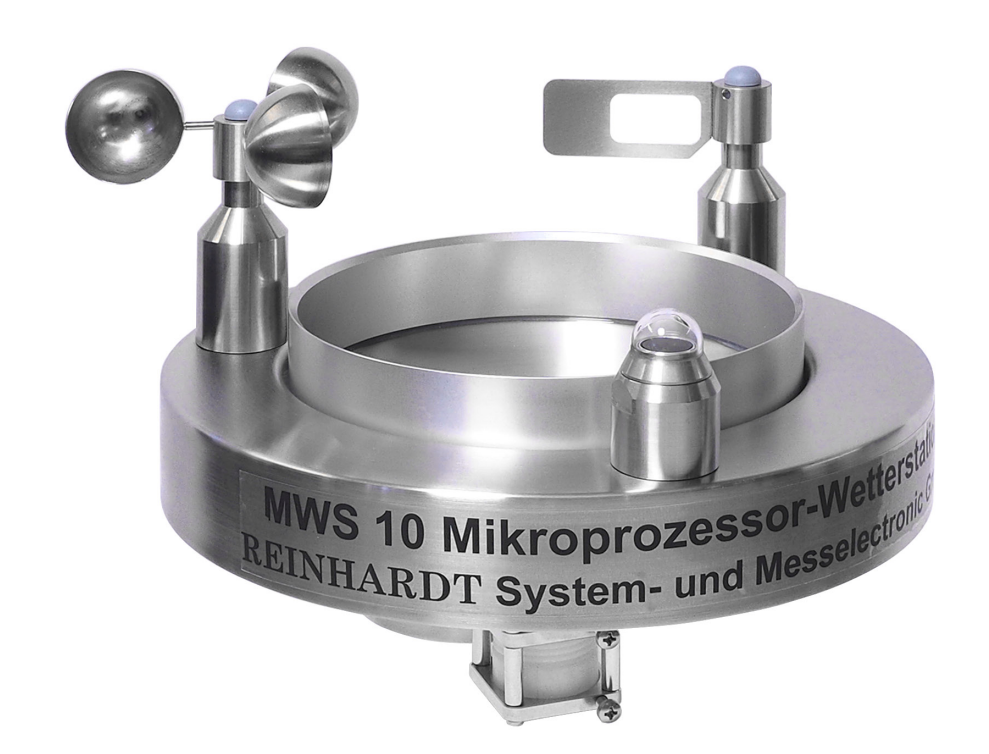

**MWS 10** 

geändert am 15.12.2023 von DO MWS\_55\_e.indb Page 7 **REINHARDT System- und Messelectronic GmbH** Bergstr. 33 86911, Dießen-Obermühlhausen, Tel. 0049 - 8196 - 934100 or 7001

MWS 55V geste

REINHARDT

**MWS 55VY / WDS 55** 

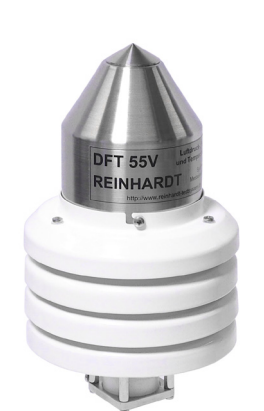

DFT 55 VY

RMS 55 REINHARDT

**RMS 55Y** 

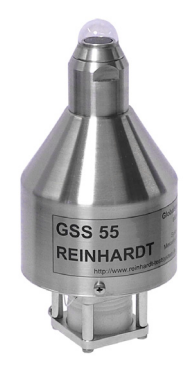

**GSS 55Y** 

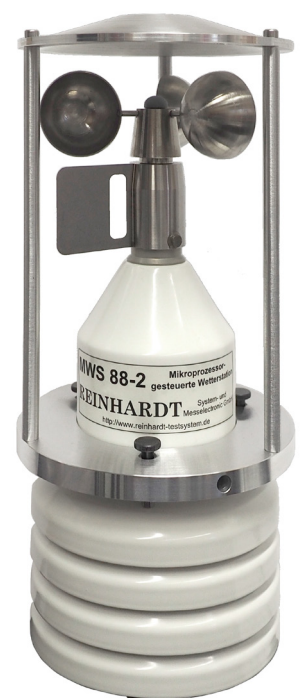

MWS 88-2Y

geändert am 15.12.2023 von DO MWS\_55\_e.indb Page 8
REINHARDT System- und Messelectronic GmbH
wetter@reinhardt-testsystem.de Web: www.reinhardt-wetterstationen.de

### 1 Caution

#### 1.1 Intended Use

REINHARDT-Weather stations MWS 55VY, MWS 88-2Y and MWS 10 and Sensors 55Y (hereinafter referred to as MWS 55VY) are exclusively built for stationary operation on a fixed 1" pipe for automatically collecting climatic parameters outside.

Any use other than described above may cause damage of the product or lead to other dangers. Do not mount the weather station in reach of children and pets. Carefully read the complete operating manual. It contains important information about the installation and operation.

If the MWS 55VY is not used for a longer period of time you should store it lying to prevent escaping the lubricant from the ball bearings!

#### 1.1.1 Storage

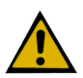

CAUTION: If the MWS 55VY ist not put into operation immediately after receipt, it must be stored in a well ventillated place! The MWS 55 must not be stored in a package for a longer time for all packing materials are emitting solvents which leads to drift of the humidity sensor and the humidity measurement drifts out of specification!! See: Sensirion\_Humidity\_Sensors\_Handling\_Instructions.pdf or here: https://sensirion.com/resource/user\_guide/sht/handling\_instructions

Please also note that the internal backup battery for the clock discharges when the unit is not used for a longer time! See also here.

#### **1.2 Safety Regulations**

The instruments are manufactured according to modern technical standards and can be operated without danger when used as directed.

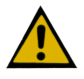

Damage caused by non-observance of this operating manual can lead to forfeiture of warranty. We shall not assume any liability for subsequent damage.

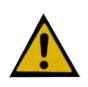

We shall not assume any liability for damage of items or persons caused by improper handling or non-observance of the safety instructions! In such cases any guarantee claims shall become null and void.

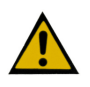

Dear customer, the following safety and hazard notices not only serve the protection of your health but also the protection of the appliance. Please read the following points carefully.

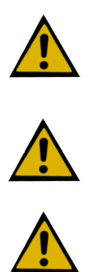

The supply voltage is converted by isolated transformers into voltages of maximum 24VDC. (The stations can be operated at voltages up to 28VDC). Please do only use the supplied power supply units.

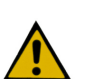

The weather station includes pointed and sharp-edged parts (i.e. windvane and edges of the sensor's housing), which may cause injuries when handled without care.

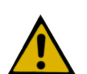

Do not leave the packaging material lying around. These parts are dangerous toys in the hands of children.

Handle the product with care. Blows or impact, or dropping it even from a small height will damage it.

| geändert am 15.12.2023 von DO | MWS_55_e.indb Page 9                                  |
|-------------------------------|-------------------------------------------------------|
| REINHAR                       | DT System- und Messelectronic GmbH                    |
| Bergstr. 33 86911, Die        | Ben-Obermühlhausen, Tel. 0049 - 8196 - 934100 or 7001 |

#### 1.3 Mounting

The weather station is mounted on a 1" water-pipe. This pipe must be fixed very well to stand high wind speeds above 200 km/h when the weather station is mounted.

The weather station is to be fixed well onto the 1" pipe with the screws. The stability of the weather station on the pipe must be established. Really check this after mounting the weather station!

Please mount the weather station on a place you easy can reach for maintenance purposes for the station can not be guaranteed to be absolutely maintenance free, i.e. the precipitaion sensor needs to be cleaned regularly (MWS10)!!!! Take care that no water can splash onto the MWS 55 from below. Otherwise water may soak into the MWS 55 and damage the weather station!!

You'll also find advice for mounting the weather station on your Weather-USB-Stick.

#### 2 Setting Up the Weather Station

#### 2.1 Installation of Hardware

MWS 55 Weather Station has been designed for measuring the most important weather parameters temperature, humidity, barometric pressure, wind direction, wind speed and precipitaion and global solar radiation (MWS 10).

All parameters can be displayed graphically, digitally or as an "multiple display". There is also a statistics and a history function.

Mount the weather station on a 1 " pipe. Orient the North-marker to North and clamp MWS 55 in place with the two pre-mounted high quality steel screws. Take care that the pipe is mounted as perpendicularly as possible, otherwise the windvane will not work properly and will preferably rotate in one direction.

#### N.B.

The wind vanes of the MWS 55 weather station are very sensitive sensory equipment which can easily be destroyed by mechanical influence.

Therefore do keep the packing of your weather station. Whenever you want to ship your weather station later, this packing guarantees that the weather station is not damaged in transport !! Time and again we have noticed that the units are damaged by wrong packing. This is very annoying for the customer because he has to pay for all costs that may arise.

*Please ask for a quotation of an original packing if it is no longer available to you* (see packing MWS 55).

The weather station must be set up at a place which is exposed to wind, because otherwise wind direction and wind speed cannot be measured correctly. (Please see "Directions of Deutscher Wetterdienst").

It is also important, that no water is splattering onto the MWS 55 from below!

#### Connect the <u>enclosed cable</u> as follows:

Connect the 9pole connector to a free serial interface of your PC or to an USB port with a suitable COM to USB converter (with driver software which creates a virtual COM port). Plug the power supply into a power outlet 100-240VAC / 50-60Hz.

Another option is PoE which allows supplying the MWS 55 via the network cable. Power supply with PoE does not supply the the optional heating device. The heating device is supplied with an extra cable and own power supply!

| geändert am 15.12.2023 von DO                                        | MWS_55_e.indb Page 10 |
|----------------------------------------------------------------------|-----------------------|
| REINHARDT System- und Messelectronic GmbH                            |                       |
| wetter@reinhardt-testsystem.de Web: www.reinhardt-wetterstationen.de |                       |

#### Note on Security

Please note that you must in any case use the power supplies which we have provided with your MWS 55 weather station or which are technically identical. Nominal value must be between 4 V and 28 V DC voltage; it must be possible to apply at least 100 mA (with optional heating element another 18 or 24VDC 1 A). Please note also that all the power supplies we provide are only made for use in dry rooms.

The 7 pole plug is connected to the Power / data socket of the weather station.

There are other sockets for additional sensors, for the power supply of a heating device and for an optional GPS-receiver. Power supply of the additional sensors can be provided by the weather station or by their own power supply. The output voltage of the additional sensors must not exceed +4.095 V, sensors with pulse output must be TTL-compatible.

To pin assignments of MWS 55 connectors.

The current versions (since 10/2023) of the MWS 55 have a Y in the type designation as an extension, indicating that they are equipped with push-pull connectors from Yamaichi.

#### **IMPORTANT** !

When removing any additional cables from the weather station, please don't forget to protect the socket with the cap and don't leave the socket open. Otherwise the contacts of the socket will start corroding and be damaged within a short period of time!

Also don't forget to protect the plug of the cable from moisture by covering it when removing the weather station for calibration e.g. In this case also remove the wall adaptor of the power supply to ensure that no voltage is applied to the contacts of the weather station's plug when it is not used! Otherwise the plug will start corroding due to moisture and the cable has to be replaced within a short period of time.

#### 2.1.1 Overvoltage protection

The MWS 55 contains an integrated overvoltage protection (Suppressor diods) at it's supply- and data wires.

The power linie is protected by a SMCJ26CA-diode. This diode breaks through at voltages above 31VDC and is able to carry up to 1500W for a few milli seconds.

<u>CAUTION: If you connect voltages above 30VDC permanently to the power jack, this diode will be destroyed within a few seconds!</u>

The data lines are protected by SMBJ15CA-diodes able to carry transients up to 600W.

Also the housing made of high quality steel is connected to system ground.

This protection is suitable for protecting the station from damage due to overvoltage at close lightning strikes.

For protection of the connected peripherals (computer, camera, e.g.) the customer has to take further precautions (line protection, opto couplers, e.g.). Also see here: <u>TCP/IP via fiber cable</u>

But please note that this protection is ineffective in case of direct lightning strike due to extremely high energy of lightning!

<u>Currents of up to 200.000A can cause voltages up to 20.000V on the housing which</u> leads to flashovers onto the internal electronic components and its destruction.

geändert am 15.12.2023 von DO MWS\_55\_e.indb Page 11 **REINHARDT System- und Messelectronic GmbH** Bergstr. 33 86911, Dießen-Obermühlhausen, Tel. 0049 - 8196 - 934100 or 7001

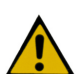

After installing the hardware you install the software.

#### 2.2 Software Installation

Connect the Weather-USB-Stick CD to a USB port of your computer. You need an HTML-capable browser (Netscape, Internet-Explorer or else). Then execute STARTER.EXE in the Weather-USB-Stick's root directory. Now you follow the further instructions.

#### Note

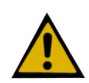

The weather 32 software creates the HKEY\_CURRENT\_USER\Software\ReinhardtGmbH\Wetter\... key in the registry which is only created when running and is not deleted when the software is uninstalled.

After the software has been installed you connect the 7-pole plug to the POWER connector of the MWS 55. To perform please loosen the 3 lateral screws and turn the radiation shield to the right. Now you can pull the radiation shield completely downwards to reach the connectors of the MWS 55. After connecting the cable please remount the radiation shield.

See also the mounting hints on the Weather-USB-Stick!

geändert am 15.12.2023 von DO MWS\_55\_e.indb Page 12 **REINHARDT System- und Messelectronic GmbH** wetter@reinhardt-testsystem.de Web: www.reinhardt-wetterstationen.de

#### 2.3 Starting the Software

Start the software by double-clicking the program icon.

After every start, the software checks the clock of MWS 55 and compares it to your computer clock. If it differs more than set in the file WEATHER32STATION.INI the software sets the MWS 55 clock automatically. Needless to say, the clock of the connected PC must give the correct time, as MWS 55 is set to the PC-clock.

Additionally the software sets the storage interval (!Zxx) and the reset hour for precipitation (!Rxx) at each start up. These values are also stored in the WEATHER32STATION.INI.

If your MWS 55 holds a GPS-receiver, it provides the correct time for MWS 55 (UTC time).

#### NOTE

In this case the weather station's clock CAN'T be set by the software! With the GPS receiver you start the software with the parameter -GPS (See software manual) for otherwise there may be problems showing and storing data due to wrong time synchronisation!

Data recording to hard disk is started in the selected time interval (60 seconds by default). The software should run for at least one memory interval so that at least one data file is stored on the hard disk. This is important for reading out the datalogger later. (If there is no data file on the hard disk, the datalogger cannot be read out as the software does not find a start date.)

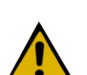

#### NOTE

MWS 55 only starts recording data to its datalogger after the time has been set. This guarantees that the datalogger holds only data with the correct time. The clock of the weather station is preset to CET when delivered. If your local time is different please ensure to set the correct timezone when using a GPS-receiver at the first start!

(See commands under - Controlling the micro controller. (<u>ZZ</u>)).

The MWS 55 has an internal Lithium cell supplying the clock so that storing of data is performed immediately after connecting a power supply without the need to set the clock before logging.

The MWS 10 contains an additional accu pack to ensure that measuring continues up to 4 hours without external power supply. This accu pack is reloaded automatically in normal operation.

<u>CAUTION: When the MWS 10 is not used and no external power supply is applied it is essential</u> to remove the power cable from the MWS 10 for otherwise the internal accu block is discharged completely and may be destroyed!

When using a GPS-receiver for setting the clock there may occur different problems, e.g. when the software tries to set the clock! (See FAQ on the weather-USB-Stick)

If the software is not started, there might be a faulty data file on the hard disk or not enough free memory. This causes an abort.

The manual for the latest software you'll find <u>here</u> or <u>on our WEB site</u>.

geändert am 15.12.2023 von DO MWS\_55\_e.indb Page 13 **REINHARDT System- und Messelectronic GmbH** Bergstr. 33 86911, Dießen-Obermühlhausen, Tel. 0049 - 8196 - 934100 or 7001

### 3 Technical details

#### 3.1 The data logger

The data logger of the MWS 55 has got an internal SD-Card with 32GB.

When storing data with an interval of 10 seconds the device stores 267840 data sets a month (31 days). With 15 active sensors (clock and date also counts as a sensor) the monthly data file has a size of app. 31.5 MB. So there are app. 375MB of data a year which allows storing of data for more than 20 years without the need of deleting any data.

The data files are stored on the SD-card in the folder "/log/data".

Each month a new data file is being created which contains the month and the year in it's name. The file suffix is "mws".

The name of the data file of march 2015 therefore is 03\_2015.mws.

The data file are ASCII files (text files).

The SD-card contains other files important for operating the weather station. These files must not be deleted or edited.

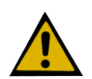

#### **Caution!**

The storage interval should never be less than 10 seconds, because this makes the logger readout and general communication with the MWS 55 very slow! In addition, the data files become disproportionately large. Intervals  $\geq 60$  seconds are ideal!

#### 3.2 In case of power failure

The datalogger of MWS 55 is kept up in case of power failure (EEPROMS), but no new data are stored.

The MWS 10 keeps running up to 4 hours after power loss if the internal accu block was fully charged.

In case of power failure, the clock of MWS 55 is kept running and doesn't need to be set when power is applied again!

Due to power failure there are data missing in the data files (time gaps). These gaps are filled with dummy values (-99999) by the weather 32 software when reading the logger.

So missing data are indicated by measure values of -999999 in the datafile. The software then recognizes in the values of -999999 that data are missing and creates a gap in the graphical displays.

#### 3.2.1 The internal clock (CAUTION!!)

The MWS 55 has a batterie powered clock eliminating the need to use a computer or GPS-receiver to start a measurement with data logging.

<u>Please note that the batterie discharges when the MWS 55 is not used. When storing the MWS 55 without power supply for app. 9 months the batterie (Lithium cell CD3032) is empty and must be replaced!</u>

To perform this the housing of the MWS 55 has to be opened. (See 3.2.4)

#### 3.2.1.1 Deactivation of Lithium cell when storing the MWS 55VY for a longer time

Since board version 1.057 buffering the internal clock by the Lithium cell can be switched off to avoid discharging the Lithium cell.

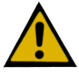

This also is the delivered condition! That's why the clock needs to be set after the first start to ensure proper storage of data! When applying power to the unit the Lithium cell is activated automatically!

If you want to store the MWS 55VY for a longer time without power applied you should deactivate the Lithium cell!

The command for deactivation of the Lithium cell is: \*ADMIN POWER REMOVE To activate the Lithium cell use the command: \*ADMIN POWER MOUNT

| geandert am 15.12.2023 von DO |            |
|-------------------------------|------------|
|                               | DT Curatam |

MWS\_55\_e.indb Page 14

REINHARDT System- und Messelectronic GmbH wetter@reinhardt-testsystem.de Web: www.reinhardt-wetterstationen.de

#### 3.2.2 Special version with SuperCap instead of Lithium cell -SCO

For the Lithium cell discharges within 9 months when the MWS 55VY is not used (storage without power supply) we offer a special version with SuperCap (5F) instead of the Lithium cell. This SuperCap is fully charged within 5 hours after power is applied to the MWS 55VY and then is able to buffer the internal clock of MWS 55VY up to 5 days without power applied to the MWS 55VY. If the MWS 55VY was without power for more than 5 days, the SuperCap has discharged and the clock of MWS 55VY needs to be set after applying power for proper data storage into the logger (either manually or with the weather32 software).

#### 3.2.3 Option SuperCap additional to Lithium cell -SC

There is an option with additionally SuperCap parallel to the Lithium cell. Here the SuperCap is used to extend the lifetime of the Lithium cell when the MWS 55VY is used only sometimes and is not used at the weekends for example.

#### 3.2.4 Replacing the Lithium cell (MWS 55 & MWS 88)

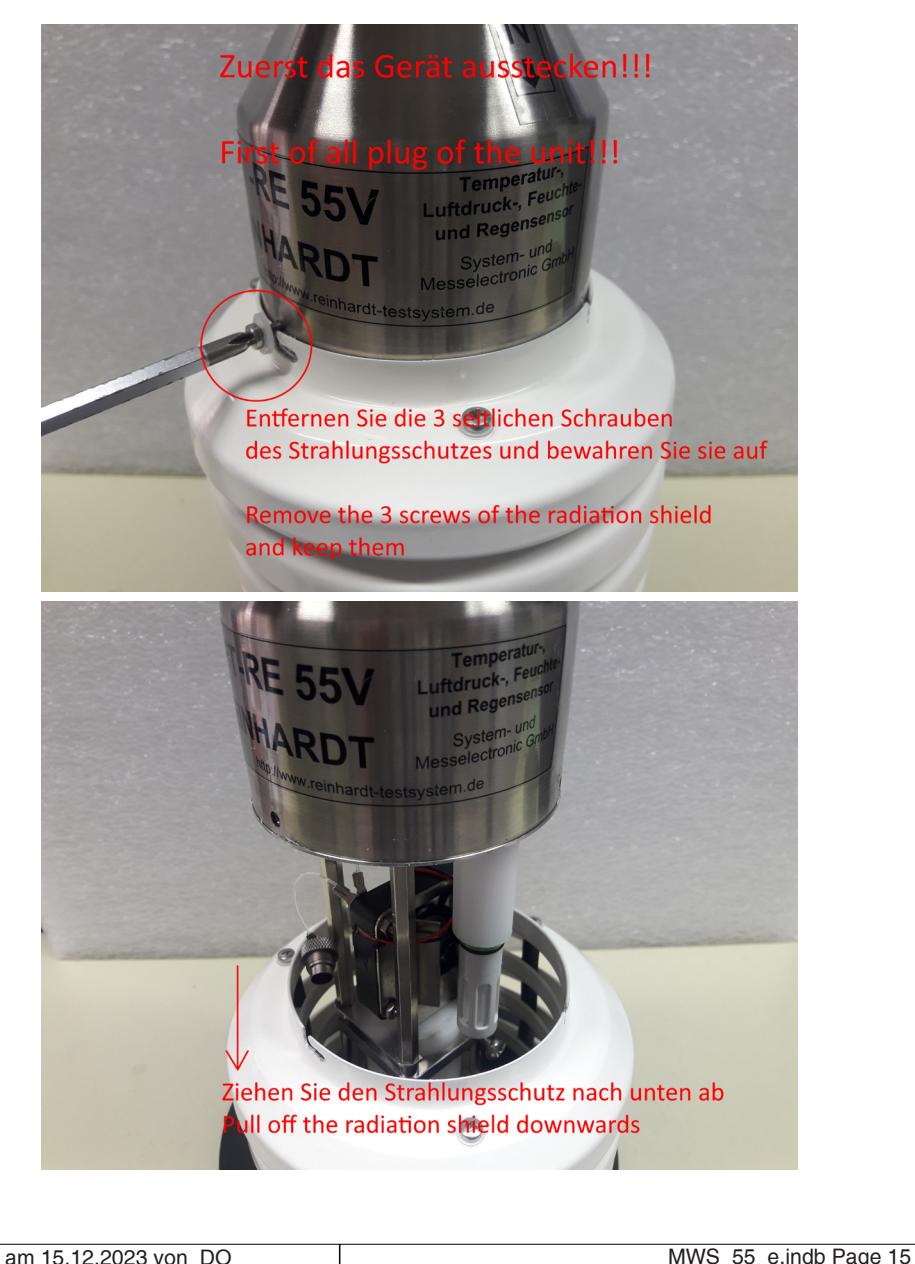

geändert am 15.12.2023 von DO MWS\_55\_e.indb Page 15 **REINHARDT System- und Messelectronic GmbH** Bergstr. 33 86911, Dießen-Obermühlhausen, Tel. 0049 - 8196 - 934100 or 7001

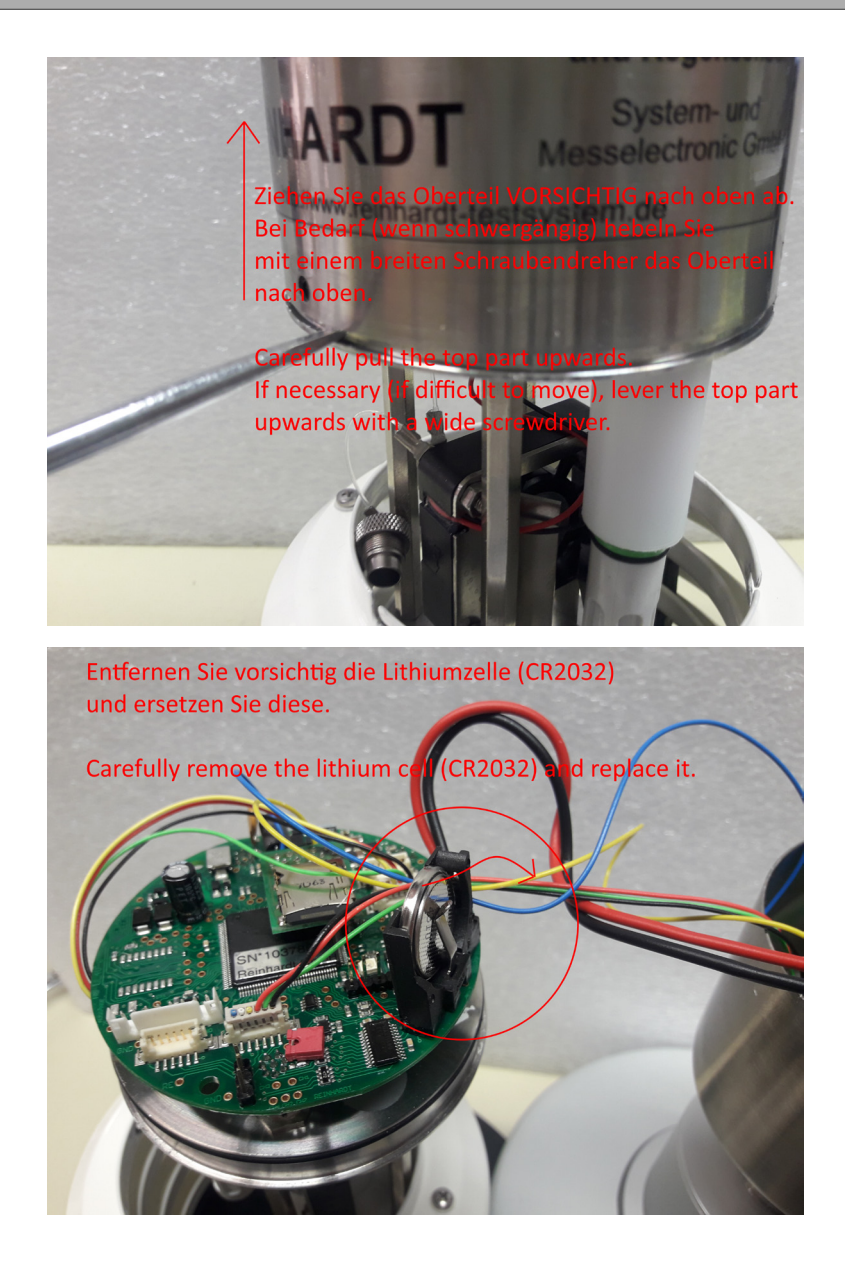

The lithium cell is a CR2032. Please don't use any other type!!

#### 3.3 Maintenance

Because of its elaborated sensors, MWS 55 needs no maintenance.

There are wear parts like the ball bearings and the fan which have to be replaced from time to time. These parts have got a life time of app. 5-6 years under normal environment conditions.

Extreme conditions (operation directly at the sea, high mountin regions, extreme pollution, e.g.) may cause very reduced life time of these parts.

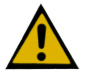

MWS 55 weather station has been developed for stationary use under normal climatic conditions (temperate zone). Use under extreme conditions such as e.g. on board of a ship, mobile use on a measuring vehicle etc. has not been tested. It is therefore not recommended to set up the weather station where it is exposed to salt or salt water (e.g. right at the coast etc.).

It can be used on a measuring car under certain conditions although the measured values of the wind sensors cannot be reproduced.

Our warranty ends if there is any intervention into hardware or software from your side.

| geändert am 15.12.2023 von DO                                        | MWS_55_e.indb Page 16 |  |
|----------------------------------------------------------------------|-----------------------|--|
| REINHARDT System- und Messelectronic GmbH                            |                       |  |
| wetter@reinhardt-testsystem.de Web: www.reinhardt-wetterstationen.de |                       |  |

#### 3.3.1 Cleaning the rain sensor

To clean the rain sensor remove dirt (leafs, bird dropping, e.g.) from the funnel. Make sure that the droplet outlet in the center of the funnel cover is not blocked! For cleaning the seesaw perform as shown in the following images.

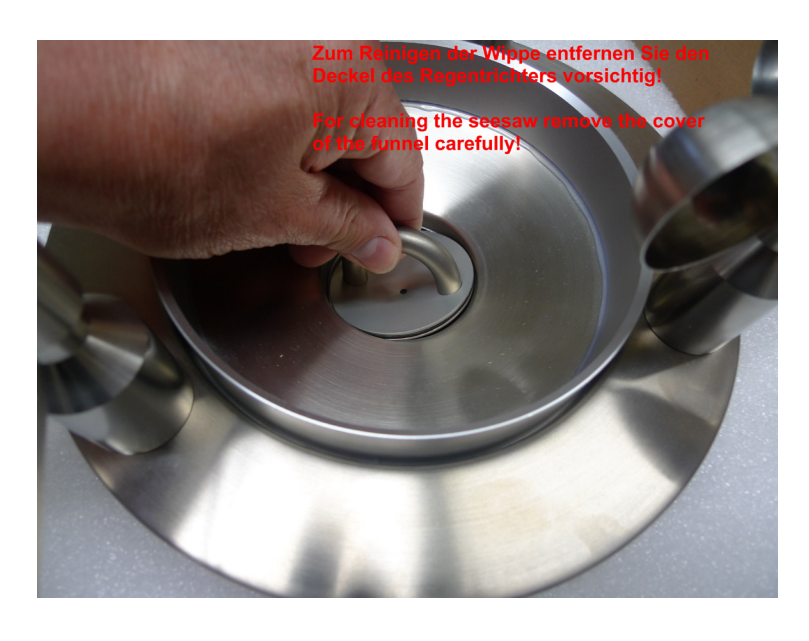

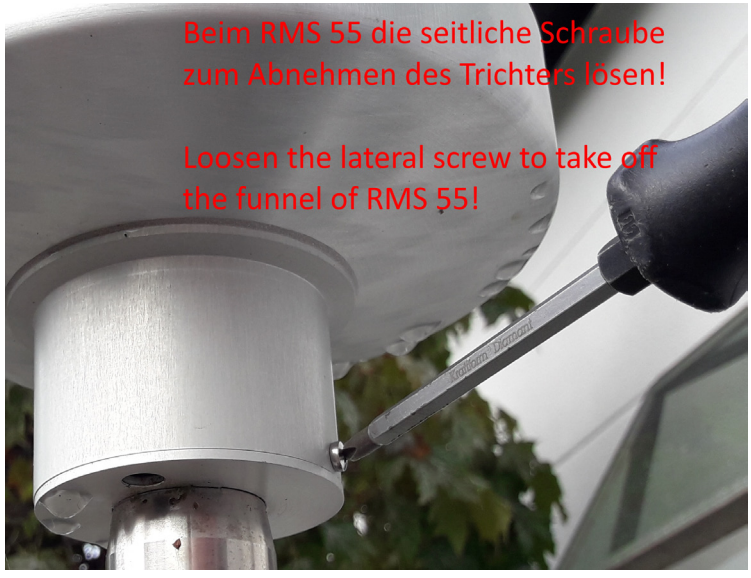

geändert am 15.12.2023 von DO MWS\_55\_e.indb Page 17 **REINHARDT System- und Messelectronic GmbH** Bergstr. 33 86911, Dießen-Obermühlhausen, Tel. 0049 - 8196 - 934100 or 7001

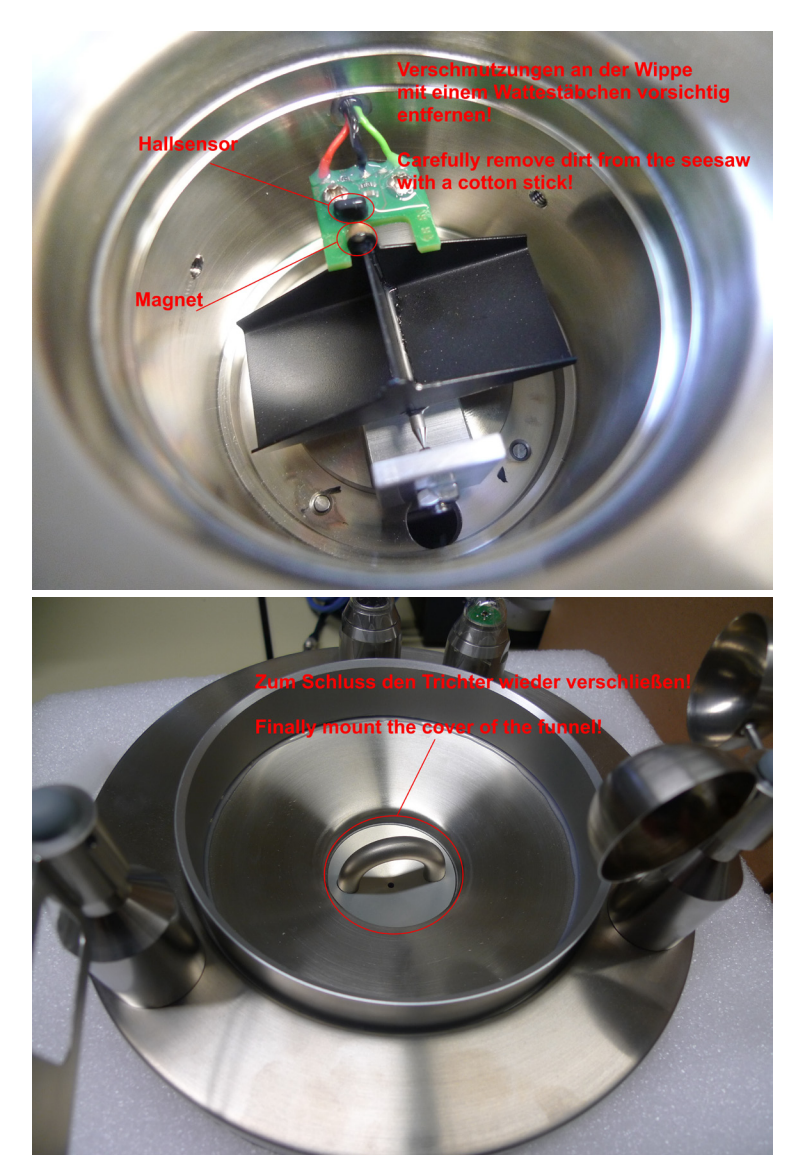

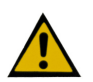

The rain sensor should be checked regularly for dirt and insect infestation on the seesaw to ensure that it is working properly at all times! Depending on the surrounding vegetation and occurrence of spiders, wasps, etc., this should be done weekly, but at least monthly! Below you can see 2 examples of dirty rain sensors!

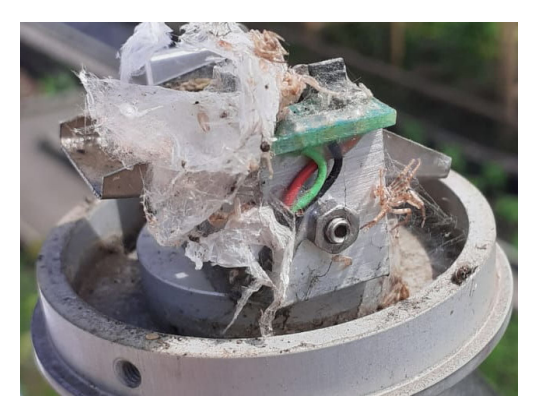

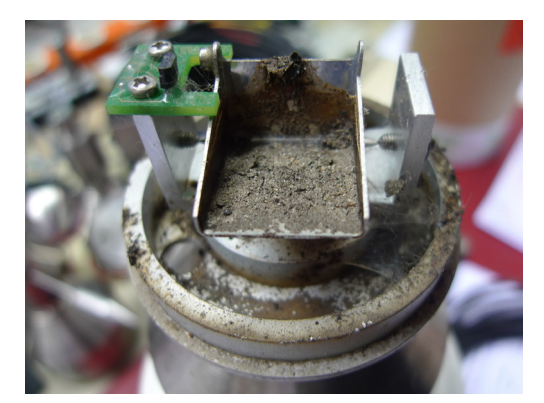

geändert am 15.12.2023 von DO MWS\_55\_e.indb Page 18

 REINHARDT System- und Messelectronic GmbH

 wetter@reinhardt-testsystem.de
 Web: www.reinhardt-wetterstationen.de

#### 3.4 The sensors

#### 3.4.1 The Temperature Sensor

Temperature measurement is based on a precision precalibrated sensor SHT25 from Sensirion. The values are read internally via a I<sup>2</sup>C bus. The resulting measured value is additionally linearised by the weather station.

By standard, the temperature sensor is mounted on the lower side of the weather station. A white lacquered pagoda protects against radiation and prevents a buildup of heat.

Range: from -40 °C to + 60 °C, measuring accuracy  $\pm$  0.3 °C, (display also possible in Kelvin or °Fahrenheit)

CAUTION: Compared to temperature measurements in big shielded cabins the measured values can be higher when the sun is shining. If the temperature measurements must correlate with the measurements in big shielded cabins you should measure temperature in the shadow or measure with an additional temperature sensor placed in the shadow or in a big shielded cabin! Unit: [°C]

#### 3.4.2 The Humidity Sensor

is also based on a precision precalibrated sensor SHT25/35 from Sensirion or HTE501 from E+E40 . The values are read internally via a I<sup>2</sup>C bus. The resulting measured value is additionally linearised and compensated by the weather station. The sensor is also mounted on the lower side of the weather station. A Gore-Tex cover protects it from pollution or destruction by dust or insects. The humidity sensor can be used in a temperature range between -40 °C to + 60 °C. It is linearized to an accuracy of 2 %.

Range: from 10 to 100 %, measuring accuracy ±2 %, display also as dewpoint measurement in °C or °F

#### NOTE

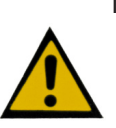

This sensor is very responsive to static charge and air pollution (dust, aggressive gases, but also salt). Please note that under unfavourable conditions (e.g. microbic stress caused by moulds, bacteria) this sensor ages faster than under normal conditions. **Also see:** <u>here (Storage)</u> Unit: [%]

#### 3.4.3 The Pressure Sensor

is a precalibrated digital sensor from Bosch (BMP390) which is read internally via a I<sup>2</sup>C bus. This sensor already is linearized to 4 hPa for the whole temperature range, the barometer is temperature compensated. Another temperature linearisation reduces the deviation to less than 2 hPa over the whole temperature range.

The sensor can be used in the temperature range of -40 °C to + 60 °C.

Measuring range: from 300 hPa to 1100 hPa with  $\pm$  0.8 hPa accuracy. Display can be reduced to 0 m above sea level (input of the local altitude in [m], display also in mm mercury column or Inch mercury column).

An additional output of barometric pressure (reduced to sea level) is possible. 3 different formulas are predefined within the weather station (simple formula, international barometric formula and barometric formula of DWD considering temperature and humidity).

Further formulas you may use within the weather 32 software.

This sensor can be transported by air cargo! Unit: [hPa]

geändert am 15.12.2023 von DO MWS\_55\_e.indb Page 19 **REINHARDT System- und Messelectronic GmbH** Bergstr. 33 86911, Dießen-Obermühlhausen, Tel. 0049 - 8196 - 934100 or 7001

#### 3.4.4 The Wind Speed Sensor

is a three-shell anemometer with optical scanning. The wind speed is measured without contact via a hybrid light barrier using a serrated washer with 12 notches. A peak detector finds every wind peak and hands them on the measuring software. An average value is determined within the respective memory intervals.

Range: in km/h from 0 to 200 km/h with  $\pm$  2.5km/h measuring accuracy, (display also in m/s, miles/h, Knot or Beaufort), starting speed < 0.8 m/s.

As we have a very comfortable, 3-fold way of measuring wind speed with current wind speed (WG), average wind speed (WD) and wind peaks (WS), you can conform your wind measurement to your very needs.

Please note that dependent on the current winds, the 3 different methods of measuring wind speed can result in very differing graphs: When measuring WG, only a current value is written in the selected measuring interval, when measuring WD and WS, there is continuous evaluation and the whole measuring period is monitored.

Unit: [km/h]

#### 3.4.5 The Wind Direction Sensor

There is a weather vane with a precision magnetical encoder and a rotation angle of 360 ° for measuring wind direction. Wind direction is given in °, with 90° being East, 180° being South, 270° being West and 0° being North.

Range: in 360 °, measuring accuracy 5 °, starting speed, < 0.8 m/s, hysteresis < 8°.

Output is performed as WR (current winddirection) and WV (main wind direction within a storage interval). The value of WV at wind speed (WG) = 0 is -99997!

This indicates that a calculation of main wind direction is not possible, when wind speed is = 0. Unit:  $[\circ]$ 

#### 3.4.6 Rain / Precipitation Sensor (MWS 10, otherwise optionally)

A self-emptying bucket is tilted by the collected rain. All the water that has been collected on the normed area of 200 cm<sup>2</sup> is led through a funnel to the bucket. The bucket tilts whenever a certain quantity of water has been collected. The tilting creates pulses which are counted. Out of the pulses, the software calculates the rain that has fallen per m<sup>2</sup>. The current intensity of rain is also found and displayed. Unit: [mm] [l/m<sup>2</sup>] Range: from 0 to 5000 ltr/m<sup>2</sup>,

Measuring accuracy  $\pm 0.2$  ltr/m<sup>2</sup>

#### 3.3.7 Global Solar Radiation Sensor (MWS 10, otherwise optionally)

This is a pyranometer which absorbs radiation between 305 and 2800 nm. The temperature of a black and a reflecting element is subtracted and linearised by the software. The measuring sensor is a thernmo element. The values are edited in  $W/m^2$ .

The measured value reaches 90 % of its final value after about 90 seconds. Unit  $[W/m^2]$ 

Range: from 0 to 1300 W/m<sup>2</sup> with  $\pm 40$  W/m<sup>2</sup> accuracy at 25°C.

#### 3.4.8 Light Intensity Sensor (Lux-Sensor) (Option)

measures light intensity in Lux. Measuring range is within the human eye response. Range: from 0 to 220000 lx Measuring resolution: 4 lux

| geändert am 15.12.2023 von DO             | MWS_55_e.indb Page 20                               |
|-------------------------------------------|-----------------------------------------------------|
| REINHARDT System- und Messelectronic GmbH |                                                     |
| wetter@reinhardt                          | testsystem.de Web: www.reinhardt-wetterstationen.de |

#### 3.4.9 Ultraviolet-radiationsensor (UV-Sensor) (Option)

measures ultraviolet radiation (UV-A) in mW/m². The spectral range is 320nm..395nm. Range: 0 to 50000 mW/m² Measuring accuracy: +/-10%

The relative spectral sensitivity of the SiC photodiode used (JEC0.1A)

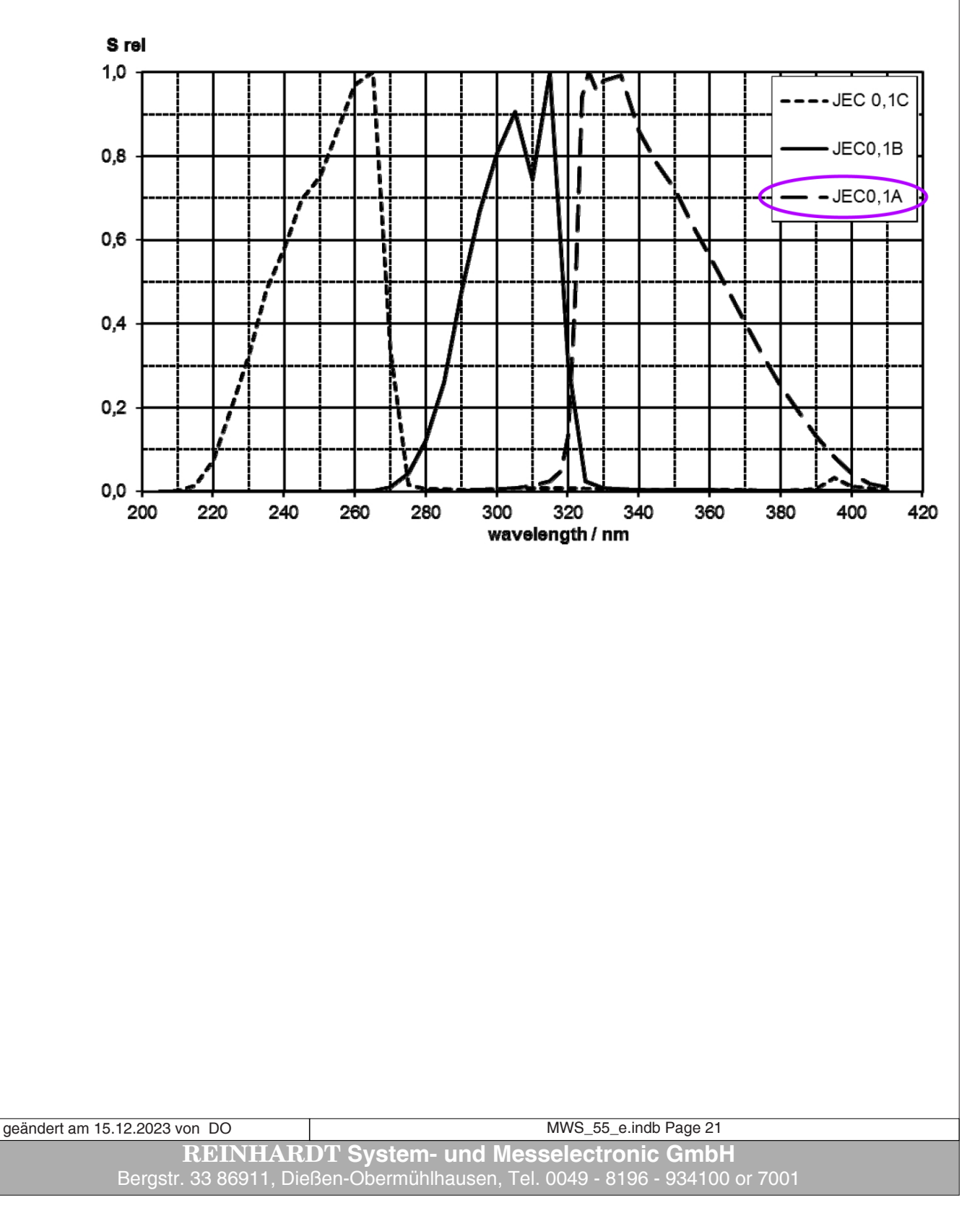

to table of contents

#### 3.4.10 The UVI-radiation Sensor (UV-Index Sensor) (Option)

measures the UV index (ERYCA spectrum).

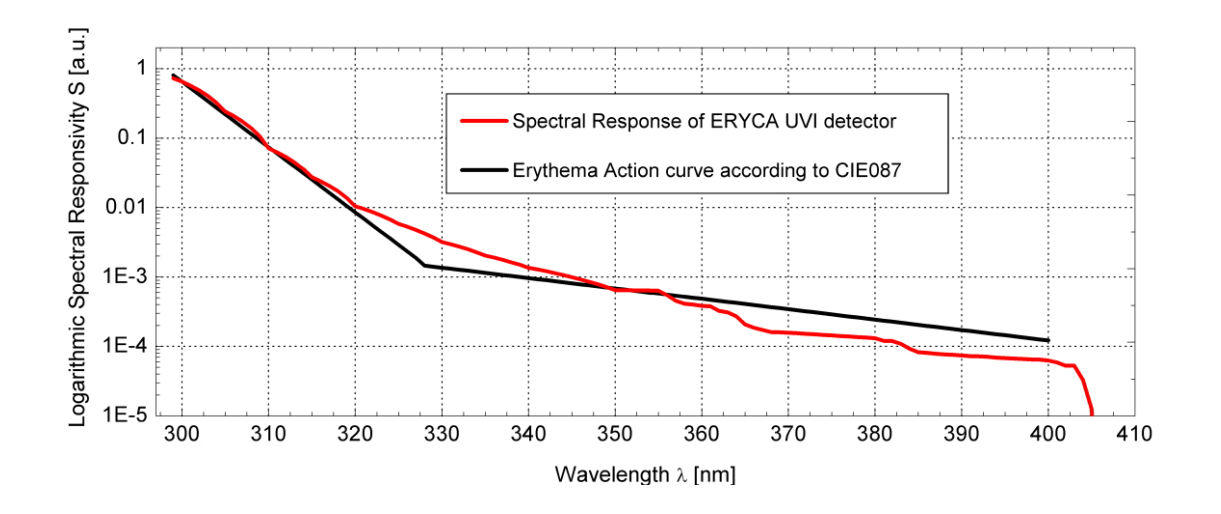

The viewing angle of the UVI sensor

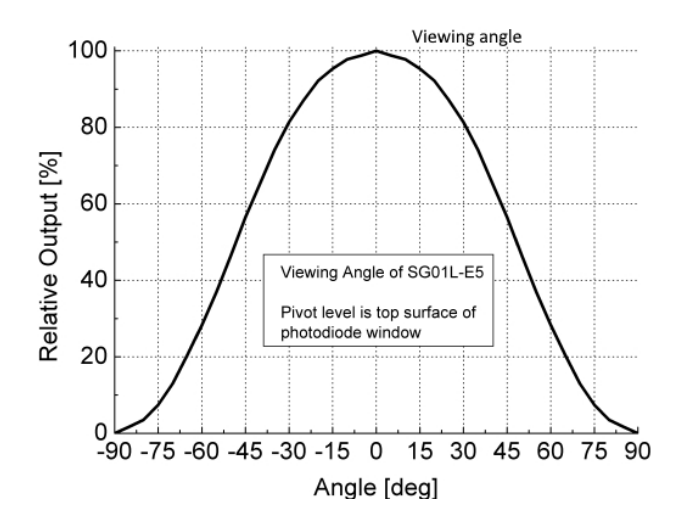

geändert am 15.12.2023 von DO MWS\_55\_e.indb Page 22 **REINHARDT System- und Messelectronic GmbH** wetter@reinhardt-testsystem.de Web: www.reinhardt-wetterstationen.de

#### 3.4.11 Additional Sensor

Any kind of sensors can be integrated as additional sensors. The information signal <u>must</u> be applied as voltage in the range between 0 V and + 4.095 V or it has to be adapted to MWS 55 by a special amplifier. Negative or higher voltages are blocked, but out of security reasons, should be avoided in any case!

The signals are linearized with up to 8 programmable inpterpolation value pairs by the MWS 55. We can deliver a temperature sensor for measuring the soil or water temperature and a sensor for measuring the temperature of the road surface.

The MWS 55 can be equipped with an input for current signals (0..20mA). The signal of the current input is applied to pin6 and pin7 of the additional sensors socket. The sensors output has the sensor identifier ZC in that case sensor ZB can't be used in parallel to the current measurment!

Additional sensors can be voltage supplied by the weather station as long as their current consumption is below 100 mA.

#### NOTE

If current consumption exceeds this value, we cannot grant that MWS 55 weather station works properly !!!

If they need higher currents, the sensors must have an external power supply and its ground has to be connected to the MWS 55-ground (Pin 1 of the 9-pole connector socket).

You can call for adjustment instructions of the additional inputs at any time.

#### 3.4.12 Connecting an Additional Sensor

Additional sensors are connected to MWS 55 at the 9-pole socket. The socket is allocated as follows:

- Pin1 : GND
- Pin2 : Input for precipitation sensor (TTL-pulse) MWS 55, MWS 88-2, Sensors 55
- Pin2 : Input for TTL-pulses MWS 10
- Pin3 : Input for analog additional sensor 4 (0..4.095V)
- Pin4 : Input for analog additional sensor 5 (0..4.095V)
- Pin5 : Input for analog additional sensor 1 (0..4.095V)
- Pin6 : Input for analog additional sensor 2 (0..4.095V) (option: I- for current input 0..20mA)
- Pin7 : Input for analog additional sensor 3 (0..4.095V) (option: I+ for current input 0..20mA)
- Pin8 : Output operating voltage (9..28VDC) maximum 100mA
- Pin9 : not connected

| geändert am 15.12.2023 von DO                                               | MWS_55_e.indb Page 23 |
|-----------------------------------------------------------------------------|-----------------------|
| REINHARDT System- und Messelectronic GmbH                                   |                       |
| Bergstr. 33 86911, Dießen-Obermühlhausen, Tel. 0049 - 8196 - 934100 or 7001 |                       |

#### 3.5 Sensor Accuracy

| Temperature:                | ± 0.3 °C                                                              |
|-----------------------------|-----------------------------------------------------------------------|
| Humidity:                   | ± 2.0 % (at 10°C35°C)                                                 |
| Pressure:                   | $\pm 0.8$ hPa (at 0°C50°C), $\pm 2$ hPa below 0°C                     |
| Rain/precipitation:         | $\pm 0.2 \text{ mm}$                                                  |
| Wind direction:             | $\pm 5^{\circ}$ (at 5°C50°C), hysteresis < 8°                         |
| Start speed:                | $< 0.5 \text{m/s} (\text{at } 5^{\circ} \text{C}50^{\circ} \text{C})$ |
| Wind speed:                 | $\pm 2.5$ km/h (at 5°C50°C)                                           |
| Start speed:                | $< 0.5 \text{ m/s} (at 5^{\circ}\text{C}50^{\circ}\text{C})$          |
| Global radiation:           | +/- 40W (at 25°C)                                                     |
| UV-radiation:               | +/- 10%                                                               |
| Light intensity:            | +/- 6%                                                                |
| Additional analogue inputs: | $\pm 3mV (at 0^{\circ}C50^{\circ}C)$                                  |

#### 3.5.1 Measuring Ranges

| from -40 $^{\circ}$ to + 60 $^{\circ}$ , resolution 0.01 $^{\circ}$ |
|---------------------------------------------------------------------|
| from 0 to 100 $\%$ resolution 0.03 $\%$                             |
| from -40 $^{\circ}$ to + 60 $^{\circ}$ , resolution 0.01 $^{\circ}$ |
| from 950 hPa to 1050 hPa in 0.01 hPa resolution                     |
| from 300 hPa to 1100hPa in 0.01 hPa resolution                      |
| Absolute maximum pressure 2000 hPa                                  |
| (higher pressures will damage the sensor!!)                         |
| from 0 to 5000 mm with 0.1mm resolution                             |
| 0 to 360 °, resolution 0.025 °                                      |
| in km/h from 0 to 200 km/h with 0.01 km/h resolution                |
| from 0 to 1300 W/m <sup>2</sup> (Spectral range 0.32.8µm)           |
| from 0 to 220000 Lux (Spectral range: human eye response)           |
| from 0 to 50000 mW/m <sup>2</sup> (Spectral range 320395nm)         |
| 0- 4.095 V                                                          |
| 4-28 V, 150 mA at 18 VDC, standard equipment                        |
|                                                                     |
|                                                                     |

| <u> </u> |   |    |     |        |    |
|----------|---|----|-----|--------|----|
| 1)ı      | m | ۵r | າດເ | $\cap$ | າຕ |
|          |   |    | 101 | U.     | 10 |

| Size:   | Outer diameter 90 mm, height 240 mm (MWS 55)  |
|---------|-----------------------------------------------|
| Size:   | Outer diameter 240 mm, height 215 mm (MWS 10) |
| Weight: | app. 1.05 kg (MWS 55)                         |
| Weight: | app. 2.9 kg (MWS 10)                          |
| Weight: | app. 800 g (10m ready made cable with PSU)    |

The housing must be mounted centrally on a 1" pipe. Standard cabling is 10 m - longer cabling on request.

#### 3.5.2 Pulse output of RMS 55 TTL

The output pulses of RMS 55 TTL look like that: Pulse width app. 5ms, lo pulse. This sensor is also available with positive output pulses.

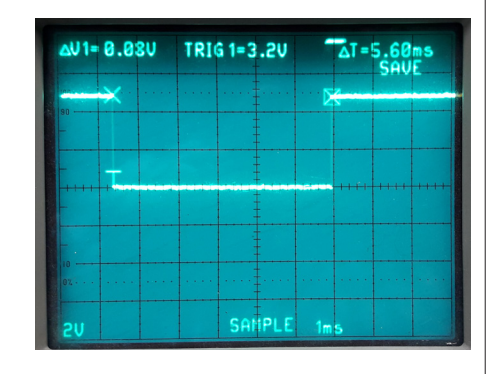

geändert am 15.12.2023 von DO MWS\_55\_e.indb Page 24

 REINHARDT System- und Messelectronic GmbH

 wetter@reinhardt-testsystem.de
 Web: www.reinhardt-wetterstationen.de

#### 3.6 Adjustment of Additional Sensors

You will find the adjustment value pairs of your weather station in the MWS5M-10.XXX or MWS55M.XXX, with XXX a three-digit number.

These files are not in the scope of supply but you may get these files on request.

The additional sensor 1 ... 5 have got the identifiers ZA ... ZE.

By default the additional inputs are precalibrated in mV.

0mV cause an output of 0, 4095mV are a raw value of app. 65535.

Now you connect the additional sensor to the 9-pole socket.

Start a terminal program (e.g. Windows-terminal) and configure as follows: 9600 Baud, 8bit, no parity, 1 Stopbit.

You now change into the adjustment mode of the weather station with the command !W.

All sensors will be output with the internal measured raw values.

Here you can find out which raw value is created by your additional sensor at a respective analog value.

Example:

Expose a temperature sensor to 0°C aus, wait until the sensor has adapted to this temperature and then you see the respective raw value (e.g. 12500). You proceed with e.g. 30°C etc.

Note these pairs of values and replace the resprective lines in the adjustment file. It is most important that the first pair of values (e.g. !L5,1,F...) must contain the lowest voltage and the last pair of values must contain the highest voltage.

At least 2 pairs of values must be determined per sensor (e.g. !L5,1F,.... to L5,2,W..).

All pairs of values which are not needed must contain a raw value of 999999!!

After you have determined the necessary adjustment values and entered them in the adjustment file, you can transmit the changed file to the weather station as follows:

Start program MWS\_TranCfg.exe and then chose the name of your adjustment file. The adjustment file contains many commands which are sent to the weather station.

Here you can see the steps of data transfer to your weather station with the tool MWS\_Trancfg. exe. Transferring the data will need app. 5 minutes at 9600 baud.

| -DE) |
|------|
|      |
| re   |
|      |
|      |
|      |
|      |
|      |
|      |

geändert am 15.12.2023 von DO MWS\_55\_e.indb Page 25 **REINHARDT System- und Messelectronic GmbH** Bergstr. 33 86911. Dießen-Obermühlhausen. Tel. 0049 - 8196 - 934100 or 7001

### Manual MWS 55VY / MWS 88-2Y / MWS 10 and Sensors 55Y MWS\_TranCfg Welcome to the MWS-Configuration-Transmitter (V.1.0.0.3 de-DE) Step 1: Connect the weatherstation to your computer and click here for automatically detection ... Remote Configuration 3 Manually Select Port < Full Recognition ů. Save Log Close Menu 🖉 MWS\_TranCfg Welcome to the MWS-Configuration-Transmitter (V1.0.0.3 de-DE) Select Port X Port Baudrate COM5 Step 1: Conne -9600 d click here for automatical Parity Stopbits 7 2 -None OK Cancel MWS\_TranCfg ٠ MWS-identification... COM5: 9600 A MWS 55MV at COM5 was identified or chosen. Config.Nr: 2, Micro-Version: 3,0117 Step 2: Please click here to choose the configuration file. geändert am 15.12.2023 von DO MWS\_55\_e.indb Page 26 REINHARDT System- und Messelectronic GmbH wetter@reinhardt-testsystem.de Web: www.reinhardt-wetterstationen.de

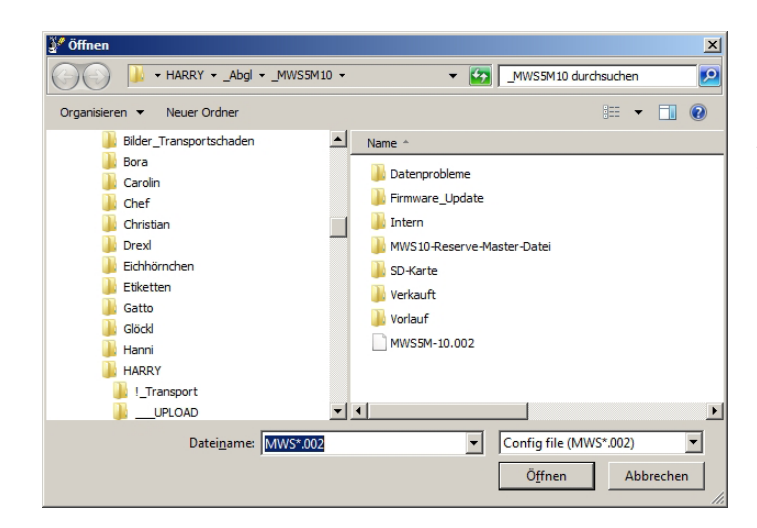

Chose the file for transfer to the weather station.

After chosing the file click into the window to start the transfer.

Sending the file to the weather station now is running. When errors occur the error codes will be highlighted in red text color.

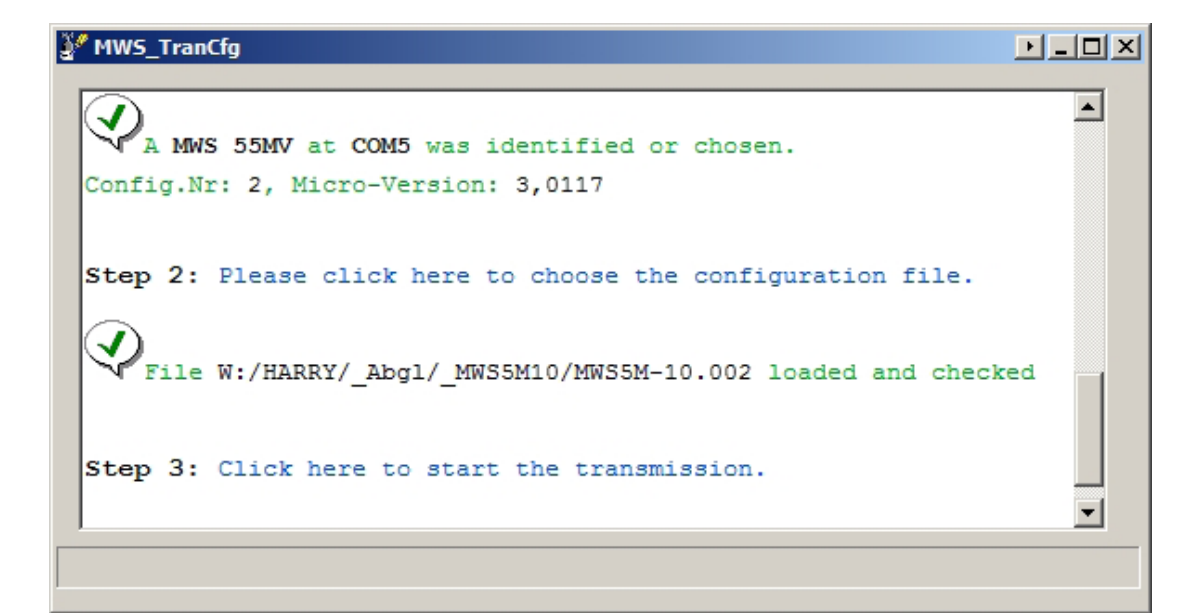

| !K5,M3,0.6        | K5,M3,0.6             |  |
|-------------------|-----------------------|--|
| !K5,MW1           | K5,MW1                |  |
| !K5,U200          | K5,U200               |  |
| !K5,01200         | K5,01200              |  |
| !K6,A1,1,1        | K6,A1,1,1             |  |
| !K6,D,TERM WG>0   | K6,D,TERM WG 0>       |  |
| !K6,D,A0          | K6,D,A0               |  |
| !K7,A1,5,5        | K7,A1,5,5             |  |
| !K7,D,TERM WG>0   | K7,D,TERM WG 0>       |  |
| !K7, D, A1, 5     | K7,D,A1,5             |  |
| !K8,A1,1,1        | K8,A1,1,1             |  |
| !K9,A1,6,6        |                       |  |
|                   |                       |  |
| 15.12.2023 von DO | MWS 55 e.indb Page 27 |  |

| MWS_TranCfg             |                  |   |
|-------------------------|------------------|---|
| !50                     | 50               |   |
| !PL,G0.000504           | PL,G0.000504 *   |   |
| Transmission successful | ly done.         |   |
| END: Click here to cl   | ose the program. | Ţ |
| 1                       |                  |   |
|                         |                  |   |

Do not in any case change the pairs of values of the other sensors as this would lead to wrong measurements of your weather station.

Example for a value calculation:

Additional temperature sensor at ZA with linear output of  $10 \text{mV}/^{\circ}\text{C}$ , 0V at  $-40^{\circ}\text{C}$  and a maximum value of  $+200^{\circ}\text{C}$ .

The calibration value pairs for the first basic value are (raw value 0 and temperature -40°C): !L5,1,F0 und !L5,1,W-40

The calibration value pairs for the second basic value must be in between the min and max values. (e.g. raw value 500 mV and temperature  $+10^{\circ}\text{C}$ ):

!L5,2,F8002 und !L5,2,W10

The calibration value pairs for the last basic value are (raw value 2400mV and temperature +200°C): !L5,3,F38409 und !L5,3,W200

Between these basic values the real measured values are calculated by simple cross multiplication. E.g. if the raw value is 19500 you'll need the calibration value pairs 2 and 3. Calculation: (38409-8002)/(200-10) results in 160/°C. Then (19500-8002)/160 leads to 71.9. At last you add the value of basic value 2 to 71.9 (71.9 + 10).

The temperature at a raw value 19500 therefore is 81.9°C.

#### 3.6.1 Save settings after change

If you changed calibration data or config settings, you should save these changed settings with the command <u>\*ADMIN SAVE CONFIG</u> to the internal SD-card! So it is possible to restore these settings when the station has been set to factory defaults (e.g. after a firmware update or repair works)

| geändert am 15.12.2023 von DO | MWS_55_e.indb Page 28                               |
|-------------------------------|-----------------------------------------------------|
| REINHAR                       | DT System- und Messelectronic GmbH                  |
| wetter@reinhardt              | testsystem.de Web: www.reinhardt-wetterstationen.de |

#### 3.7 Firmware Update

The MWS 55 allows updating the firmware via the serial port.

Start the tool "MWS\_WUpda.exe" to perform. (On the WeatherCD under SOFTWARE/MWS\_WUpda) In this folder also the current firmware version is stored. You can download the current firmware <u>here</u>.

Updating the firmware is quite the same as transferring calibration files decribed above. Updating the firmware takes app. 2 minutes at 115200 baud, app. 25 minutes at 9600 baud.

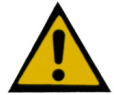

## <u>CAUTION: Errors while updating the firmware will lead to complete malfunction of the weather station!</u>

Following procedures are required for updating the firmware depending on the current version:

#### - from V3.0200 and older

- first of all save the station's configuration!
- This is performed with the command \*ADMIN SAVE CONFIG within a termianl program.
- Then execute a update with "Defines". (MWS\_DEFV3\_0230.hex)
- After updating with Defines the previously saved configuration needs to be recovered !

This is performed with the command  $* \rm ADMIN\,LOAD\,CONFIG$  . This takes app. 20 minutes.

Now a Bootloader-update must be performed! (MWS\_BOOTV3\_0230.hex)
At last send following commands to the station (Appendix command): !XW0007c9e0,504b39bb06c1507e22aa37b6000000000
!ER10.0 CLEAR

These commands are contained in the file "MWS\_APPENDIXV3\_0230.hex". Open this file with a text editor, copy the respective complete command and send it to the station with a terminal program.

- from V3.0200 to V3.0220

- "normal" update (MWS\_UPV3\_0230.hex)
- then a Bootloader-update (MWS\_BOOTV3\_0230.hex)
- and at last also the Appendix commands from "MWS\_APPENDIXV3\_0230.hex".

#### - from versions 3.0221 and newer

- "normal" update (MWS\_UPV3\_0230.hex )
- and at last also the Appendix commands from "MWS\_APPENDIXV3\_0230.hex".

- from versions 3.0230 and newer

- "normal" update (MWS\_UPV3\_0232.hex )

- since version 3.0240 and newer

- only one update file (MWS\_UPV3\_0240.hex) The necessary handling is performed by the program MWS\_WUpda.exe (V1.0.0.5).

The following pictures show how to perform a firmware-update. (Pictures can deviate !!)

CAUTION!

During the update process the percentage display and the progress bar will pause a few times for some seconds. Please do not cancel the update process for otherwise the firmware will be destroyed.

MWS 55 e.indb Page 29

geändert am 15.12.2023 von DO

REINHARDT System- und Messelectronic GmbH

Bergstr. 33 86911, Dießen-Obermühlhausen, Tel. 0049 - 8196 - 934100 or 7001

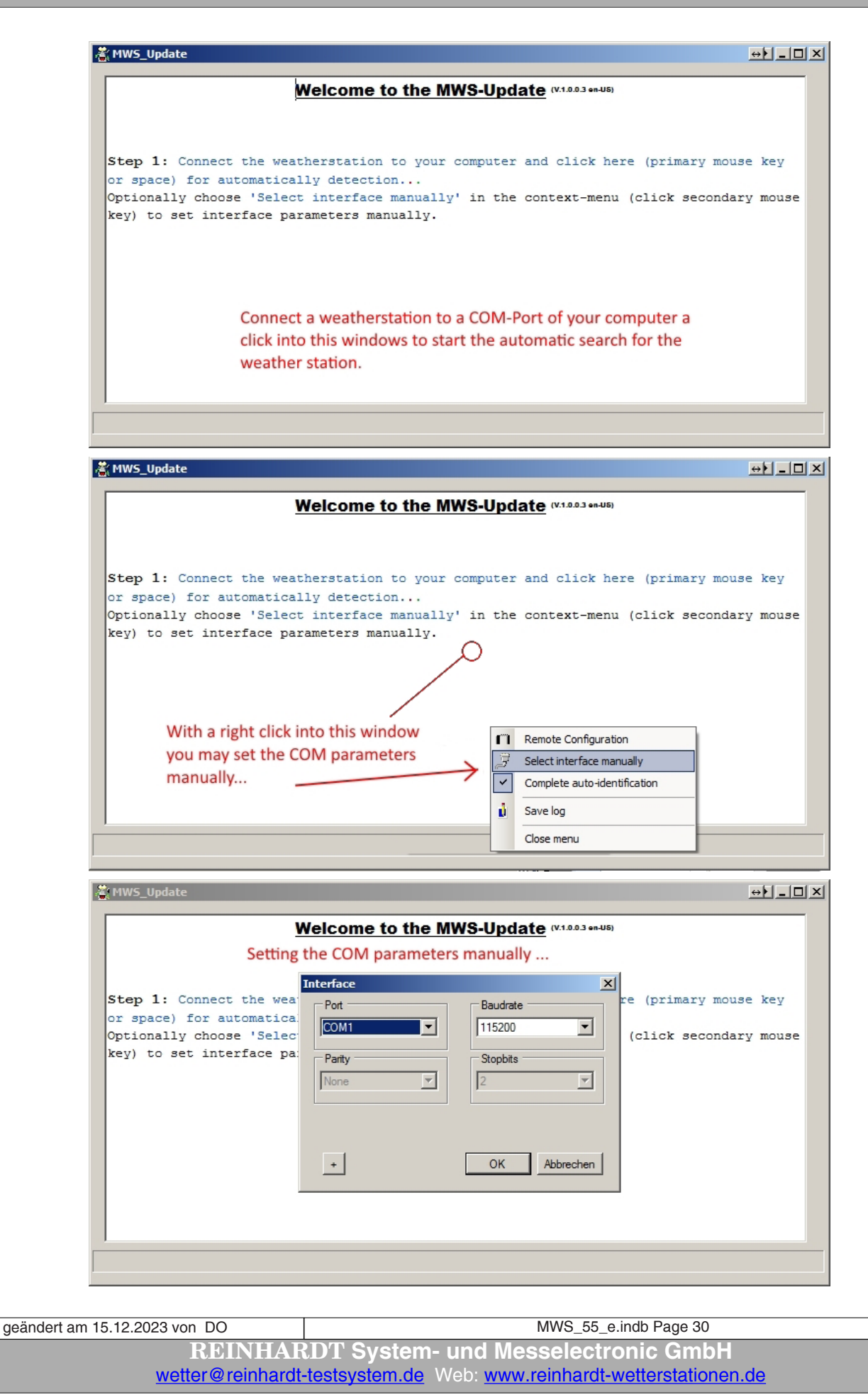

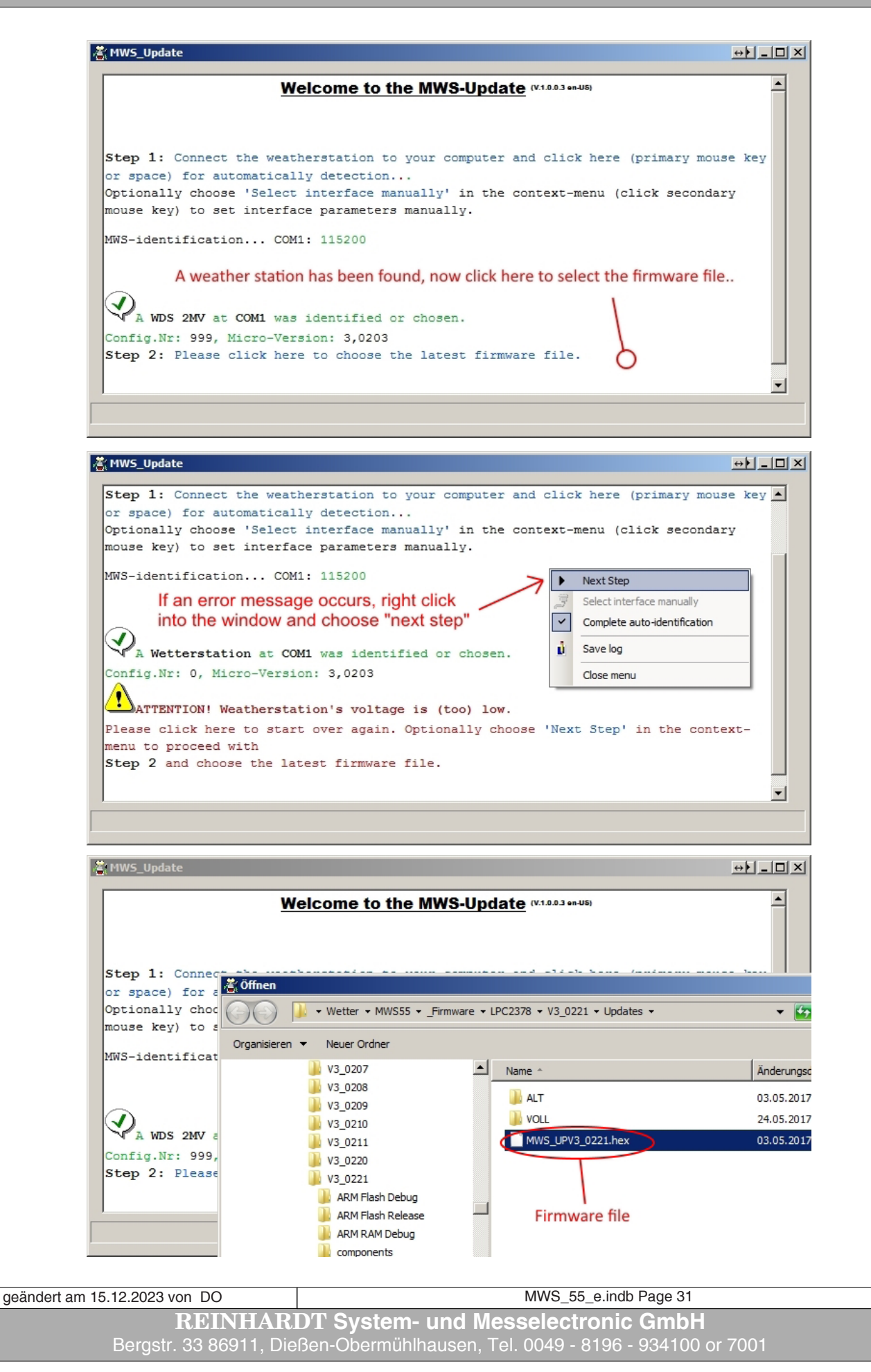

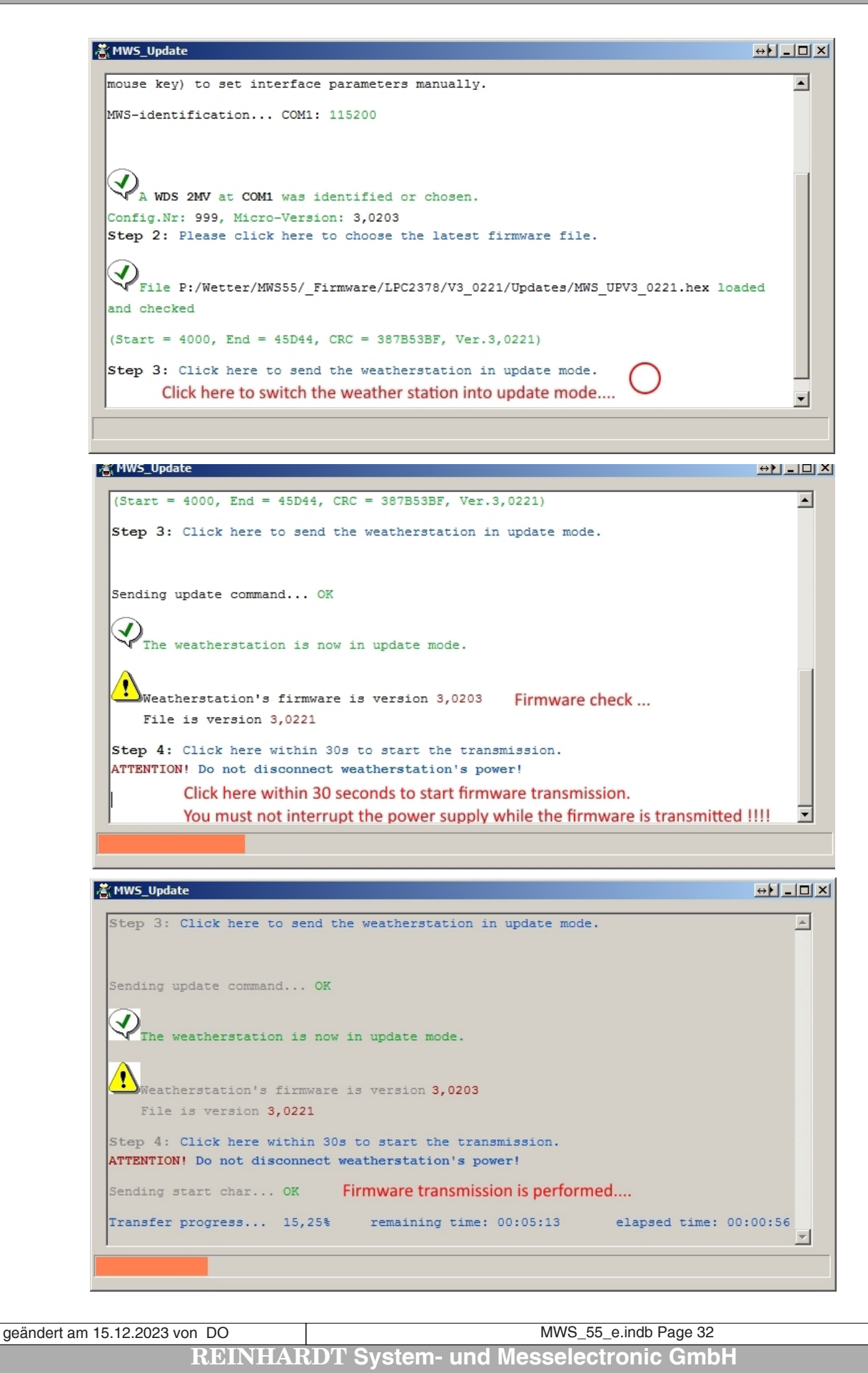

wetter@reinhardt-testsystem.de Web: www.reinhardt-wetterstationen.de

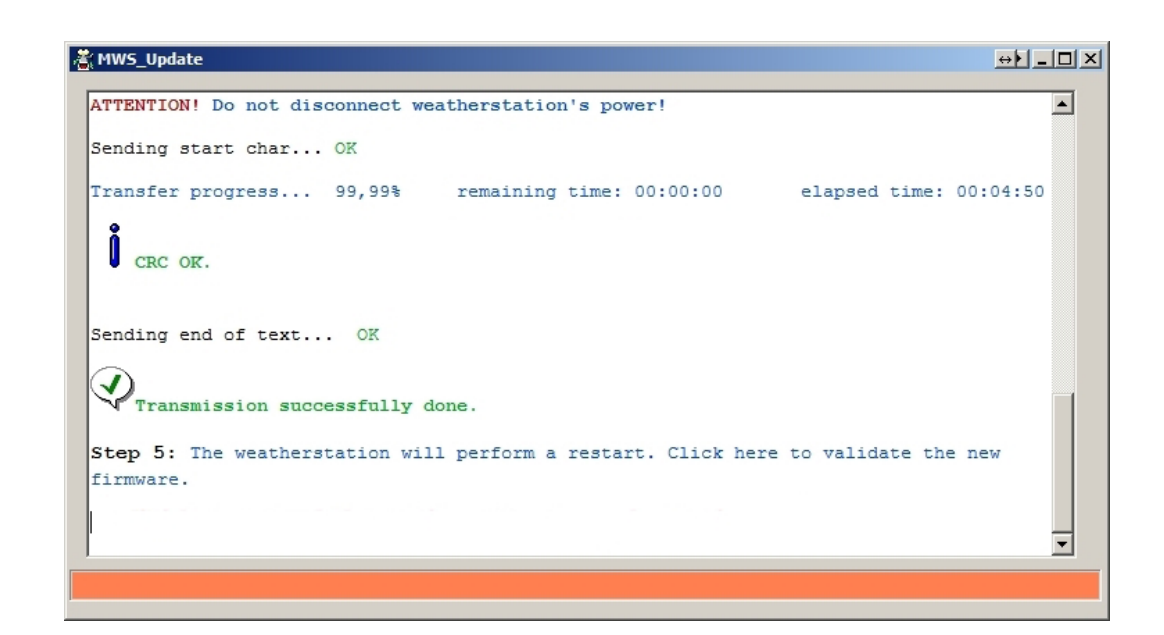

geändert am 15.12.2023 von DO MWS\_55\_e.indb Page 33 **REINHARDT System- und Messelectronic GmbH** Bergstr. 33 86911, Dießen-Obermühlhausen, Tel. 0049 - 8196 - 934100 or 7001

#### 3.8 Power Supply

4-28 VDC, app. 70mA at 18VDC. 18VDC PSU with 10m ready made cable is standard equipment.

When connecting any additional sensors, please note, that the supply voltage for the additional sensors is lead via a reverse polarity protection diode from the weather station's PSU. *Caution: Some additional sensors (LUX-sensor, Rain detector;..) need at least 9 VDC for proper operation!* 

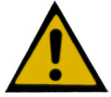

<u>CAUTION: Never connect two power sources (e.g. standard RS-232 cable with PSU and network cable with PoE) at the same time to the MWS 55VY!!</u> <u>This will lead to shorts between the power sources and may damage your MWS 55VY!!</u> <u>Damages as a result of this are not covered by warranty!!</u>

#### 3.8.1 Power consumption with RS-232

Typical power consumption of MWS 55 with / without fan but without additional sensors at different voltages:

| Current at 4VDC  | : 370 / 140mA, | power consumption: 1.48 / 0.56W    |
|------------------|----------------|------------------------------------|
| Current at 5VDC  | : 255 / 106mA, | power consumption: 1.28 / 0.53W    |
| Current at 8VDC  | : 145 / 72mA,  | power consumption: 1.16 / 0.58W    |
| Current at 10VDC | : 110 / 59mA,  | power consumption: 1.10 / 0.59W    |
| Current at 12VDC | : 100 / 51mA,  | power consumption: 1.20 / 0.61W    |
| Current at 15VDC | : 83 / 43mA,   | power consumption: 1.25 / 0.65W    |
| Current at 18VDC | : 70 / 37mA,   | power consumption: 1.26 / 0.67W    |
| Current at 24VDC | : 56 / 32mA,   | power consumption: $1.34 / 0.77 W$ |
|                  |                |                                    |

Typical power consumption of MWS 10 with fan but without additional sensors and with fully charged accu pack at different voltages:

| Current at 4VDC  | : 240mA, | power consumption: 960mW |
|------------------|----------|--------------------------|
| Current at 5VDC  | : 183mA, | power consumption: 915mW |
| Current at 8VDC  | : 118mA, | power consumption: 944mW |
| Current at 10VDC | : 96mA,  | power consumption: 960mW |
| Current at 12VDC | : 82mA,  | power consumption: 984mW |
| Current at 15VDC | : 71mA,  | power consumption: 1.02W |
| Current at 18VDC | : 60mA,  | power consumption: 1.08W |
| Current at 24VDC | : 48mA,  | power consumption: 1.15W |
|                  |          |                          |

The standard cable used has a total resistance of app. 14  $\Omega$  per 100m, which means a voltage loss of app. 1.4V with a current of 100mA for 100m cable.

#### 3.8.2. Power supply with PoE

An AG9912MT module from Silvertel is installed for power supply via PoE. This module is specified according to IEEE802.3af and supplies 12.5VDC and up to 1A current (max. 12W).

The maximum cable length for the PoE option is 100m.

geändert am 15.12.2023 von DO MWS\_55\_e.indb Page 34

 REINHARDT System- und Messelectronic GmbH

 wetter@reinhardt-testsystem.de
 Web: www.reinhardt-wetterstationen.de

#### 3.9 Heating device

For operation in winter a heating device is available as an option for MWS 55, MWS 10 and wind and precipitaion sensors series 55.

The heating device operates at a power of 20W at 18VDC.

The heating device is switched on automatically when the internal temperature of the weather station drops below 7°C. This happens at external temperatures between 1°C..5°C, depending on the wind conditions.

This turn-on-threshold may be changed by commands via the interface (for details please contact us). Note that at temperatures around freezing, the heating switches on and off frequently. This can cause the temperature to fluctuate by up to +/-  $0.3^{\circ}$ C when there is no wind or low wind speeds.

#### 3.10 Data Format

The data format of the transmitted data looks like this:

Example of a datastring :

15:24:32, 15.09.03, TE24.62, FE43.75, TD31.32, DR940.14, WR78.91, WV80.79, WG1.20, WS4.11, WD2.29, DB1013.32, TP11.47, WC24.62,

Each second MWS 55 transmits a data string starting with time and date. Separated by comma, the single measured values with sensor identification come in the following order:

Temperature (TE), humidity (FE), internal temperature (TD), absolute pressure (DR), wind direction (WR), prevailing wind direction (WV), wind speed (WG), wind peak (WS), average wind (WD), barometric pressure (DB), dewpoint (TP), windchill (WC).

You may change the order of the sensors by changing the positions of the sensors in the string (!Kxx). The commands to perform you'll find in the appendix.

By default, the data are transmitted with 9600BAUD, 8bit, no parity and one stopbit. (For evaluation with your own software, you can set several output modi - see appendix)

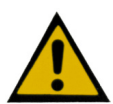

<u>CAUTION: When changing the order of sensors there may special sensor properties to be changed additionally! If you don't perform in the right way this may result in wrong data output or wrong measurement!</u>

The datastring ends with <CR><LF>, each datastring which is written in the internal logger includes an additional ASCII #31 in front of <CR><LF> for data-synchronisation with the software.

Each data string which is read from the logger has an ASCII #8 (TAB) in front of <CR><LF>.

All Reinhardt weather stations will send back each received command in brackets with CF and LF before processing the command, e.g. <?U>, to verify that the command has been received.

On harddisk, a data file is created every month with a format which is similar to that of the transmitted data. The data files receive the extension .MWS Example : The file of March 2015 is named 03\_2015.MWS.

In case of missing data (cause by power fail, etc.) the software writes data with measuring values of -99999 to ensure integrity of the time axis. The software construes these values (-99999 and -99997) as missing data and creates measurement gaps in the graphical displays.

geändert am 15.12.2023 von DO MWS\_55\_e.indb Page 35 **REINHARDT System- und Messelectronic GmbH** Bergstr. 33 86911, Dießen-Obermühlhausen, Tel. 0049 - 8196 - 934100 or 7001

#### 3.10.1 Data access onto the SD-card

The MWS 55 allows data access onto the SD-card with a shell similar to a DOS-window with different commands.

To perform, send the command \*shell in a terminal software like hyperterminal, putty or any other terminal program. The weather station then switches into the command window.

PLEASE NOTE THAT THE STATION DOES NOT STORE ANY DATA INTO THE LOGGER WHILE IT IS IN THE COMMAND WINDOW !

| <u>COH7_115200 - HyperTerminal</u> Datei Bearbeiten Ansicht Anrufen Übertragung ?                                                                                                    | I-DX |
|----------------------------------------------------------------------------------------------------|------|
|                                                                                                    |      |
| <pre>*shell A:/&gt;dir DIR / D 2015/03/13 10:30 0 _system D 2014/10/13 13:13 0 log 0 File(s), 0 bytes total 2 Dir(s), 3808064K bytes free A:/&gt;cd /log/data CHDIR /log/data A:/log/data&gt;dir DIR /log/dataA 2015/03/18 11:55 3927563 03_2015.mws 1 File(s), 3927563 bytes total 0 Dir(s), 3808064K bytes free A:/log/data&gt;_</pre> |      |
| Verbunden 00:00:26 ANSI 115200 8-N-1 RF GROSS NUM Aufzeichnen Druckerecho                                                                                                    | 1.   |

Paths must be separated with slash (/) not with backslash (\). To exit the shell type EXIT and then press the ENTER key.

The shell can be used to delete weather data files which are not needed any longer, for storing calibration settings or for checking the free space on the SD-card.

| geändert am 15.12.2023 von DO | MWS_55_e.indb Page 36                               |
|-------------------------------|-----------------------------------------------------|
| REINHAR                       | RDT System- und Messelectronic GmbH                 |
| wetter@reinhardt              | testsystem.de Web: www.reinhardt-wetterstationen.de |
|                               |                                                     |
### 3.10.1.1 Available commands:

ATTRIB CD/CHDIR COPY DEL DIR EXIT FIND FORMAT FTIME HELP MD / MKDIR MOUNT REN SHELL TYPE WRITE

# 3.10.1.2 Description of the commands

# $\underline{\mathbf{ATTRIB}} < + \mathbf{R} | - \mathbf{R} | + \mathbf{A} | - \mathbf{A} | + \mathbf{H} | - \mathbf{H} | + \mathbf{S} | - \mathbf{S} > < \mathbf{name} >$

Changes the attributs of a file or directory. The attributs must be typed in capital letters! The order doesn't matter.

+R -> Set to Read-Only -R -> Remove Read-Only +A -> Set to Archiv -A -> Remove Archiv +H -> Set to Hide -H -> Remove Hide +S -> Set to System -S -> Remove System

<u>CD <name> - Change path into directory</u> <u>CHDIR <name> - Change path into directory</u>

Changes into the specified sub directory

COPY <src\_name> <dst\_name>

Copies the file <src\_name> to <dst\_name>

geändert am 15.12.2023 von DO MWS\_55\_e.indb Page 37 **REINHARDT System- und Messelectronic GmbH** Bergstr. 33 86911, Dießen-Obermühlhausen, Tel. 0049 - 8196 - 934100 or 7001

### DEL <name>

Deletes the specified file or directory. Caution! Deleting is performed without warning.

### DIR [<path>]

Lists the content of the specified or current directory.

e.g. D---- 2013/01/01 19:43 0 html ----A 2013/01/01 23:42 110 test.txt Displayed: Attributes, file date, file time, file size (bytes), name.

Attribut D---- is a directory and has always got the size 0 bytes.

# <u>EXIT</u>

Exits the Command-Shell.

### FORMAT <logi drv#> <part type> <bytes/clust>

Formats the SD-card and creates a new file system (FAT). CAUTION: Formatting is performed without warning! <logi drv#> is the drive, <part type> is the patitioning rule(0:FDISK, 1:SFD) <bytes/clust> are the allocation units. e.g. formatting a memory card FORMAT A: 0 4096

#### FTIME HHMMSSDDMMYY <name>

Changes the file or directory time and date. The year is related to the year 2000. e.g. FTIME 234200010113 test.txt is output to: ----A 2013/01/01 23:42 110 test.txt

#### MOUNT <logi drv#>

Explicit mounting of a file system to drive <logi drv#>, e.g. MOUNT A:

#### <u>MD <name></u> <u>MKDIR <name></u>

Creates a new sub directory.

**REN** <old name> <new\_ name>

Renames the file or directory <old\_name> to <new\_name>

### **SHELL**

(Re)starts the Command-Shell

geändert am 15.12.2023 von DO MWS\_55\_e.indb Page 38
REINHARDT System- und Messelectronic GmbH
wetter@reinhardt-testsystem.de Web: www.reinhardt-wetterstationen.de

# TYPE [<option>] <file\_name/sector>

Shows the content of a file or sector. <option>: -s -> shows the specified sector in HEX format (512 Bytes) e.g. TYPE -s 123456 -x -> shows the specified file in HEX format e.g. TYPE -x test.txt If used without <option> the file is shown in text format. The output can be cancelled with \*\*\*!!!

### WRITE [<option>] <file\_name>

Creates the file <file\_name> and receives characters via the serial port written into the file.

When receiving \*\*\*!!! the receiving of characters is cancelled and the file is being closed.

# 3.10.1.3 Saving settings onto the SD-card

### \*ADMIN SAVE CONFIG

Saves all current settings into the text-file /\_system/save/config.sav. If there already is a config.sav file it will be saved under config.bak in the same directory.

### 3.10.1.4 Load settings from the SD-card

# \*ADMIN LOAD CONFIG

Loads the file /\_system/save/config.sav and integrates the contained settings into the FLASH memory.

This takes about 20 minutes. If the command was sent via the serial port, a progress bar is displayed:

Each - stands for 1%, each + for 10% and the I for 50%.

CAUTION! If the FLASH memory is write protected (ADMIN LOCK), the command is performed but no data will be changed.

So this command only makes sense when the FLASH is not protected or when performed within the SECURE mode.

### 3.10.1.5 Access to the SD-card via FTP

Since firmware version 3.0221 (from 03.05.2017) a FTP-client is included for accessing the SD-card. See <u>here</u>.

### 3.11 System requirements

At least a computer with Pentium1 / 200 Processor and 512MB RAM. WIN ME, WIN2k, WIN XP, Vista, WINDOWS 7, WINDOWS 8, WINDOWS 10. VGA-graphic card with Monitor.

An online-help is available within the weather 32 software with the F1 key or in the menue under '?'.

| geändert am 15.12.2023 von DO             | MWS_55_e.indb Page 39                                 |  |  |  |  |
|-------------------------------------------|-------------------------------------------------------|--|--|--|--|
| REINHARDT System- und Messelectronic GmbH |                                                       |  |  |  |  |
| Bergstr. 33 86911, Die                    | ßen-Obermühlhausen, Tel. 0049 - 8196 - 934100 or 7001 |  |  |  |  |

# 4 Connections and Pin assignments

### 4.1 Cables

### 4.1.1 Data Cable - Allocation of the Connection Cable for MWS 55

7 pole connector (MWS - connection) 9-pole interface connector (computer) Pin 1 (GND)  $\leftarrow$ Pin 5 (GND) 2 (GND - used for MWS 10) Pin Pin Pin 3 3 (RXD-MWS) (TXD-PC) < Pin 4 (TXD-MWS) Pin 2(RXD-PC) Pin 5 (VCC 18VDC) Pin 6 (R- with RS422/485) Pin 7 (T+ with RS422/485) Connect Pin 4 and 6 Connect Pin 7 and 8

The data cable can be lengthened to up to 150 m at 9600baud under optimum conditions and with suited cable (not in industrial environment!!) (see also <u>6.1.1. Allowed cable lengths</u>)

In case you lengthen the data cable, please take care that the connections in the connector at the computer must be wired. (Connect Pin 4 to Pin6 and Pin7 to Pin8).

### 4.1.1.1 Connection Diagram Standard data cable

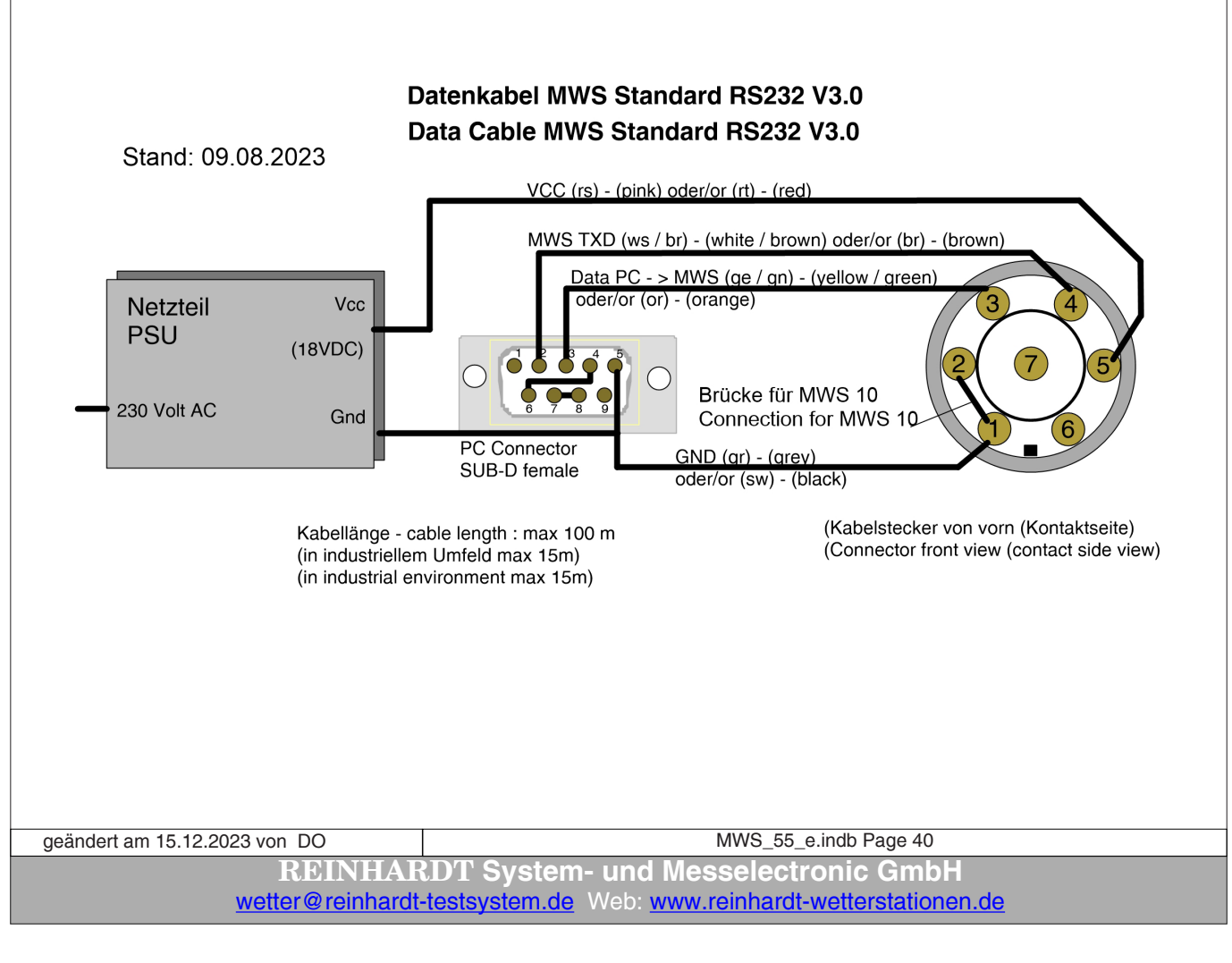

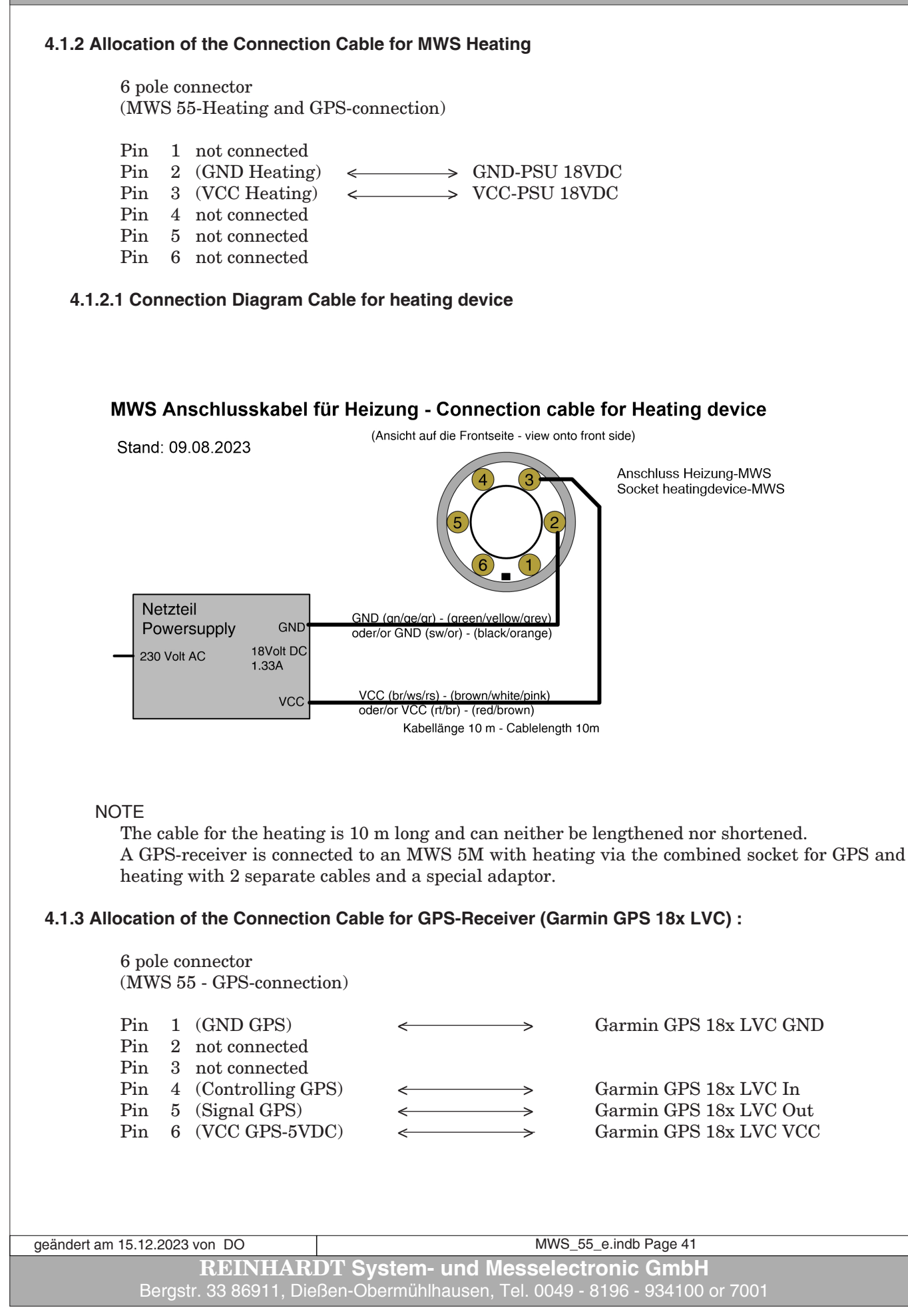

# 4.1.4 Allocation of the Connection Cable for Heating and GPS-Receiver (Garmin GPS18x LVC):

6 pole connector (only combined GPS / Heating connector) (MWS 55-Heating and GPS-connection)

| 1 x 6      | pol      | e connector                    |                                                       | 6 -pole connector                              |
|------------|----------|--------------------------------|-------------------------------------------------------|------------------------------------------------|
| Pin<br>Pin | $2 \\ 3$ | (GND Heating)<br>(VCC Heating) | $\stackrel{\longleftrightarrow}{\longleftrightarrow}$ | GND-PSU 18VDC<br>VCC-PSU 18VDC                 |
| Pin<br>Pin | 1 5      | (GND GPS)<br>(Signal GPS)      | $\stackrel{\longleftrightarrow}{\longleftrightarrow}$ | Garmin GPS18x LVC GND<br>Garmin GPS18x LVC Out |
| Pın        | 6        | (VCC GPS-1024VDC)              | $\longleftrightarrow$                                 | Garmin GPS18x LVC VCC                          |

### 4.1.5 Allocation of the Connection Cable for Sensors with RS422-port

7 pole connector (MWS 55-power supply and data-connection)

| Pin | 1        | (GND) <           |         | > | PSU-GND (grey)                           |
|-----|----------|-------------------|---------|---|------------------------------------------|
| Pin | <b>2</b> | (GND - used for I | MWS 10) |   |                                          |
| Pin | 3        | (R+ of MWS)       | <       | ≻ | wire (yellow)                            |
| Pin | 4        | (T- of MWS)       | <       | ≻ | wire (white) - (Caution: has changed !!) |
| Pin | 5        | (VCC 18VDC)       | <       | > | PSU-VCC (pink)                           |
| Pin | 6        | (R- of MWS)       | <       | > | wire (green)                             |
| Pin | 7        | (T+ of MWS)       | <       | > | wire (brown) - (Caution: has changed !!) |
|     |          |                   |         |   |                                          |

Datenkabel RS422 - Datacable RS422 (MWS55 / MWS88 / MWS10 / Sens\_55

(Stand 09.08.2023)

(alle Ansichten auf die Frontseite - all views onto contact side)

| Netzgerät         Powersupply       Vcc         230 Volt AC       18 Volt DC         Gnd       30 Volt AC         Achtung Änderung !!       18 Volt DC         T- ist nun der weiße Draht !       18 Volt DC         T+ ist der braune Draht !       18 Volt DC         Caution. Cables have changed !!       18 Volt DC         T- now is the white wire !       18 Volt DC | VCC MWS - (rs) - (pink)         Stromversorgung, 2 adrig, max 100m         Newerline , 2 wires, max 100m         MWS - R- (gn) - (green)         MWS - T+ (br) - (brown)         MWS - T- (ws) - (white)         MWS - T- (ws) - (white)         MWS - R+ (ge) - (yellow)         GND MWS - (gr) - (grey) |  |
|----------------------------------------------------------------------------------------------------|----------------------------------------------------------------------------------------------------|--|
| geändert am 15.12.2023 von DO                                                                                                    | MWS_55_e.indb Page 42                                                                                                    |  |
| REIN<br>wetter@rein                                                                                                    | HARDT System- und Messelectronic GmbH<br>hardt-testsystem.de Web: www.reinhardt-wetterstationen.de                                                                                                    |  |

# 4.1.6 Allocation of the 1:1 cable for sensors with RS232-port

# 1:1 Kabel RS232 - 1:1 Cable RS232 (MWS, Sens 55 & Sens M)

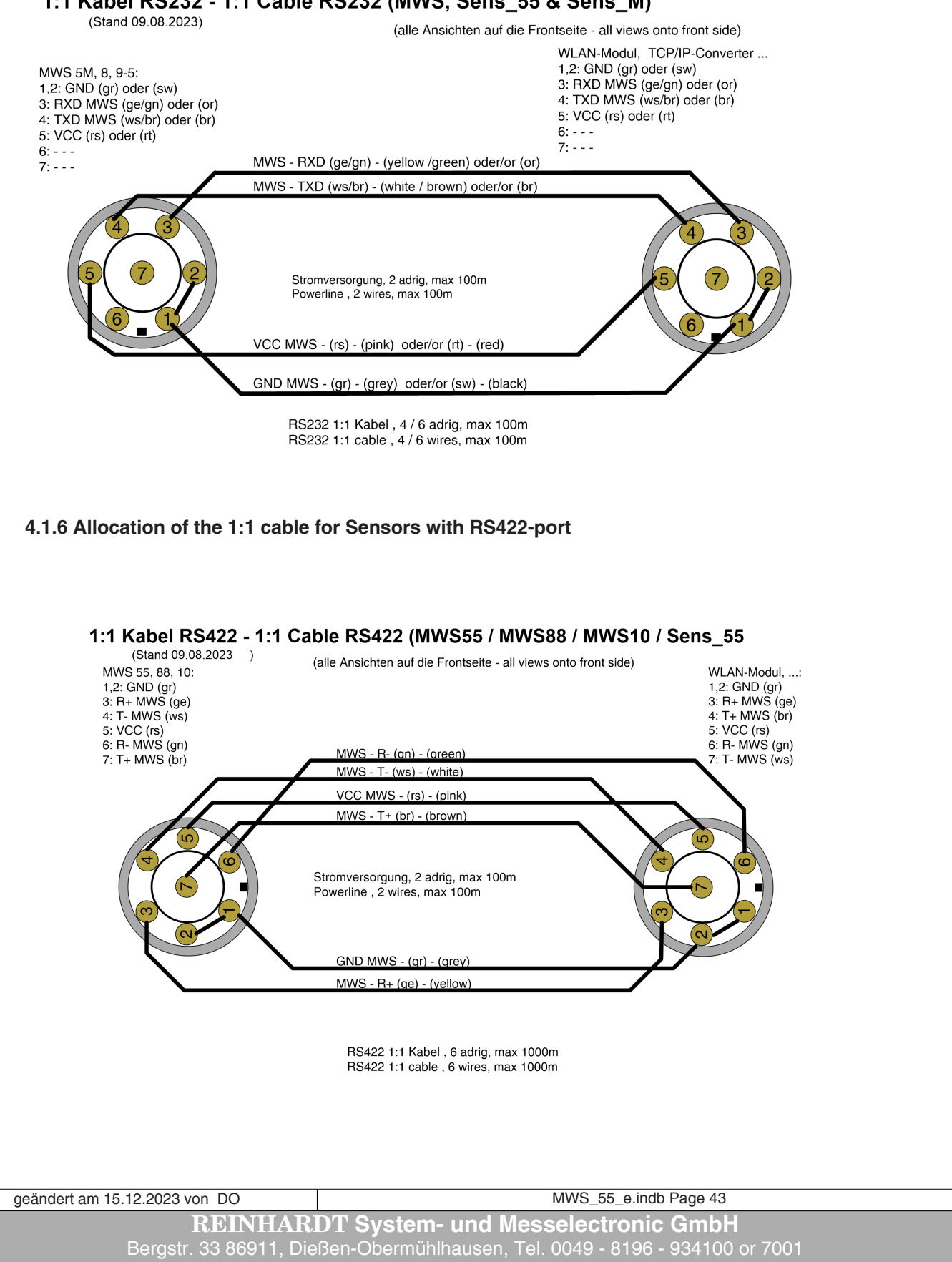

# 4.2 Pin assignments

### 4.2.1 Allocation of the MWS 55-Connection Sockets

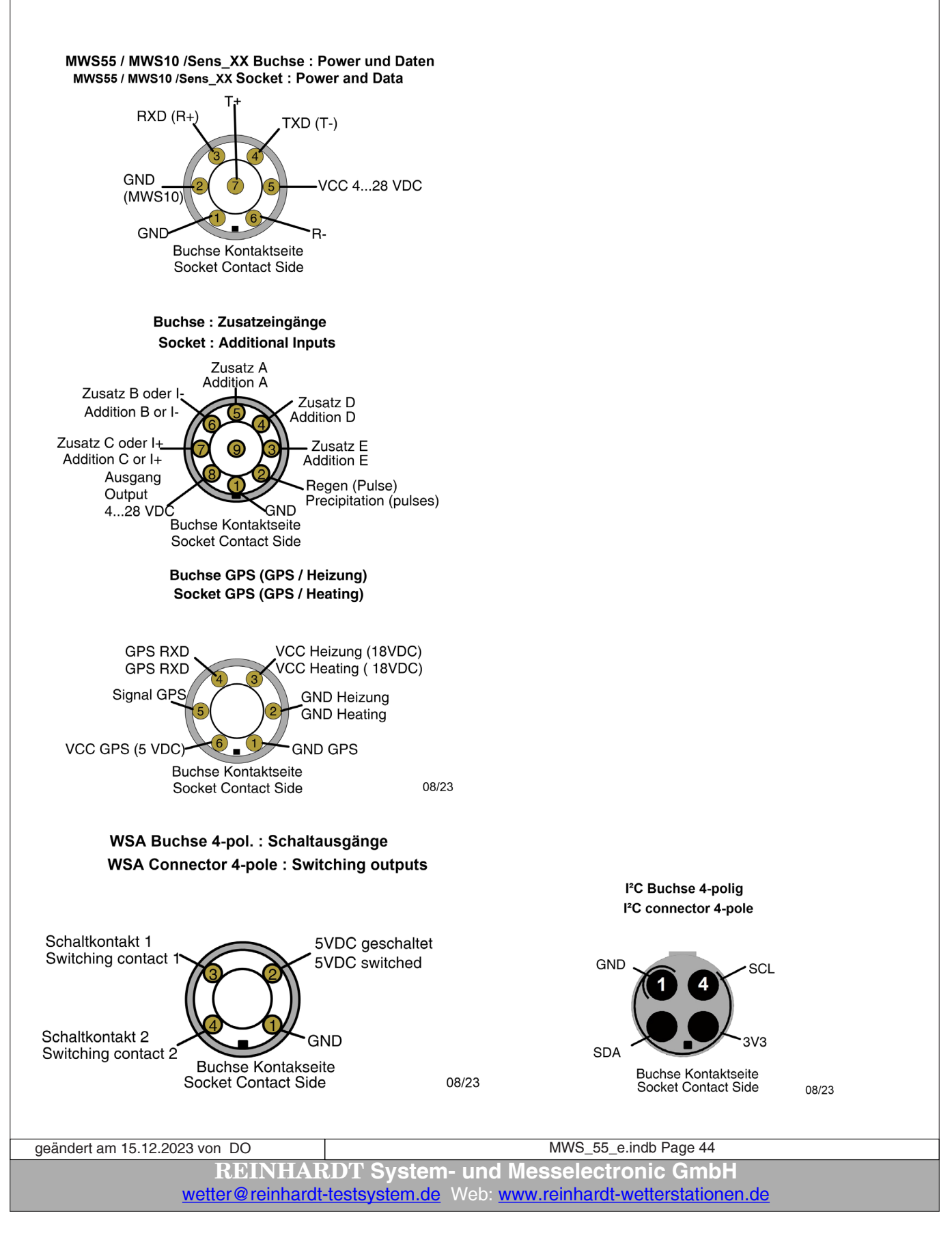

### 4.2.1.1 Allocation of the RMS 55 TTL-Connection Sockets

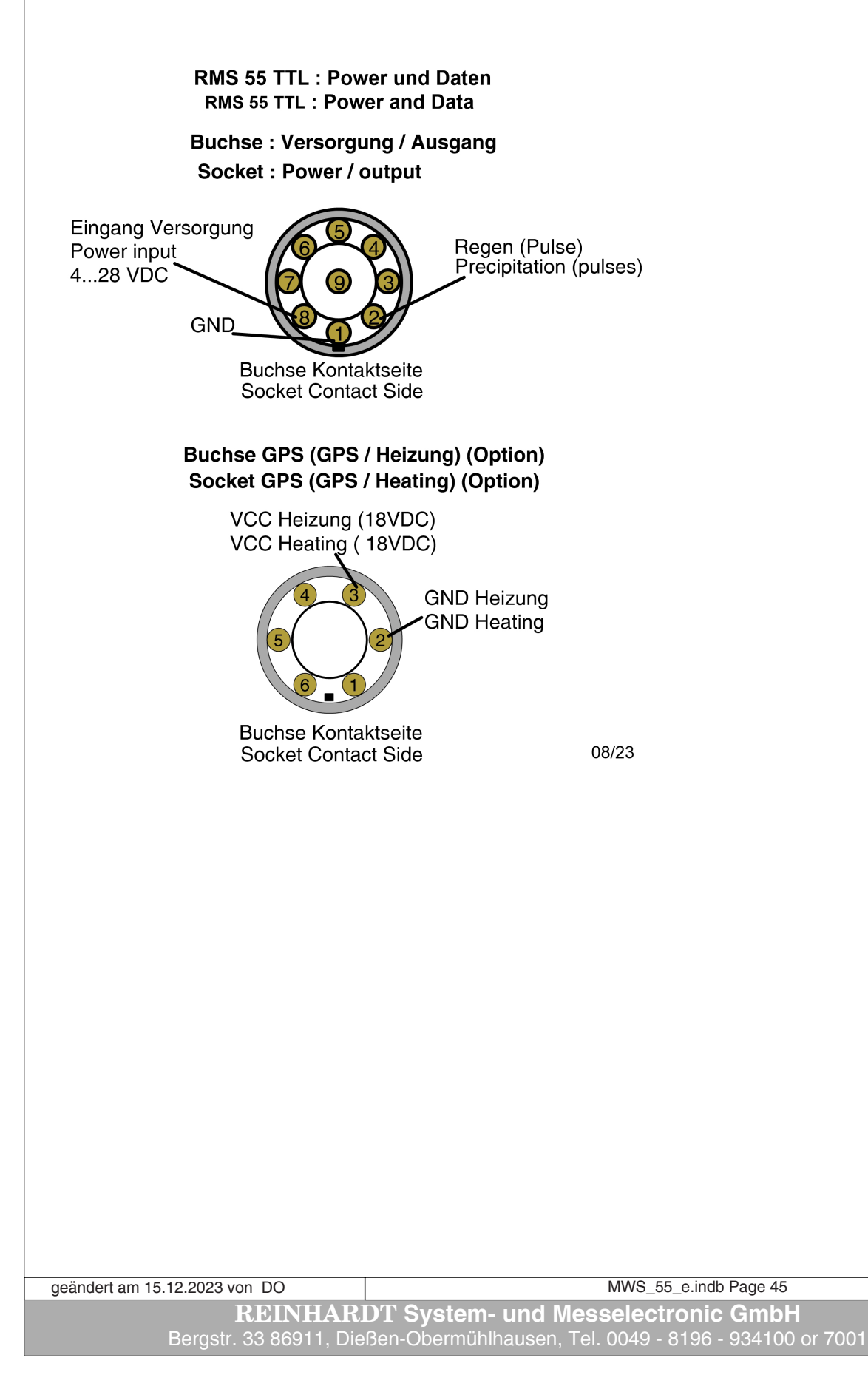

# 4.2.2 Bottom side of weather station MWS 55 / MWS 88-2 (connectors) Unterseite der Wetterstation (Anschlüsse) Bei Sonderanfertigungen können Abweichungen auftreten Bottom side of weather station (connectors) There may be deviations at special versions Temperatur / Feuchte Sensor Temperature / Humidity sensor Speicher Warnungs-LED Storage warn LED Zusatz-Sensoren Additional sensors 0 0 0 0 o 0 0 0 o 0 0 Power / Daten Power / Data (RS232 oder RS422/485) GPS full (TXD / RXD) (Option) oder / or Sensor TTL output (4-polig / 4-pole) (RS232 or RS422/485) 0 C C 0 TCP / IP over PoE 0 oder / or USB oder / or WLAN settings Drucksensor Heizung / Heating (Options) Pressure sens GPS O **Caution!** Protect all unused sockets with the protective caps to avoid corrosion of the contacts!! When removing the weather station in case of recalibration or other cases it is essential to protect the cables from rain and unplug all power supplies to avoid corrosion of the contacts!!

geändert am 15.12.2023 von DO MWS\_55\_e.indb Page 46 **REINHARDT System- und Messelectronic GmbH** wetter@reinhardt-testsystem.de Web: www.reinhardt-wetterstationen.de

# 4.2.2.1 Bottom side of RMS 55 TTL (connectors)

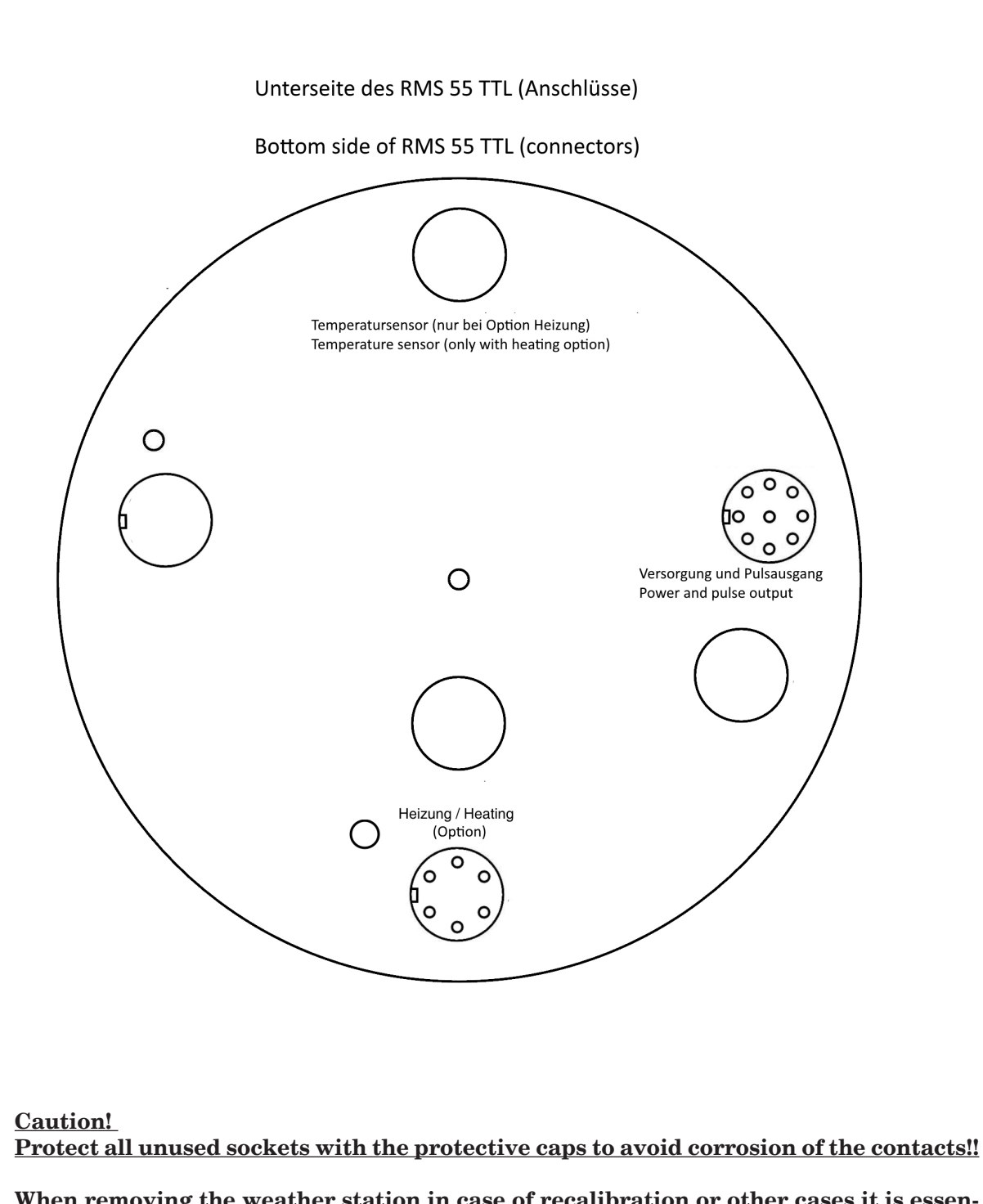

When removing the weather station in case of recalibration or other cases it is essential to protect the cables from rain and unplug all power supplies to avoid corrosion of the contacts!!

geändert am 15.12.2023 von DO MWS\_55\_e.indb Page 47 **REINHARDT System- und Messelectronic GmbH** Bergstr. 33 86911, Dießen-Obermühlhausen, Tel. 0049 - 8196 - 934100 or 7001

This page is left free for further expansions

geändert am 15.12.2023 von DO MWS\_55\_e.indb Page 48
REINHARDT System- und Messelectronic GmbH
wetter@reinhardt-testsystem.de Web: www.reinhardt-wetterstationen.de

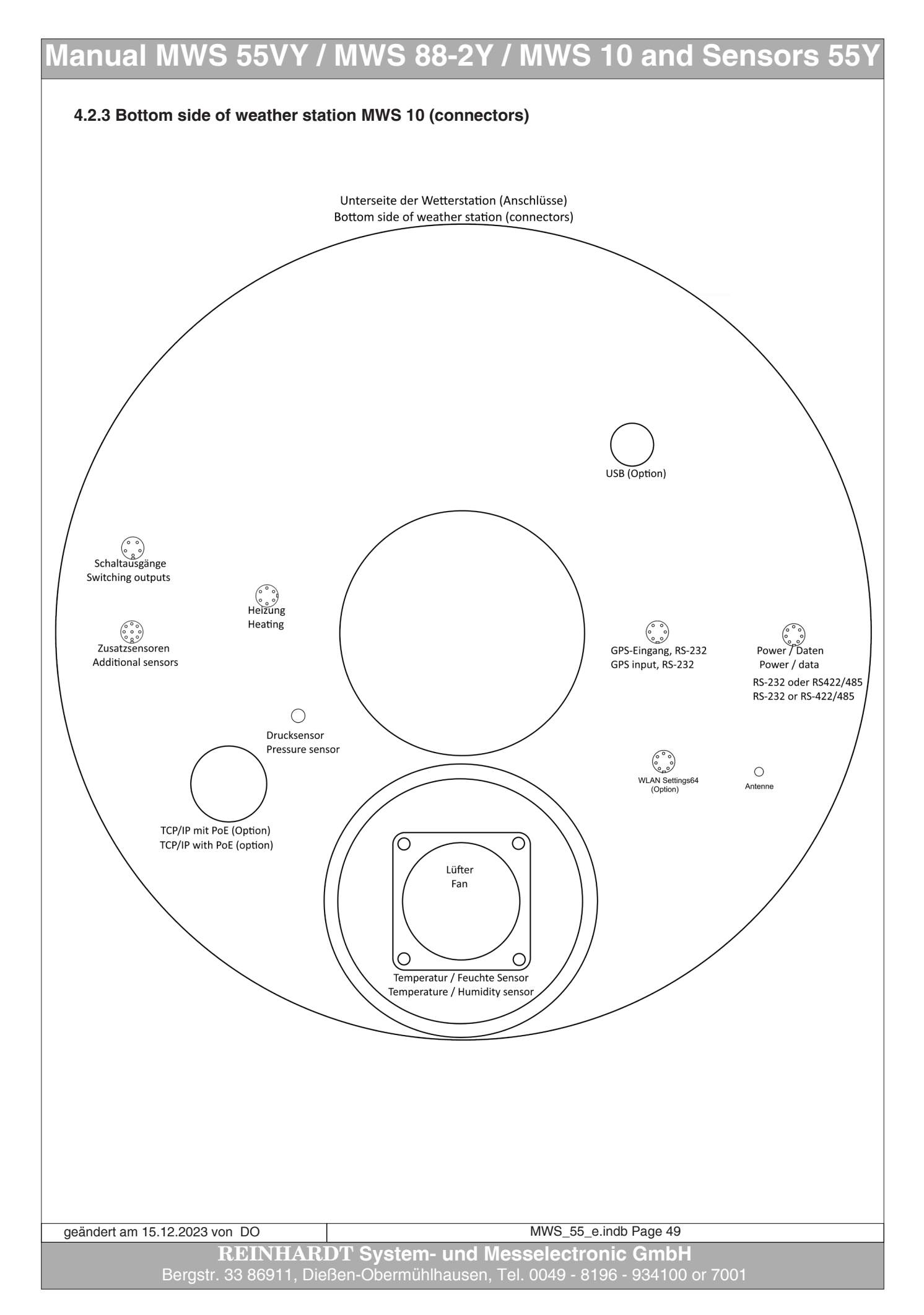

# 4.3 USB-Port

# 4.3.1 Installing the USB driver

For MWS 55 an optional USB-port is available. The driver can be pre-installed during the installation of the weather 32 software.

| 🖶 Setup - weather32                                                                                      |           |
|----------------------------------------------------------------------------------------------------|-----------|
| Select Additional Tasks<br>Which additional tasks should be performed?                                   | REINHARDT |
| Select the additional tasks you would like Setup to perform while installing weather<br>then click Next. | r32,      |
| Additional icons:                                                                                        |           |
| Create a desktop icon                                                                                    |           |
| 🔽 Create Startmenu Icon                                                                                  |           |
| Additional options:                                                                                      |           |
| Peinstall USB-driver (for Weather stations with USB-port)                                                |           |
| Preinstall USB-driver for RS232-USB-converter (Only FTDI-Chipset!!)                                      |           |
|                                                                                                    |           |
|                                                                                                    |           |
|                                                                                                    |           |
| < Back Next >                                                                                            | Cancel    |

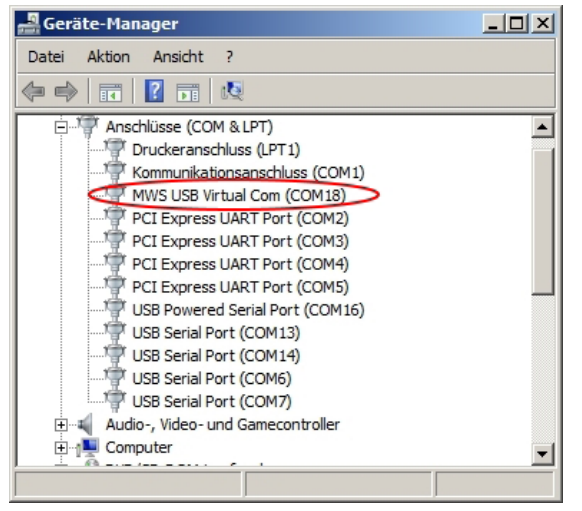

### CAUTION:

If the USB-port of the MWS 55 is recognized but disabled after a short time or is installed as "*Unknown device*" too high current load at the USB-port may be the reason.

To run the MWS 55 at a USB-port you shoud disconnect all not needed USB devices from your computer's USB-ports, use an external powered USB-Hub or use a USB3-port for this one can provide a higher current at it's output for supplying the MWS 55.

The MWS 55 needs at least 150mA at the USB-port without fan!

If the fan is active, the MWS 55 draws up to 400mA for a short time from the USB-port.

Continuous operation with fan draws app. 300mA from the USB-port.

On that score the MWS 55 disables it's fan when running at the USB-port and the serial port RS-232 is being disabled by default.

When disconnecting the MWS 55 from the USB-port and connecting it to a serial RS-232 port, the fan will be enabled.

The USB-port (maximum 5m cable length) is to be used for fast downloading the data previously recorded from the data logger to a computers harddisk.

For continuous measuring we recommend using the serial port RS-232 or a PoE connection (option). Also the supply voltage from the USB port is not sufficient for some additional sensors, e.g. the soil temperature sensor or the road surface sensor, for this sensors need at least 6VDC for correct operation and the USB port only provides 5VDC!!!

| geändert am 15.12.2023 von DO             | MWS_55_e.indb Page 50                               |  |  |
|-------------------------------------------|-----------------------------------------------------|--|--|
| REINHARDT System- und Messelectronic GmbH |                                                     |  |  |
| wetter@reinhardt                          | testsystem.de Web: www.reinhardt-wetterstationen.de |  |  |

### 4.3.2 Problems with the USB Port

#### 4.3.2.1 USB-Device was not recognized

As mentioned above there may occur problems recognizing and installing a MWS 55 connected to the USB port due to too high current consumption at the USB port.

The MWS 55 cannot be recognized and installed correctly.

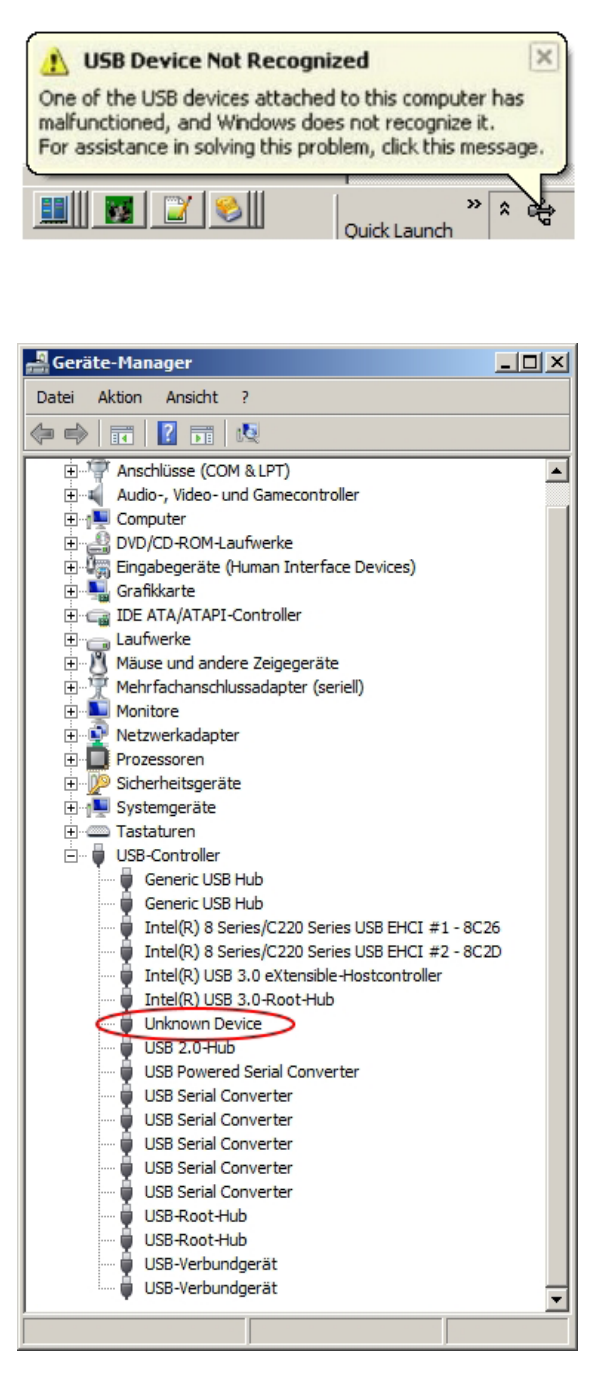

In the Device Manager (Windows-Key + X) or (Windows-Key + R and then type devmgmt.msc) there is no *MWS USB Virtual COM Port* installed but under *USB-Controller* as *Unknown device a* new device has been created.

To remedy that you may remove other USB devices, use an external powered USB-Hub or use an USB3 port as mentioned above.

geändert am 15.12.2023 von DO MWS\_55\_e.indb Page 51 REINHARDT System- und Messelectronic GmbH wetter@reinhardt-testsystem.de Web: www.reinhardt-wetterstationen.de

### 4.3.2.2 Microsoft Ballpoint instead of MWS USB Virtual COM

Windows often wrongly installs a driver for "*Microsoft Ballpoint Mouse*" when connecting a USB device although there is no mouse connected at all. This results in malfunction of the driver for the MWS 55.

The problem may be solved by a change in the registry.

To perform you start the registry editor by pressing the WINDOWS KEY + R and then type re-gedit and press OK.

In the next window you choose YES.

In the Registry editor you navigate to the following key: *HKEY\_LOCAL\_MACHINE\System\CurrentControlSet\Services\Sermouse\* and right click on *Start* and choose *modify*.

Change the value to 4.

| 📸 Registrierungs-Editor                  |                   |                         |               |                                          |  |  |
|------------------------------------------|-------------------|-------------------------|---------------|------------------------------------------|--|--|
| Datei Bearbeiten Ansicht Favoriten ?     |                   |                         |               |                                          |  |  |
| EI- BENS                                 |                   | Name                    | Тур           | Daten                                    |  |  |
| E SensrSvc                               |                   | (Standard)              | REG_SZ        | (Wert nicht festgelegt)                  |  |  |
| ⊡ 🚽 📄 ser2atx86                          |                   | ab DisplayName          | REG_SZ        | Serieller Maustreiber                    |  |  |
| E Serenum                                |                   | ab DriverPackageId      | REG_SZ        | msmouse.inf_x86_neutral_7a9084e0177406eb |  |  |
|                                          |                   | 100 ErrorControl        | REG_DWORD     | 0x0000001 (1)                            |  |  |
| sermouse                                 |                   | ab Group                | REG_SZ        | Pointer Port                             |  |  |
| Environmentation 2 (                     | 0.0               | ab ImagePath            | REG_EXPAND_SZ | system32\DRIVERS\sermouse.sys            |  |  |
| ServiceModelService 3.0.0                |                   | Start                   | REG_DWORD     | 0x00000004 (04)                          |  |  |
| SessionEnv                               | .0                | Lie Tag                 | REG_DWORD     | 0x00000005 (5)                           |  |  |
| sffdisk                                  |                   | 📖 Type                  | REG_DWORD     | 0x0000001(1)                             |  |  |
| E Sffp mmc                               |                   |                         |               | VI                                       |  |  |
|                                          | JRD-We            | ert (32-Bit) bearbeiter | 1             |                                          |  |  |
| sfloppy We                               | sfloppy Wertname: |                         |               |                                          |  |  |
| E SharedAccess                           | art               |                         |               | -                                        |  |  |
| ShellHWDetection                         |                   |                         |               |                                          |  |  |
| sisagp We                                | rt:               | Basi                    | s             |                                          |  |  |
| I SiSRaid2 04                            |                   | 0                       | Hexadezimal   |                                          |  |  |
| E SiSRaid4                               |                   |                         | Dezimal       |                                          |  |  |
| E Smb                                    |                   |                         |               |                                          |  |  |
| E SMSVCHost 3.0.0                        |                   |                         | OK Abbreche   |                                          |  |  |
|                                          |                   |                         |               |                                          |  |  |
| Computer HKEY_LOCAL_MACHINE SYSTEM Curre | noneer            | per vices per vices     |               |                                          |  |  |

This should prevent Windows from wrongly installing the driver for the serial ballpoint mouse.

See also:

https://docs.microsoft.com/en-us/previous-versions/windows/it-pro/windows-2000-server/ cc959920(v=technet.10)

geändert am 15.12.2023 von DO MWS\_55\_e.indb Page 52 **REINHARDT System- und Messelectronic GmbH** Bergstr. 33 86911, Dießen-Obermühlhausen, Tel. 0049 - 8196 - 934100 or 7001

# 4.3.3 Clean up used COM-Port numbers

The USB driver of the weather station creates a virtual COM port for reading the data from the weather station.

There may be already many unused but reserved (virtual) COM ports listed in your system so there may be numbers of 20, 30 or higher. This happens when often connecting different USB devices to the computer installing drivers creating a virtual COM port.

On the right you see an example of a system with many reserved COM ports.

You can clean up these reserved port numbers with a little change in the registry.

To perform you start the registry editor by pressing the WINDOWS KEY + R and then type *regedit* and press OK.

In the next window you choose YES.

|      | Eigenschaften von PCI Express UART Port (COM3)                                              | × |
|------|---------------------------------------------------------------------------------------------|---|
|      | Treiber Details Energieverwaltung<br>Allgemein Settings FIFOs Data Rate                     |   |
|      | Enhanced Port<br>16C950 High Performance UART                                               |   |
|      | Default Communications Parameters                                                           |   |
|      | Bits per second: 9600 💌 Data bits: 8 💌                                                      |   |
|      | Elow control: None  Parity: None                                                            |   |
|      | Stop bits: 1                                                                                |   |
|      | COM Port Number                                                                             |   |
|      | Port Number to Use: COM3                                                                    |   |
|      | COM3<br>COM4 (in use)                                                                       |   |
|      | COM5 (in use)<br>COM6 (in use)                                                              |   |
|      | COM8 (in use)                                                                               |   |
|      | COM9<br>COM10 (in use)                                                                      |   |
|      | COM12 (in use)                                                                              |   |
|      | COM15 (in use)                                                                              | 1 |
|      | COM16 (in use)                                                                              | _ |
|      | COM19 (In use)                                                                              |   |
|      | COM20 (in use)                                                                              |   |
|      | COM22<br>COM22                                                                              |   |
|      | COM25<br>COM24<br>COM25                                                                     |   |
|      | 100M23                                                                                      |   |
| sfüh | iren                                                                                        | × |
| 7    | Geben Sie den Namen eines Programms, Ordners,<br>Dokuments oder einer Internetressource an. |   |

-

Abbrechen <u>D</u>urchsuchen...

🖅 Au

//

Öffnen: regedit

OK

In the Registry editor you navigate to the following key: *HKEY\_LOCAL\_MACHINE\System\CurrentControlSet\Control\COM Name Arbiter* and right click on *ComDB* and choose *modify*.

| 🍰 Registrierungs-Editor                                               |               |                |                                                 |
|-----------------------------------------------------------------------|---------------|----------------|-------------------------------------------------|
| Datei Bearbeiten Ansicht Favoriten ?                                  |               |                |                                                 |
| E                                                                     | Name          | Тур            | Daten                                           |
|                                                                       | ab (Standard) | REG_SZ         | (Wert nicht festgelegt)                         |
|                                                                       | 3년 ComPB      | REG RINARY     | ff fe 1b 00 00 00 00 00 00 00 00 00 00 00 00 00 |
|                                                                       | Modify        |                |                                                 |
|                                                                       | Change b      | inary          |                                                 |
|                                                                       | Delete        |                |                                                 |
|                                                                       | Rename        |                |                                                 |
| SECURITY                                                              |               |                |                                                 |
| E SOFTWARE                                                            |               |                |                                                 |
| SYSTEM                                                                |               |                |                                                 |
| 🗄 📲 ControlSet001                                                     |               |                |                                                 |
| Em DontrolSet002                                                      |               |                |                                                 |
| 🖨 🦺 CurrentControlSet                                                 |               |                |                                                 |
|                                                                       |               |                |                                                 |
| ACPI                                                                  |               |                |                                                 |
| AGP                                                                   |               |                |                                                 |
|                                                                       |               |                |                                                 |
|                                                                       |               |                |                                                 |
| Eless                                                                 |               |                |                                                 |
| E CMF                                                                 |               |                |                                                 |
|                                                                       |               |                |                                                 |
| COM Name Arbiter                                                      |               |                |                                                 |
| ComputerName                                                          | J             |                |                                                 |
| Computer HKEY_LOCAL_MACHINE SYSTEM CurrentControlSet Control COM Name | e Arbiter     |                | li.                                             |
|                                                                       |               |                |                                                 |
|                                                                       |               |                |                                                 |
|                                                                       |               |                |                                                 |
|                                                                       |               |                |                                                 |
|                                                                       |               |                |                                                 |
|                                                                       |               |                |                                                 |
|                                                                       |               |                |                                                 |
|                                                                       |               |                |                                                 |
|                                                                       |               |                |                                                 |
|                                                                       |               |                |                                                 |
|                                                                       |               |                |                                                 |
|                                                                       |               |                |                                                 |
| andert am 15 12 2023 von DO                                           | M             | WS 55 e.indb l | Page 53                                         |
| DEINIIA DDT Evotore                                                   |               | olootropio     | CmbH                                            |
| <b>REINHARDI</b> System-                                              | una mess      | electronic     |                                                 |
| wetter@reinhardt-testsvstem.de V                                      | leb: www.rei  | nhardt-wette   | rstationen.de                                   |
|                                                                       |               |                |                                                 |

Under *Value data* a set bit makes a port number. 1. Byte 01 = COM1 ... FF = COM1-COM8; 2. Byte 01 = COM9 ... FF = COM9...COM16, and so on... Select all values.

| 🅼 Registrierungs-Editor                                            |          |                 |                 |                                                 |
|--------------------------------------------------------------------|----------|-----------------|-----------------|-------------------------------------------------|
| Datei Bearbeiten Ansicht Favoriten ?                               |          |                 |                 |                                                 |
| ⊡1 Computer                                                        | <u> </u> | Name            | Тур             | Daten                                           |
| HKEY_CLASSES_ROOT                                                  |          | ab) (Standard)  | REG_SZ          | (Wert nicht festgelegt)                         |
|                                                                    |          | ComDB           | REG_BINARY      | ff fe 1b 00 00 00 00 00 00 00 00 00 00 00 00 00 |
|                                                                    |          |                 |                 |                                                 |
|                                                                    |          |                 |                 |                                                 |
|                                                                    |          |                 |                 |                                                 |
|                                                                    |          | Binärwert bearb | eiten           | ×                                               |
|                                                                    |          | 147 .           |                 |                                                 |
|                                                                    |          | vvertname:      |                 |                                                 |
| E. SYSTEM                                                          |          | ComDB           |                 |                                                 |
| ControlSet001                                                      |          | Wert:           |                 |                                                 |
| Em ControlSet002                                                   |          | 0000 FF FF      | E 1B 00 00 00 0 | 0 00 <del>V</del> b                             |
|                                                                    |          | 0008 00 00      | 0 00 00 00 00 0 | 0 00                                            |
| 🔁 📲 Control                                                        |          |                 | 0 00 00 00 00 0 | 0 00                                            |
| ACPI                                                               |          | 0018 00 00      |                 | 0 00                                            |
| AGP                                                                |          |                 |                 |                                                 |
| 🗄 🕀 🛄 AppID                                                        |          |                 |                 |                                                 |
| 🕀 🦺 Arbiters                                                       |          |                 |                 |                                                 |
| BackupRestore                                                      |          |                 |                 |                                                 |
| Class                                                              |          |                 |                 |                                                 |
|                                                                    |          |                 |                 |                                                 |
| COM Name Arbiter                                                   |          | J               |                 |                                                 |
|                                                                    | -        |                 |                 | OK Abbrechen                                    |
| Computer \HKEY_LOCAL_MACHINE \SYSTEM\CurrentControlSet\Control\COM | Name     | Art             |                 |                                                 |

If you want to clear up all values insert a 0 for all values.

| 🙀 Registrierungs-Editor                                                                                                    |     |                                                                                                    |                                                                                                    |                                                                                                    |                              |
|----------------------------------------------------------------------------------------------------|-----|----------------------------------------------------------------------------------------------------|----------------------------------------------------------------------------------------------------|----------------------------------------------------------------------------------------------------|------------------------------|
| Datei Bearbeiten Ansicht Favoriten ?                                                                                                    |     |                                                                                                    |                                                                                                    |                                                                                                    |                              |
| Datei       Bearbeiten       Ansicht       Favoriten       ?         Image: Computer       Image: Computer       Image: Computer       Image: Computer       Image: Computer         Image: Computer       Image: Computer       Image |     | Name<br>(Standard)<br>(ComDB<br>Wertgame:<br>ComDB<br>Wert:<br>0000 00 00<br>0008 00 01<br>0010 00 01<br>0018 00 01 | Typ           REG_SZ           REG_BINARY           eiten           0         00         00         00         00           0         00         00         00         00         00           0         00         00         00         00         00         00           0         00         00         00         00         00         00 | Daten           (Wert nicht festgelegt)           ff fe 1b 00 00 00 00 00 00 00           X           00 00           00 00           00 00           00 00           00 00           00 00           00 00           00 00           00 00           00 00           00 00           00 00           00 00 | 0 00 00 00 00 00 00 00 00 00 |
| Computer\HKEY_LOCAL_MACHINE\SYSTEM\CurrentControlSet\Control\COM Na                                                                                                    | ame | Art                                                                                                    |                                                                                                    |                                                                                                    |                              |
|                                                                                                    |     |                                                                                                    |                                                                                                    |                                                                                                    |                              |

Close the Registry editor and then restart your computer. All COM ports except the installed devices are free now.

You may reinstall the dirvers for your USB devices.

geändert am 15.12.2023 von DO MWS\_55\_e.indb Page 54 **REINHARDT System- und Messelectronic GmbH** Bergstr. 33 86911, Dießen-Obermühlhausen, Tel. 0049 - 8196 - 934100 or 7001

# 4.4 TCP/IP-Port with PoE

Another option of the MWS 55 is the TCP/IP port with PoE.

If your MWS 55 is equipped with this option, the unit can be power supplied via a network cable and send the data over it's IP-address (port 20002).

If recommended you may change the standard port number, see <u>Changing the port number</u>.

The data cable length should not exceed 100m!

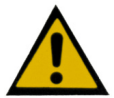

### <u>CAUTION: When running the MWS 55VY with PoE NEVER connect a second power</u> source (e.g. RS-232 cable with PSU) for in that case the MWS 55VY may get damaged!!!

When running the unit over PoE there are lots of possible settings.

You may set a master having full control to the unit. this can be a MAC-address, an IP-address or a range of IP-addresses.

Up to 15 clients can have access to the unit, preferred only reading to avoid command conflicts when controlling the unit.

You can read the addresses of all connected units and you can read the receive and send statistics. Also a FTP client is included for access to the data on the internal SD-card.

The commands for TCP/IP operation and setting up the TCP/IP port you'll find <u>here</u>.

### 4.4.1 Reading the data logger over PoE (TCP/IP)

In PoE mode (TCP/IP) there is a limitation reading the data logger. The transmission rate set for the serial port is also valid for the transmission over TCP/IP. If this speed is too high, a buffer overflow may occur causing that not all data in the data logger can be transmitted over the TCP/IP interface. This leads to gaps in the data file. Therefore the transmission rate should not exceed 19200 baud if you want to read the data logger via the PoE (TCP/IP) interface.

This limitation applies to firmware version up to 3.0207.

### 4.4.2 Accessing the SD-card via FTP

Since firmware version 3.0221 a FTP client for accessing the SD-card is included. Access to the SD-card is protected with a password. The user name is ADMIN, the password is the 7-character serial number of your weather station without version number, e.g. 1035123.

Access to the SD-card is possible with a file manager (Total commander, Speed commander, e.g.) or via a browser.

For accessing via a browser you type into the address line:

ftp://ADMIN:xxxxxx@<IP-address>, where xxxxxx is the 7-character serial number of your weather station (without version number), e.g.:

ftp://ADMIN:1035123@192.168.100.200

<u>CAUTION: If you set an admin password (\*ADMIN SET PASSWD), then FTP-access to the SD-card only is possible with this admin password and the admin IP-address!!</u>

For access to the station with the <u>F</u>ile <u>Transfer</u> <u>P</u>rotocol the HTTP/FTP protocol needs to be enabled (see !DC or ?DC, Bit 24)

and the Ethernet port must be enabled (!F+24 or \*ADMIN SET PERMIT 15 ON) or being configured.

| geändert am 15.12.2023 von DO | MWS_55_e.indb Page 55                                 |
|-------------------------------|-------------------------------------------------------|
| REINHAR                       | DT System- und Messelectronic GmbH                    |
| Bergstr. 33 86911, Die        | ßen-Obermühlhausen, Tel. 0049 - 8196 - 934100 or 7001 |

For the station only supports passive FTP, the Administrator client must establish a connection on FTP port 21 connecting via FTP.

The station will answer with "220 <Station> GRANTED: ADMIN".

If a FTP connection is not initiated from the admin address, the connection will be closed immediately!

The Administrator client must determine the user with the command "USER ADMIN" on which the station will request the transmission of the command "PASS <Password>" with "331 NEED PASSWD".

After this the user is logged in and the station will report this with **"230 USER LOGGED IN"**. The <Password> normally is the Administrator password (see <u>ADMIN SET PASSWD</u>), if this ist not set, the serial number of our weather station is the password.

After log in successfully the user can navigate the directories of the internal SD-card. For this is the Admin additionally to download files also deleting and creating files and directories is possible! **CAUTION:** If the directory /log/data is deleted no more weather data can be stored.

Example of establishing a connection:

| FTP-Server (Weather station)                                   | Client (Administrator)                  |
|----------------------------------------------------------------|-----------------------------------------|
|                                                                | Ask for connection on FTP port 21       |
| Accept connection:<br>220 MWS GRANTED: ADMIN                   |                                         |
|                                                                | Send command:<br>USER ADMIN             |
| User OK:<br>331 NEED PASSWD                                    |                                         |
|                                                                | Send command:<br>PASS 1234567           |
| Password OK:<br>230 USER LOGGED IN                             |                                         |
|                                                                | Ask current folder:<br><u>PWD</u>       |
| Current directory:<br>257 "/"                                  |                                         |
|                                                                | Determine ASCII-transmission:<br>TYPE A |
| Type configured successfully:<br>200 OK TYPE A                 |                                         |
|                                                                | Determine passive mode:<br>PASV         |
| Passive mode confirmed:<br>227 Entering Passive Mode (IP/Port) |                                         |
|                                                                | Establish data connection to IP/Port    |
|                                                                | Read directory:<br>LIST                 |
| Transmission initiated:<br>150 Opening Data Connection         |                                         |
|                                                                | Receive data                            |
| Close data connection:<br>226 Closing Data Connection          |                                         |

FTP-Command overview:

| Cmd. | Description                             |
|------|-----------------------------------------|
| USER | Transmit user                           |
| PASS | Transmit password                       |
| ACCT | User identifier                         |
| QUIT | Close connection                        |
| PWD  | Output current directory                |
| NOOP | No operation                            |
| PASV | Request passive FTP connection          |
| TYPE | Determine data type, only ASCII allowed |
| SYST | Determine operating system              |
| LIST | Output directory list ausgeben          |
| CDUP | Directory level higher                  |
| CWD  | Change directory                        |
| SIZE | Output file size                        |
| MDTM | Change file date                        |
| RETR | Copy file from weather station          |
| REST | Restart transmission                    |
| STOU | Copy renamed file to weather station    |
| STOR | Copy file to weather station            |
| APPE | Add data to file                        |
| MKD  | Create directory                        |
| RMD  | Delete directory                        |
| DELE | Delete file                             |
| ABOR | Cancel previous command                 |
| RNFR | File name to rename                     |
| RNTO | New name for rename                     |
| MODE | Determine transfer mode (only S)        |
| STRU | Directory structure (only F allowed)    |
|      |                                         |

geändert am 15.12.2023 von DO MWS\_55\_e.indb Page 56 **REINHARDT System- und Messelectronic GmbH** wetter@reinhardt-testsystem.de Web: www.reinhardt-wetterstationen.de

### 4.4.2.1 Access via FTP with FileZilla

g

Here the access via FTP with FTP client FileZilla is described

FilaZilla is a free FTP software which allows up / downloads of data from a server and also from MWS 55 with PoE option.

You 'll find FileZilla here: https://filezilla-project.org/

After you installed FileZilla create a new server under *File / Site Manager*. Select "*New Site*" and insert the MWS 55 IP-address unser "*Host*", e.g. 192.168.240.95, you don't need to insert the port.

| Site Manager                                                    | :                                                                                                    |
|-----------------------------------------------------------------|----------------------------------------------------------------------------------------------------|
| Select Entry:                                                   | General Advanced Transfer Settings Charset                                                                                    |
| My Sites                                                        | Protocol:     FTP - File Transfer Protocol       Host:     192.168.240.96       Encryption:     Only use plain FTP (insecure) |
| <ul> <li>Software_upload</li> <li>Wetter Bild Upload</li> </ul> | Logon Type: Ask for password V                                                                                                |
|                                                                 | Password: ••••••                                                                                                    |
|                                                                 | Background color: None V<br>Comments:                                                                                         |
| New Site New Folder                                             | ^                                                                                                    |
| New Bookmark Rename                                             |                                                                                                    |
| Delete Duplicate                                                | ×                                                                                                    |
|                                                                 | Connect OK Cancel                                                                                                    |

Under "*Logon type*" you choose if the password (7 char serial of MWS 55, e.g. 1033123) is needed each time accessing the MWS 55 (*Ask for password*) or the password is permanently stored and accessing the MWS 55 runs without the need of a password (*Normal*). The user always is "*ADMIN*" (See below):

| Site Manager                                                                                                    | ×                                                                                                    |
|----------------------------------------------------------------------------------------------------|----------------------------------------------------------------------------------------------------|
| Site Manager Select Entry: My Sites Site MWS-FTP_97 MWS10-FTP_93#005 MWWS10-FTP_95 PDF_upload Software_upload Wetter Bild Upload New Site New Fol New Bookmark Renam | General Advanced Transfer Settings Charset         Protocol:       FTP - File Transfer Protocol         Host:       192.168.240.96         Port:       Image: Charset         Logon Type:       Normal         User:       ADMIN         Password:       Image: Charset         Encryption:       Only use plain FTP (insecure)         Iser:       ADMIN         Password:       Image: Charset         Image: Comments:       Image: Charset |
| Delete Duplica                                                                                                    | Connect OK Cancel                                                                                                    |
| m 15.12.2023 von DO                                                                                                    | MWS_55_e.indb Page 57                                                                                                    |
| <b>REINHAR</b><br>Bergstr. 33 86911, Die                                                                                                    | <b>DT System- und Messelectronic GmbH</b><br>3en-Obermühlhausen, Tel. 0049 - 8196 - 934100 or 7001                                                                                                    |

It is very important to set the transfer mode under "*Transfer Settings*" to "*PASSIVE*" . (See below).

| Site Manager                                                                                                    |                    |                                                                                                    | × |
|----------------------------------------------------------------------------------------------------|--------------------|----------------------------------------------------------------------------------------------------|---|
| Select Entry:<br>My Sites<br>192.168.240.96#004<br>MWS-FTP_97<br>MWS10-FTP_93#005<br>MWS10-FTP_93<br>PDF_upload<br>Software_upload<br>Wetter Bild Upload |                    | General Advanced Transfer Settings Charset<br>Iransfer mode:<br>○ Dgfault ○ Active ● Passive<br>↓ junit number of simultaneous connections:<br>Maximum number of connections:<br>1 \$ |   |
| New Site                                                                                                    | New <u>F</u> older |                                                                                                    |   |
| Delete                                                                                                    | Duplicate          |                                                                                                    |   |
|                                                                                                    |                    | <u>C</u> onnect <u>O</u> K Cancel                                                                                                    | I |

Finally click to "*Rename*" to give a name to the new site. Now you can access the MWS 55 by clicking on "*Connect*".

| Eile Edit View Transfer                        | Server Bookmarks Help        | T 🔍 🦻 🦚            |               |       |                 |          |             |               |       |
|------------------------------------------------|------------------------------|--------------------|---------------|-------|-----------------|----------|-------------|---------------|-------|
| Host:                                          | Jsername:                    | Pass <u>w</u> ord: | Port:         |       | Quickconnect 💌  |          |             |               |       |
| Status: Server does not s                      | upport non-ASCII character   |                    |               |       |                 |          |             |               |       |
| Status: Logged in<br>Status: Retrieving direct | ory listing                  |                    |               |       |                 |          |             |               |       |
| Status: Connecting to 19                       | 92.168.240.2:1080            |                    |               |       |                 |          |             |               |       |
| Status: Connection with                        | proxy established, performin | ng handshake       |               |       |                 |          |             |               |       |
| status: Directory listing                      | br / successiui              |                    |               |       |                 |          |             |               |       |
| Local site: \                                  |                              |                    |               | ~     | Remote site: /  |          |             |               |       |
| Desktop                                        |                              |                    |               |       | B. Durtem       |          |             |               |       |
| Dieser PC                                      |                              |                    |               |       | 2 log           |          |             |               |       |
|                                                |                              |                    |               |       |                 |          |             |               |       |
|                                                |                              |                    |               |       |                 |          |             |               |       |
|                                                |                              |                    |               |       |                 |          |             |               |       |
|                                                |                              |                    |               |       |                 |          |             |               |       |
|                                                |                              |                    |               |       |                 |          |             |               |       |
|                                                |                              |                    |               |       |                 |          |             |               |       |
|                                                |                              |                    |               |       |                 |          |             |               |       |
|                                                |                              |                    |               |       |                 |          |             |               |       |
| Filename                                       | Filesi                       | e Filetype         | Last modified | ^     | Filename        | Filesize | Filetype    | Last modified | Perm  |
| B: (\\server\Bibliothek)                       |                              | Netzwerklaufw      |               |       |                 |          |             |               |       |
| _ D:                                           |                              | Lokaler Datent     |               |       | system          |          | Dateiordner | 2/24/2017     | drwx- |
| ≝ e                                            |                              | Lokaler Datent     |               |       |                 |          | Dateiordner | 2/25/2016     | drwxr |
|                                                |                              | CD-Laufwerk        |               |       |                 |          |             |               | -     |
| Y: (\\Server\Gerber)                           |                              | CD-Laufwerk        |               |       |                 |          |             |               |       |
| W: (\\6th\Spielwiese)                          |                              | CD-Laufwerk        |               |       |                 |          |             |               |       |
| V: (\\6TB\Unload)                              |                              | CD-Laufwerk        |               |       |                 |          |             |               |       |
| U: (\\Server\Aktuell)                          |                              | CD-Laufwerk        |               |       |                 |          |             |               |       |
| T: (\\Server\Treiber)                          |                              | CD-Laufwerk        |               |       |                 |          |             |               |       |
| S: (\\Senver\Scan)                             |                              | CD-Laufwerk        |               |       |                 |          |             |               |       |
| R: (\\Senver\Referenzgerae                     | te)                          | CD-Laufwerk        |               |       |                 |          |             |               |       |
| O: (\\server\Ouellen)                          | (4)                          | CD-Laufwerk        |               |       |                 |          |             |               |       |
| P: (\\server\Projekte)                         |                              | CD-Laufwerk        |               |       |                 |          |             |               |       |
| M: (\\server\Micro)                            |                              | CD-Laufwerk        |               |       |                 |          |             |               |       |
| L: (\\server\Lavout)                           |                              | CD-Laufwerk        |               |       | <               |          |             |               |       |
| 19 directories                                 |                              | co connen          |               | •     | 2 directories   |          |             |               | -     |
| is uncerones                                   |                              |                    |               |       | Le directories  |          |             |               |       |
| Server/Local file                              | Direction Remote file        |                    | Size Priority | Statu | s               |          |             |               |       |
| Server/Local file                              | Direction Remote file        |                    | Size Priority | Statu | S               |          |             |               |       |
|                                                |                              |                    |               |       |                 |          |             |               |       |
|                                                |                              |                    |               |       |                 |          |             |               |       |
| Queued files Failed transf                     | ers Successful transfers     |                    |               |       |                 |          |             |               |       |
|                                                |                              |                    |               |       |                 |          |             | Queue: empty  |       |
|                                                |                              |                    |               |       |                 |          |             | +0            |       |
| 15 10 0000                                     |                              |                    |               |       | MINIC EE a indh | Dogo 50  |             |               |       |
| 1 15.12.2023 VON L                             |                              |                    |               |       |                 | raye 58  |             |               |       |
| R                                              | EINHAR                       | DT Svs             | stem- unc     | M     | esselectronic   | : Gmb    | H           |               |       |
|                                                |                              |                    |               |       |                 |          |             |               |       |
|                                                |                              |                    |               |       |                 |          |             |               |       |

### 4.4.3 WEB-Server

To use the station as WEB-server, the HTTP protocol needs to be enabled (see !DC or ?DC, Bit 24). To use the station as WEB server the HTTP protocol must be enabled. (see !DC or ?DC, Bit 24) Also the Ethernet port must be enabled

(**!F+24** or **\*ADMIN SET PERMIT 15 ON**) or being configured.

This already is preconfigured when ordering a station with TCP/IP PoE option!

It is important that at the access permissions with **\*ADMIN SET INCLUDE** the connection type HTTP (or HTTP\* for privileged access) is added. Access from an IP / MAC address not being enabled for this connection type will get no answer!

A HTTP read access may be granted with the command **\*ADMIN SET INCLUDE 192.168.0.12** [HTTP].

If the station hasn't got an internal SD-card, via the HTTP port 80 an internal default page can be retrieved from the stations IP-address (set by **\*ADMIN ETHERNET IP**).

| ( 192.168.240.99/index.htm |                                | C Q Suchen                                                     |                      |  |  |
|----------------------------|--------------------------------|----------------------------------------------------------------|----------------------|--|--|
|                            | Reir                           | hardt MWS                                                      |                      |  |  |
| Temperatur:                | Luftfeuchte:                   | Barometer:                                                     | Regenmenge:          |  |  |
| 26.20 °C                   | 42.93 %                        | 1018.36 hPa                                                    |                      |  |  |
| Windgeschwindigkeit:       | Windspitze:                    | Winddurchschnitt:                                              | Windrichtung:        |  |  |
| 0.00 km/h                  | 0.00 km/h                      | 0.00 km/h                                                      | 285.31 °             |  |  |
| Absolutdruck:              | Taupunkt:                      | Windchill:                                                     | UV Strahlung:        |  |  |
| 947.17 hPa                 | 12.60 °C                       | 26.20 °C                                                       | 4095.00              |  |  |
| GPS Breite:                | GPS Laenge:                    | GPS Hoehe:                                                     | GPS Geschwindigkeit: |  |  |
|                            |                                | 1 <u></u>                                                      | <u></u>              |  |  |
|                            | MWS 10  <br><u>REINHARDT S</u> | V1.00   *+ MWS/EZ V3.0206 +*<br>ystem- und Messelectronic GmbH |                      |  |  |
|                            |                                |                                                                |                      |  |  |
|                            |                                |                                                                |                      |  |  |
|                            |                                |                                                                |                      |  |  |
|                            |                                |                                                                |                      |  |  |
|                            |                                |                                                                |                      |  |  |

If a SD card is available, the HTML pages will be searched on the SD card or scripts are executed. The starting directory for the search is /\_system/html. This path must be present on the SD card, otherwise a 404-File not found error page will occur.

The directory structure on the SD card should be like this:

\_SYSTEM - HTML • INDEX.HTM Landeseite, wenn keine andere Seite angegeben wird (Standard-HTTP-Zugangsberechtigung) • 404.HTM Optionale Landeseite, wenn die gewünschte Seite nicht gefunden wurde • \* HTM Weitere allgemeine HTML- und Text-Dateien • \*.TXT • \*.RTF • \* XMI FAVICON.ICO Kleines, 16×16 oder 32×32 Pixel großes Icon, das typischerweise in der Adresszeile eines Webbrowsers links von der URL angezeigt wird. IMAGES Allgemeiner Bilder-Ordner • \*.JPG Bilder • \*.PNG • \*.GIF • \*.ICO STYLES Allgemeiner Style-Sheet-Ordner \*.CSS Style-Sheets JS Allgemeiner Java-Script-Ordner \*.JS Java-Scripts ADMIN Ordner, in dem sich Dateien/Ordner befinden, die ausschließlich von der Administrator-Adresse aufgerufen werden können INDEX.HTM Optionale Landeseite für die Administrator-Adresse • \*.HTM • \*.TXT Weitere HTML-Seiten und Text-Dateien für die Administrator-Adresse • \*.RTF • \*.XML IMAGES Optionaler Bilder-Ordner nur für den Administrator • \* IPG Bilder • \*.PNG • \*.GIF \* ICO STYLES Optionaler Stylesheet-Ordner nur für den Administrator • \* CSS Style-Sheets JS Optionaler JavaScript-Ordner nur für den Administrator • \* IS Java-Scripts PRIVILGD Ordner, in dem sich Dateien/Ordner befinden, die nur von der Administrator-Adresse und privilegierten Benutzern aufgerufen werden können • INDEX.HTM Optionale Landeseite für privilegierte Benutzer oder Administrator • \*.HTM • \*.TXT Weitere HTML-Seiten und Text-Dateien für privilegierte Benutzer oder Administrator • \*.RTF • \*.XML • IMAGES Optionaler Bilder-Ordner für privilegierte Benutzer oder Administrator • \*.JPG Bilder • \*.PNG • \*.GIF • \*.ICO STYLES Optionaler Stylesheet-Ordner für privilegierte Benutzer oder Administrator - \* CSS Style-Sheets Optionaler JavaScript-Ordner für privilegierte Benutzer oder Administrator JS • \* JS Java-Scripts geändert am 15.12.2023 von DO MWS\_55\_e.indb Page 60 RDT Svstem- und Messelectronic GmbH wetter@reinhardt-testsystem.de Web: www.reinhardt-wetterstationen.de

If the station gets a HTTP-GET request from the browser at first the IP-address of the sender is checked:

- if this is the Administrator, at first the ADMIN directory is searched for the requested file. If the file is not found there, next the PRIVILGD directory and at last the HTML root directory is searched for the requested file.

- if this is a privileged user, at first the PRIVILGD directory and then the HTML root directory is searched for the requested file.

- if this is a standard user only in the HTML root directory is searched for the requested file.

If the requested file is not found a "404-File not found" error page occurs.

Example:

There is an Aministrator set by **\*ADMIN SET ADDRESS 192.168.100.25**, standard user in the internal network set by **\*ADMIN SET INCLUDE 192.168.100.x** [HTTP] and two privileged users set by **\*ADMIN SET INCLUDE 192.168.100.10** [HTTP\*] and **\*ADMIN SET INCLUDE 192.168.100.11** [HTTP\*].

- If the computer with IP address 192.168.100.25 opens the browser and the station's IP address is entered there, the browser initiates a HTTP-GET request, e.g. GET / HTTP/1.1.

The station recognizes "/" as landing page "index.htm" and the Administrator's IP address, so at first the directory ADMIN is searched for "index.htm", then the directory PRIVILGD and at last the HTML root directory, where there must exist a "index.htm" page.

- If the same request comes from IP address 192.168.100.10 or 192.168.100.11 the search on the SD card for "index.htm" starts in the directory PRIVILGD and then in HTML root directory. Each other user from the SUB-net 192.168.101. will see the "index.htm" page from the HTML root directory.

- Requests from users in other SUB-nets (e.g. 192.168.101.) will not be answered and will get a time out message from the browser.

For standard user are able to open pics or JAVA scripts in the STYLES or JS directory, in the ADMIN and / or in the PRIVILGD directory also STYLES and JS folders may be created, which only can be opened by Administrator or privileged users.

geändert am 15.12.2023 von DO MWS\_55\_e.indb Page 61 **REINHARDT System- und Messelectronic GmbH** Bergstr. 33 86911, Dießen-Obermühlhausen, Tel. 0049 - 8196 - 934100 or 7001

### 4.4.3.1 Password and HTPASS folder

Another possibility granting users access is creating passwords instead to limit access via IP addresses. To perform, at least one password protected access (admin address or standard user) needs to be created with the INCLUDE command.

CAUTION: Here you can only use MAC addresses in the format xx-xx-xx-xx-xx!

Here one example for a set of users to create:

Admin with: ADMIN SET ADDRESS 12-34-56-78-12-34 'nimdA', standard user with: ADMIN SET INCLUDE xx-xx-xx-xx 'stdpass' [HTTP], first privileged user with: ADMIN SET INCLUDE 12-34-xx-xx-xx 'pvpass1' [HTTP\*] second privileged user with: ADMIN SET INCLUDE 12-34-xx-xx-xx 'pvpass2' [HTTP\*]

Without password request each access works like shown above:

the admin with MAC address 12-34-56-78-12-34 has got access to ADMIN-, PRIVILDG- and HTML root directory,

the two privileged users (12-34-...) can access PRIVILDG- and HTML root directory and the standard user(s) only can access the HTML root directory.

If there is a **HTPASS** folder in the HTML root directory, files (text or WEB sites) only can be accessed when the command **MWS HTTP PASSWD** with subsequent password is sent to the weather station.

The weather station then will compare this password with the stored passwords (nimdA, pvpass1, pvpass2, stdpass) and grant access to the respective folder it the password matches with one of the stored passwords.

Typically this command is submitted as a request with the POST method, e.g.:

<form action="login.htm" method="post">

<label for="pass">Please insert password</label><input id="pass" name="MWS HTTP PASSWD" maxlength="15" size="15" type="password"><button type="submit" value="submit">sign up</button>

</form>

You can make use of the fact that the HTPASS folder is searched before the root folder, if the access was granted. So in the root folder a file login.htm with the above code can exist, which interrogates the password, and calls again a file login.htm

(1. line: form action="login.htm").

If the access was granted, the file **/HTPASS/login.htm** is called, which shows the user the desired information. If an incorrect password was used, the file /login.htm is shown again, and the user has the opportunity to enter the password again.

Of course you can also branch in case of errors, and e.g. show an error page.

The **HTPASS** folder may exist (like Images, Javascript and Styles folder) several times, once in the **ADMIN** directory, once in the **PRIVILGD** directory and once in the HTML root directory.

|                                                                                                    | Administrator                                                           | Privileged user                               | Standard user |
|----------------------------------------------------------------------------------------------------|-------------------------------------------------------------------------|-----------------------------------------------|---------------|
| The order is analogous to the other<br>files, except that an HTPASS folder<br>is always searched first, provided<br>that access has been granted. | ADMIN/HTPASS<br>/ADMIN<br>/PRIVILDG/HTPASS<br>/PRIVILDG<br>/HTPASS<br>/ | /PRIVILDG/HTPASS<br>/PRIVILDG<br>/HTPASS<br>/ | /HTPASS<br>/  |
| If access is denied (wrong password)<br><b>all</b> HTPASS folders will be dropped.                                                                | /ADMIN<br>/PRIVILDG<br>/                                                | /PRIVILDG<br>/                                | 1             |

| geändert am 15.12.2023 von DO | MWS_55_e.indb Page 62                               |
|-------------------------------|-----------------------------------------------------|
| REINHAF                       | DT System- und Messelectronic GmbH                  |
| wetter@reinhardt              | testsystem.de Web: www.reinhardt-wetterstationen.de |

### 4.4.3.2 Creating WEB sites

When creating WEB sites the directory structure does not need to be considered, for the weather station ignores path details, e.g. a request like "192.168.240.99/global/xyz.htm" is treated the same as "192.168.240.99/xyz.htm" (if 192.168.240.99 is the IP address of the weather station). Only the files's suffix (.htm / .jpg /.css) and the access permission determine from which directory the searched file is read.

So after creating the local paths can be kept, e.g. in the picture on the right side in line 7 also may be written href="meinstyle/admin.css" or in line 9 the local Jave-Script folder "java"heißen: src="../java/senscfg.js"

| 1  | html                                                                               |
|----|------------------------------------------------------------------------------------|
| 2  | <html></html>                                                                      |
| 3  |                                                                                    |
| 4  | <head></head>                                                                      |
| 5  | <pre><title><!--MWS GET STATION NAME--></title></pre>                              |
| 6  | <meta charset="utf-8"/>                                                            |
| 7  | <pre><link href="/styles/admin.css" rel="stylesheet" type="text/css"/></pre>       |
| 8  | <li><li>k href="favicon.ico" type="image/x-icon" rel="shortcut icon"&gt;</li></li> |
| 9  | <script src="/js/senscfg.js"></script>                                             |
| LO |                                                                                    |

Tips:

- Already when creating files regard the length of the file names max. 8 characters + 3 characters suffix (8.3)

- Using many templates or pics increases the load time of HTML pages for the WEB server is not a GigaHertz controller but a energy saving CPU!

- Better use more small sites than less big sites. This especially is valid for embedded Java Script and Style Sheet files!

### CAUTION!

If there is a Proxy server within your network, it is absolutely necessarily to disable it for local addresses for otherwise the addresses will be not routed correctly through your network and the set admin- privileged and standard user addresses won't be recognized in the right way!

geändert am 15.12.2023 von DO MWS\_55\_e.indb Page 63 **REINHARDT System- und Messelectronic GmbH** Bergstr. 33 86911, Dießen-Obermühlhausen, Tel. 0049 - 8196 - 934100 or 7001

### 4.4.3.3 WEB-Page - current Data

This page shows an overview with sensors set under index.htm. The appearance of the sensors is controlled with <u>control commands for output & storing</u>.

| aktuelle Daten | Sensoren 2           | Min/Max          | Ethernet            | Station          | Sensor Konf.       | Terminal      | ADM                | IN ^ |
|----------------|----------------------|------------------|---------------------|------------------|--------------------|---------------|--------------------|------|
|                |                      |                  | Rei                 | nhardt M         | IWS                |               |                    |      |
|                |                      |                  | MIT, 08             | . AUG 2018       | 08:50:55           |               |                    |      |
| Ten            | iperatur:            | Luftfeu          | chte:               | Luftdruck:       | Bai                | rometer:      | Taupunkt:          |      |
| 20             | 5.96 °C              | 47.36 %          |                     | 943.80 hPa       | 943                | .80 hPa       | 14.82 °C           |      |
| Windges        | chwindigkeit:        | Windsp           | itze: W             | inddurchschn     | nitt: Wind         | lrichtung:    | Hauptwindrichtung: |      |
| 0.0            | 00 km/h              | 0.00 ki          | n/h                 | 0.00 km/h        | 25                 | 56.07 °       |                    |      |
| Globa          | lstrahlung:          | Luefters         | tatus:              | Luefter:         | ,                  | VCC:          | Zusatzsensor_A:    |      |
| 1329           | .15 W/m <sup>2</sup> | 1                |                     | 5061 U/min       | i 11               | 1.95 V        | 4073.55 mV         |      |
|                |                      |                  |                     |                  |                    | ^             |                    |      |
|                |                      |                  |                     |                  |                    | Bergstr. 33 . |                    |      |
|                |                      | Startseite   Kon | takt   Support   Do | wnloads   Inhalt | Impressum   Datens | schutz        |                    |      |
|                |                      | W                | etterstat           | tionen u         | nd Klima           | isenso        |                    | ~    |

### 4.4.3.4 WEB-Page - current Data 2

This page shows an overview with sensors set under sens2.htm.

| aktu       | uelle Daten Sensoren2           | Min/Max Ethernet    | t Station S                                               | Sensor Konf. Terminal     | ADMIN               |  |  |  |  |  |
|------------|---------------------------------|---------------------|-----------------------------------------------------------|---------------------------|---------------------|--|--|--|--|--|
|            |                                 | I                   | Reinhardt M                                               | WS                        |                     |  |  |  |  |  |
|            |                                 | MIT                 | , 08. AUG 2018 0                                          | 8:54:26                   |                     |  |  |  |  |  |
|            | Zusatzsensor_A: ZB: ZC: ZD: ZE: |                     |                                                           |                           |                     |  |  |  |  |  |
|            | 4073.55 mV                      | 4073.55 mV          | 10.41 mV                                                  | 4073.48 mV                | 4074.51 mV          |  |  |  |  |  |
|            | Windchill:                      | Innentemperatur:    | GPS Breite:                                               | GPS Laenge:               | GPS Hoehe:          |  |  |  |  |  |
|            | 27.04 °C                        | 42.17 °C            |                                                           |                           |                     |  |  |  |  |  |
|            | VCC:                            |                     |                                                           |                           |                     |  |  |  |  |  |
|            | 11.92 V                         | :                   | :                                                         | :                         | :                   |  |  |  |  |  |
|            |                                 | MV<br><u>REINHA</u> | VS 55V   V1.11   *+ MWS/EZ V3<br>RDT System- und Messeler | :.0243 +*<br>etronic GmbH |                     |  |  |  |  |  |
|            |                                 |                     |                                                           |                           |                     |  |  |  |  |  |
|            |                                 |                     |                                                           |                           |                     |  |  |  |  |  |
|            |                                 |                     |                                                           |                           |                     |  |  |  |  |  |
| rt am 15.1 | 2.2023 von DO                   |                     |                                                           | MWS_55_e.indb P           | age 64              |  |  |  |  |  |
|            | REINI                           | HARDT Syst          | em- und M                                                 | esselectronic             | GmbH                |  |  |  |  |  |
|            | wetter@reint                    | nardt-testsystem    | <u>.de</u> Web: <u>ww</u>                                 | w.reinhardt-wetter        | <u>stationen.de</u> |  |  |  |  |  |

# 4.4.3.5 WEB-Page - Min / max

Here the maximum and minimum values are listed.

| aktuelle Daten | Sensoren2                  | Min/Max | Ethernet               | Station  | Sensor Konf.                 | Terminal       |                                 | ADMIN |  |
|----------------|----------------------------|---------|------------------------|----------|------------------------------|----------------|---------------------------------|-------|--|
|                |                            |         | Rei                    | nhardt M | WS                           |                |                                 |       |  |
|                | MIT, 08, AUG 2018 08:55:14 |         |                        |          |                              |                |                                 |       |  |
|                |                            |         |                        |          |                              |                |                                 |       |  |
|                | Temperat                   | ur      | 27.03°C                |          | MAX: 27.05°<br>Ø : 26.99°C   | C 08<br>+/-    | :54:08 08.08.2018<br>0.0450°C   |       |  |
|                |                            |         |                        | <u></u>  | MIN: 24.79°                  | C 07           | :34:03 08.08.2018               |       |  |
|                |                            |         |                        |          | MAX: 55.54%                  | <b>6</b> 07    | :55:07 08.08.2018               |       |  |
|                | Luftfeuch                  | ite     | 47.43%                 |          | Ø : 47.24%<br>MIN: 46.07%    | +/-<br>6 08    | 0.1949%<br>:32:22 08.08.2018    |       |  |
|                | Baromet                    | er      | 943.92hPa              |          | MAX: 944.08h<br>Ø : 943.82hP | Pa 08          | :54:42 08.08.2018<br>0.1141hPa  |       |  |
|                |                            |         |                        |          | MIN: 942.10h                 | Pa 07          | :31:03 08.08.2018               |       |  |
| Wind           | lgeschwindigk              | eit     | 0.00km/h               |          | MAX: 2.18km<br>Ø: 0.00km/l   | /h 08<br>h +/- | :05:19 08.08.2018<br>0.0033km/h |       |  |
|                |                            |         |                        |          | MIN: 0.00km                  | /h <u>08</u>   | :55:15 08.08.2018               |       |  |
|                | Windwichtw                 |         | 256 119                |          | MAX: 340.07                  | 08             | 1 12059                         |       |  |
|                | windrichtu                 | ng      | 230.11                 |          | MIN: 6.70°                   | +/-<br>08      | :05:37 08.08.2018               |       |  |
|                | Clobalstvahlu              | ng 13   | 20 15W/m2              | N        | IAX: 1329.15W                | $V/m^2 = 07$   | :30:38 08.08.2018               |       |  |
|                | GIODAISITAIIU              | ng 1.   | 529.15W/m <sup>-</sup> | N        | IIN: 1329.15W                | $111^{-}$ +/-  | :55:16 08.08.2018               |       |  |
|                | D                          |         | 0.00                   |          | MAX: 0.00m                   | m 08           | :55:16 08.08.2018               |       |  |
|                | Regenmen                   | ge      | 0.00mm                 |          | Ø:0.00mm                     | +/-            | 0.0000mm                        |       |  |

# 4.4.3.6 WEB-Page - Ethernet

Here the Ethernet settings are listed. Here you also can perform settings!

| aktuelle Daten Sensoren2 | Min/Max                 | Ethernet           | Station        | Sensor Konf. | Terminal   | ADMIN                |
|--------------------------|-------------------------|--------------------|----------------|--------------|------------|----------------------|
|                          |                         | Rei                | nhardt I       | MWS          |            |                      |
|                          |                         |                    |                |              |            |                      |
|                          |                         |                    | Global         |              |            |                      |
| MAC-Adresse              |                         | 70-B3-D5-          | -4A-E2-9C      |              |            |                      |
| IP-Adresse               |                         | 192.168.2          | 40.90/24       |              |            | Ubernehmen           |
| Gateway-IP               |                         | 192.168.2          | 40. 1          |              |            | Ubernehmen           |
| Nameserver-IP            |                         | 192.168.2          | 40. 2          |              |            | Ubernehmen           |
| Administrator Adress     |                         | TR 0 0 0 0/00      | Administrator  |              |            | Ühormohmon           |
| Administrator-Adresse    |                         | Zugelassene A      | dressen und Be | rechtigungen |            | obernenmen           |
| 1                        | IP 192,168,240, 0/24 (0 | 20.A8.F0.xx) [TCP] | urcosta ana pe | reeningungen |            | Übernehmen Löschen   |
| 2                        |                         | ,, ,,              |                |              |            | Übernehmen Löschen   |
| 3                        |                         |                    |                |              |            | Übernehmen Löschen   |
|                          |                         |                    |                |              |            | Übernehmen Löschen   |
| 5                        | [                       |                    |                |              |            | Übernehmen Löschen   |
| 6                        |                         |                    |                |              |            | Übernehmen Löschen   |
| 7                        |                         |                    |                |              |            | Übernehmen Löschen   |
| 8                        |                         |                    |                |              |            | Übernehmen Löschen   |
| 9                        |                         |                    |                |              |            | Übernehmen Löschen   |
| 10                       |                         |                    |                |              |            | Übernehmen Löschen   |
| 11                       |                         |                    |                |              |            | Übernehmen Löschen   |
| 12                       |                         |                    |                |              |            | Übernehmen Löschen   |
| 13                       |                         |                    |                |              |            | Übernehmen Löschen   |
| 14                       |                         |                    |                |              |            | Übernehmen Löschen   |
| 15                       |                         |                    |                |              |            | ütermeteren 12-store |
|                          |                         |                    |                |              |            |                      |
| am 15.12.2023 von DO     |                         |                    |                | MWS 5        | 5 e.indb P | age 65               |
| DEIN                     |                         | Cueters            |                |              |            |                      |
| REIN                     | HARDT                   | System             | - una I        | resserect    | ronic C    |                      |
| Bergstr. 33 869          | 911, Dießen             | -Oberm <u>üh</u>   | Ihausen,       | Tel. 0049 -  | 8196 - 9   | 34100 or 7001        |

# 4.4.3.7 WEB-Page - Station

Lists the station's settings.

| aktuelle Daten | Sensoren2     | Min/Max     | Ethernet     | Station             | Sen         | ısor Konf. | Terminal      |  |  |
|----------------|---------------|-------------|--------------|---------------------|-------------|------------|---------------|--|--|
|                | Reinhardt MWS |             |              |                     |             |            |               |  |  |
|                |               |             |              |                     |             | ~          |               |  |  |
|                |               |             |              | Uhrzeit             |             |            |               |  |  |
|                |               | Station     | nszeit WED,  | 08 AUG 2018 08:58   | :55         | )          |               |  |  |
|                |               | Zeitz       | one          | 1.00                |             | Üborr      | ohmon         |  |  |
|                |               | Autom. Sc   | ommerzeit    | 🗹 Ein +1            | ]           | oberr      | rennien       |  |  |
|                |               | Station     | (UTC) WED,   | 08 AUG 2018 06:58   | :55 GMT     | nach Comr  | utor stollon  |  |  |
|                |               | Übertrag    | ungszeit     | 500 ms              |             | nach comp  | Juter stellen |  |  |
|                |               | Compute     | r (UTC) Wed, | 08 Aug 2018 06:58:  | 57 GMT      | )          |               |  |  |
|                |               | Datenlogger |              |                     |             |            |               |  |  |
|                |               | Speicher    | intervall    | 60 s                |             | Überr      | nehmen        |  |  |
|                |               | Speicher    | oelegung 1%  |                     |             |            |               |  |  |
|                |               |             |              | Info                |             |            |               |  |  |
|                |               | Statio      | nstyp        | MWS 55V             |             |            |               |  |  |
|                |               | Serie       | nnr.         | 1032751             |             |            |               |  |  |
|                |               | Betriel     | ostage       | 270                 |             |            |               |  |  |
|                |               |             |              | Festlegunger        | L           |            |               |  |  |
|                |               | Station     | sname        | Reinhardt MWS       |             | Überr      | nehmen        |  |  |
|                |               | Statio      | ns-ID        | 50                  |             | Überr      | nehmen        |  |  |
|                |               | Baud        | lrate        | 115200              |             | Überr      | nehmen        |  |  |
|                |               |             | MWS          | 55V   V1 11   *+ MW | /S/EZ V3.02 | 43 +*      |               |  |  |
|                |               |             | MWS          | 550   01.11   . 100 | 0.22 00.02  |            |               |  |  |
|                |               |             | REINHARI     | OT System- und N    | lesselectro | onic GmbH  |               |  |  |
|                |               |             |              |                     |             |            |               |  |  |

# 4.4.3.8 WEB-Page - Sensor configuration

Lists the sensor's settings.

| aktuelle Daten           | Sensoren2      | Mi            | n/Max  | Et       | hernet         | Station                        | Sensor Konf.               | Terminal             | ADMI                  |
|--------------------------|----------------|---------------|--------|----------|----------------|--------------------------------|----------------------------|----------------------|-----------------------|
|                          |                |               |        |          | Dai            | inhondt I                      | Sensor 1 8                 |                      |                       |
|                          |                |               |        |          | Re             | innarut 1                      | Sensor 916<br>Sensor 17-24 |                      |                       |
|                          | Nr.            |               | Sensor | Kennur   | ıg             | Nan                            | Sensor 2532                | Einheit              |                       |
|                          | 1              | 🗵 Ein         | 64     |          | Uhrzeit        |                                |                            | m                    | Übernehmen            |
|                          | 2              | 🗹 Ein         | 96     | TE       | Temperat       | tur                            |                            | <u></u> •c           | Übernehmen            |
|                          | 3              | 🗵 Ein         | 97     | FE       | Luftfeucht     | te                             |                            | %                    | Übernehmen            |
|                          | 4              | 🗹 Ein         | 98     | TD       | Innentem       | peratur                        |                            | _•c                  | Übernehmen            |
|                          | 5              | 🗹 Ein         | 99     | DR       | Luftdruck      |                                |                            | hPa                  | Übernehmen            |
|                          | 6              | 🗹 Ein         | 4      | WR       | Windricht      | tung                           |                            | <u> </u>             | Übernehmen            |
|                          | 7              | 🗹 Ein         | 4      | wv       | Hauptwin       | drichtung                      |                            | 0                    | Übernehmen            |
|                          | 8              | 🗹 Ein         | 58     | WG       | Windgesc       | chwindigkeit                   |                            | km/h                 | Übernehmen            |
| 192.168.240.90/senscfg1. | htm≠           |               |        | RI       | EINHARDT       | CSystem- und Me                | sselectronic GmbH          |                      |                       |
| lert am 15.12.2023 vo    | n DO           |               |        |          |                |                                | MWS_5                      | 5_e.indb F           | Page 66               |
| wet                      | REIN<br>ter@re | NHA<br>inharc | RD     | T System | yster<br>em.de | <b>n- und</b><br>Web: <u>w</u> | Messeleo<br>ww.reinhar     | ctronic<br>dt-wetter | GmbH<br>rstationen.de |

### 4.4.3.9 WEB-Page - Terminal

Allows controlling and reading the station via a terminal with a command line.

| aktuelle Daten           | Sensoren2                                                                                  | M     | in/Max | Eth     | ernet             | Station      | Sensor Konf.   | Terminal   | ADMIN      |
|--------------------------|--------------------------------------------------------------------------------------------|-------|--------|---------|-------------------|--------------|----------------|------------|------------|
|                          | Sensor 916<br>Sensor 124                                                                   |       |        |         |                   |              |                |            |            |
|                          | Nr.                                                                                        |       | Sensor | Kennung |                   | Na           | me Sensor 2532 | Einheit    |            |
|                          | 1                                                                                          | 🗹 Ein | 64     |         | Uhrzeit           |              |                | m          | Übernehmen |
|                          | 2                                                                                          | 🗹 Ein | 96     | TE      | Tempera           | tur          |                | <u></u> •c | Übernehmen |
|                          | 3                                                                                          | 🗹 Ein | 97     | FE      | Luftfeuch         | te           |                | %          | Übernehmen |
|                          | 4                                                                                          | 🗹 Ein | 98     | TD      | Innentem          | peratur      |                | OC         | Übernehmen |
|                          | 5                                                                                          | 🗹 Ein | 99     | DR      | Luftdruck         |              |                | hPa        | Übernehmen |
|                          | 6                                                                                          | 🗵 Ein | 4      | WR      | Windrichtung      |              |                | <u> </u>   | Übernehmen |
|                          | 7                                                                                          | 🗵 Ein | 4      | WV      | Hauptwindrichtung |              |                | 0          | Übernehmen |
|                          | 8                                                                                          | 🗵 Ein | 58     | WG      | Windgeso          | chwindigkeit |                | km/h       | Übernehmen |
|                          | MWS 55V   V1.11   *+ MWS/EZ V3.0243 +*<br><u>REINHARDT System- und Messelectronic GmbH</u> |       |        |         |                   |              |                |            |            |
|                          |                                                                                            |       |        |         |                   |              |                |            |            |
| 192.168.240.90/senscfg1. | htm#                                                                                       |       |        |         |                   |              |                |            |            |

Caution! The ADMIN commands, which are look like \*ADMIN GET ETHER input via an external terminal software (putty, hypertrm, ...) must be typed without the leading \* in here!

The terminal window does not refresh automatically but needs to be refreshed by the Refresh- or Send button or with the reload function within the browser!

geändert am 15.12.2023 von DO MWS\_55\_e.indb Page 67 **REINHARDT System- und Messelectronic GmbH** Bergstr. 33 86911, Dießen-Obermühlhausen, Tel. 0049 - 8196 - 934100 or 7001

### 4.4.3.10 HTML-Templates und POST-commands

To make HTML pages dynamic, templates that are replaced by values of the weather station before the HTTP output are used. Furthermore, the HTTP POST method can also send commands to the weather station.

### 4.4.3.10.1 Templates

Templates always start with <!-- MWS and must be completed with -->. In the browser, these are ignored (for example, when being created) because in the HTML language this represents a comment.

All text files are scanned in output on templates (also stylesheet and Javascript files), and corresponding values are inserted. Faulty templates are removed or "nothing" inserted.

#### <!--MWS GET ETHERNET IP -->

Outputs the specified IP address of the weather station, see <u>ADMIN ETHERNET IP</u>. The output can not be formatted.

#### <!--MWS GET ETHERNET GATEWAY -->

Outputs the specified IP address of the gateway, see <u>ADMIN ETHERNET GATEWAY</u>. The output can not be formatted.

#### <!--MWS GET ETHERNET NAME -->

Returns the specified IP address of the name server, see <u>ADMIN ETHERNET NAME</u>. The output can not be formatted.

### <!--MWS GET ETHERNET CONNECTION x -->

This command outputs one (x = 1..20) of the 20 possible connections. The first 16 are TCP connections, the remaining 4 UDP connections, see ADMIN GET ETHERNET CONNECTIONS.

#### <!--MWS GET INCLUDE x -->

This command displays the addresses and permissions of the users who are allowed to access the station, each for one of the 15 positions (x = 1..15), see <u>ADMIN SET INCLUDE</u>. The output can not be formatted. If a position is empty, "---" is output.

### <!--MWS GET ADMIN NUMBER -->

Returns the administrator number, see <u>ADMIN SET NUMBER</u>. The output can not be formatted. If no number is specified, "---" is output.

#### <!--MWS GET ADMIN ADDRESS -->

Outputs the administrator IP / MAC address, see <u>ADMIN SET ADDRESS</u>. The output can not be formatted. If no address is specified, "---" is output.

#### <!--MWS GET HTTP LOG NUMBER --> [since V3.0242]

Returns the number of HTPASS folder authorities (0..16) that are currently in use. The output is usually a decimal number (<!-- MWS GET '% d' ... -->).

geändert am 15.12.2023 von DO MWS\_55\_e.indb Page 68
REINHARDT System- und Messelectronic GmbH
wetter@reinhardt-testsystem.de Web: www.reinhardt-wetterstationen.de

### <!--MWS GET HTTP LOG IDENT --> [since V3.0242]

Returns the number of the current user's authority (MAC address) for the HTPASS folder. The output is usually a decimal number (<!-- MWS GET '% d' ... -->), where:

0 (zero): The current user has no authorization (= not logged in).

1..15: User has used the password of the corresponding position see <u>ADMIN SET INCLUDE</u>.
99: User has transmitted the administrator password (<u>ADMIN SET ADDRESS</u>) via MWS HTTP PASSWD.

#### <!--MWS GET HTTP LOG IDENT VERIFY y ?'<true>'[:'<false>']--> [since V3.0242]

Compares the number of the authorization point of the current user with y and, if it matches, outputs the test enclosed in apostrophes following the  $\underline{?}$ . Optionally, an alternative text following a  $\underline{:}$  (also enclosed in apostrohes) can be output if no match is found.

Both texts must not exceed 50 characters, and the complete command (<!-- MWS ... -->) must not exceed 120 characters!

#### <!--MWS GET HTTP DATA x --> [since V3.0242]

Returns the value of the 8-bit global variable x (1..16), (0..255). This can be set with MWS HTTP DATA. When the station is reset, all variables are set to 0. The output is usually a decimal number (<!-- MWS GET '% d' ... -->).

# <!--MWS GET HTTP DATA x VERIFY y ?'<true>'[:'<false>']--> [since V3.0242]

Compares the value of the 8-bit variable x (1..16) with y (0..255) and, if it matches, outputs the test enclosed in apostrophes following the 2. Optionally, an alternative text following a 2 (also enclosed in apostrohes) can be output if no match is found.

Both texts must not exceed 50 characters, and the complete command (<!-- MWS ....->) must not exceed 120 characters!

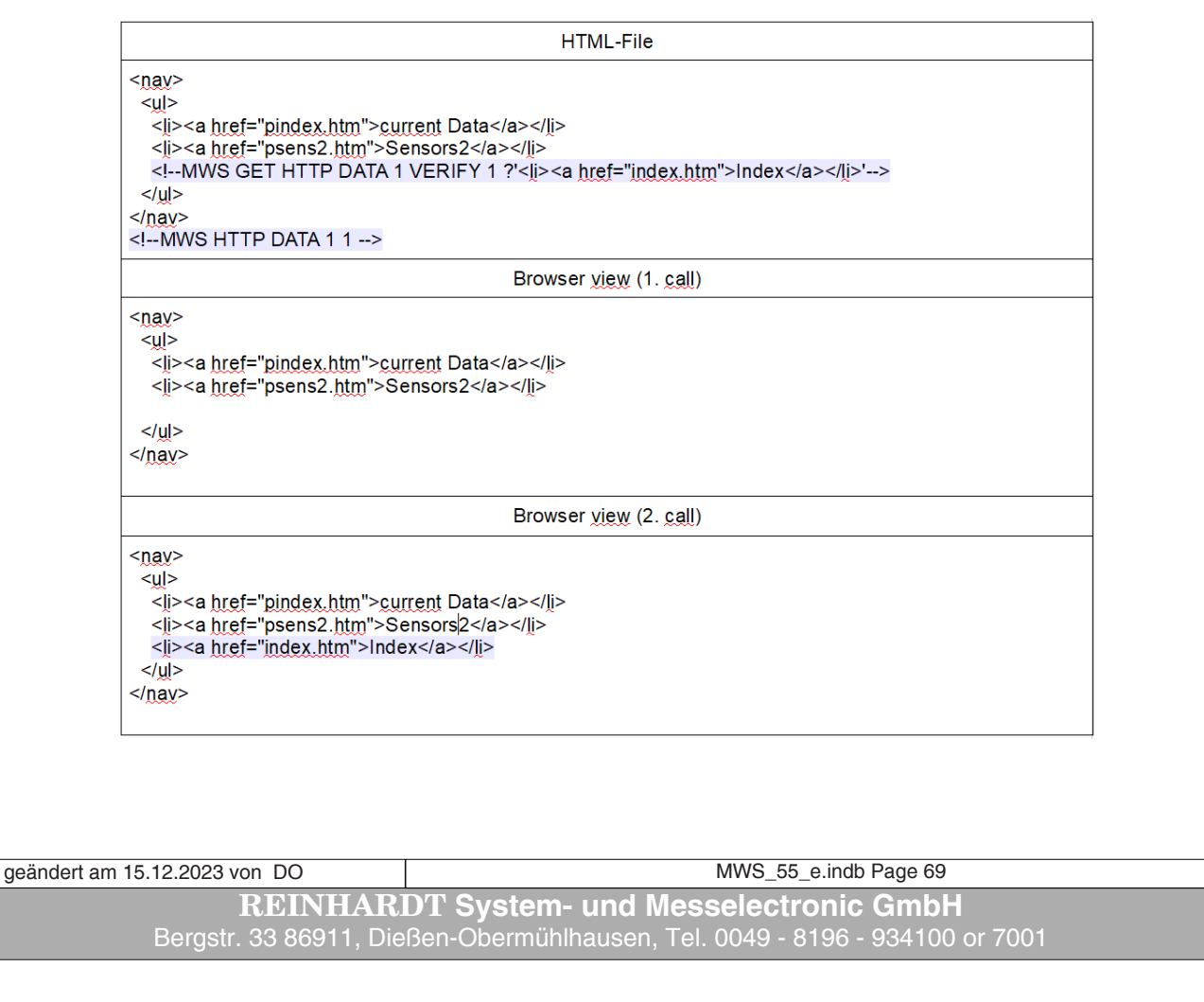

Instead of an output text, a (different) variable may also be given a value, e.g. with <!--MWS GET HTTP DATA 7 VERIFY 0 ?DATA 7 10 --> is checked, if variable 7 is zero, if yes then variable 7 is set to 10.

The values following the <u>?</u>, or the <u>:</u> correspond to the command <u>MWS HTTP DATA, means</u> <!--MWS GET HTTP DATA 7 VERIFY 0 ?:DATA 7 -1 --> can count down the variable 7 as long as it is not yet zero.

### <!--MWS GET STATION IDENT -->

Returns the device address of the station (0..255), see <u>ADMIN STATION IDENT</u> The output is usually a decimal number (<!-- MWS GET '% d' ... -->)

### <!--MWS GET STATION BAUD -->

Returns the specified baud rate of the serial (PC) interface, see <u>ADMIN STATION BAUD</u>. The output is usually a decimal number (<!--MWS GET '%d' ... -->)

#### <!--MWS GET STATION NAME -->

Returns the station's name, see ADMIN STATION NAME

### <!--MWS GET STATION LOG UPDATE -->

Returns the storage interval of the data logger in seconds (usually as decimal number).

### <!--MWS GET STATION LOG CAPACITY -->

Returns the size of the remaining (free) memory in kByte (usually as decimal number).

### <!--MWS GET STATION LOG LIMIT -->

Returns the total size of the memory in kByte (usually as decimal number).

### <!--MWS GET STATION SENSOR x NUMBER -->

Returns the number of sensor x (1..32 or prefix) (0..127, usually as decimal number), see <u>ADMIN STATION SENSOR x NUMBER</u>

#### <!--MWS GET STATION SENSOR x IDENT -->

Returns the prefix of sensor x (1..32 or prefix) (max. 4 characters), see <u>ADMIN STATION SENSOR x IDENT</u>

### <!--MWS GET STATION SENSOR x NAME -->

Returns the name of sensor x (1..32 or prefix) (max. 19 characters), see <u>ADMIN STATION SENSOR x NAME</u>

#### <!--MWS GET STATION SENSOR x UNIT -->

Returns the unit of the sensor x (1..32 or prefix) (max. 7 characters), see <u>ADMIN STATION SENSOR x UNIT</u>

### <!--MWS GET STATION SENSOR x ON -->

Indicates whether the sensor x (1..32 or Prefix) is switched on (1) or off (0). (In othe words, if it is present in output and in data logger)

geändert am 15.12.2023 von DO MWS\_55\_e.indb Page 70
REINHARDT System- und Messelectronic GmbH
wetter@reinhardt-testsystem.de Web: www.reinhardt-wetterstationen.de

### <!--MWS GET STATION SENSOR x DATA [y] -->

Returns the value of sensor x (1..32 or prefix). If y is not specified, the real value is output, otherwise the following values:

| у | Output                | У  | Output            |
|---|-----------------------|----|-------------------|
| 0 | Raw value             | 1  | Real value        |
| 2 | Attenuated real value | 4  | Minimum           |
| 5 | Average               | 6  | Maximum           |
| 7 | Standard deviation    | 13 | Time/Date minimum |
|   |                       | 14 | Time/Date maximum |

The output is usually a floating-point number, with the number of decimal places depending on the sensor configuration, unless explicit formatting overrides them.

(z. B. <!--MWS GET '%.2f' ... -->).

Another exception are sensors with time or date (sensor number 64-66), or <!--...DATA 13 --> oder <!--...DATA 14 -->.

By default, the time is formatted as '% 02d:% 02d:% 02d', the date as '% 02d.% 02d.% 04d', what is resulting in output "hh: mm: ss" or "dd.mm.yyyy ".

Formatting the output:

For most <!--MWS GET – commands that output numbers, the format can be changed by inserting apostrophes ('..') after GET.

It is crucial whether an integer value or a floating-point number is to be output.

The format specification adheres closely to the PRINTF format string, but this is limited to 18 characters and may be corrected or ignored if errors occur.

Basic structure of the format specifiers: % Flags Field width . Accuracy . Type variant

|   | Type variant                     | Elags                                                  | Field width (09)                                             | Accuracy (09)                                  |
|---|----------------------------------|--------------------------------------------------------|--------------------------------------------------------------|------------------------------------------------|
| d | Decimal number<br>(Whole number) | 0 Filling with zeroes<br>+ Output always signed        | Minimum character number,<br>possibly filled (Blank or zero) | -                                              |
| i | Decimal number<br>(Whole number) | 0 Filling with zeroes<br>+ Output always signed        | Minimum character number,<br>possibly filled (Blank or zero) | -                                              |
| u | Unsigned<br>decimal number       | 0 Filling with zeroes                                  | Minimum character number,<br>possibly filled (Blank or zero) | -                                              |
| 0 | Octal format                     | 0 Filling with zeroes                                  | Minimum character number,<br>possibly filled (Blank or zero) | -                                              |
| x | Hexadecimal<br>format            | 0 Filling with zeroes                                  | Minimum character number,<br>possibly filled (Blank or zero) | -                                              |
| f | Fixed point<br>schema            | 0 Filling with zeroes<br>+ Output always signed        | Minimum character number,<br>possibly filled (Blank or zero) | Number of decimal places<br>(possibly rounded) |
| e | Floating point<br>with exponent  | 0 Filling with zeroes<br>+ Output <u>always signed</u> | Minimum character number,<br>possibly filled (Blank or zero) | Number of decimal places<br>(possibly rounded) |

geändert am 15.12.2023 von DO MWS\_55\_e.indb Page 71 **REINHARDT System- und Messelectronic GmbH** Bergstr. 33 86911, Dießen-Obermühlhausen, Tel. 0049 - 8196 - 934100 or 7001

# Examples of formatting:

| HTML-File                                                                                                    | Browser sight (Example) |
|----------------------------------------------------------------------------------------------------|-------------------------|
| Nr: 0x MWS GET '%x' STATION IDENT                                                                                                    | <u>Nr: 0xff</u>         |
| Nr: 0x MWS GET '%X' STATION IDENT                                                                                                    | Nr: 0xFF                |
| Nr: MWS GET '%2d' STATION IDENT                                                                                                    | <u>&gt;Nr: 255</u>      |
| Nr: MWS GET '%4d' STATION IDENT                                                                                                    | <u>Nr: 255</u>          |
| Nr: MWS GET '%04d' STATION IDENT                                                                                                    | <u>&gt;Nr: 0255</u>     |
| Nr: MWS GET '%+3d' STATION IDENT                                                                                                    | <u>Nr: +255</u>         |
| Nr: MWS GET '%0' STATION IDENT                                                                                                    | <u>Nr</u> : <u>377</u>  |
| >Data: MWS GET '%+.4f %s' STATION SENSOR TE DATA                                                                                                    | Data: +31.1763 °C       |
| Data: MWS GET '%.3f (%s)' STATION SENSOR TE DATA                                                                                                    | Data: 31.176 (°C)       |
| Data: MWS GET '%+.2f' STATION SENSOR TE DATA                                                                                                    | Data: +31.18            |
| >Data: MWS GET '%.1f' STATION SENSOR TE DATA                                                                                                    | Data: <u>31.2</u>       |
| Data: MWS GET '%.2e' STATION SENSOR TE DATA                                                                                                    | Data: 3.12e+01 °C       |
| Data: MWS GET '%d' STATION SENSOR TE DATA                                                                                                    | Data: <u>31</u>         |
| Data: MWS GET '%06X' STATION SENSOR TE DATA                                                                                                    | Data: 00001F            |
| data: <l-mws %s'="" '%+.2f="" data="" get="" sensor="" station="" te="">id="p1"&gt;Data: <l-mws '%06x'="" data="" get="" sensor="" station="" te="">id="p2"&gt;Data: <l-mws %s'="" '%40="" data="" get="" sensor="" station="" te=""><script></script></l-mws></l-mws></l-mws> |                         |

### <!--MWS HTTP TERM 0 -->

Returns a link to REINAHRDT Web page: "<a href=\"<u>https://www.reinhardt-testsystem.de</u>\">REINHARDT System- und Messelectronic GmbH</a>"

<!--MWS HTTP TERM 1 --> Returns "REINHARDT System- und Messelectronic GmbH".

### <!--MWS HTTP TERM 2 -->

Returns the device identifier as string (see also !DI), e.g. "MWS  $10^{\circ}$ 

# <!--MWS HTTP TERM 3 -->

Returns the device version as string (see also  $!\mathrm{DV}),$  e.g. "1.20"

### <!--MWS HTTP TERM 4 -->

Returns the serial number of the device, e.g. "1023456"

| geändert am 15.12.2023 von DO | MWS_55_e.indb Page 72                               |
|-------------------------------|-----------------------------------------------------|
| REINHAR                       | DT System- und Messelectronic GmbH                  |
| wetter@reinhardt              | testsystem.de Web: www.reinhardt-wetterstationen.de |
#### <!--MWS HTTP TERM 5 -->

Returns the firmware header of the device, e.g. "+ MWS/EZ V3.0247 +\* "

#### <!--MWS HTTP TERM 10 -->

Returns the local time and date of the station (engl.) in the format: Day of week, Day Name of month Year hh:mm:ss, e.g. "WED, 04 MAY 2011 14:00:00"

#### <!--MWS HTTP TERM 11 -->

Returns the UTC time and date of the station (engl.) in the format: Day of week, Day Name of month Year hh:mm:ss, e.g. "WED, 04 MAY 2011 13:00:00 GMT"

#### <!--MWS HTTP TERM 12 -->

Returns the local time and date of the station (ger.) in the format: Day of week, Day. Name of month Year hh:mm:ss, e.g. "MIT, 04. MAI 2011 14:00:00"

#### <!--MWS HTTP TERM 13 -->

Returns the UTC time and date of the station (ger.) in the format: Day of week, Day. Name of month Year hh:mm:ss, e.g. "MIT, 04. MAI 2011 13:00:00 GMT"

#### <!--MWS HTTP TERM 14 -->

Returns the local time of the station in the format: hh:mm:ss, e.g. "14:00:00"

#### <!--MWS HTTP TERM 15 -->

Returns the local date of the station in the format: dd:mm:yyyy, e.g. "04.05.2011"

#### <!--MWS HTTP TERM 16 -->

Returns the time zone (Difference of hours to UTC-time) in floating point spelling with 2 places, e.g. 1.00 or -4.50

#### <!--MWS HTTP TERM 17 -->

Returns, if daylight saving time is valid for current date (1 = DST, 0 = not DST). If automatically switching of daylight saving time is disabled, output is always = 0.

#### <!--MWS HTTP TERM 18 -->

Returns, if automatically switching of daylight saving time is active (1 = on, 0 = off).

#### <!--MWS HTTP TERM 19 -->

Output of differing hours in daylight saving time in decimal notation (e.g. 1 for MESZ)

#### <!--MWS HTTP TERM 20 -->

Returns number of operating days in decimal notation.

geändert am 15.12.2023 von DO MWS\_55\_e.indb Page 73 **REINHARDT System- und Messelectronic GmbH** Bergstr. 33 86911, Dießen-Obermühlhausen, Tel. 0049 - 8196 - 934100 or 7001

#### 4.4.3.10.2 POST-commands

To allow the weather station to respond to user input, subsequent POST commands are provided which may be indicated in HTML forms as a POST method, e.g. as name and / or as value in text fields or buttons.

These can also be listed in template form in the HTML page. This is highlighted in gray in the instructions. Nothing is output, that means the template is removed before output. ATTENTION! These only work as administrator or from the administrator address!

#### **MWS HTTP WRITE command**

<!--MWS HTTP WRITE command -->

Makes the weather station execute any command, e.g.

MWS HTTP WRITE !U123456091011 or <!--MWS HTTP WRITE !U123456091011--> sets the clock (12:34:56, 09.10.2011)

#### **MWS HTTP PASSWD** letMEin

<!--MWS HTTP PASSWD letMEin -->

Passes the weather station a password (here "letMEin"), which compares this with the administrator address (see <u>ADMIN SET ADDRESS</u>) or authorized users (see <u>ADMIN SET INCLUDE</u>). If the stored passwort matches the user (MAC address) gets access to the content of the HTPASS folder, if the user has got authorization for the HTTP protocol.

Access is valid for maximum 12 hours or until the station receives the command **MWS HTTP LOG OFF.** 

#### **MWS HTTP LOG OFF** <!--MWS HTTP LOG OFF -->

Deletes the access authorization to the contents of the HTPASS folder of the current MAC address from the 16-digit authorization memory, so that the current user can only call files outside of this folder (which ones depend on the respective authorization and access type, eg administrator, privileged user, ...). By renewing the password by means of MWS HTTP PASSWD, a new authorization can be obtained.

#### **MWS HTTP LOG CLEAR** <!--MWS HTTP LOG CLEAR -->

Deletes all access permissions to the contents of the HTPASS folder. All users must request a new authorization by resubmitting the password using MWS HTTP PASSWD.

### MWS HTTP DATA x y

<!--MWS HTTP DATA x y -->

Writes one of 16 (x: 1..16) global 8-Bit variables with the value of y (0..255). This can be read or compared with <u>MWS GET HTTP DATA</u> or <u>MWS GET HTTP DATA x VERIFY</u>.

By prefixing special characters, the variable may be incremented, decremented, multiplied, or divided by an amount instead of a fixed value, or copied, e.g.

| MWS | HTTP | DATA | 7 | <b>#5</b> |
|-----|------|------|---|-----------|
| MWS | HTTP | DATA | 7 | -1        |
| MWS | HTTP | DATA | 7 | *3        |
| MWS | HTTP | DATA | 7 | /10       |
| MWS | HTTP | DATA | 7 | @5        |

increases variable 7 by 5 decreases variable 7 um 1 multiplies variable 7 with 3 divides variable 7 by 10 copies variable 7 to variable 5

A special case is variable 17, in which the first 4 variables (1..4) are combined into an integer number, ie. these are overwritten by the command MWS HTTP DATA 17 ... . This makes it possible to represent and compare a number from 0 up to 4 294 967 295.

geändert am 15.12.2023 von DO MWS 55 e.indb Page 74 REINHARDT Svstem- und Messelectronic GmbH wetter@reinhardt-testsystem.de Web: www.reinhardt-wetterstationen.de

[since V3.0242]

[since V3.0242]

[since V3.0242]

[since V3.0242]

**MWS SET INCLUDE** x <IP-/MAC-Adresse> [<art>, <art>,...]

<!--MWS SET INCLUDE x <IP-/MAC-Adresse> [<art>, <art>,...] -->

This command sets the addresses and rights of the users who have access to the station, for each of the 15 positions (x = 1..15), see <u>ADMIN SET INCLUDE</u>.

MWS SET ADMIN ... <!--MWS SET ADMIN ... --> Access to all ADMIN SET – commands, e.g. MWS SET ADMIN ADDRESS 192.168.1.2 or <!--MWS SET ADMIN ADDRESS 192.168.1.2 --> executes the command ADMIN SET ADDRESS 192.168.1.2, and thus sets the administrator-IP-address.

MWS ETHERNET ... <!--MWS ETHERNET ... --> Access to all ADMIN ETHERNET – commands, e.g. MWS ETHER IP 192.168.1.9 or <!--MWS ETHER IP 192.168.1.9 --> executes the command ADMIN ETHERNET IP 192.168.1.9, and thus sets the IP-address of the station.

MWS STATION ... <!--MWS STATION ... --> Access to all ADMIN STATION – commands, e.g. MWS STATION NAME MyStation or <!--MWS STATION NAME MyStation --> executes the command <u>ADMIN STATION NAME</u> MyStation, and thus sets the name of the station..

**MWS REMOVE ...** --> Access to all ADMIN REMOVE – commands, e.g. **MWS REMOVE ETHER CONNECT** \* or <!--**MWS REMOVE ETHER CONNECT** \* --> executes the command <u>ADMIN REMOVE ETHERNET CONNECTION</u> \*, and thus (temporarly) closes all TCP- and UDP-connections of the weather station.

geändert am 15.12.2023 von DO MWS\_55\_e.indb Page 75 **REINHARDT System- und Messelectronic GmbH** Bergstr. 33 86911, Dießen-Obermühlhausen, Tel. 0049 - 8196 - 934100 or 7001

4.4.4 Pin assignments of the PoE connector

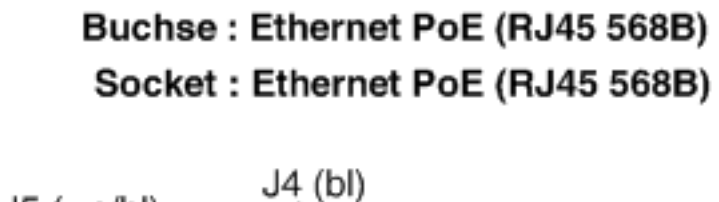

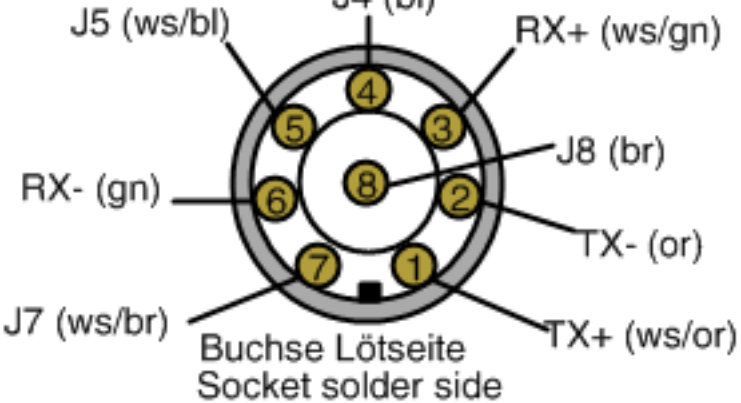

The RJ45 connector of the networkcable is wired according to EIA / TIA 568B.

| Signal | Pin | Farbe                                       |
|--------|-----|---------------------------------------------|
| Signal | Pin | Color                                       |
| TX+    | 1   | weiß <b>/orange</b><br>white <b>/orange</b> |
| TX-    | 2   | orange                                      |
| RX+    | 3   | weiß <b>/grün</b><br>white <b>/green</b>    |
|        | 4   | blau / blue                                 |
|        | 5   | weiß/blau<br>white/ blue                    |
| RX-    | 6   | grün/green                                  |
|        | 7   | weiß <b>/braun</b><br>white <b>/brown</b>   |
|        | 8   | braun/brown                                 |

| geändert am 15.12.2023 von DO | MWS_55_e.indb Page 76                               |
|-------------------------------|-----------------------------------------------------|
| REINHAR                       | DT System- und Messelectronic GmbH                  |
| wetter@reinhardt              | testsystem.de Web: www.reinhardt-wetterstationen.de |
|                               |                                                     |

#### 4.4.5 Problems with data transmission via TCP/IP and PoE

When there are problems in data transmission with PoE or the connection frequently is interrupted, you may reduce the speed of data transmission. To reduce the speed from 100M Full Duplex to 10M Full Duplex, send the following command to the station via a terminal program: !XW0007c9ec,58f500

To switch back to automatic connection speed, send the following command:  $!XW0007c9ec,\!5d0000$ 

After these settings please perform a restart of your weather station!

Please note that the maximum cable length is 100m!

geändert am 15.12.2023 von DO MWS\_55\_e.indb Page 77 **REINHARDT System- und Messelectronic GmbH** Bergstr. 33 86911, Dießen-Obermühlhausen, Tel. 0049 - 8196 - 934100 or 7001

#### 4.5 Wireless LAN (WLAN) built-in

Another interface option is the built-in WLAN interface.

This enables the weather station to transmit data via an IP address and 2 separate channels. One channel offers full access to the station, the second limited access (read only).

The default is port 10001 for full access and port 10002 for limited access.

The internal WLAN-module can be activated by the command !F+4 (!F-4 disables the module).

#### 4.5.1 Settings for WLAN Option via WEB-Interface

If you did not specify a IP address when ordering your weather station with internal WLAN option, the IP address is set to "**192.168.240.93/24**", SSID is "**WETTER**" and security is "**none**". (see XML-file *xPico\_set\_#192\_168\_240\_93.txt on stick*)

This IP address takes you to the WEB interface of the WLAN module xPico-Wi-Fi, where you can perform all necessary settings.

Further information can be found in the two manuals for the xPico WLAN module (xPico-Wi-Fi UG.pdf and xPico IG.pdf).

#### 4.5.2 WEB-Interface of xPico WLAN-module

For accessing the WEB interface of the xPico WLAN module insert the module's address (in our case 192.168.249.93) into a WEB browser.

| Authentifizierung | erforderlich - Mozilla Firefox                                                                        | × |
|-------------------|----------------------------------------------------------------------------------------------------|---|
| ?                 | http://192.168.240.93 verlangt einen Benutzernamen und ein Passwort. Ausgabe der Website:<br>"config" |   |
| Benutzername:     | admin                                                                                                 |   |
| Passwort:         | •••••                                                                                                 |   |
|                   | OK Abbrechen                                                                                          |   |

A password request will appear: The default user is *admin*, the default password is *PASSWORD*. After clicking onto OK, the WEB interface will open:

| <b>xPic</b>     | o Wi-Fi                    |                           |                        | LANTRONIX |
|-----------------|----------------------------|---------------------------|------------------------|-----------|
| QuickConnect    | Product Information        |                           |                        |           |
| Status 💮        | Product Type:              | xDico\//ifi               |                        |           |
| AES Credentials | Firmware Version:          | 1.4.0.0828                |                        |           |
| Bridge          | Build Date:                | Oct 22 2015 (18           | 2-55-25)               |           |
| СРМ             | Serial Number:             | 008043400046              | 5.55.25)               |           |
| Clock           | Untime:                    | 0 days 00:57:11           |                        |           |
| Device          | Permanent Config           | saved                     |                        |           |
| Diagnostics     | Network Settings           | Saved                     |                        |           |
| Discovery       | MAC Address:               | 00-80-43-40-00            | - 46                   |           |
| File System     | Interface and              | 00.001743.740.00          |                        |           |
| HTTP            | State:                     | Lin                       |                        |           |
| Line            | SSID:                      | XpicoWiFi A000            | DA6                    |           |
| Modem Emulation | Security Suite:            | WPA2                      |                        |           |
| Monitor         | IP Address: 192 168 0 1/24 |                           |                        |           |
| NTP             | Interface wlan()           |                           |                        |           |
| Network         | Connection State:          | Connected                 |                        |           |
| Power           | Active WLAN Profile:       | 1                         |                        |           |
| Radio           | IP Address:                | 192,168,240,93            | /24                    |           |
| SPI             | Default Gateway:           | <none></none>             |                        |           |
| Tunnel          | Hostname:                  |                           |                        |           |
| Users           | Primary DNS:               | <none></none>             |                        |           |
| WLAN Profiles   | Secondary DNS:             | <none></none>             |                        |           |
|                 | Line Settings              |                           |                        |           |
|                 | Line 1:                    | 115200, None, 8<br>Tunnel | 3, 1, None             |           |
|                 | Line 2:                    | 115200, None, 8<br>Tunnel | 3, 1, None             |           |
|                 | Tunneling                  | Accept<br>Mode            | Connect<br>Mode        |           |
|                 | Tunnel 1:                  | 1 Active                  | Disabled               |           |
|                 | Tunnel 2:                  | Waiting                   | Disabled               |           |
|                 |                            |                           |                        |           |
|                 | Copyright © <u>Lant</u>    | tronix, Inc. 2007-2015    | . All rights reserved. |           |

Here you can perform all settings you'll need.

| geändert am 15.12.2023 von DO | MWS_55_e.indb Page 78                               |
|-------------------------------|-----------------------------------------------------|
| REINHAR                       | CDT System- und Messelectronic GmbH                 |
| wetter@reinhardt              | testsystem.de Web: www.reinhardt-wetterstationen.de |

#### 4.5.3 Basic settings for the WLAN option via serial interface (CLI)

If you do not have access to the WEB interface, you can make the basic settings such as IP address, network name (SSID) and settings of the serial interface parameters using the standard RS-232 cable on a serial port of your PC.

To do this, start a terminal program (Putty, Hyperterminal, or any other) with 9600 baud, 8bit, no parity, 1 stop bit and no protocol.

Plug the power supply of the serial cable into the 230V mains voltage and then the 7-pin plug of the standard cable into the configuration port for WLAN (WLAN settings) on the weather station. Now briefly press the red button on the underside of the weather station and then, within the next 3 seconds, press the x button in the terminal program until you receive a message from the WLAN module in the terminal program (up to 10 seconds).

Then immediately press the Enter key. By entering a "?" you receive a list of the possible commands at each command level.

Now you can set the most important parameters of the WLAN module with the following commands to get access to the module via the more comfortable WEB interface:

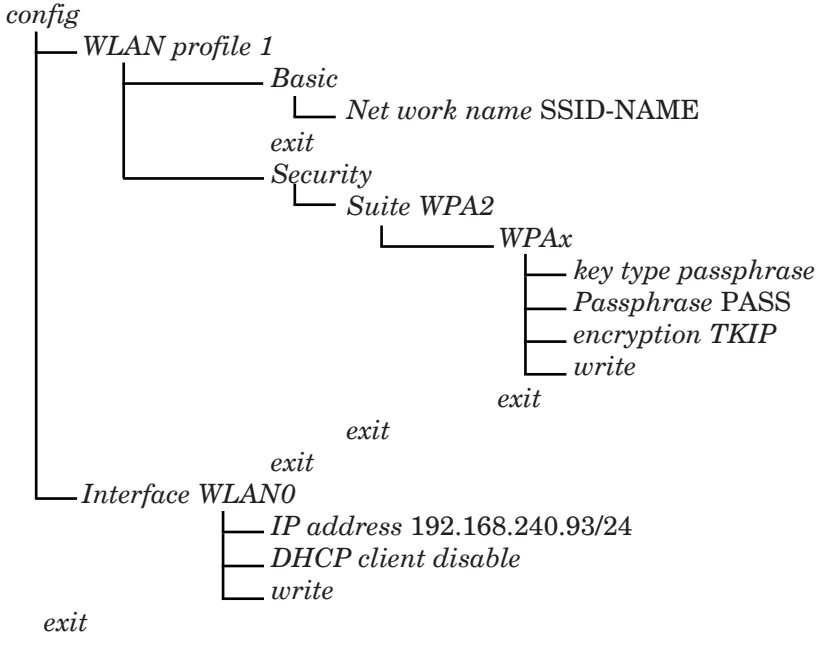

A description of all commands that are possible via the serial interface are described in the manual <u>xPico-Wi-Fi\_UG.pdf</u>, in each case under "Using CLI".

| geändert am 15.12.2023 von DO | MWS_55_e.indb Page 79                                 |
|-------------------------------|-------------------------------------------------------|
| REINHAR                       | DT System- und Messelectronic GmbH                    |
| Bergstr. 33 86911, Die        | Ben-Obermühlhausen, Tel. 0049 - 8196 - 934100 or 7001 |

#### 4.5.4 Basic settings for the WLAN option via XML

An easier way to transfer the basic settings to the xPico WLAN module is to transfer an XML file via a terminal program.

To do this, start a terminal program, e.g. the free program TeraTerm (<u>https://tera-term.en.lo4d.</u> <u>com/windows</u>) recommended by Lantronix (also included on the weather stick) and activate the xPico-WLAN module as described <u>here</u>.

You'll find a sample file in the TeraTerm folder in the weather stick's software directory, which contains the basic settings for the xPico WLAN module ( $xPico\_set\_$  # 192\_168\_240\_93.txt). You may adapt this file to your specifications and save it.

Then transfer this file with the TeraTerm terminal program to the WLAN module with *File* and then *Send File*. Find the file you want to send in the Explorer window and select *Open*. The message *Importing XML* appears and TeraTerm sends the file to the weather station. After approx. 20 seconds you will get an *XML import completed* message from the WLAN module, which means that the transfer is complete.

After the data has been transferred, the WEB interface of the xPico module can be reached at the IP address 192.168.240.93 or the address that you have set. You can now easily perform other settings <u>there</u>.

More details for configuration via CLI you'll find in the Wireless LAN Module manual.

#### 4.5.5 Parallel operation via WLAN and serial interface

In WLAN operation, parallel operation with the serial cable via the RS-232 interface is possible at any time.

However, please note that "command collisions" can occur with controlling access via wireless LAN and the RS-232 interface, e.g. when reading out the data logger.

<u>Example</u>: If the command to read out data logger is sent via the RS-232 interface, the station will start to output the data from the logger. If another command is received over WLAN during the logger reading, the reading of the data logger is interrupted!

| geändert am 15.12.2023 von DO | MWS_55_e.indb Page 80                               |
|-------------------------------|-----------------------------------------------------|
| REINHAR                       | CDT System- und Messelectronic GmbH                 |
| wetter@reinhardt-             | testsystem.de Web: www.reinhardt-wetterstationen.de |

#### 4.6 UDP connection

With microprocessor version 3.0262, the UDP protocol has been added.

Here a UDP connection (like TCP tunnel) can be opened via port 30003.

For this purpose **\*connect** must be sent to port 30003 (together with the receive port and the IP address in the UDP protocol), then the station opens a new data port (30004, ...) for each UDP connection.

To close the UDP connection, a \*CLOSE is sent (either to 30003 or data port).

A maximum of 4 UDP connections can be opened!

geändert am 15.12.2023 von DO MWS\_55\_e.indb Page 81 **REINHARDT System- und Messelectronic GmbH** Bergstr. 33 86911, Dießen-Obermühlhausen, Tel. 0049 - 8196 - 934100 or 7001

#### 4.7 TCP/IP via Fiber cable

It is often necessary to send the data in the network over longer distances than 100m. You can achieve this if you transmit the data via fiber optic cable. Another advantage of data transmission via fiber optics is that the network is also protected against overvoltage (lightning strike) due to the galvanic isolation.

A simple solution for transmission via fiber optics is the conversion of the Ethernet interface to fiber optics via SFP module (Small Form-factor Pluggable Transceiver) and media converter. All you need are 2 SFP modules, 2 media converters and a fiber cable, or a switch with SFP port, a media converter, 2 SFP modules and a fiber cable.

The media converters each have a port for a network cable and for an SFP module. With the media converters you convert the Ethernet interface to optical transmission, the SFP modules (plugged into the media converter) then transmit the data via fiber.

Below are 2 possible scenarios:

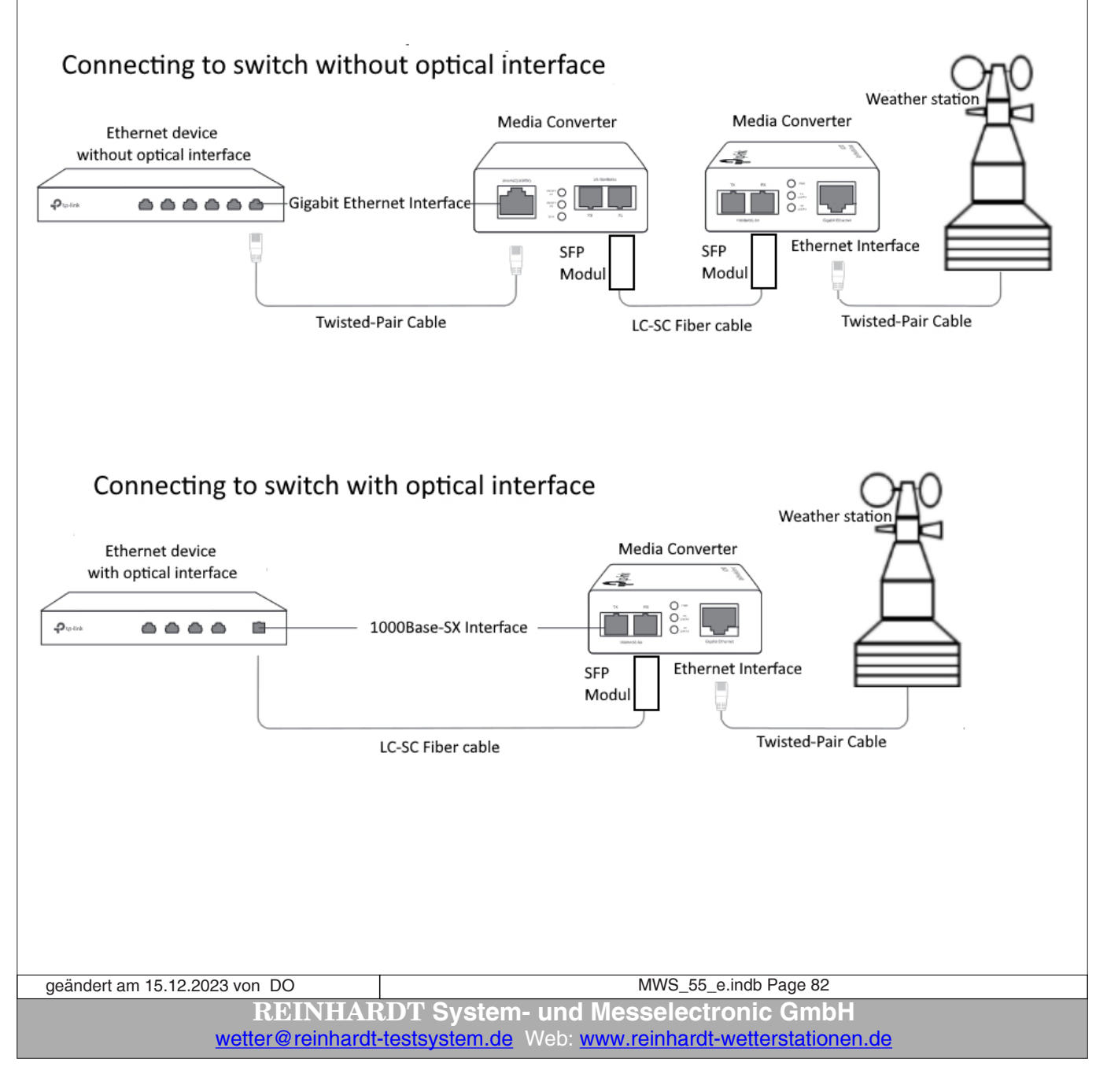

We have had good experience with the following components:

- Media converter TP-Link MC220L (For single-mode and multi-mode fiber).

- H!Fiber.com Gigabit SFP Multimode Transceiver, 1000Base-SX LC (850nm)
- DIGITUS fiber patch cable OM3 20 m LC to LC fiber cable -
- LSZH duplex multimode 50/125 $\mu$  10 GBit/s
- Netgear Switch

With these components you can transmit the data up to 550m distance . (Of course, you will need a suitable longer fiber optic cable).

For longer distances you need single-mode components, which work with a shorter wavelength and thinner optical fibers.

geändert am 15.12.2023 von DO MWS\_55\_e.indb Page 83 **REINHARDT System- und Messelectronic GmbH** Bergstr. 33 86911, Dießen-Obermühlhausen, Tel. 0049 - 8196 - 934100 or 7001

### 5 Excerpts from the Directions of DWD for Automatic Weather Stations

#### 2.2 Regulations for Installation

#### 2.2.1 Demands on Location

When you choose a place for the weather station, there must be no impediments, its horizon must be free. Soil and plants must be representative for its surroundings.

For measuring wind it is compulsory that there are no obstacles. Measuring the duration of sunshine especially is based on a free horizon.

When transmitting stations such as directional radio or installations for air traffic control are near, there must be additional shielding.

All preventive measures will prove useless if radio medium frequency transmitters are around.

2.2.2 Measuring field The measuring field ought to be 10 x 10m, but at least 6 x 6m...

3. Sensors

3.1Measuring air temperature 200cm

By standard, air temperatur is measured 2m above ground...

In order to keep radiation errors as low as possible, air temperature ought to be measured in a weather hut...

3.4Measuring relative air humidity 200cm By standard, relative air humidity is measured 2m above ground...

3.5 Measuring precipitation 100cm

The collecting area is 200cm<sup>2</sup>. The Hornersche Wippe (see-saw) tilts when it is filled with 2cm<sup>2</sup>, i.e. 0.1 mm precipitation.

3.7Measuring windspeed

A cup anemometer is used for measuring wind speed. Its rotational speed is proportional to the horizontal wind speed.

#### 3.8Measuring wind direction

A wind vane with a perpendicular rotary shaft is used for measuring wind direction. Its orientation in the wind results from the pressure difference on both sides of the vane. By standard wind direction and wind speed is measured 10m above ground

| geändert am 15.12.2023 von DO | MWS_55_e.indb Page 84                               |  |
|-------------------------------|-----------------------------------------------------|--|
| REINHAR                       | CDT System- und Messelectronic GmbH                 |  |
| wetter@reinhardt              | testsystem.de Web: www.reinhardt-wetterstationen.de |  |

### 6 Trouble Shooting

#### 6.1 Transfer problems

If the weather station is placed and mounted as described, there should be no problems in recording data.

When having problems with data transmission, you may decrease the Baud-rate or shorten the cable. You should use low capacitive cable when using cable length over 15m (RS232).

(Further hints on the weather CD under FAQs.)

#### 6.1.1 Allowed cable lengths

Allowed cable lengths with standard cable at different baud rates are: 2.400Baud - up to 900 m, 4.800Baud - up to 300 m, 9.600Baud up to 152 m, 19.200Baud - up to 15 m, 57.600Baud - up to 5 m, 115.200Baud - <2 m.

Using the weatherstation in industrial environment can cause big problems in data transmission or even storing in the logger, when disturbance scatters into the cable. In this case you should use shielded cable or use RS422 Interface.

(Further hints you'll find on the CD under FAQs)

#### 6.2 No data / wrong baud rate

If you accidentally set the baud rate to a wrong value or the weather station does not respond to any command you may try the follwing procedure to get access to the weather station again.

Start a terminal program with 9600baud, 8bit, no parity, no protocol.
Then you send exclamation marks (!) to the weather station coninuously. Power up the weather
station. The follwoing messages should appear in the terminal window:
## Secure-Immortal-Mode enabled
## UART-Buffer...!!!!!!!!!!
## Init Done

Then insert the command !B5 for setting to 9600baud and press the ENTER key. The weather station then should send continuously: \*\*SECURE\*\* \*\*SECURE\*\* \*\*SECURE\*\*

•••

Then type the command !" and press the ENTER key to exit the SECURE mode. The weather station now should send weather data each second. Now it is standard mode at 9600baud.

If the MWS 55 often changes it's BAUD rate automatically, disturbances on the data cable which are interpreted as a command may be a reason for this problem. You can disable the automatic changing of the BAUD rate with a command: see <u>here</u>.

| geändert am 15.12.2023 von DO | MWS_55_e.indb Page 85                                 |
|-------------------------------|-------------------------------------------------------|
| REINHAR                       | DT System- und Messelectronic GmbH                    |
| Bergstr. 33 86911, Die        | Ben-Obermühlhausen, Tel. 0049 - 8196 - 934100 or 7001 |

#### 6.2.1 Diagnostic connector for testing the data cable

If you do not receive any data at all and the fan on the station is not turning either, then the cable or the power supply unit can also have a defect.

For this purpose, we can provide you with a diagnostic connector on request for checking the cable and the power supply.

To check the cable and the power supply unit, plug the data cable into the diagnostic connector and plug the power supply unit into a socket.

If the LED on the diagnostic connector lights up, the power supply unit and the supply wires in the cable should be all right.

To check the data lines (RS-232) install and start the program *MWS10\_cfg.exe*, which you can find under *English\Install\MWS10\_CFG\_e* on the WetterStick.

| 😧 MWS 55/88/10 Config                                                                                |                                                                                                    |                                                                                                    |                                                                                                    |                                                                                                    |                                                        |                                        | -                                        | □ X                                   |
|----------------------------------------------------------------------------------------------------|----------------------------------------------------------------------------------------------------|----------------------------------------------------------------------------------------------------|----------------------------------------------------------------------------------------------------|----------------------------------------------------------------------------------------------------|--------------------------------------------------------|----------------------------------------|------------------------------------------|---------------------------------------|
| Alles kopiern                                                                                        |                                                                                                    |                                                                                                    |                                                                                                    |                                                                                                    |                                                        |                                        |                                          |                                       |
| MWS / Sensor                                                                                         | Firmware / Abgleich                                                                                                    | Trennzeichen                                                                                                    | WSA Schaltausgänge                                                                                                    | EIN EIN AUS                                                                                                    | Bedingungen                                            | Sons                                   | stiges                                   | SHELL                                 |
| Uhrzeit stellen                                                                                      | Close Port                                                                                                    | Standard                                                                                                    | Schaltkontakt (nicht Serie 55) (V9)                                                                                                    | DATA1 Toggle DATA1                                                                                                    | SET[1] Read[1]                                         | GET DC Passwd                          | Flash sperren                            | Shell                                 |
| Stumm schalten                                                                                       | Firmware Undate                                                                                                    | · ·                                                                                                    | +5V out (MWS10 / WSA) (V10)                                                                                                    | DATA2 Toggle DATA2                                                                                                    | SET[2] Read[2]                                         | SET DC Passwd                          | Flash entsperren                         | Auflisten                             |
| Aktiv schalten                                                                                       |                                                                                                    | / /_                                                                                                    | Steuerausgang 3 (LED - ge) (V11)                                                                                                    | DATA3 Toggle DATA3                                                                                                    | SET[3] Read[3]                                         | Save Config                            | Load Config                              | CD                                    |
| Konfiguration 0 lesen                                                                                | Abgleichdaten                                                                                                    | Port                                                                                                    | Steuerausgang 4 (LED - rt) (V12)                                                                                                    | DATA4 Toggle DATA4                                                                                                    | SET[4] Read[4]                                         | Subtrahiere Flag                       | Addiere Flag                             | CD/                                   |
| Konfiguration 1 lesen                                                                                | übertragen                                                                                                    | 10001 20002                                                                                                    | Steuerausgang 5 (LED - gn)                                                                                                    | DATA5 Toggle DATA5                                                                                                    | SET[5] Read[5]                                         | Subtrahiere PFlag                      | Addiere PFlag                            | CD DATA                               |
| Konfiguration x lesen                                                                                | Open Port                                                                                                    | ZA-ZE AN                                                                                                    | Heizung 1 (V14)                                                                                                    | DATA6 Toggle DATA6                                                                                                    | Heiz 1 Read[6]                                         | SET INCLUDE                            | GET INCLUDE                              | CD SAVE                               |
| Versorgungsspannung?                                                                                 | Lithiumzelle aktivieren                                                                                                    | ZA-ZE AUS                                                                                                    | Heizung 2 (V15)                                                                                                    | DATA7 Toggle DATA7                                                                                                    | Heiz 2 Read[7]                                         | Setze IP-Adresse                       | GET Ethernet                             | DEL 01_2000                           |
| Secure Mode IW                                                                                       | Lithiumzelle deaktivieren                                                                                                    | ZA-ZE Attn.                                                                                                    | Lüfter (V16)                                                                                                    | DATA8 Toggle DATA8                                                                                                    | Lüfter Read[8]                                         | Setze Gateway                          | GET Ether Conn                           | Shell beenden                         |
| LIST ERRORS                                                                                          | Setze Tageszähler auf 0                                                                                                    | EIN AUS                                                                                                    |                                                                                                    | ALLE                                                                                                    |                                                        | Setze Nameservei                       | GET Ether Data                           |                                       |
| LIST_DELETE ERRORS                                                                                   | Setze Tageszähler auf 1                                                                                                    | TE/DR/FE Attn.                                                                                                    |                                                                                                    | Manuelles Schalten                                                                                                    | der Ausgänge                                           | Setze ADMIN                            | GET ADMIN@                               |                                       |
| RESET                                                                                                |                                                                                                    | EIN AUS                                                                                                    | Kabeltest mit Diagnosestecker                                                                                                    | Ja N                                                                                                    | IEIN                                                   | LED                                    | ) an / LE                                | D on                                  |
| Datenleitungen OK{13}{10                                                                             | }                                                                                                    |                                                                                                    |                                                                                                    |                                                                                                    |                                                        |                                        |                                          | 1242                                  |
| las bec<br>Beim Kl<br>bei abg<br>If you h<br>you can<br>If the di<br>this the<br>When y<br>If the di | lick auf den Button muss l<br>ezogenem Diagnose-Stec<br>ave a diagnostic connector<br>o check the data line by cl<br>iagnostic connector is plu<br>en means that the supply<br>rou click on the button, th<br>iagnostic connector is ren | orgungstertung u<br>bei gesteckten Dia<br>ker darf bei Klick a<br>or for the data cab<br>icking on this butt<br>gged in, the LED r<br>line and the powe<br>ie message "Data<br>noved, the messaj | no das Netztein OK sind.<br>Ignose-Stecker die Meldung "Date<br>Juf den Button die Meldung NICH<br>ble of a Reinhardt weather station<br>ion.<br>nust light up when the power pac<br>r supply are OK.<br>lines OK" must appear when the o<br>ge must NOT be output when the | nleitungen OK" ersche<br>T ausgegeben werden!<br>,<br>k is plugged in,<br>diagnostic connector is<br>button is clicked !! | inen,                                                  | LED                                    | aus / LE                                 | Doff                                  |
| COM: COM5 Baud: 9600                                                                                 |                                                                                                    |                                                                                                    | Senden                                                                                                    |                                                                                                    |                                                        | V2.2                                   |                                          | Schließen                             |
| Alt<br>tha<br>fre<br>geändert am 15.1                                                                | ternatively, yo<br>at are output ir<br>e of errors. No<br>12.2023 von DO                                                                                                    | u can use a<br>a the termi<br>character                                                                                                    | any terminal progra<br>nal window when the<br>s should appear in t                                                                                                    | am (e.g. Putty<br>he diagnostic<br>he terminal v<br>MWS_55                                                                | 7) to type i<br>connector<br>vindow wi<br>_e.indb Page | n charact<br>r is plugge<br>thout a di | ers on the<br>ed in and th<br>agnostic c | keyboard<br>he cable is<br>connector! |
|                                                                                                    | REI                                                                                                    | NHARD                                                                                                    | T System- und                                                                                                    | Messelect                                                                                                    | ronic G                                                | mbH                                    |                                          |                                       |
|                                                                                                    | wetter@re                                                                                                    | einhardt-te                                                                                                    | stsystem.de Web: v                                                                                                    | www.reinhard                                                                                                    | t-wettersta                                            | ationen.de                             |                                          |                                       |

#### 6.2.2 Operating LED

In response to multiple customer requests, we will equip all MWS 55VY and MWS 88-2 weather stations with an operating LED from June 2021, as far as the configuration allows it!

The LED is located at the bottom of the weather station and lights up as soon as a power supply has been connected.

This LED says nothing about the quality or level of the voltage, but only serves to check whether a supply voltage is present at all.

The sensor with the identifier UB in the data string is used to measure the supply voltage. This measurement shows the level of the supply voltage behind the fuse and the reverse polarity protection diode.

The real voltage that is fed into the weather station is therefore approx. 0.4V higher than the voltage displayed.

The MWS 55VY has got a blue LED, the MWS 88-2 a green LED. The version number then has an attached -LED. The LED cannot be switched off!

#### 6.2.3 Storage Warn LED

From version 1.60 (or suffix -WLED in the version number) there is a red LED next to the power socket.

If this LED is permanently red after plugging in the power cable, no correct data logger access is possible (either the internal lithium cell is exhausted, i.e. the time was not buffered, or the SD card is defective).

In this case, it is essential to replace the lithium cell and / or check the SD card and replace it if necessary, otherwise no data will be stored in the data logger!

Afterwards, be sure to set the time correctly again!

When replacing the SD card (FAT formatted!), it is essential to transfer the standard files from the weather stick to the SD card, otherwise the data logger will not function properly. You'll find these files on the "WetterStick" under: **Software/SD-Karte.** 

The LED also lights up if the lithium cell was deactivated with the command \*ADMIN REMOVE **POWER** before the station was last switched off!

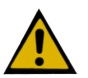

In this case it is absolutely necessary to set the clock before unplugging the cable again, otherwise it will show the wrong time when plugged in the next time, but the LED will then no longer be lit and thus logging will also fail!

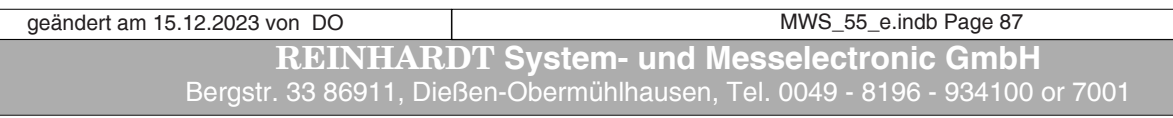

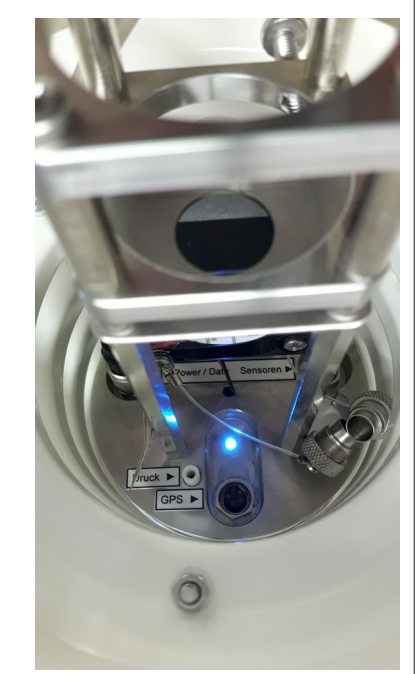

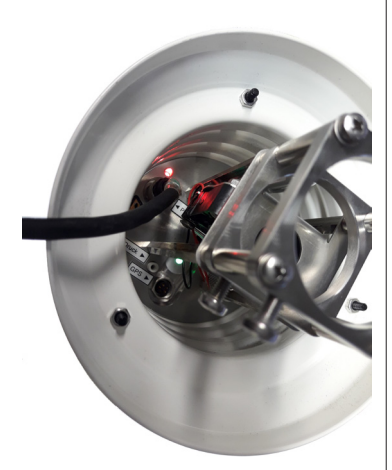

#### 6.3 RS422/RS485 interface

With RS422 data are sent immediately after applying power to the station.

With RS485 the station can receive data after applying power but does not send any data. The output is tri state. Data only will be sent on request with the correct address. Initalization and memory check with RS485 are performed as well but without sending any data for the output is disabled (tri state).

While initializing after power up the weather station doesn't respond to any commands for app. <u>10 seconds.</u>

For controlling the weather station with RS485 the address of the weather station must be added after the ! or ? command, otherwise the unit won't respond to any command.

The default address with RS485 is 1.

The command for reading the current data set therefore is ?1U for example contrary to ?U with all the other interface versions.

| geändert am 15.12.2023 von DO | MWS_55_e.indb Page 88                               |
|-------------------------------|-----------------------------------------------------|
| REINHAR                       | DT System- und Messelectronic GmbH                  |
| wetter@reinhardt              | testsystem.de Web: www.reinhardt-wetterstationen.de |

#### 6.4 Protocol-files (weather32 software)

#### 6.4.1 Fault Log

The MWS 55 has got an Fault Log which can be read with the command ?E.

Example output (since version 3.0.230) :

ERROR: 21 (CO: 966, CC: 901, CL: 0, CA: 0, RoC: 0, RoL: 0) >13:36:50, 12.10.(285) 20, DISK I/O-failure >(+33 x) 20, DISK I/O-failure >13:42:30, 12.10.(285) 20, DISK I/O-failure >13:43:24, 12.10.(285) 18, I2C line state

The value following ERROR is the number of entries in the error list (>), CO: number of all errors,

CC: number of critical errors (PIO-failure, SPI-initialisation, Memory errors and disk errors), CL: number of less critical errors (initialisation errors, transmission errors of RTC, ADC, UARTs, USB, I<sup>2</sup>C and Ethernet and soft interrupts),

CA: number of annoying errors (accu charge errors and wrong commands errors), RoC: reset after number of critical errors (see also !ER),

RoL: reset after number of less critical errors (see also !ER)

Especially for resetting the MWS 55 after a certain number of errors the command !ER [roc,rol] [clear]

has been created.

This command allows to write the number of errors into the NV RAM.

Default for roc = 10 (reset after 10 critical errors) and rol = 0 (no reset after less critical errors). A following CLEAR deletes the error memory and resets all error counters. (like ?E CLEAR)

- CAUTION! The error reset only is performed if the station is in standard mode! For the error counter is alway active, already after the next error after switching back to standard mode a reset may be performed!

- Critical errors are PIO failures, SPI initalisation errors, Memory errors and disk errors (errors initializing and reading / writing the SD-card.

- Less critical errors are initializing and transmission errors of RTC, ADC, UARTs, USB,  $I^{2}C$  and Ethernet as well as soft interrupts.

- Annoying errors are errors charging the accu  $\left(MWS10\right)$  and command errors (unknown or wrong commands)

- CAUTION!

After a firmware update in each case the !ER command and the APPENDIX command must be performed

geändert am 15.12.2023 von DO MWS\_55\_e.indb Page 89 **REINHARDT System- und Messelectronic GmbH** Bergstr. 33 86911, Dießen-Obermühlhausen, Tel. 0049 - 8196 - 934100 or 7001

#### 6.4.2 Log-file in case of error (ErrLog.txt)

Softwareversions for sensors without logger same or newer than V2.26 write a log-file (**ErrLog.txt**) in case of errors (dataerrors or tranmission problems), in which the timepoint and kind of the error is stored. Older versions displayed an error-message like **!p** or **data error**, which was displayed permanently until the user clicked it away. This caused the problem that no further data were written for the time the message was visible although the error did not exist any longer. In version same or newer V2.26 also an error message appears, but this message is deleted automatically when the error is removed. In this case an entry is written into the log-file.

#### 6.4.3 Logfile when starting up (log.dat)

When the software for weatherstations and sensors with logger is started, the communications between the computer and the weatherstation is stored in a log-file (**log.dat**). With this file you may get important hints in case of problems.

**Caution!** This log-file is overwritten each time, when the software is restarted. To keep this file, store it in another place or rename it.

#### 6.4.4 Show output (internal)

In the software under *VIEW* and *SHOW OUTPUT* the software lists all communication with the weather station since the programm was started. Also the commands sent within the terminal window of the weather32 software will be listed.

This list you may copy into the clipboard to store it in a textfile for checking the communication in cases of problems.

#### 6.5 Problem with Mobotix Cameras

The MWS 55VY can be connected to some types of Mobotix WEB cams and display it's data in the cam picture.

This feature was implemented by Mobotix into some models of Mobotix cams. To learn more about this feature please contact Mobotix: <u>https://www.mobotix.com/en</u>

We heard of problems displaying data of MWS 55VY in the WEB cam picture. This problem is caused by disabling the COM-port of the MWS 55VY after a data string has been sent.

Since firmware version 3.0244 from 20.08.2018 the COM port of MWS 55VY can be enabled permanently which solves this issue. The command to perform is: !S+18

You also can set the MWS 55VY to a compatibility mode (MWS 5MV mode) which switches the MWS 55VY to data output each 2 seconds like the previous model MWS 5MV. The command to switch to compatibility mode is: **!S+22** 

To set the MWS 55VY back to original mode please use the following commands: **!S-18** and **!S-22** 

geändert am 15.12.2023 von DO MWS\_55\_e.indb Page 90
REINHARDT System- und Messelectronic GmbH
wetter@reinhardt-testsystem.de Web: www.reinhardt-wetterstationen.de

### 7 Options

#### 7.1 Switching outputs

The MWS 55 / 88 and sensors series 55 are also available with switching outputs.

The MWS 10 already contais this option!

These switching outputs can switch a contact (Photo-MOS relais) and a ground referred voltage 5VDC/100mA in dependence of measured values.

These contacts are accessible at a 4-pole connector.

On the following page you'll find an overview of the connectors of Sensors series 55 with switching outputs.

These sensors are based onto the WSA (Warning signal alert). Further details you'll find in the respective <u>manual of WSA</u>.

The cable (option) for connecting the switching outputs has the following connections: GND (Pin1) - grey 5VDC switched (Pin2) - pink Switching contact 1 (Pin3) - green/yellow

Switching contact 2 (Pin4) - white/brown

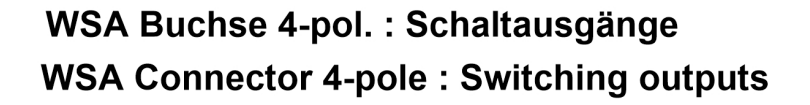

| Schaltkontakt 1<br>Switching conta<br>Schaltkontakt 2<br>Switching conta                                                                                                    | act 1<br>3<br>5<br>5<br>5<br>5<br>5<br>5<br>5<br>5<br>5<br>5<br>5<br>5<br>5 | eschaltet<br>witched |
|----------------------------------------------------------------------------------------------------|-----------------------------------------------------------------------------|----------------------|
|                                                                                                    | Buchse Kontakseite<br>Socket Contact Side                                   | 08/23                |
| The switching contact is controlled by the virtual sensor V9.<br>The switched 5VDC is controlled by the virtual sensor V10.<br>If, for example, the contact should be closed when wind speed exceeds 15 km/h, the following<br>command will perform this:<br><i>IV9,Term *?1:00!30"30 WG&gt;15</i><br>The meaning of all parameters is as follows:<br>Close contact when WG>15; *(always); ?(at least 1min0sec); !(delay on 30sec); "(delay off 30sec).<br>A detailed description of this command you'll find <u>here</u> . |                                                                             |                      |
| geändert am 15.12.2023 von DO                                                                                                    | MWS_55_e.indb Pa                                                            | age 91               |
| REINHAR                                                                                                    | DT System- und Messelectronic                                               | GmbH                 |
| wetter@reinhardt-testsystem.de Web: www.reinhardt-wetterstationen.de                                                                                                    |                                                                             |                      |

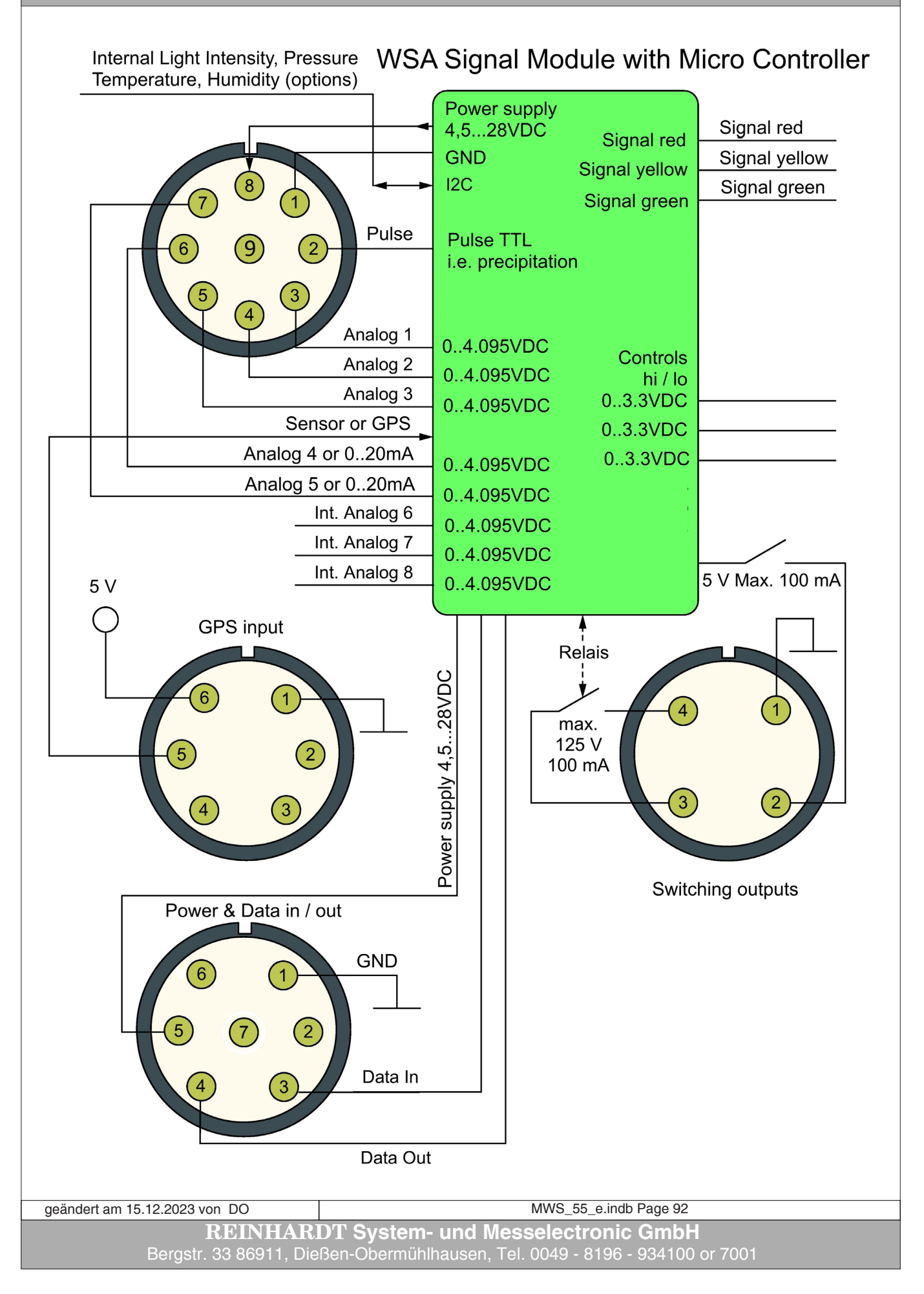

More additional modules you can find here: http://www.reinhardt-testsystem.de/english/climate\_sensors/additional\_modules.php

#### 7.2 Available displays

#### 7.2.1 Meteograph

Precision analog display with high grade stepping motors. For indoor use only.

#### 7.2.2 DKA1

LED mini display for alternating of up to 9 values. 13 mm digit size. For indoor use only.

#### 7.2.3 DMMK

Small digital meteo display for displaying 10 parameters simultaneously with digit size 13 mm. Available for wall mounting or placing on a table. For indoor use only.

#### 7.3 GPS-Receiver

When performing mobile measurements at different locations the position data on which the measurements were carried out may be important. For this case we offer a GPS receiver (Garmin GPS18x LVC - 5V) for storing the position data, altitude and accurate time. The longitude has got the identifier GX, the latitude the identifier GY. A data set of stored data looks like that: GX10.9991,GY47.9850. The position data here are: Longitude: 10° 59' 56.8", Latitude: 47° 59' 06.0".

The GPS receiver is powered by the MWS 55VY, and transmits data by default with 9600Baud. This baud rate is retained even if the baud rate of the actual data of the MWS 55VY is changed over.

Please note that the clock of the MWS 55VY with connected GPS receiver can no longer be set via the serial interface, but only by the GPS receiver!

When using the Reinhardt-software you should start it with the parameter -GPS (see weather 32 manual)  $\,$ 

| geändert am 15.12.2023 von DO | MWS_55_e.indb Page 93                           |
|-------------------------------|-------------------------------------------------|
| <b>REINHARDT Sy</b>           | stem- und Messelectronic GmbH                   |
| Bergstr. 33 86911, Dießen-Obe | ermühlhausen, Tel. 0049 - 8196 - 934100 or 7001 |

### 8 Technical Appendix

#### 8.1 Control parameters for calibrating an additional sensor

**PLEASE NOTE:** 

<#13> stands for ASCII-characater 13, (Carriage Return).
The command can also be closed with <#13><#10> (<CARRIAGE RETURN> - <LINE
FEED>, i.e. <CR><LF>).

Changing from Measured Value output and Adjustment Mode (output of raw values): **!W<#13>** 

Transmitting the linearisation data: !L<SENSORNUMBER>,<INDEX : 1..8>,F<RAW VALUE><#13>

#### !L<SENSORNUMBER>,<INDEX: 1..8>,W<ANALOGVALUE><#13>

E.g.: You measure 30540 V at 24.5 °C for additional sensor A in the 3rd position of your adjustment table, it will look like this : !L5,3,F30540 < #13 > !L5,3,W24.5 < #13 >

| geändert am 15.12.2023 von DO                                        | MWS_55_e.indb Page 94 |
|----------------------------------------------------------------------|-----------------------|
| <b>REINHARDT System- und Messelectronic GmbH</b>                     |                       |
| wetter@reinhardt-testsystem.de Web: www.reinhardt-wetterstationen.de |                       |

#### 8.2 Controlling the Microcontroller

8.2.1 Input parameters of MWS 55 -Microcontroller (Excerpt from the instruction set - The most important commands)

Reset: !\*<#13> Setting the BAUD rate: B<X><#13>; 0 < X < 9: or baud rate directly 300..115200 BAUD-Rate for X = 0 : 300 1 : 6002 : 12003 : 24004 : 4800(default)  $\mathbf{5}$ : 9600 6 : 19200 : 38400 7 8 : 57600 9 : 115200Enhanced: Add COM port parameters, e.g.: 9600Baud, 8bit, no parity, 1 stopp bit: !B5,8,N,2<#13> or: 19200Baud, 8bit, even parity, 1 stopp bit: **!B6,8,E,2<#13>** or: 38400Baud, 8bit, odd parity, 1 stopp bit: **!B7,8,0,2<#13>** Avoiding automatic changing of BAUD rate: **!BX AUTO OFF** where X is the desired BAUD rate (see above) Continue reading the logger after an interruption: !C<#13> Reset after errors, setting the error memory !ER[<roc,rol>] [CLEAR] [since V3.0230] Setting the number of critical erros (roc) or less critical errors (rol), after which the watchdog reset is performed. A following CLEAR deletes all error counters (like ?E CLEAR). A value of 0 disables the reset, for enabling the error reset numbers of 3 and higher are valid! - CAUTION! The error reset only is performed if the station is in standard mode! For the error counter is alway active, already after the next error after switching back to standard mode a reset may be performed! Selecting the BAUD rate of a sensor or unit at the GPS input: !GB<X><#13>; 0 < X < 9 : or baud rate directly 300..115200 geändert am 15.12.2023 von DO MWS 55 e.indb Page 95 **REINHARDT System- und Messelectronic GmbH** 

Bergstr. 33 86911, Dießen-Obermühlhausen, Tel. 0049 - 8196 - 934100 or 7001

| !F<#13>                                  |                                                                                  |
|------------------------------------------|----------------------------------------------------------------------------------|
| Input flags for controls, !.             | $F_{x, 0} <= x <= 255:$                                                          |
| Bit 24 ENET_ENABL                        | E (Activates the Ethernet oprt)                                                  |
| Bit 23 USB_ENABLE                        | (Activates the USB-port)                                                         |
| Bit 20-22 Reserved                       |                                                                                  |
| Bit 19 BIGDATA (Allo                     | ows manually changing of digital outputs (heating, fan,)                         |
| Bit 9-18 Reserved                        |                                                                                  |
| Bit 7 - Device-address                   | $(DA)$ with $\langle CB \rangle \langle LF \rangle$ in front of each data string |
| Bit 6 - Reserved                         | (DA) with CONSCEPS in front of each data string                                  |
| Bit 5 - Activates the G                  | PS input for connecting another RS232 device.                                    |
| By disabling thi                         | is bit the interface and it's level shifter component is switched off.           |
| Bit 4 - Activates or dis                 | ables the internal WLAN / BT module                                              |
| Bit 1-3 Reserved                         |                                                                                  |
|                                          |                                                                                  |
| <b>!F+<bit#>&lt;#13&gt; ;</bit#></b> Set | single bit                                                                       |
| <b>!F-<bit#>&lt;#13&gt;</bit#></b> ; Dis | sable single bit                                                                 |
| Exa                                      | ample: IF-5 disables GPS-input                                                   |
| 10 - #19                                 |                                                                                  |
| (CPS CFC MODE)                           | causes a looping through of the received data at the GPS input                   |
|                                          | The received data are marked with a leading *                                    |
| !GBx<#13>                                | 3 = 115200  b/s                                                                  |
| !GT<#13>                                 | ,                                                                                |
| (GPS-Transmit):                          | All characters following !GT) are sent to the GPS (or secondary station          |
| 1                                        | at the GPS input).                                                               |
| r                                        | This command can simply be abbreviated to $\$$ in GPS configuration mode         |
| (                                        | (=!GT!)                                                                          |
|                                          | e.g. setting the clock of secondary station: <b>\$U075500111214</b>              |
| Gx,CLEAR < #13 > ;                       | ;remove GPS-/RS232-sensor (remove from processing) [since V3.0118]               |
| !Gx,GPGGA,9<#13>                         | configure GPS-sensor (\$GPGGA-data set, value after 9.delimiter ",")             |
| GX,GPKMU,0,,<#13>                        | Configure GPS-sensor (\$GPRMC-data set, value after 5.definitier , )             |
| IG10 e 9 ##~#19>                         | RS232-sensor with value after 3 delimiter delimiter "##"                         |
| ;010,5,5,##<#15>                         | ,163252-sensor with value after 5. deminiter, deminiter ##                       |
| !Ix.A1<#13>                              | activate internal sensor x as TIMER                                              |
|                                          | (when sensor previously was disabled, a restart is required)                     |
| !Ix,A2<#13>                              | activate internal sensor x as COUNTER (falling edge)                             |
| !Ix,A3<#13>                              | ;activate internal sensor x as COUNTER (rising edge)                             |
| !Ix,A4<#13>                              | ;activate internal sensor x as COUNTER (both edges)                              |
| !Ix,A0<#13>                              | ;internal sensor x timer/counter off                                             |
| (                                        | (when sensor previously was disabled, a restart is required)                     |
| <b>!Ix,RP0 1</b>                         | reset internal sensor x raw value on !P (logging) off/on                         |
|                                          | (makes only sense in counter operation)                                          |
| IX,KR0 1                                 | ;reset internal sensor x raw value on !K (on global reset hour) off/on           |
| (II TO 5 <#195                           | (makes only sense in counter operation)                                          |
| .11,10.3<#13>                            | , add (of sub) offset to raw value of internal sensor $x$ [since $v_{3.0130}$ ]  |
| -                                        | Can be used in any frequency measure option (TIMER)                              |
| Ţ                                        | Has got no function in COUNTER.                                                  |
|                                          | <u> </u>                                                                         |
|                                          |                                                                                  |
|                                          |                                                                                  |
|                                          |                                                                                  |
| geändert am 15.12.2023 von DO            | MWS 55 e.indb Page 96                                                            |

#### 8.2.1.2 Controlling the output & storage format

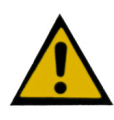

#### <u>CAUTION: When a sensor has to be moved to another output position it muse be moved</u> with ALL sensor properties! This is not easy to perform! If you are not sure how to perform please contact us for information!

| <ul> <li>!Kx,A0   1[,out[,log]]</li> <li>Sensornumber x (13)</li> <li>Disabled sensors are out: optional output x</li> <li>0 = raw value</li> <li>1 = real value</li> <li>2 = attenuated real x</li> <li>4 = minimum</li> <li>5 = average</li> <li>6 = maximum</li> <li>7 = standard deviatio</li> <li>15 = no logging</li> </ul> | 2) disable (=0) or enable(=1).<br>displayed in brackets after a request (!?)<br>value or log: optional storage value setting:<br>alue             |
|----------------------------------------------------------------------------------------------------|----------------------------------------------------------------------------------------------------|
| Examples:                                                                                                    |                                                                                                    |
| Switching on / off sir                                                                                                    | agle sensors (List of all available sensor some pages later):                                                                                     |
| !Kx,A0<#13> ;                                                                                                    | Sensor with output number x is disabled                                                                                                    |
| !Kx,A1<#13> ;                                                                                                    | Sensor with output number x is enabled                                                                                                    |
| Attenuation for senso                                                                                                    | <i>rs enable / disable:</i>                                                                                                    |
| ! <b>Kx,MW1&lt;#13&gt;</b> ;                                                                                                    | Sensor with output number x is strongly averaged                                                                                                  |
| ! <b>Kx,M0&lt;#13&gt;</b> ;                                                                                                    | Average off for sensor x                                                                                                    |
| Attenuation for senso                                                                                                    | r <u>output</u> enable / disable:                                                                                                    |
| !Kx,A1,1,1<#13> ;                                                                                                    | Sensor with output number x is not averaged                                                                                                    |
| !Kx,A1,2,1<#13> ;                                                                                                    | Sensor with output number x is averaged                                                                                                    |
| Attenuation for senso                                                                                                    | r <u>storage</u> enable / disable:                                                                                                    |
| !Kx,A1,1,1<#13> ;                                                                                                    | Sensor with output number x is not averaged                                                                                                    |
| !Kx,A1,1,2<#13> ;                                                                                                    | Sensor with output number x is averaged                                                                                                    |
| Attenuation for senso                                                                                                    | r <u>output</u> and sensor <u>storage</u> enable / disable:                                                                                       |
| !Kx,A1,1,1<#13> ;                                                                                                    | Sensor with output number x is not averaged                                                                                                    |
| !Kx,A1,2,2<#13> ;                                                                                                    | Sensor with output number x is averaged                                                                                                    |
| Sensor output attenue <b>!Kx,A1,2,6&lt;#13&gt;</b> ;                                                                                                    | <i>ation but storing maximum value</i><br>Sensor with output number x output attenuated but store maximum value                                   |
| Set reset time for a set                                                                                                    | ensor                                                                                                    |
| !Kx,RA1<#13> ;                                                                                                    | Sensor with output number x automatic (hourly) reset on                                                                                           |
| !Kx,RA0<#13> ;                                                                                                    | Sensor with output number x automatic (hourly) reset on                                                                                           |
| <b>!Kx,ZSy&lt;#13&gt;</b> ;S                                                                                                    | ensor number x (132), set interval for sensor x in seconds                                                                                        |
| (av<br><b>!Kx,ZDy&lt;#13&gt;</b> ;Se<br><b>!Kx,Zy&lt;#13&gt;</b> ;Se                                                                                                    | ensor number x (132), set interval for sensor x in y * 2 seconds steps<br>ensor number x (132), set interval for sensor x in y * 10 seconds steps |
| ändert am 15.12.2023 von DO                                                                                                    | MWS_55_e.indb Page 97                                                                                                    |

**REINHARDT System- und Messelectronic GmbH** Bergstr. 33 86911, Dießen-Obermühlhausen, Tel. 0049 - 8196 - 934100 or 7001

Sensor's basic settings !Kx,[\$]s,cccc[,Name[,Unit]] Define sensor position x (1..32) with sensor s. s: Sensor, see sensors overview cccc: Prefix, maximum four characters (ASCII 32..127), ASCII-sign 126 (= "~"/Dos, "ß"/Windows) suppresses output of characters A sensor name (max 19 characters) and a unit can be defined optionally. If a unit is by the user set the internal SD-card is searched for the required unit in the file /\_system/boot/unit.ini which is a copy of the weather32unit.ini of the Reinhardt weather32 software. If a suitable unit is found it will be calculated and stored into one (the next unused) of the 20 available unit positions. Calculation of the unit always will be performed not before output of data. The values in the logger are always stored without unit, on data request the calculation then will be performed online (only for sensors with unit). A unit group can be selected with [brackets], e.g. [temperatur]°C or °C[temperatur]. The name of the unit group must exactly match with the name of the unit group stored on the SD-card (not case sensitive)! It is also allowed to insert an integer value containing informations regarding group, number of unit and internal unit storage position, for the controller also stores these informations as integer value and reads these values from the unit.ini at startup. So it is important not to insert new units in the middle of the unit.ini but only add new units at the end of the file. Otherwise the allocation of the units will be mixed and the commands !K... for each sensor would be required to be performed again. There is a abbreviation, too. !Kx,1,,,unit. This only changes the unit. In the integer value the highest bytes are defined as flags: Bit 32 = Output (and recalculation) at RS-232/422/485 (also data logger request) Bit 31 = Output (and recalculation) via HTTP Bit 30 = Reserviert. [Output (and recalculation) via Modem-interface] Bit 29 = Reserviert. [Output (and recalculation) via Ethernet-interface] Bit 28 = Reserved Bit 27 = ReservedBit 26 = ReservedBit 25 = ReservedThese can be set / deleted with + / - bit, e.g. **!K2,1,,,+32**. By default all these bytes are set by the !K command. Examples: !K2,0,TE<#13> ;sets output position 2 to sensor 0 (SHT25 temperature) and Prefix TE **!K3,1,FE,Humidity,%<#13>**; sets output position 3 to sensor 1 (SHT25 humidity), Prefix FE, sensor's name Humidity and unit % !K4,41,TX,TempExternal,°F<#13> ;sets output position 4 to sensor 41 (RS232-input), Prefix TX, name TempExtern and unit °F **!K4,1,,,-32<#13>** ;Prevents that the unit of output position 4 is calculating and output over RS-232/422/485 !K2,\$96<#13> ;sets linearisation table 1 as sensor for output position 2. All allocations (name, unit, ..) will remain. geändert am 15.12.2023 von DO MWS 55 e.indb Page 98 REINHARDT System- und Messelectronic GmbH

to table of contents

wetter@reinhardt-testsystem.de Web: www.reinhardt-wetterstationen.de

| !Kx,Cy<#13>                                                                                                    | ;Sensor position x (132) set sensor dependent calculation option y (015).<br>0 = Standard. See s <u>ensors overview</u>                                                                                                    |
|----------------------------------------------------------------------------------------------------|----------------------------------------------------------------------------------------------------|
| !Kx,P07<#13>                                                                                                    | ;Sensor position x (132), set precision.<br>Sets the number of decimal places (07).<br>With a value > 2 the sensor position (= alias) will be marked with a "P".                                                                                                    |
| !Kx,M1,x.x                                                                                                    | ;Sensor position x (132), Averaging coefficient 1<br>(= Set weighting for new value = time t)                                                                                                    |
| !Kx,M2,y.y                                                                                                    | ;Sensor position x (132), Averaging coefficient 2<br>(= Set weighting for previous value = time t-1)                                                                                                    |
| !Kx,M3,z.z                                                                                                    | <pre>(= Set weighting for previous value = time t-1) ;Sensor position x (132), Averaging coefficient 3 (= Set weighting for pre previous value = time t-2) Attention. The addition of the 2 coefficients (x y + y y + z z) must result in 1!!!</pre>                                                                                                    |
| !Kx,MW0<#13><br>!Kx,MW1<#13><br>!Kx,Gy.y<#13><br>!Kx,Ty.y<#13><br>!Kx,Uy.y<#13><br>!Kx,Oy.y<#13><br>!Kx,Oy.y<#13> | Attention. The addition of the 3 coefficients $(x.x + y.y + z.z)$ must result in 1!!!<br>;Sensor position x (132), attenuation averages with real values<br>;Sensor position x (132), gain (= multiplier) of real value before limitation<br>;Sensor position x (132), translation (= offset) of real value before limitation<br>;Sensor position x (132), sets lower limit (not concerning the raw value)<br>;Sensor position x (132), sets upper limit (not concerning the raw value)<br>;Sensor position x (132), normal limitation |
|                                                                                                    | value > upper limit: value = upper limit<br>value < lower limit: value = lower limit                                                                                                    |
| !Kx,OZ1<#13>                                                                                                    | ;Sensor position x (132), establish circular reference of limitation.<br>Falling limitated value = value + (upper limit - lower limit) :<br>UG+1->UG->OG->OG-1<br>Rising limitated value = value - (upper limit - lower limit) :<br>OG-1->OG->UG->UG+1<br>Caution! Circular reference has got effects onto the average calculation!                                                                                                    |
| !Kx,SMy.y<#13>                                                                                                    | (see wind average)<br>;Sensor position x (132), averaging coefficient for average<br>(for additional weaken ( enhance of averaging)                                                                                                    |
| !Kx,ZSy<#13>                                                                                                    | ;Sensor position x (132), set interval for sensor in seconds<br>(Average clear min / max)                                                                                                    |
| !Kx,ZDy<#13><br>!Kx,Zy<#13><br>!Kx,SW0<#13>                                                                       | ;Sensor position x (132), interval in *2 seconds<br>;Sensor position x (132), interval in *10 seconds<br>;Sensor position x (132), use real values for entire statistics<br>(min/max/average/standard deviation)                                                                                                    |
| !Kx,SW1<#13>                                                                                                    | ;Sensor position x (132), use attenuated values for entire statistics (min/max/average/standard deviation)                                                                                                    |
| !Kx,RA1<#13>                                                                                                    | ;Sensor position x (132), automatic reset of statistic values<br>(counter = interval)                                                                                                    |
| !Kx,RA0<#13>                                                                                                    | ;Sensor position x (132), auto reset off<br>(counter counts up to interval then remains on value)                                                                                                    |
| !Kx,RP0 1<#13>                                                                                                    | ;Sensor position x (132), reset of statistic values on command !P, or rather                                                                                                    |
| !Kx,RR0 1<#13>                                                                                                    | <ul> <li>;Sensor position x (132), reset of statistic values on command !R, or rather disable / enable global hour of reset</li> </ul>                                                                                                    |

geändert am 15.12.2023 von DO MWS\_55\_e.indb Page 99
REINHARDT System- und Messelectronic GmbH
wetter@reinhardt-testsystem.de Web: www.reinhardt-wetterstationen.de

#### !Kx,D,TERM <Term><#13>

Generates a dependence of calculation of alias x from another alias input by a term. If this term is true alias x and it's sensor is calculated, otherwise output is -99999.9

<Term>: containing of

• Sensor prefix, or sensor name or \$<sensor>

• <, <=, >, >= or =, <> (unequal) value or =, <> (range lower limit, range upper limit)

e.g. **!K5,D,TERM WG > 0**; K5 only is calculated if WG > 0

**!K2,D,TERM te = (-30,60)**; K2 only gets new values if TE is in the range of -30...60

#### !Kx,D,A0|1[,a[,a..]]<#13>

;Disable / enable dependency

If the dependency is disabled, sensor output runs normal, otherwise the dependent sensor postion is calculated with the term at first and if true the value is updated.

Optionally attenuated real value, minimum, maximum, average and standard deviation can be switched to the real sensor's value, e.g. **!K5,D,A1,4,6** additionally swiches min and max.

#### 8.2.1.3 Linearisation / calibration data

Sending linearization data:

!L<SENSORNUMBER>,<INDEX : 1..8>,F<RAW VALUE)><#13> !L<SENSORNUMBER>,<INDEX : 1..8>,W <ANALOG VALUE><#13>

Detailed informations regarding the calibration of the MWS 55 you'll find on the "WetterStick": .../English/Manual/ Calibration instructions MWS.pdf

Setting the altitude for calculating the barometric pressure: **!O<ALTITUDE(m)><#13>** 

Setting the factor for correct measurent of the supply voltage (VCC): **!PL,G0.000504** 

#### Reset of precipitation measurement:

**!R<X><#13>**X is the full hour for precipitation reset if storage interval is > 0 (logger on)**!R<#13>**Sets precipitation to 0 if storage interval = 0 (logger off)

| geändert am 15.12.2023 von DO                                               | MWS_55_e.indb Page 100             |
|-----------------------------------------------------------------------------|------------------------------------|
| REINHAR                                                                     | DT System- und Messelectronic GmbH |
| Bergstr. 33 86911, Dießen-Obermühlhausen, Tel. 0049 - 8196 - 934100 or 7001 |                                    |
|                                                                             |                                    |

**^** 

| <ul> <li>!S<dz>&lt;#13&gt; Suppresses inter alia the output of data</dz></li> <li>DZ is the decimal value from the following binary listfor the different protocols.</li> </ul> |                                                                                                    |
|----------------------------------------------------------------------------------------------------|----------------------------------------------------------------------------------------------------|
| Binary DZ (bin<br>DZ (bin<br>x)<br>x)<br>x2<br>x2<br>x2<br>x2<br>x2<br>x2<br>x2<br>x2<br>x2<br>x2                                                                               | st of protocol parameters for DZ.<br>ry) =<br>xxxx00b (bit 1+2) : RS232 - MWS sends a datastring each second<br>xxxx01b (bit 1+2) : RS422 - MWS sends a datastring each second<br>xxxx10b (bit 1+2) : RS485 - MWS is addressed and sends data only on request<br>xxx11b (bit 1+2) : Reserved<br>xxx1xxb (bit3) : MWS sends data only on request (RS232 + RS422)<br>xx1xxb (bit4) : MWS sends data on request and when storing into the logger<br>xXxxxb (bit5) : Reserved<br>Xxxxxb (bit5) : Reserved<br>Xxxxxb (bit6) : Reserved<br>xxxxxb (bit7) : Sends check byte(bit 1+2 $\neq$ 11), simple XOR or CRC-8 (Bit21=:<br>xxxxxb (bit8) : Flash write protection. (Commands changing the data flash are |
| 1.                                                                                                    | rejected (except update))<br>This mode only can be cancelled in SECURE-Mode!                                                                                                    |
| X                                                                                                    | xxxxxx 1xxxxxxx xxxxxxxb (bit16)                                                                                                    |
| v                                                                                                    | : Suppresses reset outputs on the GPS/RS-232 port, which are<br>sent by default since V3.0222                                                                                                    |
| ×.                                                                                                    | : Standard protocol: Sets RS-485 full duplex to suppress the<br>waiting time in "normal" RS-485 mode (half duplex) (since V3.0)                                                                                                    |
|                                                                                                    | : Prevents the port from disabling (since V3.0244)<br>Imortant when operating at a MOBOTIX cam!                                                                                                    |
| X                                                                                                    | 1xxxxx xxxxxxx xxxxxxb (bit22)<br>: MWS 5MV compatibility mode (data each 2 seconds)                                                                                                    |
| By addi<br>Exampl<br>for RS4<br>for send<br>added<br><u>CAUTIC</u><br><u>mand w</u><br><b>!S+<bit< b=""></bit<></b>                                                             | <pre>ig of single binary values the parameters can be combined. for MWS with RS422 only sends on request: 2 (binary) = xxxxx01 (DZ=1) ng on request (binary) = xxxx1xx (DZ=4)</pre>                                                                                                    |

geändert am 15.12.2023 von DO MWS\_55\_e.indb Page 101 **REINHARDT System- und Messelectronic GmbH** Bergstr. 33 86911, Dießen-Obermühlhausen, Tel. 0049 - 8196 - 934100 or 7001

#### IMPORTANT!!!

Switching the protocols from RS422 and RS485 to another protocol only works in SECURE mode (!") due to safety reasons!!

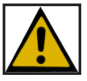

#### Example:

If you want to change from RS422 (!S1) to RS485 (!S2) first change into SECURE mode with the command !". The MWS 55 now will send permanently the following: \*\*SECURE\*\*

Then you send the command !S2. The MWS 55 now is in RS485 mode and has got the preset address (10 by default). To exit the SECURE mode insert the following command: !10"

Now you can retrieve the current data string with the command ?10U.

To change back to RS422 first switch to SECURE mode with the command !10" and then enter the command !10S1 to change to RS422. The MWS 55 now permanently will send \*\*SECURE\*\*. With the command !" you exit the SECURE mode and the MWS 55 will send a data string each second.

geändert am 15.12.2023 von DO MWS\_55\_e.indb Page 102 REINHARDT System- und Messelectronic GmbH wetter@reinhardt-testsystem.de Web: www.reinhardt-wetterstationen.de

This page is left free for further expansions!

geändert am 15.12.2023 von DO MWS\_55\_e.indb Page 103 **REINHARDT System- und Messelectronic GmbH** Bergstr. 33 86911, Dießen-Obermühlhausen, Tel. 0049 - 8196 - 934100 or 7001

#### 8.2.1.5 Date / time / storage settings

Set clock and date:

**!U<TIME & DATE in format HHMMSSDDMMYY><#13>** Example: !U092030100515#13 sets the clock to 20 past 9 a.m. and 30 seconds on 10.05.2015. When a GSM900 module is connected it's clock will be set, too!

!u<TIME & DATE in format HHMMSSDDMMYY><#13>

When a GSM900 module is connected the input of a small u only the clock of the weather station will be set. The clock of the GSM900 module won't be changed!

Changing between measurement output and calibration mode (raw value output): **!W<#13>** 

Setting the transmission rate with TCP/IP (PoE) - (Ethernet Init Flag) - Since V3.023010M Half Duplex:!XW0007c9ec,5c3100100M Half Duplex:!XW0007c9ec,5f620010M Full Duplex:!XW0007c9ec,5s6500100M Full Duplex:!XW0007c9ec,5ba600Auto (standard):!XW0007c9ec,5d0000

Set storage interval for data logger: **!Z<INTERVAL in 10 Seconds steps><#13>(0 = Logger off)** Valid values: 1..8640

**!ZD<INTERVAL in 2 Seconds steps><#13> (0 = Logger off)** Valid values: 1..43200

**!ZS<INTERVAL in 1 Seconds steps><#13> (0 = Logger off)** Valid values: 1..86400

Examples: !Z1#13 stores a data set every 10 seconds !Z3#13 storage every 30 seconds !ZD5#13 storage every 10 seconds !ZD1#13 storage every 2 seconds !Z12#13 storage every 2 minutes ...etc !Z0#13 no storage

Time zone when receiving time by GPS (Deviation to UTC time): **!ZZx.x** 

Set time zone (UTC-> RTC). Settable in 15 minutes steps. (with old MWS5M only in 1 hour steps). Valid values: -12 ... +13, e.g. Venezuela: -4.5 (see: http://www.worldtimezone.com/)

#### !ZZA0|1

Automatic switching between day light savings time and winter time off / on. When active on last Sunday in March the clock will be set to 03:00:00 after 01:59:59 and set to 02:00:00 after 02:59:59 on last Sunday in October.

#### !ZZDx

Number of hours being added or subtracted to DST or wintertime on automatic switching. (standard = 1)

| geändert am 15.12.2023 von DO                                        | MWS_55_e.indb Page 104 |
|----------------------------------------------------------------------|------------------------|
| REINHARDT System- und Messelectronic GmbH                            |                        |
| wetter@reinhardt-testsystem.de Web: www.reinhardt-wetterstationen.de |                        |

#### 8.2.1.6 Activate / deactivate the internal Lithium cell

Disable buffering the clock by the Lithium cell - (Since Board version 1.057) \*ADMIN POWER REMOVE

Requires setting the clock for proper storage of data after putting MWS 55VY in operation with disabled Lithium cell!

Caution:

This is the delivered condition of the MWS 55VY since board version 1.057!

Enable buffering the clock by the Lithium cell - (Since Board version 1.057) \*ADMIN POWER MOUNT

The Lithium cell is activated automatically when applying power to the MWS 55VY!

#### 8.2.1.7 Setting the switching outputs

For setting the (optional) switching outputs following commands with different parameters are available.

# !Vx,TERM <hour>,<...> <Term1>[ <linking> <Term2> <linking> <Term3> <linking> <Term4>]<#13>

Sets the output term of virtual sensor x (9..16) <hour>: either numbers 0..23 or + (= 8-18) or \* (=0-23), always separated by comma, e.g. 11,12,13,20 or 6,+,19 Optional (directly subsequent): ;<Default>: Sets or deletes the output, if the time is out of the set hours (;1 or ;0). ?<inhibit>: Minimum on time in minuts, or ?m:s or ?h:m:s with minutes, seconds and hour !<Delay\_on>: Number of consecutive data strings in which term must be 1 (true) to set the output (default = 1) "<Delay\_off>: Number of consecutive data strings in which term must be 0 (false) to delete the output (default = 1) <Term>: Sensor prefix <, <=, >, >= or =, <> (unequal) value or Sensor prefix =, <> (range lower limit, range upper limit) <Linking>: & (AND) or + (OR)

Following virtual Sensors are available: V9 = switching contact V10 = switched 5VDC (100mA) V14 = Heating 1 V15 = Heating 2 V16 = Fan

Details of virtual sensors you'll find <u>here</u>.

#### 8.2.2 SECURE-Mode

#### !"

Switches into SECURE mode which allows to change locked settings. Output in Secure-Mode: \*\*SECURE\*\*

geändert am 15.12.2023 von DO MWS\_55\_e.indb Page 105 REINHARDT System- und Messelectronic GmbH Bergstr. 33 86911, Dießen-Obermühlhausen, Tel. 0049 - 8196 - 934100 or

#### 8.2.3 Requesting the microcontroller

Get the current data string: **?U<#13>** 

Read stored data from a defined time & date: **?D<TIME & DATE in format HHMMSSDDMMYY><#13>** 

Read all stored data: ?D00000000000<#13>

Interrupt data output: <#13>

Continue data output after interrupting: **!C<#13>** 

Cancelling data output: <#13><#13>

Reading the error memory: ?E<#13> ERROR: 21 (CO: 966, CC: 901, CL: 0, CA: 0, RoC: 0, RoL: 0) >13:36:50, 12.10.(285) 20, DISKI/O-failure >( +33 x) 20, DISKI/O-failure >13:42:30, 12.10.(285) 20, DISKI/O-failure >13:43:24, 12.10.(285) 18. I2C line state The value after ERROR is the complete number of entries in the list (>), CO: complete number of errors, CC: number of critical errors (PIO-failure, SPI-initialisation, Memory errors and disk errors), CL: number of less critical errors (initialisation errors, transmission errors of RTC, ADC, UARTs, USB, I<sup>2</sup>C and Ethernet and soft interrupts), CA: number of annoying errors (accu charge errors and wrong commands errors), RoC: reset after number of critical errors (see also !ER), RoL: reset after number of less critical errors (see also !ER)

Reading and deleting the error memory: **?E CLEAR<#13>** 

Read GPS-/RS232-Sensor configuration: **?Gx<#13>** e.g. ?G2 (GPS-Data string GPRMC) ===== GPS/RS232: 02 ===== >Source: GPS-GPRMC |->Separator: , |->Position: 5 e.g. ?G7 (Data string with prefix TE) ===== GPS/RS232: 07 ===== >Source: String (prefixed) |->Prefix: TE

geändert am 15.12.2023 von DO MWS\_55\_e.indb Page 106 **REINHARDT System- und Messelectronic GmbH** wetter@reinhardt-testsystem.de Web: www.reinhardt-wetterstationen.de

[since V3.0200]

Read sensor configuration of internal sensors: ?Ix<#13> e.g. ?I2 (Wind speed) ===== Internal: 02 ===== >Sensor 58: |->Mode: Timer |->Gain: 1.0000 |->Transl.: 0.0000 e.g. ?I3 (Rain counter) ===== Internal: 03 ===== >Sensor 59: |->Mode: Counter(/ + ))|->Reset: (none) e.g. ?I4 (Counter/Timer/Analogue) ===== Internal: 04 ===== >Sensor 60: |->Mode: Analog

Read Linearisation table x (1..32), e.g. ?L1 (Temperature) ?Lx<#13>

Alias x (= Sensor position x) (1..32) read values, e.g. ?K2 (Temperature): **?Kx<#13>** ===== 02:TE ===== >Name: Temperature, Unit: °F (1.810000, 32.000000) >Value: |->Real: 26.5311 |->Smooth: 26.5231 |->Raw: 27368.0000 >Statistic: |->Min: 26.4239 @ 01:58:56, 01.01.(001) |->Average: 26.4819 |->Max: 26.5740 @ 01:59:05, 01.01.(001) |->Std.Dev.: 0.0307 |->Interval: 126 (300)

geändert am 15.12.2023 von DO MWS\_55\_e.indb Page 107 **REINHARDT System- und Messelectronic GmbH** Bergstr. 33 86911, Dießen-Obermühlhausen, Tel. 0049 - 8196 - 934100 or 7001

Read / List I<sup>2</sup>C-Sensors ?Sx<#13>

[since V3.0248]

List all Sensors (?S) ===I2C-Sensors... 01:001,SHT25 02:001,SHT25 *03: 001,BMP180* 04: 001,BMP180 05: 001,AS5048B 06: 001,AS5048B 07:001,TSL4531 08: 001,TCS3414CS (09: 128,STS21) 10: 001,BMP280 11:001,BMP280 12:000,---13:000,---14:001,AS5601 15: 001.AS5601 16:000,---17:000,---18:000,---19:000,---20: 000,---21:000,---22: 000,---23: 000,---24:000,---25:000,---26:000,---27:000,---

The 3 digits numbers are the I<sup>2</sup>C flags of each sensor:

- 000 = Sensor not found / not present while initialisation
- 001 = Sensor present and active

128 = Sensor present, but not used (see also: ?DC)

In addition the sensor is set in brackets

In plain text the sensor hardware is listed with its name.

Read special sensor x (?Sx) (1..27) **?Sx<#13>** Example: ?S3 (=Pressure sensor BMP180, Temperature) ===== I2C: 03 ===== >Source: BMP180 >Value: |->Raw: 30348.0000

geändert am 15.12.2023 von DO MWS\_55\_e.indb Page 108
REINHARDT System- und Messelectronic GmbH
wetter@reinhardt-testsystem.de Web: www.reinhardt-wetterstationen.de
[ab V3.0248]

Read virtual sensor x (1..32) ?Vx<#13>

Request virtual sensor x (1..8): Example: ?V4 (=Altitude (previously set to 640m with !O) ===== Virtual-Tab: 04 ===== >Sensor 67 Value: 640.00

Request virtual sensor x (9..16) Example: ?V15 ===== Virtual-Tab: 15 ===== >Sensor 78 Sources: |------ 01 ------ | |------ 02 ------ | |------ 03 ------ | |----- 04 ------ | |->Sensor 00 |->Sensor 00 |->Sensor 58 |->Off >TIME 0-23, >DEFAULT NC >INHIBIT 10 (0 left) >DELAY-ON 10 (9 left) >DELAY-OFF 10 (0 left) >TERM [TE <-10.00] + [TE < 0.00] & [WG > 10.00]

Output of settings of sensor 78: Digital output 7 (Heating\_device\_2) This one is fed by 3 sensors, 1. Sensor 00 (=TE)

2. Sensor 00 (=TE) 3. Sensor 58 (=WG)

and has got the value 1 or 0, depending on if term [TE < -10] OR [TE < 0] AND [WG > 10] is true or false within time from 0:00 to 23:59.

Request virtual sensor x (17..32) Example: ?V17 ===== Virtual-Tab: 17 ===== >Sensor 80 Sources: |------ 01 ------ | |------ 02 ------ | |------ 03 ------ | |----- 04 ------- | |->Sensor 02 |->Sensor 01 |->Sensor 67 |->Sensor 03 |->Calc.Opt: 0 |->Calc.Opt: 0 |->Sensor 67 |->Sensor 03 |->Calc.Opt: 0 |->Calc.Opt: 0 |->Calc.Opt: 0 |->Gain: 1.0000 |->Gain: 1.0000 |->Gain: 1.0000 |->Transl.: 0.0000 |->Transl.: 0.0000 |->Transl.: 0.0000

Output of settings of sensor 80: barometric pressure This one is fed by 4 sensors:

1. Sensor 02 (=TD), Calculation option 0, Gain 1.0, Offset 0.0

2. Sensor 01 (=FE), Calculation option 0, Gain 1.0, Offset 0.0

3. Sensor 67 (=Ortshöhe), Calculation option 0, Gain 1.0, Offset 0.0

4. Sensor 03 (=DR), Calculation option 0, Gain 1.0, Offset 0.0

geändert am 15.12.2023 von DO MWS\_55\_e.indb Page 109 **REINHARDT System- und Messelectronic GmbH** Bergstr. 33 86911, Dießen-Obermühlhausen, Tel. 0049 - 8196 - 934100 or 7001

Read all configuration data: !?<#13>

!?0 <#13> Output of main information. !?1 <#13> Output of information about the single sensors. !?2 <#13> Output of information about sensor #2 (temperature) !?3 <#13> Output of information about sensor #3 (humidity)

...etc.

geändert am 15.12.2023 von DO MWS\_55\_e.indb Page 110 **REINHARDT System- und Messelectronic GmbH** wetter@reinhardt-testsystem.de Web: www.reinhardt-wetterstationen.de

# **DA: Device Address** DC: Device Capabilities !!! INTERNAL !!!

DI: Device Ident

8.2.4 Meaning of the listing with !?0

DS: Device Serial

DV: Device Version

ME: Memory (capacity of SD-card in kByte)

MU: Memory Unused (free memory on SD-card in kByte)

MI: Memory Intervall (storage interval in seconds)

**OD: Operation Days** 

A#: Calibration number

ER: Error

Bit 8 = ReservedBit 7 = ERR\_EXT\_MEMORY -> Memory card detected but not responding Bit 6 = ReservedBit 5 = ReservedBit 4 = ReservedBit 3 = ERR\_GPS\_TIME -> No GPS time set in current hour until now Bit  $2 = ERR_5V \rightarrow no 5V$  from USB Bit 1 = ERR VIN -> Input voltage too low (leading \*\*UNDERVOLTAGE\*\*)

# FL: Flags

Bit 6..8 = Reserved

- Bit 5 = GPS\_ONLINE GPS (or RS232-Sensors) ready (= Data string received)
- Bit 4 = GPS\_CFG\_MODEGPS-Configure mode active: Data at GPS-Input are mirrored to the PC-port (with leading \*)
- Bit  $3 = RAW_MODE$ Raw value mode active: Values are sent as raw values. (with leading \*\*ABGLEICH\*\* TKxxxx,)
- Bit 2 = SECURE MODENo calculation and storing of any values, bypasses write protection Output of \*\* SECURE \*\*

Bit 1 = IMMORTAL\_MODE COM port automatically (temporarily) set to RS232 with 9600 baud when received characters !!!!!!!!!! (RS232/9600)

PM: PageMode Reserved

PS: Protocol\_Select (see !S)

SC: SciFlags

- Bit 8 = SCI\_FRM\_ERR -> Frame-Error (is deleted after request)
- Bit 7 = SCI\_OVR\_ERR -> Overrun-Error (is deleted after request)
- Bit 6 = SCI\_PAR\_ERR -> Parity-Error (is deleted after request)
- Bit 5 = Reserved
- Bit 4 = Reserved
- Bit 3 = SCI\_TX\_ENA -> Sender active
- Bit 2 = SCI\_RX\_ENA -> Receiver active
- Bit 1 = TERMINATION -> Instruction termination (Carriage-Return) received

TZ: Time-Zone (UTCtoRTC), -12 ... +13, (AUTO) shows that automatic DST switching is active, (DST) shows, that daylight savings time is set

- AT: Attenuation (not used)
- HZ: Value for activation of heating device (not used)
- TA: TK\_calibration-Temp. (after I-Temp.raw value), 0-255
- KM: Compressing value (not used)
- IF: Admin-Flags (see !F)
- PF: Power-Flags (undocumented)

| geändert am 15.12.2023 von DO | MWS_55_e.indb Page 112                              |
|-------------------------------|-----------------------------------------------------|
| REINHAR                       | DT System- und Messelectronic GmbH                  |
| wetter@reinhardt-             | testsystem.de Web: www.reinhardt-wetterstationen.de |

# 8.2.5 Order of the MWS 55 Sensors

| Output #    | Sensor ID           | Sensor                              | default       | <u>unit</u>                |
|-------------|---------------------|-------------------------------------|---------------|----------------------------|
| 1           |                     | Clock / date                        | on            | SS:MM:ss, TT.MM.JJ         |
| 2           | $\mathrm{TE}$       | Temperature                         | on            | [°C]                       |
| 3           | $\mathbf{FE}$       | Humidity                            | on            | [%]                        |
| 4           | $\mathrm{TD}$       | Internal temperature                | on            | [°C]                       |
| 5           | DR                  | Absolute pressure                   | on            | [hPa]                      |
| 6           | WR                  | Winddirection                       | on            | [°]                        |
| 7           | WV                  | Main winddirection                  | on            | [°]                        |
| 8           | WG                  | Wind speed                          | on            | [km/h]                     |
| 9           | WS                  | Wind peak                           | on            | [km/h]                     |
| 10          | WD                  | Wind average                        | on            | [km/h]                     |
| 11          | $\mathbf{RE}$       | Precipitation                       | off           | [mm] / [l/m²]              |
| 12          | RD                  | Precipitation in storage interval   | off           | [mm] / [l/m <sup>2</sup> ] |
| 13          | SO                  | Solar radiation                     | off           | $[W/m^2]$                  |
| 14          | ZA                  | Additional sensor 1                 | off           | [mV]                       |
| 15          | ZB                  | Additional sensor 2                 | off           | [mV]                       |
| 16          | $\mathbf{ZC}$       | Additional sensor 3                 | off           | [mV]                       |
| 17          | ZD                  | Additional sensor 4                 | off           | [mV]                       |
| 18          | $\mathbf{ZE}$       | Additional sensor 5                 | off           | [mV]                       |
| 19          | UB                  | Supply voltage                      | on            | [V]                        |
| 20          | UV                  | UV-Radiation                        | off           | $[mW/m^2]$                 |
| 21          | LX                  | Light intensity                     | off           | [lux]                      |
| 22          | DB                  | Barometric pressure                 | on            | [hPa]                      |
| 23          | TP                  | Dewpoint                            | on            | [°C]                       |
| 24          | WC                  | Windchill                           | on            | [°C]                       |
| 25          |                     | not used                            | off           |                            |
| 26          |                     | not used                            | off           |                            |
| 27          | $\mathbf{FS}$       | Fan Status                          | on            | []                         |
| 28          | $\operatorname{GH}$ | GPS-Altitude                        | off           | [m]                        |
| 29          | GX                  | GPS-Longitude                       | off           |                            |
| 30          | GY                  | GPS-Latitude                        | off           |                            |
| 31          | GV                  | GPS-Speed                           | off           |                            |
| 32          | GS                  | GPS-Satellites                      | off           |                            |
| There are   | further reser       | ved IDs for optional (additional) s | ensors, e.g.: |                            |
| UH : Heat   | er status           |                                     |               |                            |
| OH : Altitu | ude                 |                                     |               |                            |
| AK : Conta  | act output          |                                     |               |                            |
| AV : Volta  | ge output           |                                     |               |                            |
| RT : Rain   | detector            |                                     |               |                            |
| RA: RDT     | Activity            |                                     |               |                            |
| WU : Clou   | ds base             |                                     |               |                            |
| WK : Clou   | ds detector         |                                     |               |                            |
| WT : Temp   | perature sens       | sor of clouds sensor                |               |                            |
| FA : Fan s  | peed                |                                     |               |                            |
| BA : Temp   | erature Soil        | Sensor 140 at + 30cm                |               |                            |
| BB : Temp   | erature Soil        | Sensor 140 at bei + 5cm             |               |                            |
| BC : Temp   | erature Soil        | Sensor 140 at - 5cm                 |               |                            |
| BD : Temp   | perature Soil       | Sensor 140 at - 50cm                |               |                            |

BE : Temperature Soil Sensor 140 at - 100cm

...

On the next pages you'll find a detailed description of all available (internal) sensors of the MWS 55:

| geändert am 15.12.2023 von DO | MWS_55_e.indb Page 113                                |
|-------------------------------|-------------------------------------------------------|
| REINHAR                       | DT System- und Messelectronic GmbH                    |
| Bergstr. 33 86911, Die        | Ben-Obermühlhausen, Tel. 0049 - 8196 - 934100 or 7001 |

| Sensor-ID<br>Sensor-ID<br>TE<br>FE<br>DR<br>DR<br>WW<br>S) MG<br>LX<br>LX<br>TE<br>TD<br>DR/DB<br>TE<br>FE<br>WR,WV<br>MG<br>CO<br>TX<br>FX<br>FX<br>I                                                                                                    | Datasource         L1 \$96         L2 \$97         L3 \$98         L4 \$99         L1 \$96         L3 \$98         L4 \$99         L1 \$96         L3 \$98         L4 \$99         L1 \$96         L3 \$98         L4 \$99         L1 \$96         L2 \$97         In \$96         L2 \$97 | Compensation Compensation Dependency Tab D1 Compensation Compensation Dependency Tab D2 Compensation Dependency Tab D2 Compensation Dependency Tab D1 Compensation Compensation Compensatio | Special                                                         |  |  |  |  |
|----------------------------------------------------------------------------------------------------|----------------------------------------------------------------------------------------------------|----------------------------------------------------------------------------------------------------|-----------------------------------------------------------------|--|--|--|--|
| TE<br>FE<br>DR<br>DR<br>S<br>MG<br>LX<br>TE<br>TD<br>DR/DB<br>TE<br>FE<br>WR,WV<br>S) MG<br>CO<br>TX<br>FX<br>FX                                                                                                    | L1 \$96<br>L2 \$97<br>L3 \$98<br>L4 \$99<br>L4 \$99<br>L1 \$96<br>L3 \$98<br>L4 \$99<br>L1 \$96<br>L2 \$97                                                                                                    | Dependency<br>Tab D1<br>Dependency<br>Tab D2<br>Dependency<br>Tab D2<br>Dependency<br>Tab D2<br>Dependency<br>Tab D1<br>Dependency                                                                                                    |                                                                 |  |  |  |  |
| FE           FE           DR           DR           LX           TE           TD           DR/DB           FE           WR, WV           Simple           TE           TE           TE           WR, WV           Simple           TE           FE           WR, WV           Simple           CO           TX           FX           Image: Simple Simple | L1 \$99<br>L2 \$97<br>L3 \$98<br>L4 \$99<br>L4 \$99<br>L1 \$96<br>L3 \$98<br>L4 \$99<br>L1 \$96<br>L2 \$97                                                                                                    | Dependency<br>Tab D1<br>Dependency<br>Tab D2<br>Dependency<br>Tab D2<br>Dependency<br>Tab D2<br>Dependency<br>Tab D1                                                                                                    |                                                                 |  |  |  |  |
| TD       TD       DR       LX       TE       TD       DR/DB       FE       WR, WV       i)     MG       CO       TX       FX       FX                                                                                                    | L3 \$98<br>L4 \$99<br>L4 \$99<br>L1 \$96<br>L3 \$98<br>L4 \$99<br>L1 \$96<br>L2 \$97                                                                                                    | Tab D1  Dependency Tab D2  Dependency Tab D2  Dependency Tab D2  Dependency Tab D1  Dependency Tab D1  Dependency Tab D1                                                                                                    |                                                                 |  |  |  |  |
| TD           DR           DR           LX           TE           TD           DR/DB           TE           DR/DB           TE           TE           TE           TE           TE           FE           WR, WV           D           FE           FE           TX           FX           Scolar                                                                                                    | L3 \$98<br>L4 \$99<br>L1 \$99<br>L1 \$96<br>L3 \$98<br>L4 \$99<br>L1 \$96<br>L2 \$97                                                                                                    | Dependency<br>Tab D2                                                                                                    |                                                                 |  |  |  |  |
| DR<br>WW<br>WW<br>WV<br>MG<br>LX<br>TE<br>TD<br>DR/DB<br>TE<br>FE<br>WR,WV<br>) MG<br>CO<br>TX<br>FX<br>FX                                                                                                    | L4 \$99                                                                                                    | Dependency<br>Tab D2                                                                                                    |                                                                 |  |  |  |  |
| <ul> <li>WR<br/>WV</li> <li>MG</li> <li>LX</li> <li>TE</li> <li>TD</li> <li>DR / DB</li> <li>TE</li> <li>FE</li> <li>WR, WV</li> <li>MG</li> <li>CO</li> <li>TX</li> <li>FX</li> <li>I</li> </ul>                                                                                                    | L1 \$96<br>L3 \$98<br>L4 \$99<br>L1 \$96<br>L2 \$97                                                                                                    | Dependency<br>Tab D2<br>Dependency<br>Tab D2<br>Dependency<br>Tab D1                                                                                                    |                                                                 |  |  |  |  |
| <ul> <li>WV</li> <li>MG</li> <li>LX</li> <li>TE</li> <li>TD</li> <li>DR / DB</li> <li>TE</li> <li>FE</li> <li>WR, WV</li> <li>MG</li> <li>CO</li> <li>TX</li> <li>FX</li> <li>I</li> </ul>                                                                                                    | L1 \$96<br>L3 \$98<br>L4 \$99<br>L1 \$96<br>L2 \$97                                                                                                    | Dependency<br>Tab D2<br>Dependency<br>Tab D1                                                                                                    |                                                                 |  |  |  |  |
| MG           LX           TE           TD           DR / DB           FE           WR, WV           S)           MG           CO           TX           FX           I                                                                                                    | L1 \$96<br>L3 \$98<br>L4 \$99<br>L1 \$96<br>L2 \$97                                                                                                    | Dependency<br>Tab D2<br>Dependency<br>Tab D1                                                                                                    |                                                                 |  |  |  |  |
| LX<br>TE<br>TD<br>DR / DB<br>TE<br>FE<br>WR, WV<br>5) MG<br>CO<br>TX<br>FX<br>FX                                                                                                    | L1 \$96<br>L3 \$98<br>L4 \$99<br>L1 \$96<br>L2 \$97                                                                                                    | Dependency<br>Tab D2<br>Dependency<br>Tab D1                                                                                                    |                                                                 |  |  |  |  |
| TE           TD           DR / DB           TE           FE           WR, WV           5)           MG           CO           TX           FX           I                                                                                                    | L1 \$96<br>L3 \$98<br>L4 \$99<br>L1 \$96<br>L2 \$97                                                                                                    | Dependency<br>Tab D2<br>Dependency<br>Tab D1                                                                                                    |                                                                 |  |  |  |  |
| TE           TD           DR / DB           TE           FE           WR, WV           5)           CO           TX           FX                                                                                                    | L1 \$96<br>L3 \$98<br>L4 \$99<br>L1 \$96<br>L2 \$97                                                                                                    | Dependency<br>Tab D2<br>Dependency<br>Tab D1                                                                                                    |                                                                 |  |  |  |  |
| TE           TD           DR / DB           TE           FE           WR, WV           S)           MG           CO           TX           FX                                                                                                    | L1 \$96<br>L3 \$98<br>L4 \$99<br>L1 \$96<br>L2 \$97                                                                                                    | Dependency<br>Tab D2<br>Dependency<br>Tab D1                                                                                                    |                                                                 |  |  |  |  |
| IE           TD           DR / DB           TE           FE           WR, WV           0           CO           TX           FX                                                                                                    | L1 \$96<br>L3 \$98<br>L4 \$99<br>L1 \$96<br>L2 \$97                                                                                                    | Dependency<br>Tab D2<br>Dependency<br>Tab D1                                                                                                    |                                                                 |  |  |  |  |
| ID           DR / DB           TE           FE           WR, WV           5)           MG           CO           TX           FX                                                                                                    | L3 \$98<br>L4 \$99<br>L1 \$96<br>L2 \$97                                                                                                    | Dependency<br>Tab D2<br>Dependency<br>Tab D1                                                                                                    |                                                                 |  |  |  |  |
| DR / DB           TE           FE           WR, WV           5)           MG           CO           TX           FX                                                                                                    | L4 \$99<br>L1 \$96<br>L2 \$97                                                                                                    | Dependency<br>Tab D2<br>Dependency<br>Tab D1                                                                                                    |                                                                 |  |  |  |  |
| TE           FE           WR, WV           5)         MG           CO           TX           FX                                                                                                    | L1 \$96<br>L2 \$97                                                                                                    | Tab D2 Dependency Tab D1                                                                                                    |                                                                 |  |  |  |  |
| TE           FE           WR, WV           5) MG           CO           TX           FX                                                                                                    | L1 \$96<br>L2 \$97                                                                                                    | Dependency<br>Tab D1                                                                                                    |                                                                 |  |  |  |  |
| FE           WR, WV           5) MG           CO           TX           FX                                                                                                    |                                                                                                    | Dependency<br>Tab D1                                                                                                    |                                                                 |  |  |  |  |
| WR, WV           5)         MG           CO         TX           FX                                                                                                    |                                                                                                    |                                                                                                    |                                                                 |  |  |  |  |
| 5) MG<br>CO<br>TX<br>FX                                                                                                    |                                                                                                    |                                                                                                    |                                                                 |  |  |  |  |
| MG           CO           TX           FX                                                                                                    |                                                                                                    |                                                                                                    |                                                                 |  |  |  |  |
| CO<br>TX<br>FX                                                                                                    |                                                                                                    |                                                                                                    |                                                                 |  |  |  |  |
| FX FX                                                                                                    |                                                                                                    | 1                                                                                                    |                                                                 |  |  |  |  |
| FX                                                                                                    |                                                                                                    |                                                                                                    |                                                                 |  |  |  |  |
|                                                                                                    |                                                                                                    |                                                                                                    |                                                                 |  |  |  |  |
|                                                                                                    |                                                                                                    |                                                                                                    |                                                                 |  |  |  |  |
|                                                                                                    |                                                                                                    |                                                                                                    |                                                                 |  |  |  |  |
|                                                                                                    |                                                                                                    |                                                                                                    |                                                                 |  |  |  |  |
|                                                                                                    |                                                                                                    |                                                                                                    |                                                                 |  |  |  |  |
|                                                                                                    |                                                                                                    |                                                                                                    |                                                                 |  |  |  |  |
|                                                                                                    |                                                                                                    |                                                                                                    |                                                                 |  |  |  |  |
|                                                                                                    |                                                                                                    |                                                                                                    |                                                                 |  |  |  |  |
|                                                                                                    |                                                                                                    |                                                                                                    |                                                                 |  |  |  |  |
| ZC (pin7)                                                                                                    | L7 \$102                                                                                                    |                                                                                                    | ZC Optional current input I+ Channel n.c.                       |  |  |  |  |
| ZB (pin6)                                                                                                    | 1.6 \$101                                                                                                    |                                                                                                    | ZB Optional current input I- $\rightarrow$ Ionut                |  |  |  |  |
| ZA (pin5)                                                                                                    | 1.5 \$100                                                                                                    |                                                                                                    |                                                                 |  |  |  |  |
| ZD (pin4)                                                                                                    | 1.8 \$103                                                                                                    |                                                                                                    |                                                                 |  |  |  |  |
| ZE (pin3)                                                                                                    | 1.9 \$104                                                                                                    |                                                                                                    |                                                                 |  |  |  |  |
| SO                                                                                                    | L11 \$106                                                                                                    |                                                                                                    |                                                                 |  |  |  |  |
| ZF (int.)                                                                                                    | L10 \$105                                                                                                    |                                                                                                    |                                                                 |  |  |  |  |
| UV                                                                                                    | L12 \$107                                                                                                    |                                                                                                    |                                                                 |  |  |  |  |
| GH                                                                                                    |                                                                                                    |                                                                                                    |                                                                 |  |  |  |  |
|                                                                                                    |                                                                                                    |                                                                                                    |                                                                 |  |  |  |  |
| GX                                                                                                    |                                                                                                    |                                                                                                    |                                                                 |  |  |  |  |
| GY                                                                                                    |                                                                                                    |                                                                                                    |                                                                 |  |  |  |  |
|                                                                                                    |                                                                                                    |                                                                                                    |                                                                 |  |  |  |  |
| GV                                                                                                    |                                                                                                    |                                                                                                    |                                                                 |  |  |  |  |
| GS                                                                                                    |                                                                                                    |                                                                                                    |                                                                 |  |  |  |  |
|                                                                                                    |                                                                                                    |                                                                                                    |                                                                 |  |  |  |  |
|                                                                                                    |                                                                                                    |                                                                                                    |                                                                 |  |  |  |  |
| -                                                                                                    |                                                                                                    |                                                                                                    |                                                                 |  |  |  |  |
|                                                                                                    |                                                                                                    |                                                                                                    |                                                                 |  |  |  |  |
|                                                                                                    |                                                                                                    |                                                                                                    |                                                                 |  |  |  |  |
|                                                                                                    |                                                                                                    |                                                                                                    |                                                                 |  |  |  |  |
|                                                                                                    |                                                                                                    |                                                                                                    |                                                                 |  |  |  |  |
| <br>                                                                                                    |                                                                                                    |                                                                                                    |                                                                 |  |  |  |  |
|                                                                                                    |                                                                                                    | 1/ K3232 K3232-3CH301 / :U13                                                                                                    |                                                                 |  |  |  |  |
|                                                                                                    | ZF (int.)<br>UV<br>GH<br>GX<br>GY<br>GV<br>GS<br>CS                                                                                                    | ZF (int.)     L10 \$105       UV     L12 \$107       GH                                                                                                    | ZF (int.)       L10 \$105         UV       L12 \$107         GH |  |  |  |  |

REINHARDT System- und Messelectronic GmbH wetter@reinhardt-testsystem.de Web: www.reinhardt-wetterstationen.de

| Sensor | Group    | Sensor-<br>Pos  | Description                                                                                                    |    | Sensoroptions                                                                                                    | Sensor-ID      | Datasource | Compensation | Special                                  |
|--------|----------|-----------------|----------------------------------------------------------------------------------------------------|----|----------------------------------------------------------------------------------------------------|----------------|------------|--------------|------------------------------------------|
| 48     | RS232    |                 | RS232-Sensor 8 !G                                                                                                    | 14 |                                                                                                    |                |            |              |                                          |
| 49     | RS232    |                 | RS232-Sensor 9 !G                                                                                                    | 15 |                                                                                                    |                |            |              |                                          |
| 50     | RS232    |                 | RS232-Sensor 10 !G                                                                                                    | 16 |                                                                                                    |                |            |              |                                          |
| 51     | RS232    |                 | RS232-Sensor 11 !G                                                                                                    | 17 |                                                                                                    |                |            |              |                                          |
| 52     | RS232    |                 | RS232-Sensor 12 !G                                                                                                    | 18 |                                                                                                    |                |            |              |                                          |
| 53     | RS232    |                 | RS232-Sensor 13 !G                                                                                                    | 19 |                                                                                                    |                |            |              |                                          |
| 54     | RS232    |                 | RS232-Sensor 14 !G                                                                                                    | 20 |                                                                                                    |                |            |              |                                          |
| 55     | RS232    |                 | RS232-Sensor 15 !G                                                                                                    | 21 |                                                                                                    |                |            |              |                                          |
| 56     | RS232    |                 | RS232-Sensor 16 !G                                                                                                    | 22 |                                                                                                    |                |            |              |                                          |
| 57     | Internal |                 | Frequency lightning !11                                                                                                    |    | 0: Counter (Raw val.)<br>1: Frequency (Hz)<br>2: Windspd. (1 x)<br>3: Windspd. (12 x)<br>10: Counter Resetval.                                                                                                    |                |            |              | Micro: Pin 57<br>(F-input)               |
| 58     | Internal | K8<br>K9<br>K10 | Frequency Windspeed !12                                                                                                    | 2  | 0: Counter (Raw val.)<br>1: Frequency (Hz)<br>2: Windspd. (1 x<br>3: Windspd. (12 x)<br>10: Counter Resetval.                                                                                                    | WG<br>WS<br>WD |            |              | Micro: Pin 46                            |
| 59     | Internal | K11<br>K12      | Frequency Precipitation !13                                                                                                    | ;  | 0: Counter (Raw val.)<br>1: Frequency (Hz)<br>2: Windspd. (1 x)<br>3: Windspd. (12 x)<br>10: Counter Resetval.                                                                                                    | RE<br>RD       |            |              | Micro: Pin 116                           |
| 60     | Internal |                 | Internal AD-Converter, Channel 1 (AD0_0)<br>(*or Timer/Counter 4 !!4                                                                           | ł) | *0: Counter (Raw val.)<br>*1: Frequency (Hz)<br>*2: Windspd. (1 x)<br>*3: Windspd. (12 x)<br>*10: Counter Resetval.                                                                                                   |                |            |              | Micro: Pin 13<br>(i.e. Tacho signal fan) |
| 61     | Internal |                 | Internal AD-Converter, Channel 2 (AD0_1)                                                                                                    |    |                                                                                                    |                |            |              |                                          |
| 62     | Internal |                 | Internal AD-Converter, Channel 3 (AD0_2)                                                                                                    |    |                                                                                                    |                |            |              |                                          |
| 63     | Internal |                 | Internal AD-Converter, Channel 5 (VIN)       !PI         Sensoroptions 13       [since V3.0209]         Sensoroptions 47       [since V3.0230] | L  | 0: AD-CVT value<br>1: Error counter<br>2: last error code<br>3: no Batt. Voltage<br>4: number of errors<br>5: critical errors<br>6: less critical error<br>7: annoying errors                                         |                |            |              |                                          |
| 64     | Virtual  | КI              | RTC (RealTimeClock: Time, Date)                                                                                                    |    | P0: Date 2char<br>P1: Date 2char US<br>P4: Date 4char<br>P5: Date 4char US                                                                                                    |                |            |              |                                          |
| 65     | Virtual  |                 | Time                                                                                                    |    | 0: 0 (Time)<br>1: Seconds<br>2: Minutes<br>3: Hours<br>4: Min. * 60 + Sec.<br>5: Hrs*3600+Min*60+Sec<br>10: Second odd                                                                                                |                |            |              |                                          |
| 66     | Virtual  |                 | Date                                                                                                    |    | 0: 0 (Time)<br>1: Day (131)<br>2: Month (112)<br>3: Year (4stellig)<br>4: Day of week (06)<br>5: Day of year old<br>10: Day of year old<br>P0: Date 2char<br>P1: Date 2char US<br>P4: Date 4char<br>P5: Date 4char US |                |            |              |                                          |
| 67     | Virtual  | K27             | Altitude                                                                                                    |    |                                                                                                    | ОН             |            |              |                                          |
| 68     | Virtual  |                 |                                                                                                    |    |                                                                                                    |                |            |              |                                          |
| 69     | Virtual  |                 |                                                                                                    |    |                                                                                                    |                |            |              |                                          |
| 70     | Virtual  |                 |                                                                                                    |    |                                                                                                    |                |            |              |                                          |
| 71     | Virtual  |                 |                                                                                                    |    |                                                                                                    |                |            |              |                                          |
| 72     | Virtual  |                 | Output1 (switched contact) !V9                                                                                                    |    | Steuer 7                                                                                                    | Data 1         |            |              | Reed at Signalmodule (Pin120)            |
| 73     | Virtual  |                 | Output2 (switched 5VDC) !V10                                                                                                    |    | Steuer 6                                                                                                    | Data 2         |            |              | +5V at Signalmodule (Pin110)             |
| 74     | Virtual  |                 | Output3 (not used) !V11                                                                                                    |    | Steuer 5                                                                                                    | Data 3         |            |              | Pad at Signalmodule (Pin108)             |
| 75     | Virtual  |                 | Output4 (Fan spd 0) !V12                                                                                                    |    | Steuer 4                                                                                                    | Data 4         |            |              | Pad at Signalmodule (Pin104)             |
| 76     | Virtual  |                 | Output5 (Fan spd 1) !V13                                                                                                    |    | Steuer 3                                                                                                    | Data 5         |            |              | Green at Signalmodule (Pin101)           |
| 77     | Virtual  |                 | Output6 (Heating 1) !V14                                                                                                    |    | Steuer 2                                                                                                    | Data 6         |            |              | Yellow at Signalmodule (Pin94)           |
| 78     | Virtual  |                 | Output7 (Heating 2) !V15                                                                                                    |    | Steuer 1                                                                                                    | Data 7         |            |              | Red at Signalmodule (Pin91)              |
| 79     | Virtual  |                 | Output8 (Fan) !V16                                                                                                    |    | Steuer 8                                                                                                    | Data 8         |            |              | N.c. at Signalmodule (Pin54)             |

geändert am 15.12.2023 von DO

MWS\_55\_e.indb Page 115

**REINHARDT System- und Messelectronic GmbH** Bergstr. 33 86911, Dießen-Obermühlhausen, Tel. 0049 - 8196 - 934100 or 700<sup>-</sup>

| Sensor | Group   | Sensor-<br>Pos | Description                                                                                                    | Sensoroptions                                                                                                    | Sensor-ID | Datasource | Compensation | Special  |
|--------|---------|----------------|----------------------------------------------------------------------------------------------------|----------------------------------------------------------------------------------------------------|-----------|------------|--------------|----------|
| 80     | Virtual | K22            | Barometric Pressure !V17<br>S1 = TD, S2 = FE, S3 = Altitude, S4= DR                                                                                                 | 0: Intern.formula<br>1: DWD (+TE/FE)<br>2: BMP180 (simple)                                                         | DB        |            |              |          |
| 81     | Virtual | K23            | Dewpoint !V18                                                                                                    | 0: Dewpoint W./Ice                                                                                                 | TP        |            |              |          |
|        |         |                | S1 = 1E, S2 = FE<br>saturation vapor pressure (4) [since version 3.062]                                                                                             | 1: Vap.Pressure W./Eis<br>2: Humidex<br>3: Heat Index                                                              |           |            |              |          |
| 82     | Virtual | K24            | only uses S1 [=TE]<br>Windchill !V19                                                                                                    | 4: SVP water/ice<br>0: Formula 2001                                                                                | WC        |            |              |          |
| 83     | Virtual |                | S1 = 1E, S2 = wG<br>Color !V20                                                                                                    | 1: Formula MWS5M<br>0: C.ColorTemp. [K]                                                                            |           |            |              |          |
|        |         |                | S1 = Sensor 7, Sensoroption 0 (clear value)<br>S2 = Sensor 7, Sensoroption 1 (rcd)<br>S3 = Sensor 7, Sensoroption 2 (green)<br>S4 = Sensor 7, Sensoroption 3 (blue) | 1: X (Tristimulus)<br>2: Y (" = Illuminance)<br>3: Z (")<br>4: x (Chromaticity)<br>5: y (Chromaticity)             |           |            |              |          |
| 84     | Virtual |                | Mathematic operators !V21 [since V3.0248]<br>Disabled sensors are calculated with value 0.<br>The arithmetic mean is calculated including all<br>active sensors.    | 0: S1 - S2 + S3 - S4<br>1: S1 + S2 - S3 + S4<br>2: S1 - S2 - S3 - S4<br>3: S1 + S2 + S3 + S4<br>4: Arithmetic mean |           |            |              |          |
| 85     | Virtual |                |                                                                                                    |                                                                                                    |           |            |              |          |
| 86     | Virtual |                |                                                                                                    |                                                                                                    |           |            |              |          |
| 87     | Virtual |                |                                                                                                    |                                                                                                    |           |            |              |          |
| 88     | Virtual |                |                                                                                                    |                                                                                                    |           |            |              |          |
| 89     | Virtual |                |                                                                                                    |                                                                                                    |           |            |              |          |
| 90     | Virtual |                |                                                                                                    |                                                                                                    |           |            |              |          |
| 92     | Virtual |                |                                                                                                    |                                                                                                    |           |            |              |          |
| 93     | Virtual |                |                                                                                                    |                                                                                                    |           |            |              |          |
| 94     | Virtual |                |                                                                                                    |                                                                                                    |           |            |              |          |
| 95     | Virtual |                | !V32                                                                                                    |                                                                                                    |           |            |              |          |
| 96     | Linear  | К2             | Linear-Table 1 !L1                                                                                                    |                                                                                                    |           | For TE     |              |          |
| 97     | Linear  | К3             | Linear-Table 2 !L2                                                                                                    |                                                                                                    |           | For FE     |              |          |
| 98     | Linear  | K4             | Linear-Table 3 !L3                                                                                                    |                                                                                                    |           | For TD     |              |          |
| 99     | Linear  | K5             | Linear-Table 4 !L4                                                                                                    |                                                                                                    |           | For DR     |              |          |
| 100    | Linear  | K14            | Linear-Table 5 !L5                                                                                                    |                                                                                                    |           | For ZA     |              |          |
| 101    | Linear  | K15            | Linear-Table 6 !L6                                                                                                    |                                                                                                    |           | For ZB     |              |          |
| 102    | Linear  | K16            | Linear-Table 7 !L7                                                                                                    |                                                                                                    |           | For ZC     |              |          |
| 103    | Linear  | K17            | Linear-Table 8 !L8                                                                                                    |                                                                                                    |           | For ZD     |              |          |
| 104    | Linear  | K18            | Linear-Table 9 !L9                                                                                                    |                                                                                                    |           | For ZE     |              |          |
| 105    | Linear  | K19            | Linear-Table 10 !L10                                                                                                    |                                                                                                    |           | For ZF     |              |          |
| 106    | Linear  | K13            | Linear-Table II !L11                                                                                                    |                                                                                                    |           | For SO     |              |          |
| 107    | Linear  | K20            | Linear-Table 12 IL12                                                                                                    |                                                                                                    |           | FOFUV      |              |          |
| 109    | Linear  |                | Linear-Table 14                                                                                                    |                                                                                                    |           |            |              |          |
| 110    | Linear  |                | Linear-Table 15 !L15                                                                                                    |                                                                                                    |           |            |              |          |
| 111    | Linear  |                | Linear-Table 16 !L16                                                                                                    |                                                                                                    |           |            |              |          |
| 112    | Linear  |                | Linear-Table 17 !L17                                                                                                    |                                                                                                    |           |            |              |          |
| 113    | Linear  |                | Linear-Table 18 !L18                                                                                                    |                                                                                                    |           |            |              |          |
| 114    | Linear  |                | Linear-Table 19 !L19                                                                                                    |                                                                                                    |           |            |              |          |
| 115    | Linear  |                | Linear-Table 20 !L20                                                                                                    |                                                                                                    |           |            |              |          |
| 116    | Linear  |                | Linear-Table 21 !L21                                                                                                    |                                                                                                    |           |            |              |          |
| 117    | Linear  |                | Linear-Table 22 !L22                                                                                                    |                                                                                                    |           |            |              |          |
| 118    | Linear  |                | Linear-Table 23 !L23                                                                                                    |                                                                                                    |           |            |              |          |
| 119    | Linear  |                | Linear-Table 24 !L24                                                                                                    |                                                                                                    |           |            |              |          |
| 120    | Linear  |                | Linear-Table 25 !L25                                                                                                    |                                                                                                    |           |            |              |          |
| 121    | Linear  |                | Linear-Table 20 !L26                                                                                                    |                                                                                                    |           |            |              |          |
| 123    | Linear  |                | Linear-Table 28 II 28                                                                                                    |                                                                                                    |           |            |              |          |
| 124    | Linear  |                | Linear-Table 29 II 29                                                                                                    |                                                                                                    |           |            |              |          |
| 125    | Linear  |                | Linear-Table 30 !L30                                                                                                    |                                                                                                    |           |            |              |          |
| 126    | Linear  |                | Linear-Table 31 !L31                                                                                                    |                                                                                                    |           |            |              |          |
| 127    | Linear  |                | Linear-Table 32 !L32                                                                                                    |                                                                                                    |           |            |              |          |
|        |         | •              |                                                                                                    | 1                                                                                                    | 1         |            |              |          |
| بقمم   | ndort a | m 15 1         | 2 2023 von DO                                                                                                    |                                                                                                    |           | 2///M      | 55 o indb    | Page 116 |

REINHARDT System- und Messelectronic GmbH wetter@reinhardt-testsystem.de Web: www.reinhardt-wetterstationen.de

# 8.2.6 Listing of current sensors

| With the command <b>!?1</b> you'll get the listing of all current sensors. i.e. |
|---------------------------------------------------------------------------------|
| ?1 {13}{10}                                                                     |
| Konfig. :{13}{10}                                                               |
| $01:064, W_{13}/{10}$                                                           |
| $02:096, TE M_{13}/{10}$                                                        |
| $03:097, FE M_{13}/{10}$                                                        |
| $04:098,TD = \{13\}\{10\}$                                                      |
| 05: 099,DR{13/(10)                                                              |
| 06: 013, WR {13/{10}                                                            |
| 07: 013, WV A_{13/{10/                                                          |
| 08: 058, WG (13/(10)                                                            |
| 09: 058, WS X_{13/{10}                                                          |
| 10: 058, WD A_{13}{10}                                                          |
| $(11: 059, RE _)(13)/(10)$                                                      |
| $(12:059,RD _)(13)(10)$                                                         |
| 13: 106, SX = (13)(10)                                                          |
| $(14: 100, ZA \_)(13)(10)$                                                      |
| $(15: 101, ZB M_)(13)(10)$                                                      |
| $(16: 102, ZC M_)(13)(10)$                                                      |
| $(17: 103, ZD M_)(13)(10)$                                                      |
| $(18: 104, ZE M_)(13)(10)$                                                      |
| $\frac{19:063,UB}{(10)} = \frac{13}{10}$                                        |
| $20:014,MG = \{13\}\{10\}$                                                      |
| $(21: 006, LX _)(13)(10)$                                                       |
| $22:080,DB$ M_{13}{10}                                                          |
| $23:081,TP = \{13\}\{10\}$                                                      |
| $(24: 082, WC \_){13}{10}$                                                      |
| $(25:041,XX \_)(13)(10)$                                                        |
| $(26: 042, YY \_){13}{10}$                                                      |
| $27:079,FS = {13}{10}$                                                          |
| $(28: 035, GH \_)(13)(10)$                                                      |
| (29, 030, GX P)(13)(10)                                                         |
| $(30:037,G1 - P){13}{10}$                                                       |
| $31; 003, AE = {13}{10}$                                                        |
| (52; V53,GG/{13}{1V}<br>(19)(10)                                                |
| (13)(10)                                                                        |
|                                                                                 |

There are 32 sensors available (01-32), after the sensor's number the internal data source of each sensor (see table above) and then the sensor's identifier is shown. Following the storage / output options are displayed with following meaning: W=raw value \_=real value M=attenuated real value N=minimum value A=average value X=maximum value D=standard deviation Sensors in () are disabled.

geändert am 15.12.2023 von DO MWS\_55\_e.indb Page 117 **REINHARDT System- und Messelectronic GmbH** Bergstr. 33 86911, Dießen-Obermühlhausen, Tel. 0049 - 8196 - 934100 or 7001

# 8.2.7 Detailed information of each sensor

If you need detailed information of a certain sensor you'll get this with the command *!*? followed by the sensor's number, e.g.: *!?5* for the sensor with identifier *DR*: <!?5>{13}{10} ===== Alias-Tab: 05 ====={13}{10} >Sensor 99 (Linear 04) -> 10 (I2C 11){13}{10} >Prefix: DR, Name: Luftdruck, Unit: 1073938691 [#02/U:01/G:03] -> hPa (1.000000, 0.000000) {13}{10} >Flags: 4625{13}{10} |->Output: Real{13}{10} |->Store: Real{13}{10} |->Digits: 2{13}{10} |->Smooth: Smooth{13}{10} |->Statistic: Real{13}{10} ->Statistic Reset: (none){13}{10} ->Calc.Opt: 0{13}{10} |->Limit: Normal{13}{10} {13}{10} >Min: 200.0000{13}{10} >Max: 1200.0000{13}/10} *>Gain:* 1.0000{13}{10} >Translation: 0.0000{13}{10} >Smooth.Weight 01: 0.100000, 02: 0.300000, 03: 0.600000, [13][10] >Statistic:{13}{10} |->Interval: 300 (300){13}{10} |->Avg.Weight: 1.000000{13}{10} {13}{10} >Dependency:{13}{10} |->Alias: (none){13}{10} |->TERM OFF{13}{10} |->Affects: (none){13}{10} {13}{10} ===== *Linear-Tab*: 04 ====={13}{10} >Sensor 10 Source: Real/13/(10) |->01: 600.0000, 600.2000{13}{10} |->02: 700.0000, 700.2000{13}/10} |->03: 800.0000, 800.2000{13}{10} |->04: 900.0000, 900.1500{13}{10} |->05: 1000.0000, 1000.1500{13}{10} |->06: 1100.0000, 1100.2000{13}{10} {13}{10} >Dependencies{13}{10} |------ 01 ------ | |------ 02 ------ | |----- 03 ------ | /13/10/ |->Off ->Sensor 09 {13}{10} |->0ff -->01: 350000.0000, 0.0000 {13}{10} -->02: 400000.0000, 0.0000 {13}{10} -->03: 450000.0000, 0.0000 {13}{10} -->04: 550000.0000, 0.0000 {13}{10} -->05: 620000.0000, 0.0000 {13}{10} -->06: 999999.8750, 0.0000 {13}{10} ->Min: -10.0000 {13}{10} ->Max: 10.0000 {13}{10} ->Gain: 1.0000 {13}{10} |->Smooth: 0.800000 {13}{10} {13}{10} geändert am 15.12.2023 von DO MWS 55 e.indb Page 118 REINHARDT Svstem- und Messelectronic GmbH wetter@reinhardt-testsystem.de Web: www.reinhardt-wetterstationen.de

# 8.3 Ethernet Port

The first setting of Ethernet configuration should be performed via the serial port!

# 8.3.1 Administrator

By default no admin account is defined, the ADMIN address is 0.0.0.0. All clients have got full access to the unit and can execute commands!

An administrator owns full access to the unit, therefore you should select an authorized IP-address, better a MAC-address or best both (IP-address and MAC-address) with the command

\*ADMIN SET ADDRESS, so that nobody else but only the desired computer (or client) has full access!

With **\*ADMIN SET ADDRESS 192.168.100.25** only the computer with this address has administrative access (ADMIN commands) to the unit.

For this address is not the "correct" computer for certain, you can set a MAC-address, too. A MAC-address is explicit assigned to a computer or network adaptor.

\*ADMIN SET ADDRESS 00-11-22-33-44-55 sets the MAC-address and only from this network adaptor administrative commands will be accepted. To increase safety, both, IP-address and MAC-address can be set simultanely, e.g.:

### \*ADMIN SET ADDRESS 00-11-22-33-44-55 192.168.100.25

sets the network adaptor with MAC-address 00-11-22-33-44-55 and with the IP-address 192.168.100.25 as ADMIN.

It doesn't matter if first the MAC-address or the IP-address is inserted.

The IP- or MAC-address of a computer under Windows can be requested in the command prompt with the command IPCONFIG /all.

You may set more than one ADMIN address by using the command like:

### \*ADMIN SET ADDRESS 00-11-22-x

Now all MAC-addresses starting with 00-11-22 are ADMINs.

The same is possible with IP-addresses:

# \*ADMIN SET ADDRESS 192.168.x

or the same:

## \*ADMIN SET ADDRESS 192.168.0.0/16

(/16 set the number of bits to be compared, in this case 192.168) With:

### \*ADMIN SET ADDRESS 0.0.0.0/0

each client is ADMIN.

You should avoid to allow many Admins for this could lead to collisions within the network if more than one Admin are accessing the unit at the same time!

| geändert am 15.12.2023 von DO | MWS_55_e.indb Page 119                                |
|-------------------------------|-------------------------------------------------------|
| REINHAR                       | DT System- und Messelectronic GmbH                    |
| Bergstr. 33 86911, Die        | ßen-Obermühlhausen, Tel. 0049 - 8196 - 934100 or 7001 |
|                               |                                                       |

# 8.3.2 Setting the Station's IP address

### \*ADMIN ETHER IP <IP-Address>

This command sets the station's IP-address, e.g.: \*ADMIN ETHER IP 192.168.240.93/24 sets the station's IP-address to: 192.168.240.93 with subnet mask 255.255.255.0

NOTE: If you don't get access to the station via the network, you need to set the station's IP-address via the serial port.

### 8.3.3 Setting an ADMIN address and an ADMIN password

\*ADMIN SET ADDRESS <IP-Address>

\*ADMIN SET ADDRESS <MAC-Address>

\*ADMIN SET ADDRESS <MAC-Address> <IP-Address>

So you can set the ADMIN address (MAC- and / or IP-address) getting full access to the weather station. --> See also  $\underline{here}$ 

The setting is similar to **\*ADMIN SET INCLUDE**, this means, you also can set ranges of addresses what is not recommendable.

## \*ADMIN SET PASSWD 123xyz

sets the ADMIN password which is used for the ADMIN commands.

The password can contain up to 15 alpha numerical characters. No blanks and # / ! ? must be contained in the password. The first character must not be a letter! If the password does not meet this rules it will be rejected!

Capital and non capital letters are distinguised.  $(A \neq a)!$ 

If an ADMIN password is set this password needs to be inserted directly after ADMIN, e.g.:

# \*ADMIN 123myPW GET POWER.

Also setting a new password required the old password:

\*ADMIN 123myPW SET PASSWD 456myNewPW

# \*ADMIN GET ADDRESS

outputs the ADMIN address previously set with \*ADMIN SET ADDRESS: ADMIN ADDRESS >MAC 90-1B-0E-23-45-67 & IP 192.168. 0. 0/16 (C0.A8.xx.xx) If an ADMIN address is not yet set or has been deleted with ADMIN REMOVE ADDRESS, only three minusses will be displayed: ADMIN ADDRESS >---

| geändert am 15.12.2023 von DO | MWS_55_e.indb Page 120                              |
|-------------------------------|-----------------------------------------------------|
| REINHAR                       | CDT System- und Messelectronic GmbH                 |
| wetter@reinhardt              | testsystem.de Web: www.reinhardt-wetterstationen.de |
|                               |                                                     |

## 8.3.4 Deleting the Administrator

### \*ADMIN REMOVE PASSWD

Deletes the ADMIN password. After deleting this password, ADMIN commands can be executed without the need to input a password.

## \*ADMIN REMOVE ADDRESS

Deletes the administrator -(client)-IP-/MAC-address. CAUTION!

After closing the current connection to the Administrator-Client (if connected), the weather station won't accept ADMIN commands via Ethernet-RS-232 tunnel any more, that means, only via the RS-232 or USB-port ADMIN commands can be executed!

### 8.3.5 Closing connections

### \*ADMIN REMOVE ETHERNET CONNECTION x

closes an Ethernet connection. x is the number of the TCP-connection to be closed. (1..16, see \*ADMIN GET ETHERNET CONNECTIONS). If an "\*" is inserted instead of a number, all opened TCP- and UDP-connections will be closed.

## \*ADMIN REMOVE ETHERNET TCP CONNECTION x

closes an Ethernet TCP-connection. x is the number of the TCP-connection to be closed. (1..16, see \*ADMIN GET ETHERNET CONNECTIONS). If an "\*" is inserted instead of a number, all opened TCP-connections will be closed.

## \*ADMIN REMOVE ETHERNET UDP CONNECTION x

closes an Ethernet UDP-connection. x is the number of the TCP-connection to be closed. (1..4, see \*ADMIN GET ETHERNET CONNECTIONS). If an "\*" is inserted instead of a number, all opened UDP-connections will be closed.

| geändert am 15.12.2023 von DO | MWS_55_e.indb Page 121                                |
|-------------------------------|-------------------------------------------------------|
| REINHAR                       | DT System- und Messelectronic GmbH                    |
| Bergstr. 33 86911, Die        | ßen-Obermühlhausen, Tel. 0049 - 8196 - 934100 or 7001 |

### 8.3.6 Set access addresses and authorizations

With \*ADMIN SET INCLUDE a number of addresses allowed to connect to the weather station can be set. This is similar to \*ADMIN SET ADDRESS, but here you can set additional privileges and connection types (ports).

Here the ADMIN-address does not need to be inserted, the ADMIN address always has full access (to each port) and priority.

A global limitation is recommended, e.g.:

**\*ADMIN SET INCLUDE 192.168.0.0/16** (or **\*ADMIN SET INCLUDE 192.168.x**)

This sets a read access for all IP-addresses starting with 192.168 on port 20002 (RS-232 tunnel). After that you might create a (limited) read / write access from IP-address 192.168.0.12 on port 20002 (RS-232 tunnel) with the command:

## \*ADMIN SET INCLUDE 192.168.0.12 [TCP\*]

This privileged access ("Super user") is necessary to e.g. set the clock or read the data logger

\*ADMIN SET INCLUDE <IP-Address> [<kind>, <kind>, ...] \*ADMIN SET INCLUDE <MAC-Address> [<kind>, <kind>, ...] \*ADMIN SET INCLUDE <MAC-Address> <IP-Adresse> [<kind>, <kind>, ...]

If commands are received from more than one address at the same time, the first received (or the lowest number) will be processed, and all other commands of other addresses are temporarly blocked, except commands from the ADMIN address.

Commands from the ADMIN address interrupt / discard commands from all INCLUDE addresses and will be executed with priority. Write accesses should be given sparingly to avoid influences on other clients.

This possibility actually is intended to get commands either from one or another client.

In addition to the IP-address also a MAC-address can be inserted. To compare only a part of a MAC-address, the MAC-address can be closed after a part of the address, e.g.:

### \*ADMIN SET INCLUDE 90-1B-0E-x

This enables read access for all MAC-addresses strating with 90-1B-0E on port 20002 (RS-232 tunnel)  $\,$ 

To enable access for only one explicit client you can insert a fixed MAC-address:

\*ADMIN SET INCLUDE 90-1B-0E-12-34-56 [TCP\*]

For additional limit of the SUB-net, from which this client can access you may add an IP-address: **\*ADMIN SET INCLUDE 90-1B-0E-12-34-56 192.168.10.x [TCP\*]** 

Then only from the computer with MAC-address 90-1B-0E-12-34-56 in the SUB-net starting with 192.168.10 (one from 255 clients) commands can be received in the local network.

The current clients list can be read with **\*ADMIN GET INCLUDE** 

single or all addresses can be removed with **\*ADMIN REMOVE INCLUDE** 

When the list is empty, only the ADMIN has access (assumed that an ADMIN-address is set). (See also **\*ADMIN SET ADDRESS**).

| geändert am 15.12.2023 von DO MWS_55_e.indb Page 122 |                                                     |  |
|------------------------------------------------------|-----------------------------------------------------|--|
| REINHAR                                              | DT System- und Messelectronic GmbH                  |  |
| wetter@reinhardt                                     | testsystem.de Web: www.reinhardt-wetterstationen.de |  |
|                                                      |                                                     |  |

With these commands up to 15 addresses (MAC or IP addresses) can be set having access to the weather station. Also the kind of access can be set here. For by default there is full access to the MWS 55, an administrator address (ADMIN SET ADDRESS) must be set for otherwise any client has full access to the MWS 55 and the INCLUDE settings are without effect in this case. In the simplest case an IP-address can be set, e.g. with

### \*ADMIN SET INCLUDE 192.168.3.4

(the same as **ADMIN SET INCLUDE 192.168.3.4 [TCP]**) the client can connect with this IP-address over port 20002 and read the data from the MWS 55 (RS232-TCP-tunnel), for the TCP transmission is enabled on port 20002.

To select a different port or kind of transmission this has to be added explicitly, e.g.

\*ADMIN SET INCLUDE 192.168.3.4 [HTTP]

to allow a client access only to port 80 (HTTP-port).

To allow additional TCP transmission from port 20002 to this client a TCP has to be added. e.g. **\*ADMIN SET INCLUDE 192.168.3.4 [TCP, HTTP]** 

The following types of connection are allowed (to be added and seperated by blank or comma after the  $[\;)$  :

**TCP** [= TCP-connection (RS232-tunnel) on port 20002] **UDP** [= UDP-connection (RS232-tunnel) on port 20002] **HTTP** [= HTTP-connection on port 80]

## However, no commands will be accepted from this client with these settings!

To allow limited and non administrative writing access for this client, after the <kind> a \* has to be added to tell the weather station that this client has privileged access.

## **Privileged access:**

### \*ADMIN SET INCLUDE 192.168.3.4 [TCP\*]

or to allow a MAC-address, starting with 90-1B-0E-4C, privileged TCP and HTTP-access. **\*ADMIN SET INCLUDE 90-1B-0E-4C-x [TCP\* HTTP\*]** 

### IMPORTANT:

If there already exists the same IP-address (or MAC-address) as set in a new INCLUDE command, this address won't be created new but the kind of access (port) or privileges are changed for the existing address.

If this address doesn't exist yet it will be created on the next free position.

To delete an existing address use the following command:

### **\*ADMIN REMOVE INCLUDE**

MAC-addresses must be written in HEX-Code seperated with a "-" (00-20-4A-92-61-57) and IP(V4)-addresses in decimal sperated with a "." (192.168.100.223)

| geändert am 15.12.2023 von DO | MWS_55_e.indb Page 123                                |
|-------------------------------|-------------------------------------------------------|
| REINHAR                       | DT System- und Messelectronic GmbH                    |
| Bergstr. 33 86911, Die        | ßen-Obermühlhausen, Tel. 0049 - 8196 - 934100 or 7001 |
|                               |                                                       |

# **\*ADMIN GET INCLUDE**

With this command the addresses and permissions of the users accessing the weather station which have been set by ADMIN SET INCLUDE are displayed. After the number the MAC and / or IP-addresses is sent. Don't care is marked with a x in the MAC-addresses. In IP-addresses /<br/>bits> shows how many bits must be equal with the setting.

Following the kind of connection (port release) is displayed where a \* marks a privileged access to this port:

### INCLUDE

>01:MAC 90-1B-0E-4C-xx-xx [TCP\*, HTTP\*] >02:IP 192.168. 10. 2/32 (C0.A8.0A.02) [TCP\*] >03:IP 192.168. 0. 0/16 (C0.A8.xx.xx) [TCP] >04:MAC 90-1B-0E-xx-xx-xx & IP 192.168. 0. 0/16 (C0.A8.xx.xx) [TCP, HTTP] >05:--->06:--->06:--->07:--->08:--->09:--->10:--->11:--->12:--->13:--->14:---

>15:---

### \*ADMIN ETHERNET IP xxx.xxx.xxx.xxx/yy

This sets the IP-address and the net mask of the MWS 55. With IPV4 the 4 bytes must be seperated by a "." (192.168.10.25). The net mask is seperated with "/" or "%" from the IP-address and contains the number of the set bits, e.g.

#### \*ADMIN ETHERNET IP 169.254.100.50/16

sets the IP-address of the MWS 55 to 169.254.100.50 and the net mask to 255.255.0.0. **\*ADMIN ETHERNET IP** 192.168.10.99/24

sets the IP-address of the MWS 55 to 192.168.10.99 and the net mask to 255.255.255.0

### \*ADMIN ETHERNET GATEWAY xxx.xxx.xxx.xxx

Sets the address of the "default router" which establishes the connection to the nearest Subnet (e.g. Internet)

At IPV4 the 4 bytes must be seperated by ".", e.g.: \*ADMIN ETHERNET GATEWAY 192.168.0.1 sets the "default router" IP-address to 192.168.0.1

#### \*ADMIN ETHERNET NAME xxx.xxx.xxx.xxx

notifies the IP-address of the name server which performs the name resolution of readable adressess in IP-addresses to the weather station. At IPV4 the 4 bytes must be seperated by ".", e.g.

\*ADMIN ETHERNET NAME 192.168.0.2

sets the IP-address of the name server to 192.168.0.2

| geändert am 15.12.2023 von DO                                        | MWS_55_e.indb Page 124              |
|----------------------------------------------------------------------|-------------------------------------|
| REINHAR                                                              | CDT System- und Messelectronic GmbH |
| wetter@reinhardt-testsystem.de Web: www.reinhardt-wetterstationen.de |                                     |

# The current setting can be read with **\*ADMIN GET ETHERNET**

ETHERNET

>MAC 70-B3-D5-4A-E3-C2 >IP 192.168.240. 90/24 (C0.A8.F0.5A) >GATE 192.168.240. 1 (C0.A8.F0.01) >NAME 192.168.240. 2 (C0.A8.F0.02)

CAUTION! An existing network connection will be closed and reopened.

# \*ADMIN GET ETHERNET CONNECTIONS

With this command an overview about all Ethernet connections is displayed.

First of all the connection condition is shown:

CLOSED --> Connection closed

ESTABL. --> Connection established

WAITING --> Connection not (longer) active, waiting for access or closing after 120 seconds. STOPPED --> Connection interrupted.

ACTIVE --> Establishing or closing a connection

If the connection is not closed, the local port (= weather station), the authorisation of the client for this port (- = limited, only reading; \* = privileged; A = ADMIN) and the client's IP-address is displayed.

With **\*ADMIN REMOVE ETHERNET CONNECTION** x, the connection with number x can be forcibly closed:

## ETHERNET CONNECTIONS

>TCP

| ->01:ESTABL. :20002 - 192.168.240.101 (C0.A8.F0.65) |
|-----------------------------------------------------|
| ->02:ESTABL. :20002 A 192.168.240.108 (C0.A8.F0.6C) |
| ->03:ESTABL. :20002 * 192.168.240.144 (C0.A8.F0.90) |
| ->04:WAITING : 80 - 192.168.240. 2 (C0.A8.F0.02)    |
| ->05:CLOSED                                         |
| ->06:CLOSED                                         |
| ->07:CLOSED                                         |
| ->08:CLOSED                                         |
| ->09:CLOSED                                         |
| ->10:CLOSED                                         |
| ->11:CLOSED                                         |
| ->12:CLOSED                                         |
| ->13:CLOSED                                         |
| ->14:CLOSED                                         |
| ->15:CLOSED                                         |
| ->16:CLOSED                                         |
| >UDP                                                |
| ->01:CLOSED                                         |
| ->02:CLOSED                                         |
| ->03:CLOSED                                         |
| ->04:CLOSED                                         |
|                                                     |

geändert am 15.12.2023 von DO MWS\_55\_e.indb Page 125 **REINHARDT System- und Messelectronic GmbH** Bergstr. 33 86911, Dießen-Obermühlhausen, Tel. 0049 - 8196 - 934100 or 7001

### \*ADMIN GET ETHERNET DATA

 $This \ command \ shows \ statistics \ about \ the \ previous \ received \ and \ sent \ IP-/ICMP-/TCP-/UDP-packets \ via \ the \ Ethernet \ port:$ 

via the Ethernet port: ETHERNET DATA >IP |->Rec'vd Pkts: 2577 ->Sent Pkts: 307 ->Dropped Pkts: 2269 -->Ver/Hdr Errs: 2 -->Length-Hi Errs: 0 -->Length-Lo Errs: 0 -->Fragmt Errs: 0 -->Chksum Errs: 0 -->Proto Errs: 0 >ICMP ->Rec'vd Pkts: 0 ->Sent Pkts: 0 ->Dropped Pkts: 0 |->Type Errs: 0 >TCP ->Rec'vd Pkts: 308 ->Sent Pkts: 307 ->Resent Pkts: 0 ->Rec'vd Rsts: 1 ->Dropped Pkts: 0 -->Chksum Errs: 0 -->Ack-Num Errs: 0 -->Conns Ovrflw: 0 -->Conns Bad Ports: 0 >UDP ->Rec'vd Pkts: 0 ->Sent Pkts: 0 ->Dropped Pkts: 0 -->Chksum Errs: 0

# 8.3.7 Changing the port number

With the following command you may change the standard port number to the same port number as our WLAN modules or TCP/IP converters are set to (10001). : **!XW0007c9e0,504b39bb06c1507e115504b6000000000** 

With the following command you set the port number back to standard (20002): **!XW0007c9e0,504b39bb06c1507e22aa37b6000000000** 

You may change the port number also to any other number but it is not recommended to perform!

| geändert am 15.12.2023 von DO                                        | MWS_55_e.indb Page 126 |
|----------------------------------------------------------------------|------------------------|
| REINHARDT System- und Messelectronic GmbH                            |                        |
| wetter@reinhardt-testsystem.de Web: www.reinhardt-wetterstationen.de |                        |

# 8.4 Access permissions

Depending on the used interface the weather station has different access permissions:

| Commands                       | Ethernet                                                                                                    | COM                     | USB                     |
|--------------------------------|----------------------------------------------------------------------------------------------------|-------------------------|-------------------------|
| Disk-Commands (*SHELL)         | Only Administrator                                                                                                    | Full access             | Full access             |
| ! - Commands                   |                                                                                                    |                         |                         |
| !", !A, !B, !D, !F, !G, !I, !K | Only Administrator                                                                                                    |                         |                         |
| !L, !O, !S, !PF, !PL, !V, !W   |                                                                                                    | Full access             | Full access             |
| [to V3.0207]: !?               |                                                                                                    |                         |                         |
| !CRC, !P, !R, !U, !Z, !*       | Administrator + Super-User                                                                                              | Full access             | Full access             |
| [later than V3.0207]: !?       | Administrator + Super-User                                                                                              |                         |                         |
| ? - Commands                   | Administrator + Super-User                                                                                              | Full access             | Full access             |
| * - Commands                   |                                                                                                    |                         |                         |
|                                | Administrator Full access<br>(possibly password),<br>Super-User in configuration                                        | Full a<br>(possibly     | ccess<br>password)      |
| *ADMIN                         | (possibly password)                                                                                                    |                         |                         |
| *DATA                          | [to V3.0207]:<br>Only Administrator<br>[later than V3.0207]:<br>Administrator + Super-User,<br>Writing in configuration | Read a<br>Writing in co | access,<br>onfiguration |
| *LEVEL                         | [to V3.0207]:<br>Only Administrator<br>[later than V3.0207]:<br>Administrator + Super-User                              | Acc                     | ess                     |
| *UPDATE                        | No access                                                                                                    | Full access             | No access               |

geändert am 15.12.2023 von DO MWS\_55\_e.indb Page 127 **REINHARDT System- und Messelectronic GmbH** Bergstr. 33 86911, Dießen-Obermühlhausen, Tel. 0049 - 8196 - 934100 or 7001

# 8.5 Plain text commands

Plain text commands are used for moblie connections via SMS but also can be used via serial connection (USB, RS-232) or Ethernet tunnel by adding a \* in front of the commands

## 8.5.1 Listing of plain text commands

**DATA** [<output> <on/off>,<output> <on/off>, ...]

\*DATA [<output> <on/off>,<output> <on/off>, ...]

This is used to display or switch the digital outputs. To turn one or more outputs on or off, the command must be followed by the output designation (e.g., O1 or sensor prefix or name) and the desired state. This can either be a numeric one, or the word ON, or numeric zero, or the word OFF. Further outputs must be separated by spaces or commas.

To operate the outputs manually, this function must be enabled (see <u>ADMIN SET PERMIT</u>). Whether with or without output switch, the DATA command always returns the current states

# of the outputs,e.g.

DATA O1 on O2 off o3 1,04 0

leads to output: DATA

DATA Reinhardt MWS >OUTPUT 1: ON >OUTPUT 2: OFF >OUTPUT 3: ON >OUTPUT 4: OFF >OUTPUT 5: OFF >Heating\_1: OFF >Heating\_2: OFF >Fan: ON

With defined (or in sensor output contained sensors) sensors, the sensor name (or sensor prefix) is used instead of OUTPUT.

It also is allowed to send **DATA fan on**.

### Caution:

You may temporarily override an automatic circuit (such as Fan) set before with ADMIN SET OUTPUT x TERM with this command. This should be avoided as far as possible, or be used only in the switching breaks / inactive phases of the automatic, otherwise the automatic switches within a second again.

# LEVEL

### \*LEVEL

Returns the current supply voltage (in volts) aus, e.g. VOLTAGE LEVEL >17.94

#### ADMIN STATION IDENT x \*ADMIN STATION IDENT x

sets the device address  $0 \le x \le 255$  with x = 255 the device accepts all commands. Only when used with RS-485 protocol(s).

 geändert am 15.12.2023 von DO
 MWS\_55\_e.indb Page 128

 REINHARDT System- und Messelectronic GmbH

 Bergstr. 33 86911, Dießen-Obermühlhausen, Tel. 0049 - 8196 - 934100 or 7001

# ADMIN STATION NAME Name

\*ADMIN STATION NAME Name

sets the station name, which is listed in the SMS as headline over the sensor identifiers and its values.

Any 19 characters are allowed (numbers, lowercase and uppercase letters, special characters). Please note that special characters in the GSM character set may not be included. Pay attention to short names to ensure a good readability of the SMS.

# ADMIN STATION BAUD x

\*ADMIN STATION BAUD x Sets the baud rate of the serial port. Valid bausrates are: 300,600,1200,2400,4800,9600,19200,38400,57600 oder 115200.

All other values will be ignored.

#### ADMIN GET STATION \*ADMIN GET STATION

Returns the parameters previously set with ADMIN STATION ... STATION >IDENT 255 >BAUD 9600 >NAME Reinhardt MWS

## ADMIN STATION SENSOR x NUMBER s \*ADMIN STATION SENSOR x NUMBER s

Define sensor position x (1..32) with sensor s. s: Sensor, see <u>Sensors overview</u>

# ADMIN STATION SENSOR x IDENT cccc

\*ADMIN STATION SENSOR x IDENT cccc cccc: Prefix, maximum four characters from the following selection, set in front of the measured value in the output string:

0123456789ABCDEFGHIJKLMNOPQRSTUVWXYZabcdefghijklmnopqrstuvwxyz\_#@\$\$%&/()=~ and the space, which must not be the 1st character (will be skipped). ASCII-sign 126 (= "~") suppesses the character output.

# e.g. ADMIN STATION SENSOR 2 IDENT TE

#### ADMIN STATION SENSOR x NAME Name \*ADMIN STATION SENSOR x NAME Name

Sets the sensor name (e.g. Temperature).

Any 19 characters from the following selection are allowed: 0123456789ABCDEFGHIJKLMNOPQRSTUVWXYZabcdefghijklmnopqrstuvwxyz\_+-;.#@\$\$%&/ ()=~

and the space, which must not be the 1st character (will be skipped). Please note that special characters in the GSM character set may not be included. Pay attention to short names to ensure a good readability of the SMS. e.g. **ADMIN STATION SENSOR 2 NAME Temperature** 

| geändert am 15.12.2023 von DO                                        | MWS_55_e.indb Page 129 |
|----------------------------------------------------------------------|------------------------|
| <b>REINHARDT System- und Messelectronic GmbH</b>                     |                        |
| wetter@reinhardt-testsystem.de Web: www.reinhardt-wetterstationen.de |                        |

#### ADMIN STATION SENSOR x UNIT unit \*ADMIN STATION SENSOR x UNIT unit

If a unit is specified, the controller will search the **unit.ini** file on the SD card, which is a copy of the **Weather32unit.ini**, for the corresponding unit characters. The result of conversion will be set to one (the next unused) of the 20 available unit locations. The conversion is always carried out at the time of output. In the data logger the values are stored without unit, and the query is then converted online (for sensors with units).

It is also possible to specify the group by means of rectangular brackets, e.g. [temperature]  $^{\circ}$  C or  $^{\circ}$  C [temperature]. The group must exactly match (except upper / lower case) with the specification in the file, e.g. **ADMIN STATION SENSOR 2 UNIT ^{\circ}C** 

# ADMIN GET STATION SENSOR x

\*ADMIN GET STATION SENSOR x Returns the parameters of sensor x, which were set by ADMIN STATION SENSOR

# ADMIN SET NUMBER

\*ADMIN SET NUMBER <telephone number>

sets the current telephone number, from which the command was sent, as Administrator number.

If the command is sent via the serial interface, the telephone number must be attached in international format  $(+49 \dots)$ .

The administrator number enables a (mobile) phone to pass all ADMIN commands without the IMEI number as a password.

However, an administrator password set with ADMIN SET PASSWORD always must be entered.

### ADMIN GET NUMBER \*ADMIN GET NUMBER

Returns the Administrator number, which was defined with **ADMIN SET NUMBER**. *ADMIN NUMBER* >+491234567890

If no number is defined yet, or if it has been deleted with ADMIN REMOVE NUMBER, three minus signs are displayed:

ADMIN NUMBER

>----

# ADMIN SET PASSWD 123xyz

### \*ADMIN SET PASSWD 123xyz

sets the administrator password used below for the ADMIN commands. This can consist of up to 15 alphanumeric and special characters, with the following exceptions: No spaces or the characters # / !? contained, and the first character must not be a letter. Otherwise the password will be limited or not accepted. There is a distinction between uppercase and lowercase letters  $(A \neq a)$ ! If the password has been set, the password must be entered directly after ADMIN for all ADMIN commands.

e.g. ADMIN 123myPW GET POWER.

The renewed setting of the password must then be done with transfer of the old password: ADMIN 123myPW SET PASSWD 456myNewPW

geändert am 15.12.2023 von DO MWS\_55\_e.indb Page 130 **REINHARDT System- und Messelectronic GmbH** Bergstr. 33 86911, Dießen-Obermühlhausen, Tel. 0049 - 8196 - 934100 or 7001

ADMIN SET ADDRESS <IP-Address>

ADMIN SET ADDRESS <MAC-Address>

ADMIN SET ADDRESS <MAC-Address> <IP-Adress>

ADMIN SET ADDRESS <MAC-Address> '<Password>'

\*ADMIN SET ADDRESS <IP-Address>

\*ADMIN SET ADDRESS <MAC-Address>

\*ADMIN SET ADDRESS <MAC-Address> <IP-Adress>

\*ADMIN SET ADDRESS <MAC-Address> '<Password>'

Here you can specify an administrator address (MAC and / or IP address) that should have full access to the weather station. The input is similar to ADMIN SET INCLUDE, which means that address ranges can also be entered, but this is not recommended. There should be a unique address here,

e.g. ADMIN SET ADDRESS 90-1B-0E-23-45-67

This would give the client with MAC address 90-1B-0E-23-45-67 administrative access. You could also enter an IP address to restrict the location,

e.g. ADMIN SET ADDRESS 90-1B-0E-23-45-67 192.168.10.0/24

would only accept commands from the client when it is sending from the local network and its IP address starts with 192.168.10 (24 bits for the compare mask).

The use of a single IP address is of course possible, although not so save, as well as the entry of address ranges.

ADMIN SET ADDRESS 192.168.10.25 for example, only allows one IP address,

while **ADMIN SET ADDRESS 192.168.x** (or **ADMIN SET ADDRESS 192.168.0.0/16**) allows all IP addresses as administrators starting with 192.168..

The same can be done with the MAC addresses, e.g. **ADMIN SET ADDRESS 90-1B-0E-23-4x** allows all clients whose MAC address starts with 90-1B-0E-4 as administrator.

MAC addresses must be entered in hexadecimal notation and with - (minus signs) as byte separators, IP(V4) addresses in decimal notation with . (full stop) as separators.

Instead of an IP address, a password can also be entered together with the MAC address in order to gain access to the contents of the HTPASS folder [since of V3.0242].

The password must necessarily be enclosed in single quotes and may consist of max.15 characters from the following:

 $<\!\!SPACE\!>\!0123456789ABCDEFGHIJKLMNOPQRSTUVWXYZabcdefghijklmnopqrstuvwxyz_#@\$\%\&/()=\!\!\!\!$ 

e.g. ADMIN SET ADDRESS 90-1B-0E-23-45-67 'nimdA'

#### ADMIN GET ADDRESS \*ADMIN GET ADDRESS

returns the Administrator address, defined by **ADMIN SET ADDRESS**. ADMIN ADDRESS

>MAC 90-1B-0E-23-45-67 & IP 192.168. 0. 0/16 (C0.A8.xx.xx)

If no address is defined yet, or if it was deleted with ADMIN REMOVE ADDRESS, three minus signs are displayed.

ADMIN ADDRESS

>----

geändert am 15.12.2023 von DO MWS\_55\_e.indb Page 131
REINHARDT System- und Messelectronic GmbH
wetter@reinhardt-testsystem.de Web: www.reinhardt-wetterstationen.de

| F<br>by over saving measures can be set, differentiated accordin<br>also <b>ADMIN SET LEVEL</b> .<br>tes can be used, which can be enabled with                                                                                                    |
|----------------------------------------------------------------------------------------------------|
| F<br>power saving measures can be set, differentiated accordin<br>also <b>ADMIN SET LEVEL</b> .<br>tes can be used, which can be enabled with                                                                                                    |
| F<br>by over saving measures can be set, differentiated accordinals<br>also <b>ADMIN SET LEVEL</b> .<br>These can be used, which can be enabled with<br>$\frac{1}{2}$ .<br>$\frac{1}{2}$ :<br>$\frac{1}{2}$ fan), when the station is run in USB node<br>station is run in USB mode<br>ACCU: [priority 2]<br>undard and in battery mode, powers up 5 minutes before the<br>tes later.<br>$\frac{1}{2}$ in the meantime!<br>$\frac{1}{2}$ undard and in battery mode, powers up 5 minutes before the<br>tes later.<br>$\frac{1}{2}$ in the meantime!<br>$\frac{1}{2}$ undard and in battery mode, powers up 5 minutes before the<br>tes later.<br>$\frac{1}{2}$ the storage interval is orange,<br>the station are shown in green.<br>$\frac{1}{2}$ ACCU: [Priority 2]<br>$\frac{1}{2}$ is logged, then save and then switch off immediately<br>$\frac{1}{2}$ undard and battery mode only every 10 seconds.<br>$\frac{1}{2}$ voltage is> = 7V [ADMIN SET LEVEL 2], or comes find<br>$\frac{1}{2}$ (LEVEL 2])<br>station is on battery power<br>$\frac{1}{2}$ LEVEL 2])                                                                                                    |
| F<br>over saving measures can be set, differentiated accordin<br>also <b>ADMIN SET LEVEL</b> .<br>The set can be used, which can be enabled with                                                                                                    |
| bower saving measures can be set, differentiated accordin<br>also <b>ADMIN SET LEVEL</b> .<br>These can be used, which can be enabled with                                                                                                    |
| also <b>ADMIN SET LEVEL</b> .<br>thes can be used, which can be enabled with                                                                                                    |
| <pre>hes can be used, which can be enabled with </pre>                                                                                                    |
| S:<br>S: fan), when the station is run in USB node<br>station is run in USB mode ACCU: [priority 2]<br>undard and in battery mode, powers up 5 minutes before the<br>tes later. d in the meantime! value 10 is also possible: l, the storage interval is orange, the station are shown in greenACCU: [Priority 2] n standard and in battery mode, it will boot up 30 seconds ta is logged, then save and then switch off immediately U udard and battery mode only every 10 seconds. e voltage is> = 7V [ADMIN SET LEVEL 2], or comes from the station is on battery power, 'LEVEL 2])                                                                                                    |
| Section 1: Section 1: Section 2: Section 2: Section |
| Solution is a station is run in USB node is tation is run in USB mode is a station is run in USB mode is a station is run in USB mode in the meantime! ACCU: [priority 2] In the meantime! In the storage interval is orange, is estation are shown in greenACCU: [Priority 2] In standard and in battery mode, it will boot up 30 seconds is logged, then save and then switch off immediately U In dard and battery mode only every 10 seconds. I voltage is> = 7V [ADMIN SET LEVEL 2], or comes find the station is on battery power, 'LEVEL 2])                                                                                                    |
| B:<br>fan), when the station is run in USB node<br>station is run in USB mode<br>ACCU: [priority 2]<br>undard and in battery mode, powers up 5 minutes before the<br>tes later.<br>d in the meantime!<br>value 10 is also possible:<br>l, the storage interval is orange,<br>the station are shown in green.<br>_ACCU: [Priority 2]<br>n standard and in battery mode, it will boot up 30 seconds<br>ta is logged, then save and then switch off immediately<br>U<br>udard and battery mode only every 10 seconds.<br>e voltage is> = 7V [ADMIN SET LEVEL 2], or comes fr<br>U:<br>t fans) when the station is on battery power,<br>'LEVEL 2])<br>station is on battery power                                                                                                    |
| <pre>ACCU: [priority 2] andard and in battery mode, powers up 5 minutes before the station are shown in greenACCU: [Priority 2] n standard and in battery mode, it will boot up 30 seconds a is logged, then save and then switch off immediately U udard and battery mode only every 10 seconds. a voltage is&gt; = 7V [ADMIN SET LEVEL 2], or comes fr U: t fans) when the station is on battery power 'LEVEL 2]) station is on battery power 'LEVEL 2])</pre>                                                                                                    |
| <pre>station is run in USB mode ACCU: [priority 2] undard and in battery mode, powers up 5 minutes before the stater. d in the meantime! value 10 is also possible: l, the storage interval is orange, the station are shown in greenACCU: [Priority 2] n standard and in battery mode, it will boot up 30 seconds ta is logged, then save and then switch off immediately U udard and battery mode only every 10 seconds. e voltage is&gt; = 7V [ADMIN SET LEVEL 2], or comes finance U: t fans) when the station is on battery power, 'LEVEL 2]) station is on battery power 'LEVEL 2])</pre>                                                                                                    |
| station is run in USB mode<br>ACCU: [priority 2]<br>undard and in battery mode, powers up 5 minutes before the<br>tes later.<br>d in the meantime!<br>value 10 is also possible:<br>1, the storage interval is orange,<br>the station are shown in green.<br>_ACCU: [Priority 2]<br>n standard and in battery mode, it will boot up 30 seconds<br>ta is logged, then save and then switch off immediately<br>U<br>udard and battery mode only every 10 seconds.<br>e voltage is> = 7V [ADMIN SET LEVEL 2], or comes fr<br>U:<br>t fans) when the station is on battery power,<br>'LEVEL 2])<br>station is on battery power<br>'LEVEL 2])                                                                                                    |
| ACCU: [priority 2]<br>andard and in battery mode, powers up 5 minutes before the<br>tes later.<br>d in the meantime!<br>value 10 is also possible:<br>d, the storage interval is orange,<br>the station are shown in green.<br>_ACCU: [Priority 2]<br>n standard and in battery mode, it will boot up 30 seconds<br>ta is logged, then save and then switch off immediately<br>U<br>dard and battery mode only every 10 seconds.<br>e voltage is> = 7V [ADMIN SET LEVEL 2], or comes fr<br>U:<br>t fans) when the station is on battery power,<br>'LEVEL 2])<br>station is on battery power<br>'LEVEL 2])                                                                                                    |
| ACCU: [priority 2]<br>andard and in battery mode, powers up 5 minutes before the<br>tes later.<br>d in the meantime!<br>value 10 is also possible:<br>l, the storage interval is orange,<br>the station are shown in green.<br>_ACCU: [Priority 2]<br>n standard and in battery mode, it will boot up 30 seconds<br>ta is logged, then save and then switch off immediately<br>U<br>dard and battery mode only every 10 seconds.<br>e voltage is> = 7V [ADMIN SET LEVEL 2], or comes fr<br>U:<br>t fans) when the station is on battery power,<br>'LEVEL 2])<br>station is on battery power<br>'LEVEL 2])                                                                                                    |
| ACCU: [priority 2]<br>andard and in battery mode, powers up 5 minutes before the<br>tes later.<br>d in the meantime!<br>value 10 is also possible:<br>l, the storage interval is orange,<br>the station are shown in green.<br>_ACCU: [Priority 2]<br>n standard and in battery mode, it will boot up 30 seconds<br>ta is logged, then save and then switch off immediately<br>U<br>ndard and battery mode only every 10 seconds.<br>e voltage is> = 7V [ADMIN SET LEVEL 2], or comes fr<br>U:<br>t fans) when the station is on battery power,<br>'LEVEL 2])<br>station is on battery power<br>'LEVEL 2])                                                                                                    |
| <pre>andard and in battery mode, powers up 5 minutes before the states later. d in the meantime! value 10 is also possible: l, the storage interval is orange, che station are shown in greenACCU: [Priority 2] n standard and in battery mode, it will boot up 30 seconds ta is logged, then save and then switch off immediately U ndard and battery mode only every 10 seconds. e voltage is&gt; = 7V [ADMIN SET LEVEL 2], or comes fn U: t fans) when the station is on battery power, 'LEVEL 2]) station is on battery power 'LEVEL 2])</pre>                                                                                                    |
| <pre>induction battery mode, powers up o minutes before 2 ites later. d in the meantime! value 10 is also possible: d, the storage interval is orange, che station are shown in greenACCU: [Priority 2] n standard and in battery mode, it will boot up 30 seconds ta is logged, then save and then switch off immediately U idard and battery mode only every 10 seconds. e voltage is&gt; = 7V [ADMIN SET LEVEL 2], or comes fr U: t fans) when the station is on battery power, 'LEVEL 2]) station is on battery power 'LEVEL 2])</pre>                                                                                                    |
| d in the meantime!<br>value 10 is also possible:<br>d, the storage interval is orange,<br>the station are shown in green.<br>_ACCU: [Priority 2]<br>n standard and in battery mode, it will boot up 30 seconds<br>ta is logged, then save and then switch off immediately<br>U<br>ndard and battery mode only every 10 seconds.<br>e voltage is> = 7V [ADMIN SET LEVEL 2], or comes find<br>U:<br>t fans) when the station is on battery power,<br>'LEVEL 2])<br>station is on battery power<br>'LEVEL 2])                                                                                                    |
| <pre>value 10 is also possible:<br/>value 10 is also possible:<br/>d, the storage interval is orange,<br/>the station are shown in green.<br/>_ACCU: [Priority 2]<br/>n standard and in battery mode, it will boot up 30 seconds<br/>ta is logged, then save and then switch off immediately<br/>U<br/>ndard and battery mode only every 10 seconds.<br/>e voltage is&gt; = 7V [ADMIN SET LEVEL 2], or comes find<br/>U:<br/>t fans) when the station is on battery power,<br/>'LEVEL 2])<br/>station is on battery power<br/>'LEVEL 2])</pre>                                                                                                    |
| <pre>d, the storage interval is orange,<br/>the station are shown in green.<br/>_ACCU: [Priority 2]<br/>n standard and in battery mode, it will boot up 30 seconds<br/>ta is logged, then save and then switch off immediately<br/>U<br/>ndard and battery mode only every 10 seconds.<br/>e voltage is&gt; = 7V [ADMIN SET LEVEL 2], or comes fr<br/>U:<br/>t fans) when the station is on battery power,<br/>'LEVEL 2])<br/>station is on battery power<br/>'LEVEL 2])</pre>                                                                                                    |
| <pre>a, the station are shown in green.<br/>_ACCU: [Priority 2]<br/>n standard and in battery mode, it will boot up 30 seconds<br/>ta is logged, then save and then switch off immediately<br/>U<br/>ndard and battery mode only every 10 seconds.<br/>e voltage is&gt; = 7V [ADMIN SET LEVEL 2], or comes fr<br/>U:<br/>t fans) when the station is on battery power,<br/>'LEVEL 2])<br/>station is on battery power<br/>'LEVEL 2])</pre>                                                                                                    |
| <pre>ACCU: [Priority 2] n standard and in battery mode, it will boot up 30 seconds ta is logged, then save and then switch off immediately U ndard and battery mode only every 10 seconds. e voltage is&gt; = 7V [ADMIN SET LEVEL 2], or comes fr U: t fans) when the station is on battery power, 'LEVEL 2]) station is on battery power 'LEVEL 2])</pre>                                                                                                    |
| <pre></pre>                                                                                                    |
| U<br>dard and battery mode only every 10 seconds.<br>e voltage is> = 7V [ADMIN SET LEVEL 2], or comes find<br>U:<br>t fans) when the station is on battery power,<br>'LEVEL 2])<br>station is on battery power<br>'LEVEL 2])                                                                                                    |
| U<br>ndard and battery mode only every 10 seconds.<br>e voltage is> = 7V [ADMIN SET LEVEL 2], or comes fr<br>U:<br>t fans) when the station is on battery power,<br>'LEVEL 2])<br>station is on battery power<br>'LEVEL 2])                                                                                                    |
| U<br>ndard and battery mode only every 10 seconds.<br>e voltage is> = 7V [ADMIN SET LEVEL 2], or comes find<br>U:<br>t fans) when the station is on battery power,<br>'LEVEL 2])<br>station is on battery power<br>'LEVEL 2])                                                                                                    |
| ndard and battery mode only every 10 seconds.<br>e voltage is> = 7V [ADMIN SET LEVEL 2], or comes fi<br>U:<br>t fans) when the station is on battery power,<br>'LEVEL 2])<br>station is on battery power<br>'LEVEL 2])                                                                                                    |
| <pre>uiard and battery mode only every 10 seconds. e voltage is&gt; = 7V [ADMIN SET LEVEL 2], or comes fi U: t fans) when the station is on battery power, 'LEVEL 2]) station is on battery power 'LEVEL 2])</pre>                                                                                                    |
| U:<br>t fans) when the station is on battery power,<br>LEVEL 2])<br>station is on battery power<br>'LEVEL 2])                                                                                                    |
| U:<br>t fans) when the station is on battery power,<br>'LEVEL 2])<br>station is on battery power<br>'LEVEL 2])                                                                                                    |
| U:<br>t fans) when the station is on battery power,<br>LEVEL 2])<br>station is on battery power<br>LEVEL 2])                                                                                                    |
| t fans) when the station is on battery power,<br>LEVEL 2])<br>station is on battery power<br>LEVEL 2])                                                                                                    |
| LEVEL 2])<br>station is on battery power<br>LEVEL 2])                                                                                                    |
| station is on battery power<br>LEVEL 2])                                                                                                    |
| station is on battery power<br>[LEVEL 2])                                                                                                    |
| LEVEL 2])                                                                                                    |
|                                                                                                    |
|                                                                                                    |
|                                                                                                    |
| MINI. [Duionity 1]                                                                                                    |
| and and battory mode when the veltage drops below t                                                                                                    |
| MIN SET I EVEL 1)                                                                                                    |
|                                                                                                    |
| AIN: [Pricandard an<br>DMIN SE                                                                                                    |

REINHARDT System- und Messelectronic GmbH Bergstr. 33 86911, Dießen-Obermühlhausen, Tel. 0049 - 8196 - 934100 or 7001

# ADMIN GET POWER

\*ADMIN GET POWER Returns the assignment of the power switches, set by ADMIN SET POWER. *POWER* >1:ON >2:OFF >3:OFF : : >31:OFF >32:OFF

#### ADMIN SET OUTPUT x ON ADMIN SET OUTPUT x OFF \*ADMIN SET OUTPUT x ON \*ADMIN SET OUTPUT x OFF 471/5000

This allows the digital output x (1..8) to be switched on (ON) or off (OFF), comparable to the command DATA Ox ON or DATA Ox OFF

You can temporarily override an automatic circuit set with ADMIN SET OUTPUT x TERM ... with this command. This should be avoided as far as possible, or be used only in the switching breaks/inactive phases of the automatic, otherwise the automatic switches within a second again.

**ADMIN SET OUTPUT x TERM** <hour>,<...><Term1><Link><T...2><V...><T...3><V...><Term4> \***ADMIN SET OUTPUT x TERM** <hour>,<...> <Term1><Link><T...2><V...><T...3><V...><Te rm4>

The command ADMIN STATION OUTPUT x TERM is used to establish an automatic switching of the output x (1..8) depending on up to 4 sensors.

With <hour> you can select the period in which the automatic switching is active. It can be separated by a comma for several hours, or the typing aids \* (for all-day) and + (for 8:00 am - 6:59 pm) can be used. The space between the hours and the terms is important, while there should be no space between the hours !!

# 237/5000

For <Term> insert the identifier, the condition operator and the limit value of the sensors.

Conditional operators can be <(less), <= (less than or equal to), = (equal to), >= (greater than or equal to), > (greater) and <> (unequal).

The limit value is any number, with or without a comma (written as . (full stop))!!

It may also include a range, in this case a lower and, separated by a comma, an upper limit needs to be entered in brackets.

Here only = (equal) or <> (unequal) are allowed as conditional operators. As <Link> only & (and) or + (or) are allowed.

| geändert am 15.12.2023 von DO MWS_55_e.indb Page 133                 |                                                                   |
|----------------------------------------------------------------------|-------------------------------------------------------------------|
| <b>REINHARDT System- und Messelectronic GmbH</b>                     |                                                                   |
| wetter@reinhardt-testsystem.de Web: www.reinhardt-wetterstationen.de |                                                                   |
| weller wreinnardt                                                    | <u>testsystem.de</u> web. <u>www.reinnardt-wetterstationem.de</u> |

# Examples:

#### ADMIN SET OUTPUT 5 TERM 12,13 so>300

checks from 12:00 until 13:59, if the solar radiation exceeds 300 W/m<sup>2</sup>, switches output 5 when ththe solar radiation exceeds 300 W/m<sup>2</sup>.

If the solar radiation drops below this limit, output 5 is switched off.

# ADMIN SET OUTPUT 4 TERM \* te<0

always checks and switches output 4 if the temperature drops below 0°C. From 0°C and higher output 4 switches off.

This can be used to control a heater (e.g. as anti freeze)

#### ADMIN SET OUTPUT 3 TERM \*?15 te<0.5

always checks an switches output 3 on, if temperature drops below 0.5°C. After switching on checking is paused for 15 minutes. This avoids permanent switching of the heater.

### ADMIN SET OUTPUT 1 TERM \*!8"3 te<10 & wg>10

always checks and switches on output 1, when in 8 successive data strings temperature is lower than  $10^{\circ}$ C and the wind speed is higher than 10 km/h.

Output 1 is switched off, if in 3 successive data strings either temperature is no longer below  $10^{\circ}$ C or the wind speed drops below 10 km/h. This avoids that short peaks switch the output.

### ADMIN SET OUTPUT 4 TERM \*!3 wg>10 & wr<>(25,335)

checks permanently and switches output 4 on, if in 3 successive data strings the wind speed is higher than 10 km/h an the wind comes from noth direction  $0^{\circ}$  (+/-  $25^{\circ}$ ). Output switches off immediately, when one or both cases are false.

# ADMIN GET OUTPUT x

\*ADMIN GET OUTPUT x

Returns the status and settings of the digital output x (1..8), e.g.

OUTPUT 7 >DATA OFF >NAME >TERM [TE <-10.00] + [TE < 0.00] & [WG > 10.00] ->TIME 0-23, ->DEFAULT NC ->INHIBIT 10 (0 left) ->DELAY-ON 10 (9 left) ->DELAY-OFF 10 (0 left)

#### ADMIN SET LEVEL x y.y \*ADMIN SET LEVEL x y.y

sets the voltage limits for power save options and warnings.

This list consits of 7 voltage values, which are selected individually with <x>. (<x> is a number from 1..7).

The voltage values need to be listed in ascending order, so LEVEL 1 is the lowest voltage value and LEVEL 7 the highest!

On delivery, the voltages are set as follows:

LEVEL 1:(STATION) 3.0 LEVEL 2:(ACCU) 7.0 LEVEL 3:(MOBILE) 8.0 LEVEL 4:(WARN #3) 10.0 LEVEL 5:(WARN #2) 11.0 LEVEL 6:(WARN #1) 12.0 LEVEL 7:(LIMIT) 30.0

geändert am 15.12.2023 von DO

MWS\_55\_e.indb Page 134

**REINHARDT System- und Messelectronic GmbH** Bergstr. 33 86911, Dießen-Obermühlhausen, Tel. 0049 - 8196 - 934100 or 7001

The values between level 6 + 7 are the standard operating range!

The different levels cause a corresponding warning message when the voltage drops below (or exceeds at level 7), if this was enabled with ADMIN SET WARN.

If the voltage falls below level 1, the weather station is switched off when it is in battery mode and this has been set with ADMIN SET POWER. In this case, current values can no longer be retrieved. Every hour or in the event of an alarm, it is checked whether the voltage is sufficient and, if successful, switched on again. The station will be reactivated immediately if it is supplied either via the voltage connector (serial interface), via USB or via PoE.

If the voltage falls below level 2, it is assumed that battery operation is in progress and various energy-saving measures selected with ADMIN SET POWER can be initiated.

An optional handset can be switched off if it falls below Level 3.

All other voltage values only cause a warning message and have no effect on operation.

For <y.y> arbitrary floating-point numbers (however with a full stop instaed of a comma) from 3.0 to 30.0 can be specified. Please keep the ascending order.

You can display the list of voltages with ADMIN GET LEVEL:

### ADMIN GET LEVEL \*ADMIN GET LEVEL

Returns the list of voltage limits set with ADMIN SET LEVEL or preset. *LEVEL* >1:(*STATION*) 3.00 >2:(*ACCU*) 7.00 >3:(*MOBILE*) 8.00 >4:(*WARN* #3) 10.00 >5:(*WARN* #2) 11.00 >6:(*WARN* #1) 12.00 >7:(*LIMIT*) 30.00

geändert am 15.12.2023 von DO MWS\_55\_e.indb Page 135 **REINHARDT System- und Messelectronic GmbH** wetter@reinhardt-testsystem.de Web: www.reinhardt-wetterstationen.de

# ADMIN SET PERMIT x ON ADMIN SET PERMIT x OFF \*ADMIN SET PERMIT x ON \*ADMIN SET PERMIT x OFF

With this command, permissions to create and modify data can be enabled (ON) or limited (OFF). For x one of the following values may be inserted:

17..19 = Reserved

16 = ETHERNET\_ENABLE

Enables the Ethernet port.

 $15 = USB_ENABLE$ 

Enables the USB port.

 $14 = ADMIN_ONLY$ 

Changing settings may ONLY be done from the administrator's address / number, even if e.g. in Ethernet the privileged authorization is set.

12..13 = Reserved

11 = DIGDATA

Allows manual modification of the digital outputs (via DATA)

1..10 = Reserved

# ADMIN GET PERMIT

### **\*ADMIN GET PERMIT**

This command displays the permissions for creating and modifying data set with ADMIN SET PERMIT.

PERMIT >1:OFF >2:OFF >3:OFF>4:OFF >5:OFF >6:OFF >7:OFF >8:OFF >9:OFF >10:OFF >11:ON >12:OFF >13:OFF >14:OFF >15:OFF >16:OFF >17:OFF >18:OFF >19:OFF

geändert am 15.12.2023 von DO MWS\_55\_e.indb Page 136 **REINHARDT System- und Messelectronic GmbH** Bergstr. 33 86911, Dießen-Obermühlhausen, Tel. 0049 - 8196 - 934100 or 7001

# ADMIN LOCK

# \*ADMIN LOCK

sets the Flash write protection. No changes in the configuration data are saved anymore (corresponds to the command! S + 8 via the serial interface). Even the administrator can not make any changes until the flash was unlocked with ADMIN UNLOCK (or! S-8), (change number / password, etc.).

# ADMIN UNLOCK

# \*ADMIN UNLOCK

disables the flash write protection. Now changes can be made in the configuration data. This corresponds to the! S-8 command via the serial interface.

# ADMIN OFF

\*ADMIN OFF

switches off the station in battery mode (and standard mode).

#### ADMIN SAVE CONFIG \*ADMIN SAVE CONFIG

Saves all current settings in the text file /\_system/save/config.sav on the SD card. An existing config.sav file is saved under the name config.bak in the same directory.

#### ADMIN LOAD CONFIG \*ADMIN LOAD CONFIG

Loads the file /\_system/save/config.sav and transferres the containing information into the flash memory. This takes about 20 minutes. If the command was sent via the serial interface, a progress bar is transmitted:

Each minus sign corresponds to 1%, each plus sign to 10% and the "I" to 50%.

ATTENTION! If the flash memory is write-protected (ADMIN LOCK), the command will be executed, but no data will be changed! Accordingly, the command can only be used meaningfully with either unlocked flash or in SECURE mode.

### ADMIN POWER REMOVE \*ADMIN POWER REMOVE

Disables the backup battery. The next time the station is staked off, the real-time clock loses the data, i. the time starts at the following power up at 0 o'clock on 01.01.2000. New data will not be stored correctly until the time is set correctly again!

# **ATTENTION! Only supported from board version 1.057!**

## ADMIN POWER MOUNT \*ADMIN POWER MOUNT

Activates the backup battery (again) to the controller. This is performed automatically each time the station is powered, but this can be used to undo an inadvertent ADMIN POWER REMOVE command.

ATTENTION! Only supported from board version 1.057!

geändert am 15.12.2023 von DO MWS\_55\_e.indb Page 137 **REINHARDT System- und Messelectronic GmbH** wetter@reinhardt-testsystem.de Web: www.reinhardt-wetterstationen.de

[ab V3.0242]

[ab V3.0242]

# 8.5.2 Tree of plain text commands

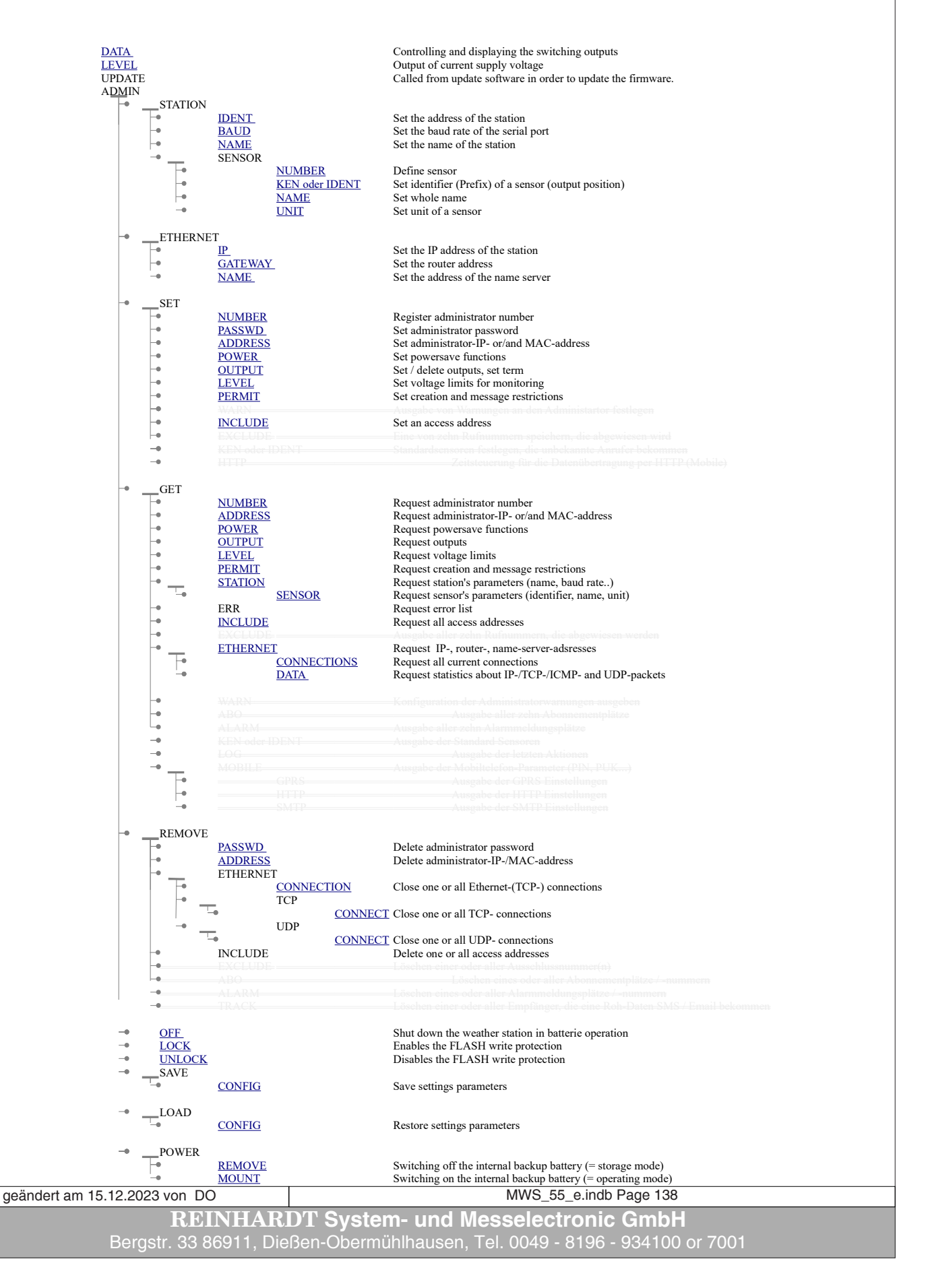

This page is left free for further expansions!

geändert am 15.12.2023 von DO MWS\_55\_e.indb Page 139
REINHARDT System- und Messelectronic GmbH
wetter@reinhardt-testsystem.de Web: www.reinhardt-wetterstationen.de

# **9 Instructions for Mounting**

# 9.1 Mounting MWS 55VY

MWS 5 / 6 / Einzelsensoren

file:///G:/Wetter-CD-aktuell/English/Install/ShowMWS5.htm

Instructions for mounting: MWS4, MWS 5M(V), MWS6, Sensors with logger

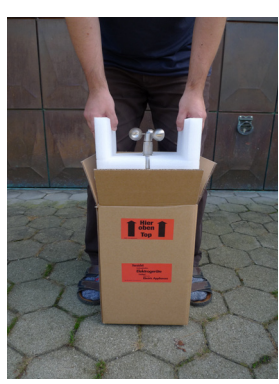

Click on picture to enlarge

Step 1: Check packing on damage. Take out the complete inner package carefully.

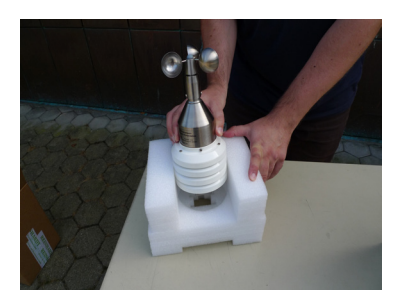

Click on picture to enlarge

**Step 3:** Take out the weather station from the socket carefully. Keep the packing!

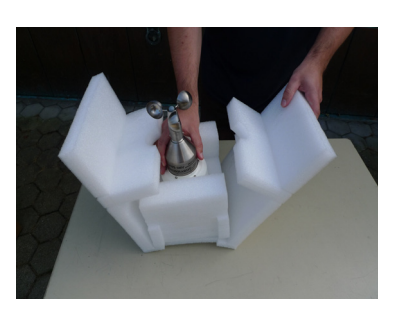

Click on picture to enlarge

**Step 2:** Take out the socket with the weather station from the package.

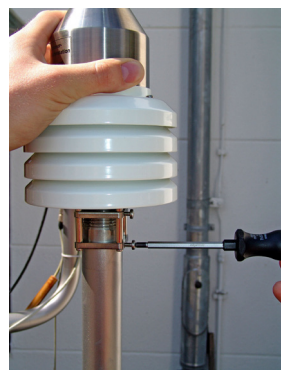

Click on picture to enlarge

**Step 4:** Mount the weather stationon a 1" pipe, adjust it to north and fix it well.

geändert am 15.12.2023 von DO MWS\_55\_e.indb Page 140 **REINHARDT System- und Messelectronic GmbH** wetter@reinhardt-testsystem.de Web: www.reinhardt-wetterstationen.de

#### MWS 5 / 6 / Einzelsensoren

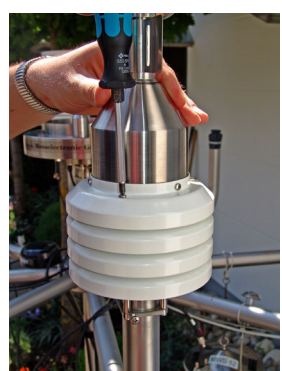

Click on picture to enlarge

**Step 5:** Loose the 3 pagoda screws and keep them.

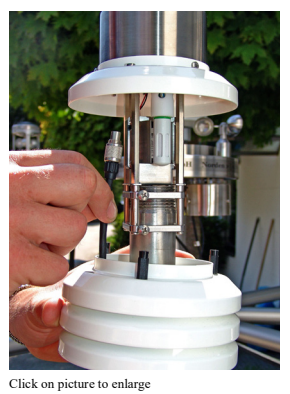

chek on pietare to

**Step 7:** Lead the cable through the protection against radiated heat.

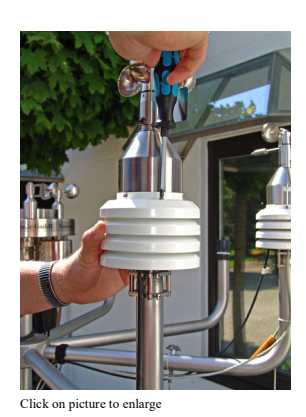

**Step 9:** Remount the protection against radiated heat. The hardware now is installed.

geändert am 15.12.2023 von DO

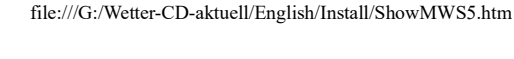

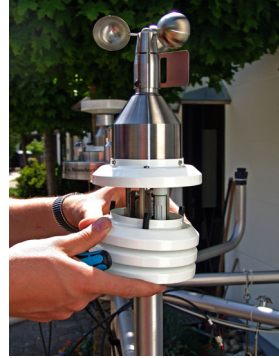

Click on picture to enlarge

Step 6: Take off the 3 lower elements of the protection against radiated heat.

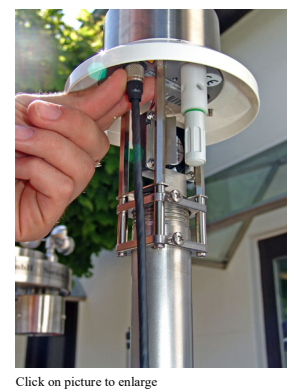

-----

Step 8: Connect the cable to the POWER socket and fix it.

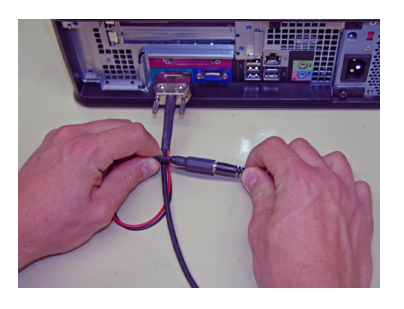

Click on picture to enlarge

**Step 10:** Connect the cable to a PC. Last of all connect the PSU.

MWS\_55\_e.indb Page 141

**REINHARDT System- und Messelectronic GmbH** Bergstr. 33 86911, Dießen-Obermühlhausen, Tel. 0049 - 8196 - 934100 or 700

### MWS 5 / 6 / Einzelsensoren

file:///G:/Wetter-CD-aktuell/English/Install/showmws5r.htm

Instructions for mounting MWS4, MWS 5M(V), MWS6, Sensors with logger, when the cable is laid in the pipe.

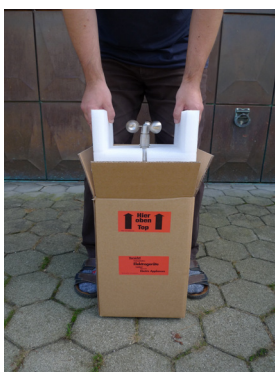

Click on picture to enlarge

Step 1: Check packing on damage. Take out the complete inner package carefully.

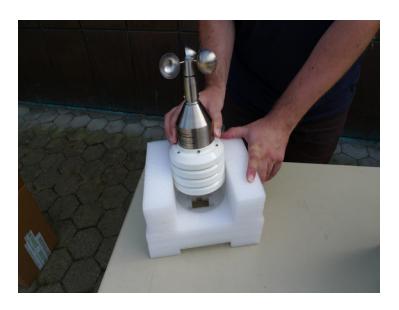

Click on picture to enlarge

Step 3: Take out the weather station from the socket carefully. Keep the packing!

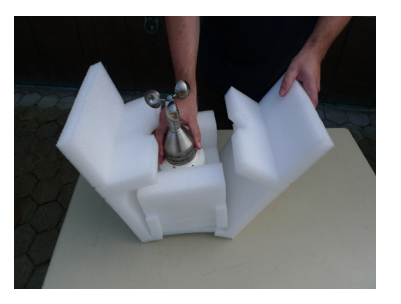

Click on picture to enlarge

**Step 2:** Take out the socket with the weather station from the package.

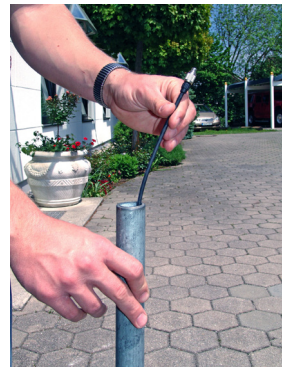

Click on picture to enlarge

Step 4: Draw the cable through a 1" pipe. Loose the 3 pagoda screws and keep them.

geändert am 15.12.2023 von DO MWS\_55\_e.indb Page 142 **REINHARDT System- und Messelectronic GmbH** wetter@reinhardt-testsystem.de Web: www.reinhardt-wetterstationen.de

#### MWS 5 / 6 / Einzelsensoren

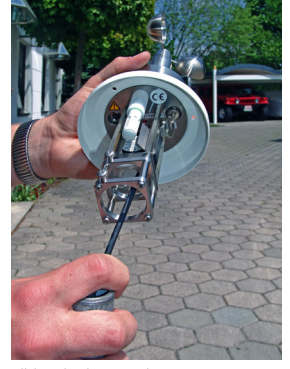

Click on the picture to enlarge

#### Step 5:

Take off the 3 lower elements of the protection against radiated heat and put it over the pipe. Lead the cable through the 3 holes at the bottom of the weather station.

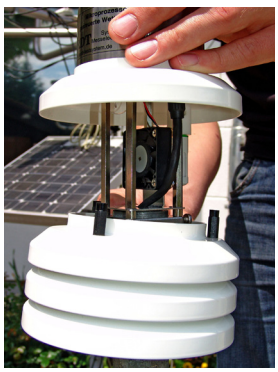

Click on the picture to enlarge

#### Step 7:

Move up the 3 lower elements of the protection against radiated heat.

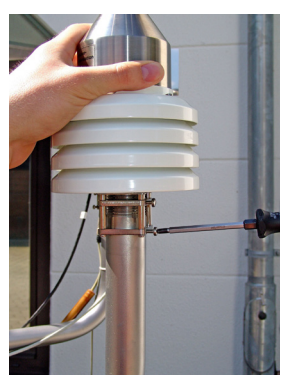

Click on the picture to enlarge

**Step 9:** Orientate the north marker to north and fix the weather station properly.

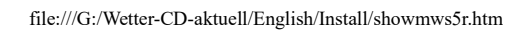

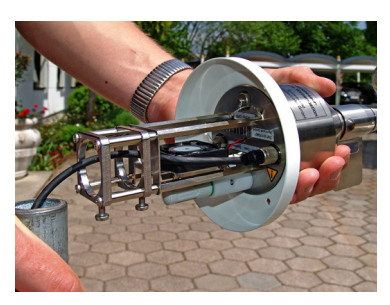

Click on the picture to enlarge

#### Step 6:

Connect the cable to the POWER socket and fix it. Lead the cable near the fan without jamming the fanwheel. Mount the weather station onto a 1" pipe.

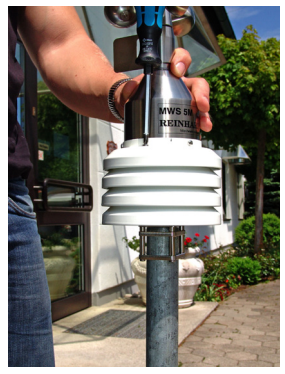

Click on the picture to enlarg

Step 8: Remount the 3 lower elements of the protection against radiated heat.

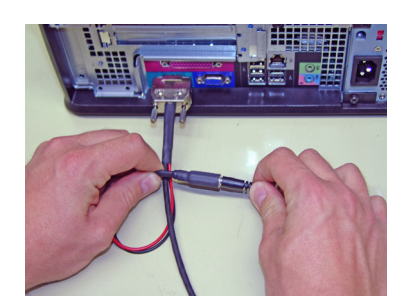

Click on the picture to enlarge

**Step 10:** Connect the cable to a PC. Last of all connect the PSU.

geändert am 15.12.2023 von DO MWS\_55\_e.indb Page 143 **REINHARDT System- und Messelectronic GmbH** Bergstr. 33 86911, Dießen-Obermühlhausen, Tel. 0049 - 8196 - 934100 or 700

# 9.2 Mounting MWS 10

#### MWS 9

file:///G:/Wetter-CD-aktuell/English/Install/ShowMWS9.htm

# Installation of MWS 9-5 / MWS 10:

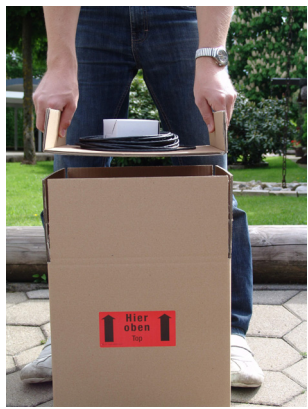

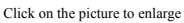

Step 1:

it

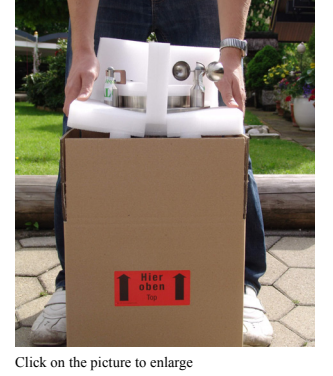

Step 2: Check the package on damages, then open Take out the MWS 9-5 carefully.

and take out the top board and the cable.

Particularly take care of the windsensors!

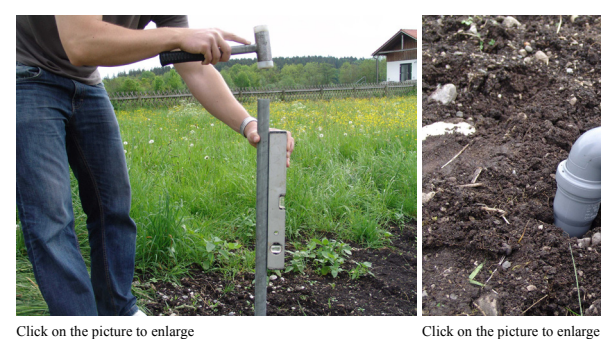

Click on the picture to enlarge

#### Step 3:

pipe!

Step 4:

the MWS 9-5.

Mount a 1" pipe at the desired location of Lay the cable to the location of the MWS 9-5.

(The pipe is not in the scope of delivery). Install the cable as sheltered as possible, Pay attention to proper mounting of the in order to prevent destruction by rodents!

| 1 von 2                       | 24.06.2016 12:07                                                                            |
|-------------------------------|---------------------------------------------------------------------------------------------|
| geändert am 15.12.2023 von DO | MWS_55_e.indb Page 144                                                                      |
| REINHAR<br>wetter@reinhardt   | BDT System- und Messelectronic GmbH<br>-testsystem.de Web: www.reinhardt-wetterstationen.de |
# Manual MWS 55VY / MWS 88-2Y / MWS 10 and Sensors 55

#### MWS 9

#### file:///G:/Wetter-CD-aktuell/English/Install/ShowMWS9.htm

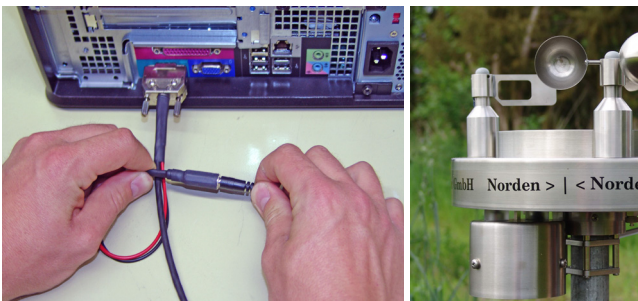

Click on the picture to enlarge

### Step 5:

Connect the cable to a PC. Connect the PSU to the mains (100-240VAC 50/60Hz) and plug it into the cable. Install the weather software on your PC.

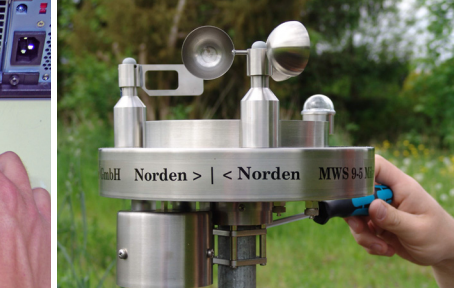

Click on the picture to enlarge

#### Step 6:

Mount the MWS 9-5 onto the 1" pipe. Adjust the north marker of the MWS 9-5

to north direction. Tighten the 2 screws of the socket properly.

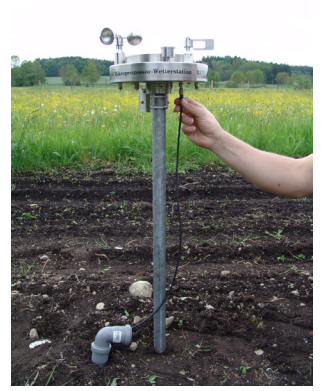

Click on the picture to enlarge

S

( N

i

|           |                         |                  |                      |        | N    |
|-----------|-------------------------|------------------|----------------------|--------|------|
| 🔁 🚙 🎸 🗠 💽 | . et et en > 30 💏 🖽 🖇 💈 | ; <del></del>    |                      |        |      |
| 0         |                         |                  |                      |        | 0    |
| 100       |                         |                  |                      |        | 100  |
|           | Souther (Lear Delivore) | ×                |                      |        |      |
| 50        | Outrownstein            |                  |                      |        | 90   |
|           | Verzeichnis zum Lesen k | nd speichern der |                      |        |      |
|           | Vatadate                | ri               |                      |        |      |
|           | K.WW99,047              |                  |                      |        | 00   |
|           | 7                       | an Carlaban      |                      |        |      |
| 70        | als Sichenung der V     | etterdater/      | Datempeihenny 🗶      |        | - 70 |
|           |                         |                  | Webectation          |        |      |
| 10        | Speicheixterval         |                  | @ nitDaterspeicher   |        | - 50 |
|           | Specheinterval in Sek.  | 8                | C ohne Dateropeicher |        |      |
|           |                         |                  | Differentiation      |        |      |
| 50        | Daterspeicherung ko     | nîguisen .       | G Sectors            |        | - 50 |
|           | Uberschmen              | Abbinchin        | C aidd Suppleme      |        |      |
| 40        |                         |                  |                      |        | 40   |
|           |                         |                  | Speicher D           |        |      |
| 30        |                         |                  |                      |        | 30   |
|           |                         |                  | Discovery Discovery  |        |      |
| 10        |                         |                  | Uperenner Addresser  |        | 20   |
|           |                         |                  |                      |        |      |
|           |                         |                  |                      |        |      |
| 10        |                         |                  |                      |        | 10   |
|           |                         |                  |                      |        |      |
| o         |                         |                  | l                    |        | 0    |
| 120000    | 17.00.00                | 22.00.00         | 63.00.00             | EXTORE | - 0  |
|           |                         |                  |                      |        |      |

Click on the picture to enlarge

| Step 7:                                    | Step 8:                                       |
|--------------------------------------------|-----------------------------------------------|
| Connect the cable to the power port of the | Start the software to initiate the storing of |
| MWS 9-5                                    | data.                                         |
| nd tighten it.                             | Let it run for at least one storage interval  |
| The MWS 9-5 now is ready for operation.    | to ensure that a first dataset is written     |
| CAUTION: Only plug in the cable,           | onto the disk.                                |
| when the PSU is already connected to       | When removing the PSU from the                |
| he mains!                                  | mains                                         |
| Otherways the MWS 9-5 is running           | at all costs also plug off the power          |
| only with the                              | connector                                     |
| nternal batteries and discharges them      | from the weather station to avoid             |
| vithin 1 hour!!                            | totally discharge                             |
|                                            | of the batteries of the MWS 9-5!!             |
|                                            |                                               |

Back

2 von 2

24.06.2016 12:07

geändert am 15.12.2023 von DO MWS\_55\_e.indb Page 145 REINHARDT System- und Messelectronic GmbH

## 10 Packing MWS 55 properly

In case you want to ship your MWS 55, you must use the original packing. This packing was especially designed for MWS 55. It is the best protection against damage or destruction during transport. In this packing it will not even be damaged if it falls from 1 m height onto a concrete floor.

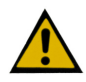

Do not fill the packing with polystyrene flakes. They could damage the wind vanes when the package is closed as there might be high pressure.

## **11 Exchange Connectors**

In case you have to replace connectors, please contact: Fa. Yamaichi, Tel: 0049 - 89 - 45109 146 The connectors belong to Series Y-Circ P. Below you will find the order numbers:

6way connector (heating / GPS) Type number: **YCP-TPB09ACX-06MSCBX-051X** 6way connector (heating / GPS) Order number: **80-01321** 

7way connector (data and power-supply) Type number: **YCP-TPB09ACX-07MSCBX-051X** 7way connector (data and power-supply) Order number: **80-01669** 

8way connector (additional sensors) Type number: **YCP-TPB09ACX-09MSCBX-051X** 8way connector (additional sensors) Order number: **80-02039** 

Of course, you can order the connectors also from REINHARDT.

geändert am 15.12.2023 von DO MWS\_55\_e.indb Page 146 **REINHARDT System- und Messelectronic GmbH** Bergstr. 33 86911, Dießen-Obermühlhausen, Tel. 0049 - 8196 - 934100 or 7001

## 11.1 Connection adaptor Yamaichi–Binder

If you need to connect an old cable with Binder connectors to the MWS 55VY you'll need a connection adaptor from Binder to Yamaichi.

Below you see the description for the power / data connector:

Converters are also available for the additional sensor input and the GPS socket.

The TCP/IP connection is still a Binder connector (8-pin)

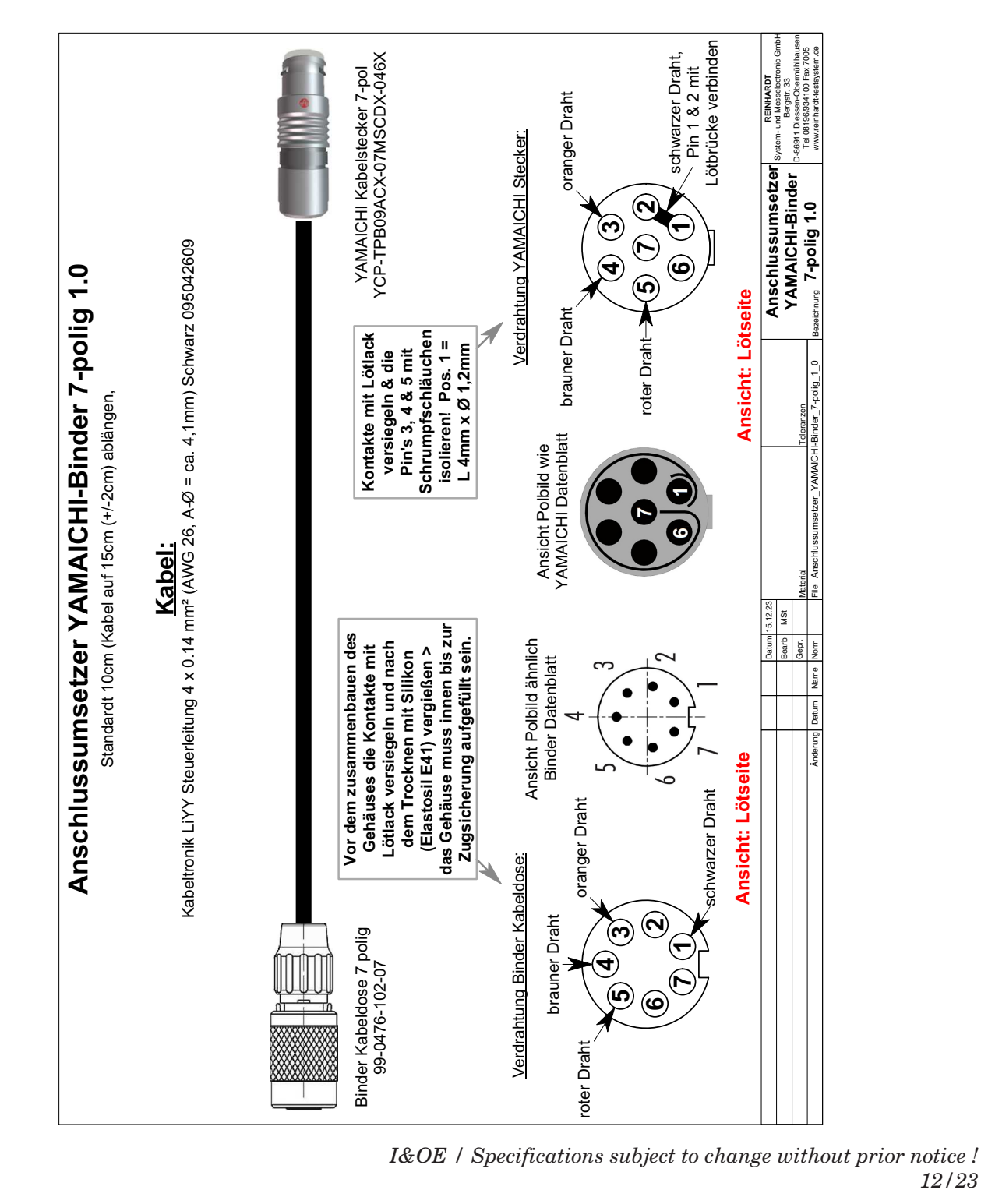

geändert am 15.12.2023 von DO MWS\_55\_e.indb Page 147 und Messelectronic GmbH /stemwetter@reinhardt-testsystem.de Web: www.reinhardt-wetterstationen.de 12/23